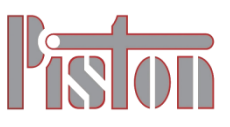

# Felhasználói Kézikönyv

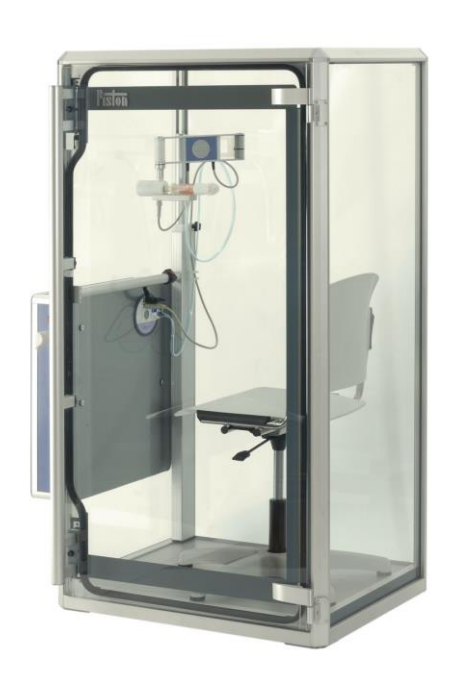

**(E**<sub>1011</sub>

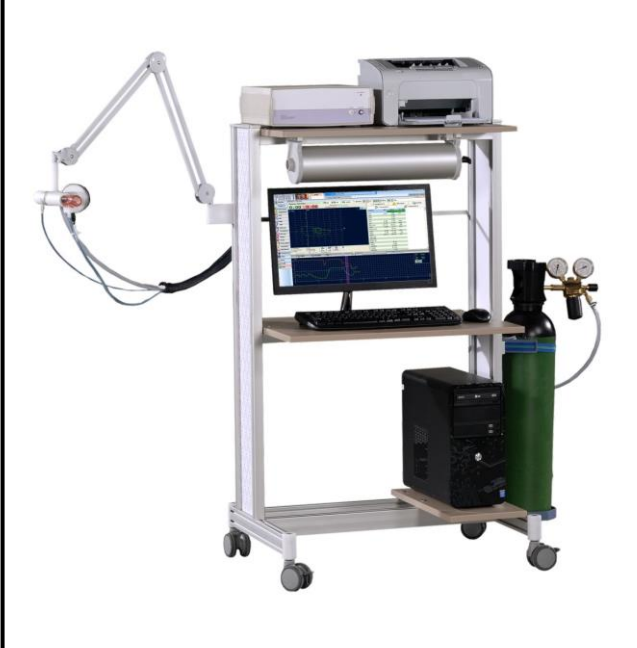

#### Támogatott termékek

| 5           |                                        |    |
|-------------|----------------------------------------|----|
| Szoftver    | PistonXP verzió 1.82.0                 |    |
| PDD-301/sh  | Spirometer                             |    |
| PDD-301/r   | Rhinomanometer                         |    |
| PDD-301/sco | Kilégzési CO monitor és Spirometer     |    |
| PDD-301/rco | Kilégzési CO monitor és Rhinomanometer | •  |
| PDT-111/d   | Diffúzióskapacitás-mérő                |    |
| PDT-111/pd  | Teljestest Plethysmograph              | és |
|             | Diffúzióskapacitás-mérő                |    |

Verzió: PDT-HU-07.10

Kiadás dátuma: 2020.09.18.

Piston Kft., 1033 Budapest Szőlőkert utca 4/b.

# KÖTETJEGYZÉK

# Jelen felhasználói kézikönyv az alábbi köteteket tartalmazza

| PC Szoftv | /er                      | DB |
|-----------|--------------------------|----|
|           | Telepítés                |    |
|           | Beállítások              |    |
|           | Karbantartás             |    |
|           | Paciens adatbázis        |    |
|           | Általános műveletek      |    |
| Spirometr | ia                       | SR |
|           | Telepítés                |    |
|           | Napi használat           |    |
|           | Karbantartás             |    |
|           | Hibaelhárítás            |    |
| TGV- és l | Diffúzióskapacitás-mérés | PD |
|           | Telepítés                |    |
|           | Napi használat           |    |
|           | Karbantartás             |    |
|           | Hibaelhárítás            |    |
| Függelék  |                          | AX |
|           | Tanúsítványok            |    |
|           | KELL érték táblázatok    |    |

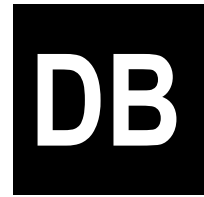

# **PC Szoftver**

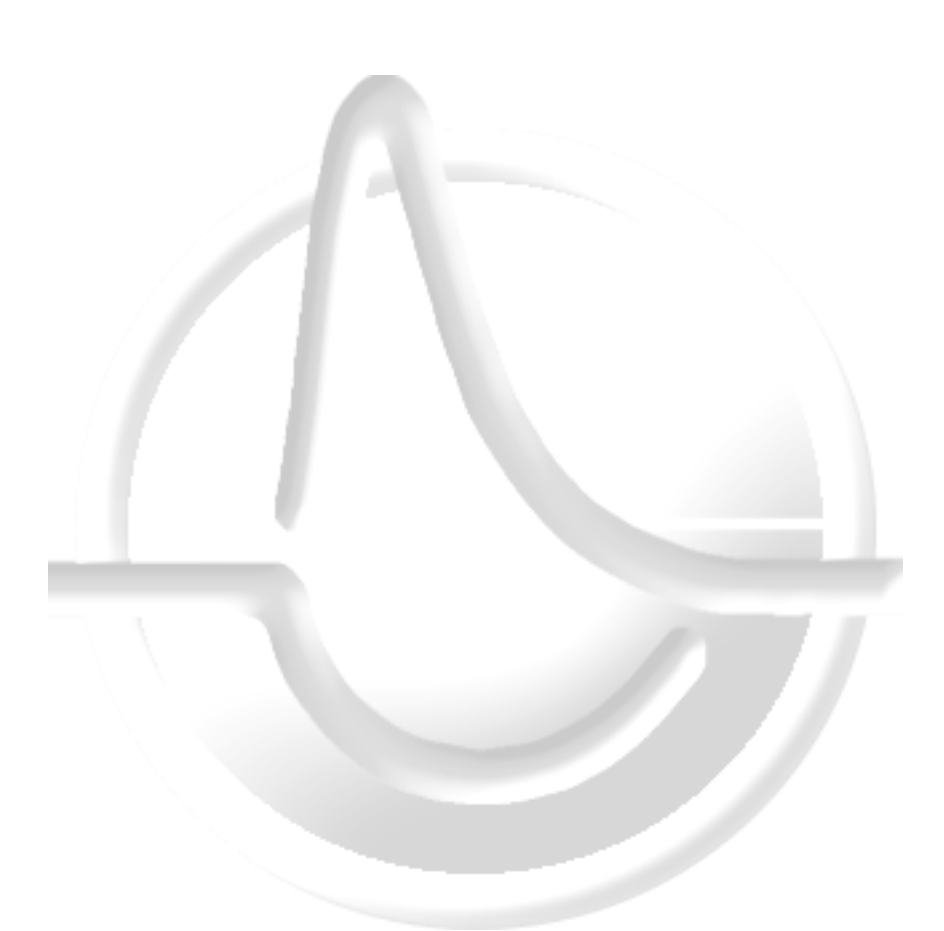

Támogatott termékekPistonXPverzió 1.84.0 vagy újabb

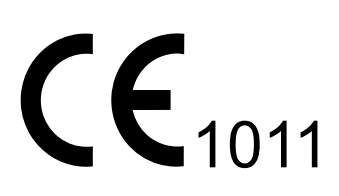

Verzió: DB-HU-06.00

Kiadás dátuma: 2018.09.01.

# **TARTALOM**

| Üzembe helyezés 5                        |
|------------------------------------------|
| Érintésvédelem5                          |
| Minimális PC konfiguráció6               |
| Kompatibilitás7                          |
| Adatvédelem7                             |
| Szoftver telepítése8                     |
| Első indítás13                           |
| Áttekintés 14                            |
| Jelölések14                              |
| Kezelőfelület15                          |
| Beállítások 16                           |
| Áttekintés16                             |
| Nyelv kiválasztása16                     |
| Intézmény adatai17                       |
| Orvosok adatai17                         |
| Paciens adatlap18                        |
| Paciensazonosító19                       |
| Paciens keresése19                       |
| Egyéb működési beállítások20             |
| Megjelenítés beállításai, grafikonok21   |
| Görbék mérete, nagyítás22                |
| Referenciaértékek (KELL értékek)23       |
| Megjelenített paraméterek24              |
| Karbantartás és biztonság24              |
| Program felhasználók 26                  |
| Áttekintés26                             |
| Alapfunkciók                             |
| Felhasználók kezelése                    |
| Egyéb beállítások                        |
| Paciens lista 31                         |
| Kezelőfelület áttekintése                |
| Paciensek személyes adatai               |
| Paciens keresése az adatbázisban         |
| Korábbi vizsgálatok megtekintése35       |
| Paciensek szöveges értékelése, anamnézis |
| Vizsgálatok 38                           |
| Paciens kiválasztása                     |
| Előkészületek                            |

| Kalibráció                                       | 38 |
|--------------------------------------------------|----|
| Vizsgálatok, mérések                             | 38 |
| Szöveges értékelés írása                         | 39 |
| Tárolás                                          | 39 |
| Nyomtatás                                        | 40 |
| Exportálás PDF fájlba és grafikus formátumokba   | 42 |
| Adatkapcsolat külső rendszerekkel                | 43 |
| Trendanalízis                                    | 45 |
| A Trendanalízisről                               | 45 |
| Alapvető működési elv                            | 45 |
| A kezelőfelület használata                       | 46 |
| Paraméterek kijelölésének menete                 | 49 |
| Paraméter eltávolítása                           | 49 |
| Vizsgálat eltávolítása az időskáláról            | 49 |
| Nyomtatás                                        | 49 |
| PRE/POST                                         | 50 |
| A PRE/POST lelet                                 | 50 |
| Összehasonlítani kívánt vizsgálatok kiválasztása | 50 |
| PRE/POST lelet összeállítása                     | 51 |
| Nyomtatás                                        | 52 |
| Hibaelhárítás                                    | 53 |
| Lehetséges hibák                                 | 53 |

# Érintésvédelem

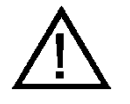

Ebben a fejezetben ismertetett érintésvédelmi előírások betartása kötelező!

Az orvostechnikai készülékeket csak a gyártó, vagy az általa megbízott forgalmazó cég alkalmazottjai, vagy ezen utóbbi cég megbízottjai helyezhetik üzembe. Fent említett cégek csak az általuk üzembe helyezett rendszerekért vállalnak felelősséget.

Az orvostechnikai készülékek üzembe helyezése előtt az üzembe helyezőnek meg kell győződnie arról, hogy gyógyászati villamos készülékként üzembe helyezendő számítógép, monitor és nyomtató az irodagépszabványoknak megfelel, és az adott országban szükséges hatósági engedélylyel rendelkezik, vagy erre vonatkozólag a felhasználó felelősséggel nyilatkozik.

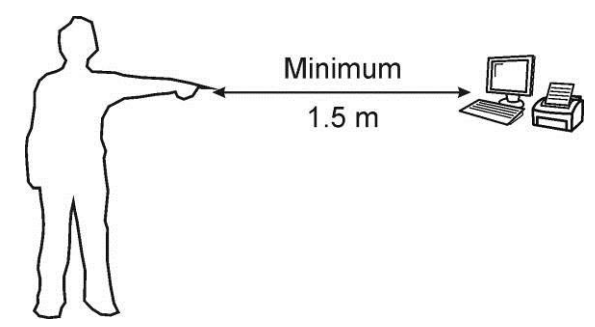

A számítógéppel az információcsere USB csatlakozón keresztül történik. Az orvosi műszerekre vonatkozó szabványok által megkövetelt alacsony szivárgó áramok érdekében ez az összeköttetés a készüléken belül optikailag van leválasztva.

Kiszállítás előtt a készülék szivárgó áramait ellenőrizzük. Az üzemeltetőnek lehetősége van a szivárgó áramok időszakos ellenőrzését kérni, ha szükségesnek tartja azt.

A rendszert úgy kell telepíteni, hogy a vizsgált személy legalább 1,5 m távolságra legyen azoktól az eszközöktől, amelyek villamos kapcsolatban vannak számítástechnikai eszközökkel.

A rendszer elemei (számítógép, monitor, nyomtató) meghibásodás, vagy típusmódosítás, vagy bármely más ok esetén csak akkor cserélhetőek, ha az üzembe helyezendő elem ugyanazon érintésvédelmi feltételekkel rendelkezik, mint a cserére szánt elem.

Az üzemeltetés érintésvédelmi követelményeiről a felhasználó az üzembe helyező által megfelelő oktatásban részesül. Ez az oktatás kiterjed ezen fejezet tartalmának ismertetésére. Az oktatás megtörténtét a felhasználó írásban igazolja.

# Minimális PC konfiguráció

A légzésdiagnosztikai rendszer működtetéséhez az alábbi személyi számítógép konfiguráció szükséges:

| Megnevezés                                       | Minimum*                                   | Ajánlott**                                     |
|--------------------------------------------------|--------------------------------------------|------------------------------------------------|
| Operációs rendszer                               | Windows 7 SP1                              | Windows 7 SP1 vagy Windows 10                  |
|                                                  |                                            | (Windows 8 és 8.1 nem ajánlott)                |
| PDD készülékcsalád esetén                        | Tetszőleges, az operációs                  | Intel Core i3 sorozat                          |
| PDT készülékcsalád esetén                        | működtetni képes korszerű<br>konfiguráció. | Intel Core i3, i5 sorozat                      |
| PRE készülékcsalád esetén                        | Intel Core i3 sorozat                      | IntelCore i5, i7 sorozat                       |
| Memória                                          | 2 Gb                                       | 4 Gb                                           |
| Memória (PRE készülékcsa-                        | 4 Gb                                       | 8 Gb                                           |
| lad eseten)                                      |                                            |                                                |
| Merevlemez                                       | 1 Gb                                       | 10 GB további szabad tárterület az             |
|                                                  |                                            | adatbázisnak PRE készülékcsalád ese-<br>tén    |
| Képernyő felbontás                               | 1920×1080 (FullHD)                         |                                                |
| Képernyőfelbontás (PRE<br>készülékcsalád esetén) | 1920×1080 (FullHD), 2 db monit             | or                                             |
| Nyomtató                                         | Windows kompatibilis                       | Fekete-fehér lézernyomtató                     |
|                                                  |                                            | Színes lézernyomtató Ergospirometria<br>esetén |
| Internet kapcsolat                               |                                            | Software frissítéshez                          |

\* A minimális konfiguráció az operációs rendszer és az egyéb kapcsolódó rendszerszolgáltatások futtatásához szükséges elméleti minimum

\*\* Az ajánlott konfiguráció a gördülékeny napi munkához szükséges minimumként értelmezhető. A munkaállomás beszerzésekor célszerű szem előtt tartani az operációs rendszer és az egyéb rendszerszolgáltatások későbbi frissítése kapcsán olykor megnövekedő rendszerigényt.

## Kompatibilitás

Az orvos diagnosztikai program PC alapú, Microsoft Windows kompatibilis szoftvercsomag, mely az alábbi Windows verziókon esett át kompatibilitási teszten:

- 32 bit
  - Windows 7 Home Premium
- 64 bit
  - Windows 7 Home Premium
  - Windows 7 Professional SP1
  - Windows 10 Home
  - Windows 10 Professional

#### Adatvédelem

A szoftver felhasználója és / vagy üzemeltetője a paciensek és orvosok adatainak szoftverben történő rögzítése miatt adatkezelőnek minősül. A gyártó semmilyen felelősséget nem vállal az adatkezelő által kezelt adatok biztonságáért. A gyártó csupán a lehetőségét teremti meg annak, hogy az adatkezelő a törvényileg előírt kötelezettségeit teljesíteni tudja.

Az Európai Unióban 2018 május 25-én életbe lépő új adatvédelmi irányelvek (GDPR, General Data Protection Regulation) teljesítéséhez az alábbi módon kell telepíteni az orvos diagnosztikai készülékek szoftverét:

- A programot PostgreSQL adatbázis kezelővel kell telepíteni (l. a következő fejezetet).
- Az adatbázist külön szerveren kell elhelyezni. A szerver adatvédelmével jelen dokumentáció nem foglalkozik.
- A szoftver működési naplóját szintén a szerveren kell elhelyezni, a naplófájlokat tartalmazó mappához való külső hozzáférést kizárólag az új naplók létrehozására kell korlátozni. Ezt – a szerveren futó operációs rendszer függvényében – a rendszergazdának kell biztosítania.
- A programhoz minden felhasználó saját felhasználónév / jelszó párossal férjen hozzá, adminisztrátori joguk nem lehet.

A gyártó semmilyen felelősséget nem vállal a kezelt adatokért és azok biztonságáért különösképpen akkor, ha azok lokálisan kerülnek tárolásra.

# Szoftver telepítése

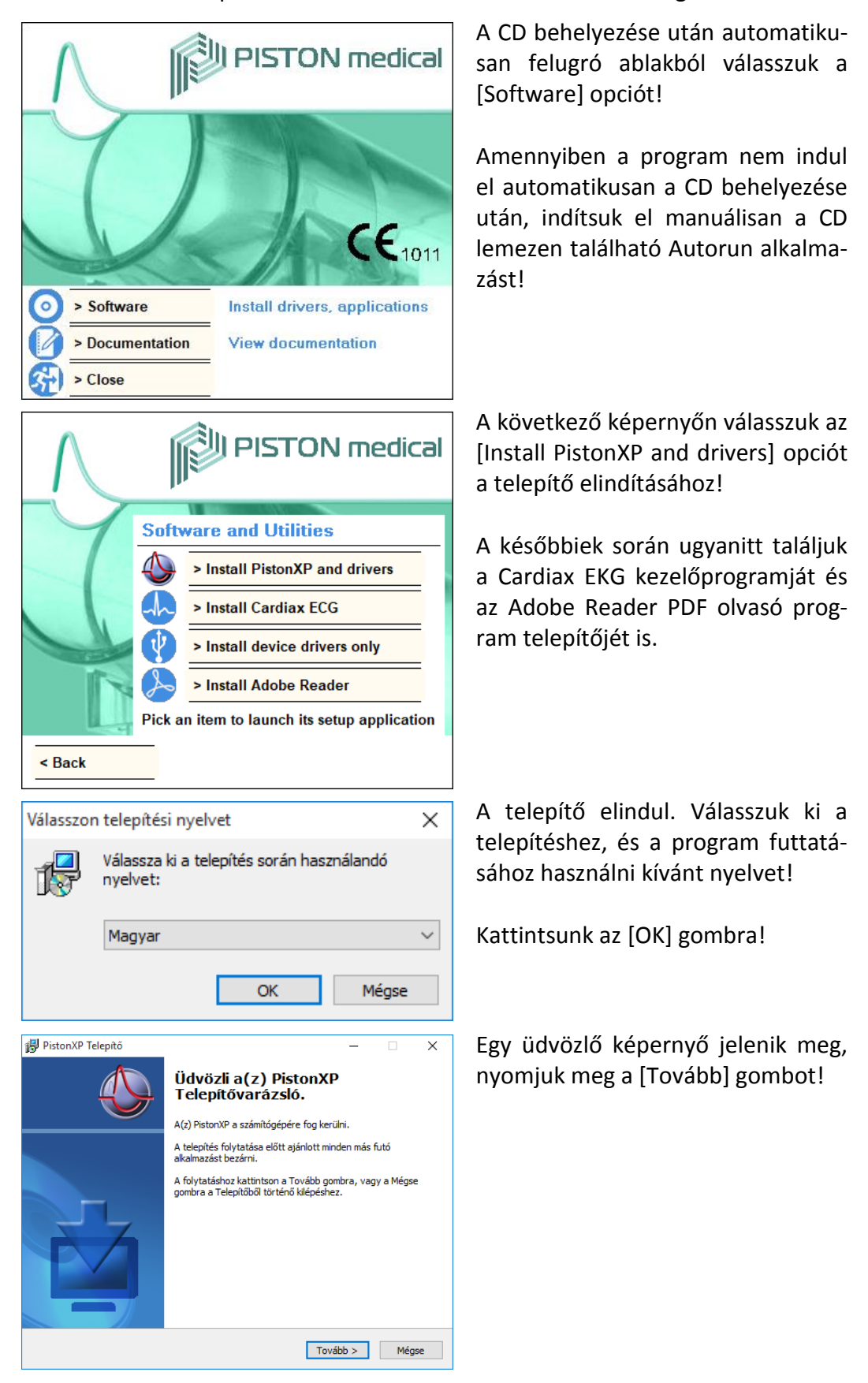

A telepítés a készülékhez mellékelt CD lemezről végezhető el.

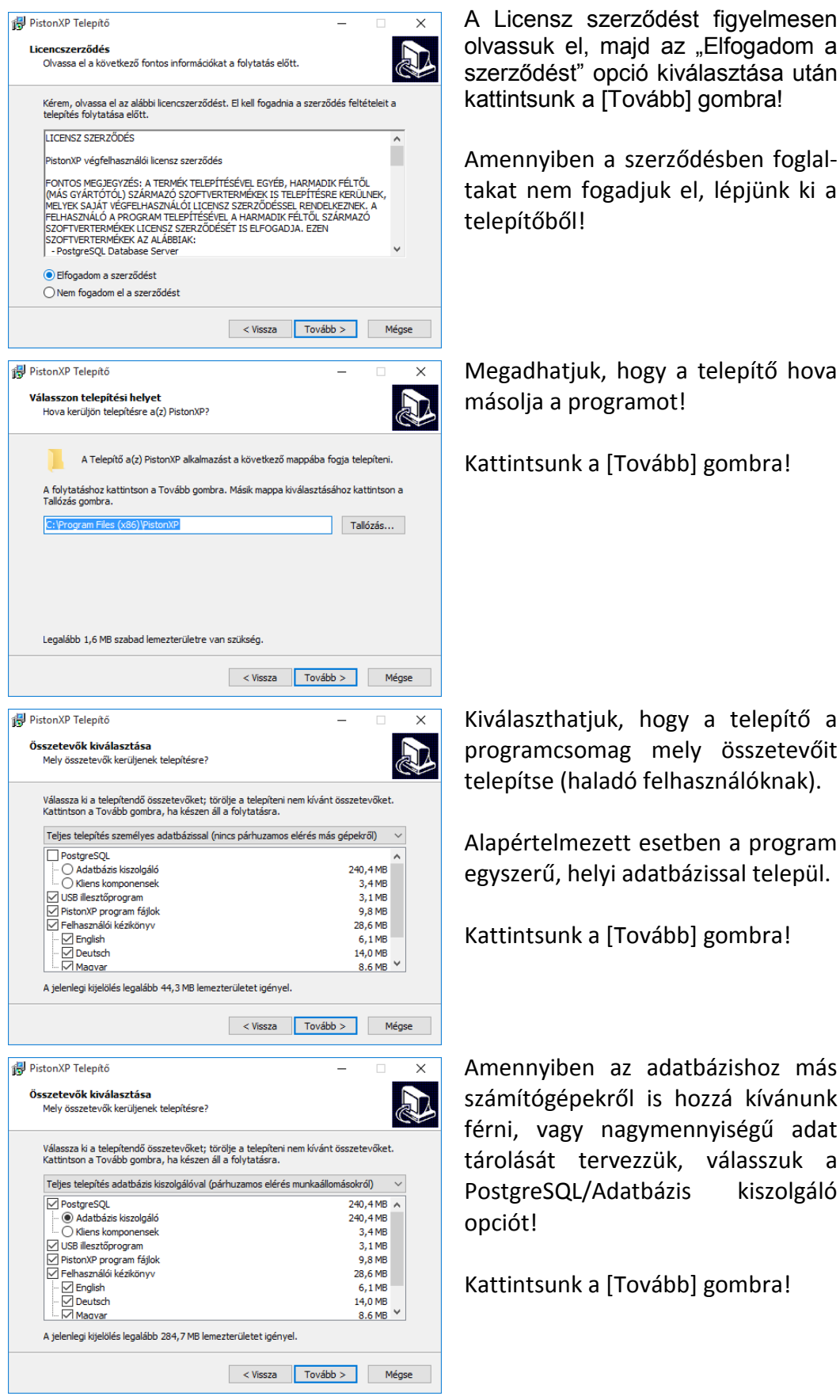

Megadhatjuk, hogy a telepítő hova

Kattintsunk a [Tovább] gombra!

Kiválaszthatjuk, hogy a telepítő a programcsomag mely összetevőit telepítse (haladó felhasználóknak).

Alapértelmezett esetben a program egyszerű, helyi adatbázissal települ.

Kattintsunk a [Tovább] gombra!

Amennyiben az adatbázishoz más számítógépekről is hozzá kívánunk férni, vagy nagymennyiségű adat tárolását tervezzük, válasszuk a PostgreSQL/Adatbázis kiszolgáló

Kattintsunk a [Tovább] gombra!

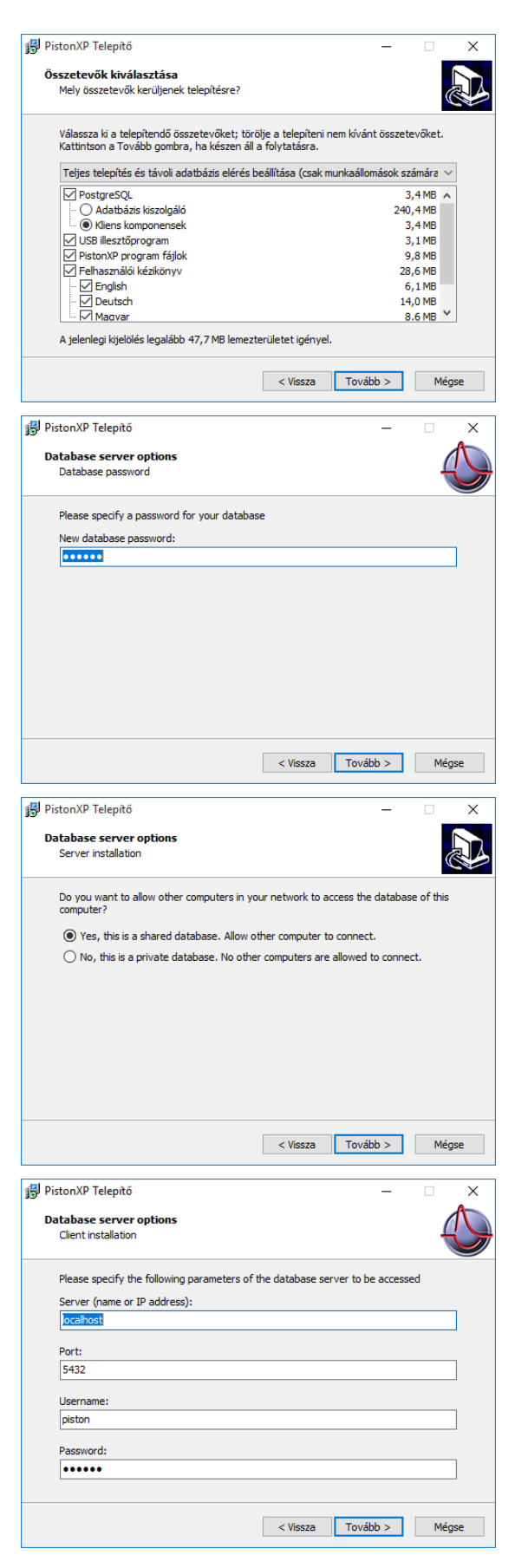

Amennyiben egy másik számítógépre telepített adatbázishoz kívánunk csatlakozni, válasszuk a PostgreSQL/Kliens komponensek opciót!

Kattintsunk a [Tovább] gombra!

Adatbázis kiszolgáló telepítése esetén adjunk meg egy adatbázis jelszót! Ezt a jelszót minden feltelepített kliensen is be kell majd állítani. Az alapértelmezett jelszó: "piston" (idézőjelek nélkül).

Kattintsunk a [Tovább] gombra!

Adatbázis kiszolgáló telepítése esetén, amennyiben az adatbázishoz más számítógépekről is hozzá kívánunk férni, válasszuk az első opciót!

Kattintsunk a [Tovább] gombra!

Kliens komponensek telepítése esetén adjuk meg az adatbázis kiszolgálót üzemeltető szerver hozzáférési adatait (számítógép neve vagy IP címe)! Szükség esetén konzultáljunk az IT üzemeltetésért felelős rendszergazdával.

Kattintsunk a [Tovább] gombra!

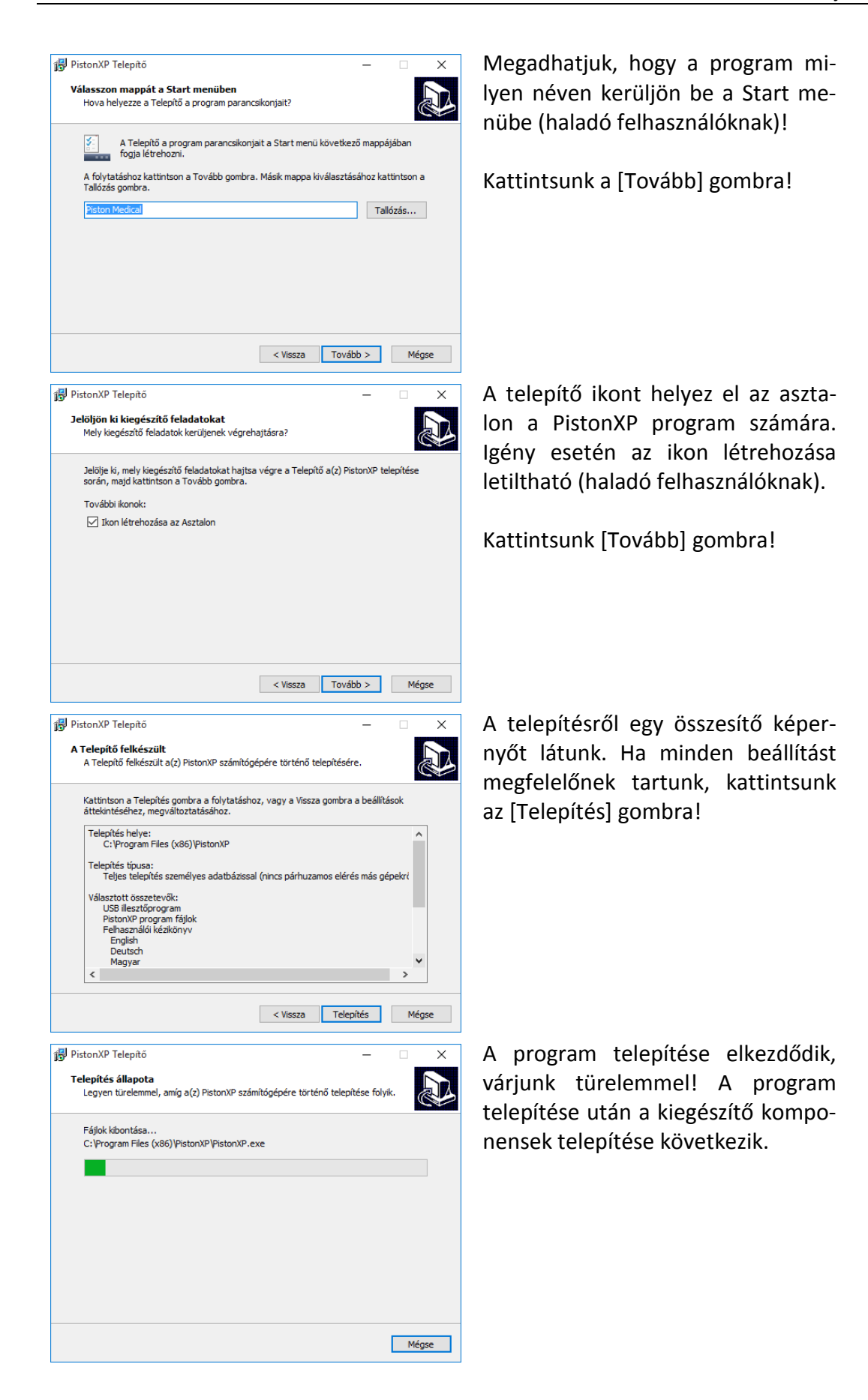

| 🖏 Microsoft Visual C++ 2010 x86 Redistributable Maintenance                                                   | ×      |
|----------------------------------------------------------------------------------------------------|--------|
| Repair Progress<br>Please, wait while the Microsoft Visual C++ 2010 x86 Redistributable is being<br>repaired. |        |
|                                                                                                    |        |
|                                                                                                    |        |
| File security verification:                                                                                   |        |
|                                                                                                    |        |
| All files were verified successfully.                                                                         |        |
|                                                                                                    |        |
| Installation progress:                                                                                        |        |
|                                                                                                    |        |
| Installing Microsoft Visual C++ 2010 Redistributable                                                          |        |
|                                                                                                    |        |
|                                                                                                    |        |
|                                                                                                    |        |
|                                                                                                    | Cancel |
|                                                                                                    | _      |
| setup                                                                                                    | ×      |
| Installing                                                                                                    |        |
| Unpacking C:\Program []ostgreSQL\9.2\jnstaller\server\createuser.e:                                           | ĸe     |
|                                                                                                    |        |
|                                                                                                    |        |

A PostgreSQL adatbázis kezelő és a hozzá szükséges egyéb összetevők telepítése külön ablakokban, de teljesen automatikusan történik.

Várjunk türelemmel, a folyamat több percet vehet igénybe!

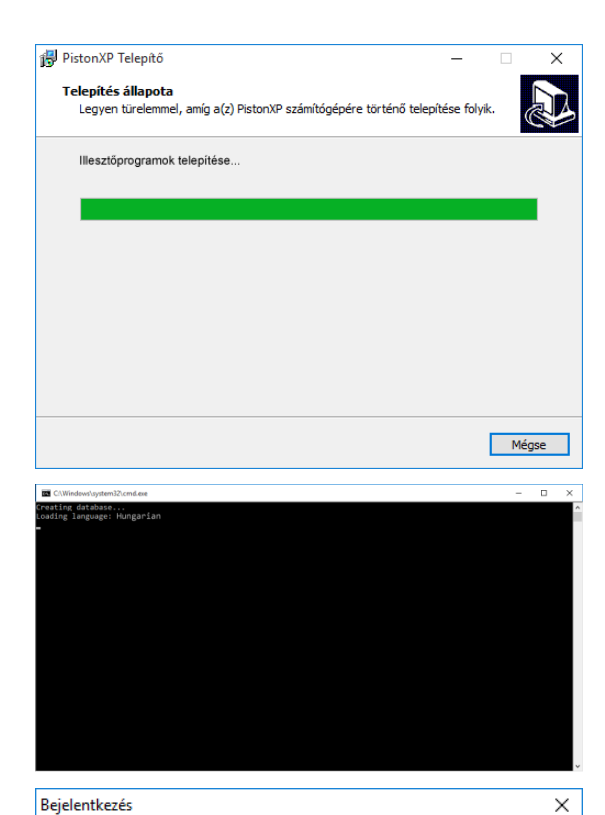

Felhasználónév Admin

Jelszó megerősítése

0

 $\odot$ 

Új jelszó

Az orvosi készülékek illesztőprogramjainak telepítése a háttérben fut le. Várjunk türelemmel, a folyamat akár egy percig is eltarthat!

A paciens adatbázis konfigurációja külön ablakokban, de teljesen automatikusan történik. Várjunk türelemmel, a folyamat néhányszor tíz másodpercet vehet igénybe!

Utolsó lépésként adjunk meg egy adminisztrátor jelszót! Az elsődleges adminisztrátor felhasználóneve "ADMIN". Első alkalommal ezzel a felhasználónévvel és az itt megadott jelszóval tudunk belépni a programba.

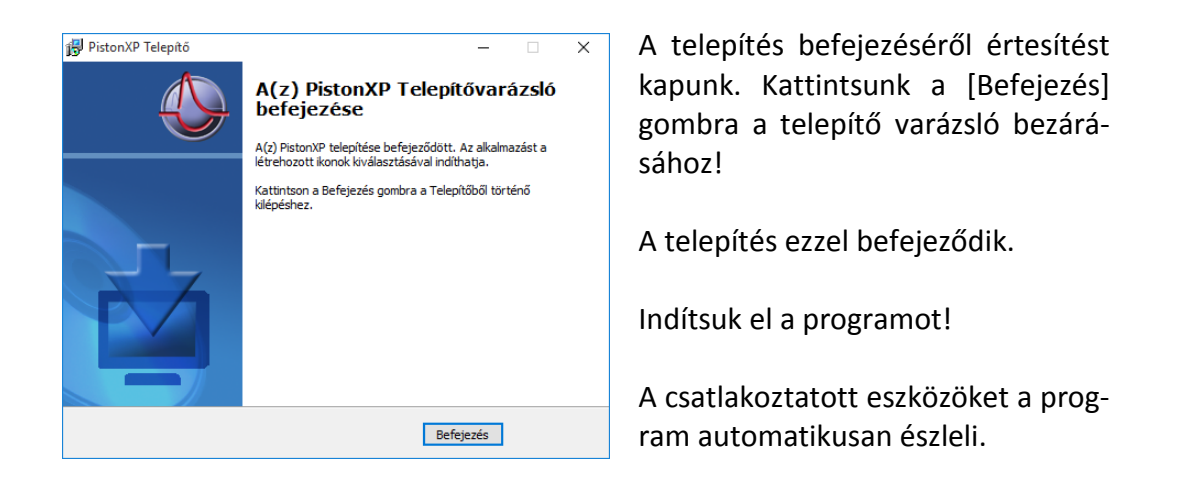

# Első indítás

A program telepítését, vagy korábbi program verzió 1.82-es vagy újabb verzióra való frissítését követő első indításkor mindenképpen be kell jelentkeznünk a programba az "ADMIN" felhasználónévvel és a telepítés (vagy frissítés) során megadott adminisztrátor jelszóval.

Kivételes esetekben előfordulhat, hogy egy adatbázis automatikusan kerül frissítésre, ilyenkor az ADMIN felhasználó alapértelmezett jelszava: "admin" (kisbetűvel, idézőjelek nélkül).

# Jelölések

# Készülékek

Az alábbi jelölések mutatják, hogy mely leírások mely eszközökre vonatkoznak:

| S | Spirometer              |
|---|-------------------------|
| R | Rhinomanometer          |
| Ρ | Plethysmograph          |
| D | Diffúzióskapacitás-mérő |
| E | CPET (Ergospirometer)   |
| 0 | Oscillometer            |

# Általános gombok

A programban található egyes nyomógombokon – tipikusan az eszköztárak és felugró ablakok esetében - csak ikon található, felirat nem. Az ikonok jelentése az alábbi táblázatban látható:

|              | OK, Igen, Elfogad   |
|--------------|---------------------|
| $\mathbf{x}$ | Mégsem, Nem, Elvet  |
|              | Törlés, Eltávolítás |
|              | Tárolás, Mentés     |
| P            | Megnyitás           |
| 0            | Új elem felvétele   |
|              | Módosítás           |
| !            | Figyelmeztetés      |
| K 71<br>K 31 | Nagyítás            |

# Kezelőfelület

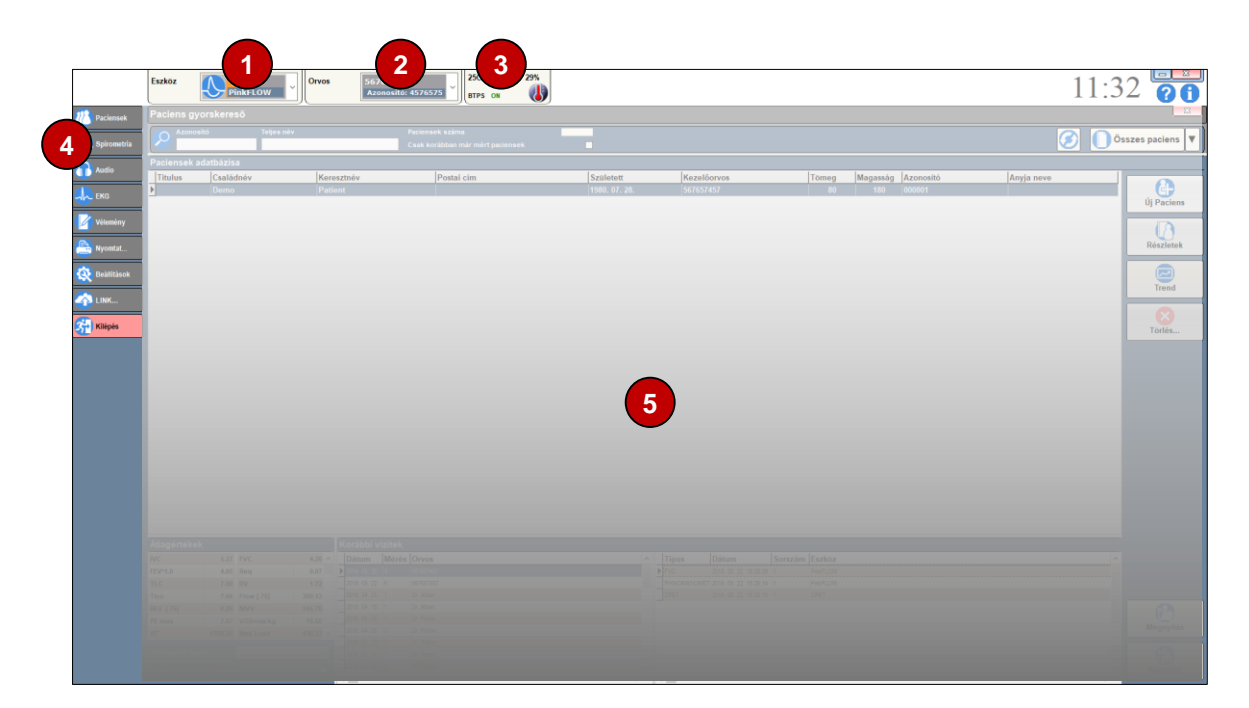

#### A program betöltése után az alábbi képernyő jelenik meg:

# Főablak

# 1 Csatlakoztatott eszközök

A számítógéphez csatlakoztatott orvosi műszerek listája. A program narancs színnel jelöli azon eszközöket, melyek kalibrációja esedékessé vált.

# **2** Orvosok

Itt választható ki a vizsgálatot végző orvos.

# **B** Környezeti adatok (BTPS)

Itt adható meg a környezeti levegő hőmérséklete, páratartalma és a légnyomás.

# 4 Funkció gombok

A program fő funkcióit vezérlő gombok:

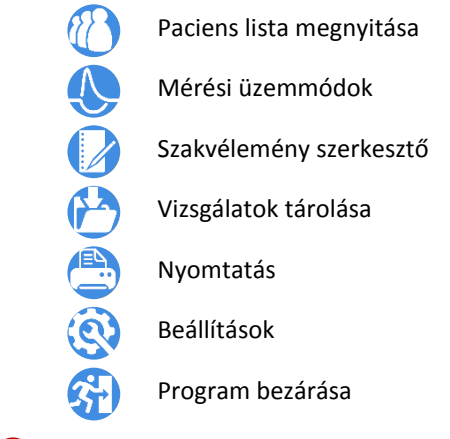

# **5** Paciens lista, mérőablakok

Az adott keresési szempontoknak megfelelő paciensek listája, vagy vizsgálat közben itt jelennek meg az egyes mérőablakok.

# Áttekintés

A főablak [Beállítások] vezérlőgombjára kattintva érhető el a program konfigurációs ablaka.

A beállítások azon része, amelyeket mérés közben is lehet változtatni, a mérőablakokban a Beállítások fül alatt is megtalálható.

A program beállítási lehetőségei a baloldalon, csoportokra bontva jelennek meg (1):

| Beállítások      |                  | ×                  |
|------------------|------------------|--------------------|
| Intézmény adatok | Intézmény adatok |                    |
| Orvosok          | Intézmény neve   |                    |
| Eszközök         | Telephely címe   |                    |
|                  | Postai cim       |                    |
| Paciens adatlap  | Fax              |                    |
| - 🔇 Működés      | Weboldal címe    |                    |
| — 📃 Megjelenítés | E-mail cím       |                    |
| Karbantartás     |                  | Riport fejléc logo |
|                  |                  | Kiválasztás        |
| Paraméterek      |                  |                    |
|                  |                  |                    |
|                  |                  |                    |
|                  |                  |                    |
|                  |                  |                    |
|                  |                  |                    |
|                  |                  |                    |
|                  |                  |                    |
|                  |                  | Rendben 🔀 Elvet    |

#### Nyelv kiválasztása

Beállítások/Működés menüpont alatt kiválasztható a program kommunikációs nyelve.

A nyelvválasztó listában a kínálat minden támogatott nyelven és angolul is olvasható

• Válasszuk ki a programban használni kívánt nyelvet

A program kezelőfelülete automatikusan átáll a kiválasztott nyelvre.

# Intézmény adatai

A Beállítások/Intézmény adatok menüpont alatt az alábbi adatok adhatók meg: Intézmény neve, Telephely címe, Postacím, Telefon szám, Fax szám, Honlap cím, E-mail cím.

Az intézmény logoját, mely a leletek fejlécében jelenik meg a [Riport fejléc logo] blokkban, a [Kiválasztás...] gombra kattintva választhatjuk ki.

Az itt megadott adatok jelennek meg a nyomtatott lelet fejlécében.

# Orvosok adatai

Beállítások/Orvosok menüpont alatt megadhatóak az orvosok adatai. Minden pacienshez automatikusan hozzárendelésre kerül az az orvos, aki a legutóbbi kezelését végezte.

| Beillitäsok          |                                |          | ×        |
|----------------------|--------------------------------|----------|----------|
| intézmény adatok     | Orvosok                        |          |          |
| Orvosok              | Orvasok                        | Dr. Test |          |
| n 🥅 Eszközök         | Orvos neve                     | Dr. Tost | .(2)     |
| - 🥂 Paciens adatlap  | Azonosítószám                  | 001      | Új Orves |
| a Működés            | Technikai azonositó<br>Telefon |          | 0        |
| — 💭 Megjelenítés     | Mobil                          |          |          |
| 🔇 Karbantartás       | E-mail                         |          | Mentés   |
| 🔆 Referencia értékek | Irányítószám Váro              | 8        |          |
| Paraméterek          | Ulse, hizezim                  |          | Hégsem   |
|                      |                                |          |          |
|                      |                                |          |          |
|                      |                                |          |          |
|                      |                                |          |          |
|                      |                                |          |          |
|                      |                                |          |          |
|                      |                                | Rendben  | 3 Elvet  |

# Új orvos

- Új orvos adatinak felvételéhez nyomjuk meg az [Új Orvos] gombot!
- Töltsük ki az adatmezőket!
- Ügyeljünk rá, hogy két orvos egyforma azonosítóval nem rendelkezhet!
- A Technikai azonosító mező értékét kórházi rendszerhez való illesztés esetén mindenképpen célszerű kitölteni, melyről a kórházi rendszer szállítójával kell egyeztetni.
- A [Mentés] gomb megnyomásával tároljuk a bevitt adatokat.

# Adatok megváltoztatása

- Válasszuk ki az [Orvosok] legördülő listából azt az orvost, akinek az adatait módosítani szeretnénk!
- Kattintsunk a [Módosítás] gombra!
- Változtassuk meg a kívánt adatmezőket!
- Ha végeztünk, nyomjuk meg a [Mentés] gombot!
- Ha mégsem kívánjuk tárolni a bevitt adatokat, nyomjuk meg az [Elvet] gombot!

# Törlés

Az adatbázisból a konzisztencia megőrzése, és a későbbi visszakeresés lehetőségének megőrzése érdekében orvost törölni nem lehet.

# **Paciens adatlap**

Beállítások/Paciens adatlap menüpont alatt választhatóak ki a paciensek tárolt és megjelenített adatai, azok formátuma.

# Paciens lista szerkezete

Megadható, hogy mely adatok jelenjenek meg a paciens listában.

- A nem használt adatmezőket érdemes elrejteni, így áttekinthetőbb listát kapunk.
- Az adatmezők sorrendje az egérrel átrendezhető.

### Adatfelviteli lap tartalma

Megadható, hogy mely adatokat kívánjuk tárolni a paciensekről. A nem használt adatokat érdemes elrejteni, így áttekinthetőbb adatfelviteli lapot kapunk.

### Dátumbevitel formátuma

A program alapértelmezés szerint a Windows rendszerben beállított formátumban kéri a paciens születési dátumát.

A Beállítások/Paciens adatlap menüpont alatt ez a beállítás felülbírálható.

 Válasszuk ki a kívánt formátumot, vagy hagyjuk a mezőt üresen (1. opció) a Windows rendszerben beállított formátumban használatához.

#### **BMI számítás**

Beállítások/Paciens adatlap menüpont alatt megadható, hogy a program mely algoritmussal számolja a testtömeg-indexet:

- Quetelet, A. (1830)
- Trefethen, N. University of Oxford (2013)

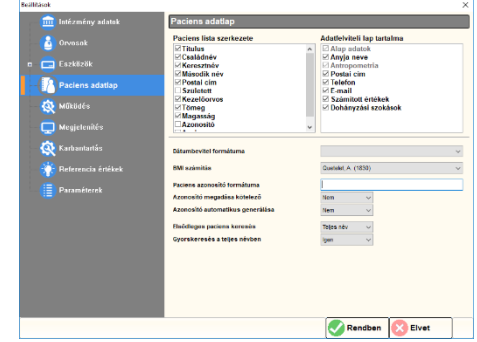

### Paciensazonosító

A Beállítások/Paciens adatlap menüpont alatt állítható be a paciensazonosító használata és formátuma.

| mi Intézmény adatok  | Paciens adatlap                  |                             |
|----------------------|----------------------------------|-----------------------------|
| Coments              | Paciens lista szerkezete         | Adatlelviteli lap tartalma  |
| UTVOSUK              | Caaládnáy                        | Alap adatok                 |
| n 🥅 Eszközök         | Keresztnév                       | El Antropometria            |
| Paciens adatiap      | ✓ Masodik nev ✓ Postal cim       | ieleton                     |
|                      | Született<br>Kezelőerves         | E-mail<br>Számitott értékek |
| 🔇 Működés            | ✓Tomeg<br>✓Magazzán              | ☑ Dohányzási szokások       |
| 💭 Mogjelenítés       | Azonositó                        | ~                           |
| 🧔 Karbantartás       | Dátumbevitel formátuma           | ~                           |
| 🔆 Referencia értékek | BMI szárvítás                    | Guntulet, A. (1830)         |
| Burnelseek           | Paciens azonositó formátuma      | 1                           |
| arameterek           | Azonosító megadása kötelező      | Nem 🗸                       |
|                      | Azonositó automatikus generálása | Nem 🗸                       |
|                      | Eleódleges paciens keresés       | Teljes név 🧹 🗸              |
|                      | Gyorskeresês a teljes nêvben     | igan 🗸                      |
|                      |                                  |                             |
|                      |                                  |                             |
|                      |                                  |                             |
|                      |                                  |                             |
|                      |                                  |                             |
|                      |                                  |                             |
| mú hotí              | óc czómkor                       | nhinációt vá                |
| IIIU DELU            | CS SZALIKUL                      | IIVIIIaciUl Va              |

#### Paciens azonosító formátuma

Megadható egyedi azonosító formátum, ekkor a program a felhasz-

náló által megadott, kötött formátumú betű és számkombinációt vár azonosítóként. Pl. a magyar TAJ szám 3x3 számjegy.

A formátum leírása a Függelék I. fejezetben található.

# Magyar TAJ szám kezelése

Amennyiben az azonosító formátuma "000-000-000", úgy a program a megadott azonosítót magyar TAJ számként kezeli és elvégzi a felvitt adat ellenőrzését. Az ellenőrzés nem terjed ki a jogviszonyra, csak az esetleges elgépelést hivatott kiszűrni.

### Azonosító megadása kötelező

Megadható, hogy a paciens adatok felvitele során kötelező legyen e megadni egy azonosítószámot (pl. TAJ szám). Kórházi rendszerek esetében célszerű az opciót kötelezővé tenni.

#### Azonosító automatikus generálása

Kórházi rendszerbe való integráláskor, vagy EKG szoftverrel való illesztéshez mindenképpen szükség van egy egyedi azonosítóra. Amennyiben nem akarunk kézzel azonosítót megadni, a program automatikusan generálhat egyet.

#### Paciens keresése

Beállítások/Paciens adatlap menüpont alatt választhatóak ki az alapértelmezett keresési módok.

### Elsődleges paciens keresés

Megadható, hogy a paciens ablak megnyitása után a kurzor melyik keresőmezőbe kerüljön:

- Teljes név
- Azonosító

| Constant     Constant           | Constat     Pactions this structure     Addethed by stratum       Constat     Pactions this structure     Addethed by stratum       Constat     Pactions this structure     Pactions this structure       Constat     Pactions this structure     Pactions this structure       Constat     Pactions this structure     Pactions this structure       Constat     Pactions this structure     Pactions this structure       Constat     Pactions this structure     Pactions this structure       Constations     Pactions this structure     Pactions this structure       Constations     Pactions this structure     Pactions this structure       Constations     Pactions this structure     Pactions this structure       Constations     Pactions this structure     Pactions this structure       Constations     Pactions this structure     Pactions this structure       Constations     Pactions     Pactions       Pactions this structure     Pactions this structure     Pactions       Pactions this structure     Pactions this structure     Pactions                                                                                                    | 🧰 Intézmény adatok   | Paciens adatlap                       |                                                                |
|----------------------------------------------------------------------------------------------------|----------------------------------------------------------------------------------------------------|----------------------|---------------------------------------|----------------------------------------------------------------|
| Constraints     Constraints     Constrain      |                                                                                                    | Coment               | Paciens lista szerkezete              | Adatlelviteli lap tartalma                                     |
| Partern adation     Partern adation     Partern adation     Partern adation     Partern adation     Partern adation     Parternal constrained     Parternal constrained     Parternal constraternal      | Patiens adding     Patiens adding     Patiens adding     Patiens adding     Patiens adding     Patiens     Patiens     Pa      | Eszközök             | ⊠Titulus<br>⊠Csalādnév<br>⊠Keresztnév | Alap adatok     Antropometria     Antropometria     Postal cim |
| Constraints     Constraints     Constrain      | Image: Second second second                  | Paciens adatiap      | Postal cim                            | i Telefon<br>I E-mail                                          |
| Megichaló     Megichaló     Medichaló     Medichaló        | Mogicinité     Mogicinité     M      | 🔯 Műküdés            | i Kezelőorvos<br>⊡Tömeg<br>V Magassán | ✓ Számított értékek ✓ Dohányzási szokások                      |
| Rathematics         Silandowich foreidana           Image: Construct a triffick         Matakoisa           Image: Construct a triffick         Matakoisa           Image: Construct a triffick         Matakoisa           Image: Construct a triffick         Matakoisa           Image: Construct a triffick         Matakoisa           Accorditi regulata ktrifter         Image: Construct a triffick           Image: Construct a triffick         Image: Construct a triffick                                                                                                    |                                                                                                    | 💭 Megjelenítés       | Azonositó                             | *                                                              |
| Potenscie triskek     Massielike     Paranditorek     Paranditorek     Accordit formitisme     Accordit formitisme     Accordit accorditas gorettism     Image accordit accorditas gorettism     Image accorditate     Image accorditate           | Beltzrecks érikkek     Belt autoitie     Belt autoitie     Be      | 🔅 Karbantartás       | Dátumbevitel formátuma                |                                                                |
| Paraméterek Persen a constitution a constitution a constitution of the constitution of the constitution of | Prome accordà formàrias internationa internationa internationa internationa internationa internationa internationa internationa internationa internationa internationa internationa international international internationa inter | 👬 Referencia értékek | 8M azimitia                           | Queteler(.A. (1830)                                            |
| Azenovški inguslas kolstež i ten v<br>Azenovški autoritika grneriška i ten v<br>Plečeljuga pacima karada Tejestev v                                                                                                    | Azonahi myasia kaleda ita v<br>Azonahi myasia kaleda ita v<br>Budagas pacina karana R                                                                                                    | E Paraméterek        | Paciens azonositó formátuma           |                                                                |
| Azonositó automatikus generálisas Item v<br>Etisődieges paciens konsels Tejes tév v                                                                                                    | A Aziekola Jakonski parteriška i jest<br>Teoložnja pravensk kravitski teoložik v v<br>Gyrotskreteša stojes okličen ymi v                                                                                                    |                      | Azonositó megadisa kötelező           | Nem ~                                                          |
| Eksődkeges paciens keresés Teles név 🗸                                                                                                    | Filodologus pucana kurensis Tbits der v<br>Gyunkeresis a tages ohten yen v                                                                                                    |                      | Azonositó automatikus generálása      | Nem ~                                                          |
|                                                                                                    | Gyereskeresés a teljes nörkönn jam 🗸                                                                                                    |                      | Elsődleges paciens keresés            | Teljes név 🧹                                                   |
| Gyorskeresės a teljes nėvbon igen 🗸                                                                                                    |                                                                                                    |                      | Gyorskeresés a teljes névben          | igen 🗸                                                         |
|                                                                                                    |                                                                                                    |                      |                                       |                                                                |

#### Gyorskeresés a teljes névben

Megadható, hogy a gyorskeresőbe gépelt szótöredéket a név elején, vagy a névben bárhol keresse a program.

#### Egyéb működési beállítások

A Beállítások/Működés menüpont alatt testre szabható a program néhány alapvető működési tulajdonsága.

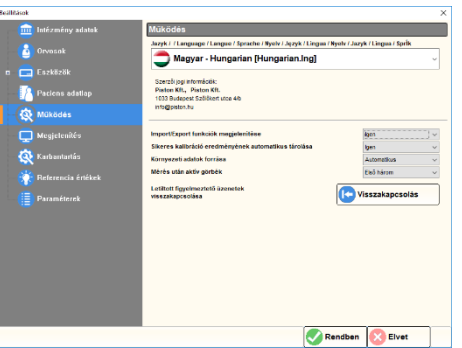

#### Nyelv kiválasztása

Kiválasztható a program kommunikációs nyelve. A nyelvválasztó listá-

ban a kínálat minden támogatott nyelven és angolul is olvasható.

- Válasszuk ki a programban használni kívánt nyelvet!
- A program teljes kezelőfelületének nyelve azonnal megváltozik.

#### Import/Export funkciók megjelenítése

Egyes kórházi rendszerekkel való kommunikáció alapját képező Import és Export funkciók engedélyezése vagy elrejtése.

#### Sikeres kalibráció eredményének automatikus tárolása

Megadható, hogy a program automatikusan elmentse az adatbázisba a sikeres mérőműszer kalibrációk eredményét. Sikertelen kalibráció esetén nem történik automatikus mentés.

Különösen a gázelemzővel rendelkező műszerek (CPET, Diffúzióskapacitás-mérő) adatait érdemes minden alkalommal tárolni, mert ezáltal nyomon követhető az érzékeny szenzorok öregedése.

#### Környezeti adatok forrása

Megadható, hogy a program mely készülék által mért adatok alapján számolja a BTPS korrekciót:

- Automatikus
- USB Plethysmograph
- USB Diffusion

Célszerű a választást a programra bízni.

#### Mérés után aktív görbék

Kiválasztható, hogy az egyes mérések után a program mely görbéket jelölje automatikusan aktívnak:

• Csak a legjobb mérés

- Első három
- Összes mérés

### Letiltott figyelmeztető üzenetek visszakapcsolása

A program bizonyos műveletekre képpel is illusztrált üzenetekkel figyelmeztet (pl.: "Ütközéstől-ütközésig, egyenletes sebességgel mozgassa a pumpát!"). Ezek az üzenetek kikapcsolhatóak, letilthatóak.

 Amennyiben a korábban kikapcsolt figyelmeztető üzeneteket ismét szeretnénk megjeleníteni, kattintsunk a [Visszakapcsolás] gombra!

#### Megjelenítés beállításai, grafikonok

A megjelenítési beállítások és a grafikonok jellemzői a Beállítások/Megjelenítés menüpont alatt konfigurálhatóak.

#### Grafikon séma

Kiválaszthatjuk a grafikonok színösszeállítást:

- Sötét háttér, világos görbék
- Világos háttér, sötét görbék
- Nyomtatással megegyező, fehér háttér használata

#### Kijelző

Többmonitoros rendszer esetén megadható, hogy a program melyik kijelzőn jelenjen meg.

#### Raszter háló

A raszter háló megkönnyíti a görbék értékeinek leolvasását a grafikonok tengelyeiről. A legtöbb grafikonon megjeleníthető illetve elrejthető.

#### Görbék vonalvastagsága

Megadható a grafikonokon megjelenő vonalak vastagsága 1 – 3 pixel közötti tartományban.

#### Színátment a garfikon hátterén

Az egyes grafikonok háttere megjelenhet homogén felületként vagy egy enyhe színátmenettel.

| intermeny adatak                                       | megjelerines                                                                                              |                                                 |  |
|--------------------------------------------------------|----------------------------------------------------------------------------------------------------|-------------------------------------------------|--|
| n 📑 Eszkőzök                                           | Grafikon séma<br>Sötét háttér, világos görbék<br>B Nyomtatással megegyező<br>Világos háttér, sötét görbék |                                                 |  |
| Paciens adallap<br>လ Mūkūdės<br>Megjelenitės           | Kijetző<br>Raszter háló<br>Görbék vonalvastagsága<br>Színátment a gartikon hátterén                       | 1 (Deddeges)                                    |  |
| ଊ Kavbantartás<br>🏘 Referencia énékek<br>📳 Pasaméterek | Toob porte megelenitése<br>Multatri görteszakazak<br>Orfy Andére                                          | egy graficence v<br>coast a vizegat v<br>igon v |  |
|                                                        |                                                                                                    |                                                 |  |

# Több görbe megjelenítése

A spirometria mérések egyes grafikonjai megjeleníthetőek közös koordináta rendszerben és mérésenként egy-egy saját koordináta rendszerben is.

## Mutatott görbeszakaszok

A jobb áttekinthetőség érdekében a kiértékelés szempontjából közömbös görbeszakaszok elrejthetőek

# **OnFly Analízis**

Ha a funkciót engedélyezzük, a program mérés közben monitorozza a paciens légzését, elkülöníti a normál légzést a mély ki- és belégzésektől.

### Görbék mérete, nagyítás

A grafikonok skálázását és ezáltal a görbék méretét a program automatikusan állítja. Az automatikusan beállított nagyítás a mérőablakokban, az egyes grafikonokon módosítható.

- Jobb egérgombbal kattintsunk valamely grafikonra!
- Az előugró menüből válasszuk ki a kívánt nagyítási méretet!
- TGV mérés esetén: 0,5×, 1×, 2×
- Egyéb mérések esetén:0,5×, 1×, 2×, 3×, és 5×

# Referenciaértékek (KELL értékek)

Beállítások/Referencia értékek menüpont alatt választható ki a kívánt algoritmus:

- Quanjer, 1993 (ECCS)
- Swedish (Hedenström Malmberg), 1985-86
- Knudson, 1983
- Cotton dust standard
- Crapo, 1981
- Finnish (Viljanen) , 1982
- Austrian
- Zappletal, 1987 testmagasság szerint
- Zappletal, 1987 életkor szerint
- ECCS-HU (ext. Laki István, Mosdós), 1990
- GLI, 2013, 2017
- Egyéni beállítás...

Kikapcsolásához válasszuk a [Nincsenek Referenciaértékek] beállítást!

/

#### Mért értékek interpretációja

A program kétféle, a mérési eredmények értékelését segítő metódust használ:

- Z-Score
- A normálistól jelentősen eltérő értékek 1-3 db plusz- és mínuszjellel való jelölése

#### KELL értékek újraszámolása

Amennyiben új algoritmust választunk a KELL értékek számítására, úgy igény lehet egy korábbi mérés visszatöltése után a KELL értékek újraszámolására az aktuális beállításoknak megfelelő algoritmussal. Erre az újraszámolásra azért lehet szükség, mert a program a mérés pillanatában érvények KELL értékeket is eltárolja a mérés eredményeivel együtt, hiszen a vizsgálat kiértékelése ezek alapján történt.

Az egyes mérések betöltése után lehetőség van a KELL értékek újraszámoltatására, de az értékek automatikusan is frissülhetnek ha a [KELL értékek újraszámolása az aktuális beállítások szerint] opciót engedélyezzük.

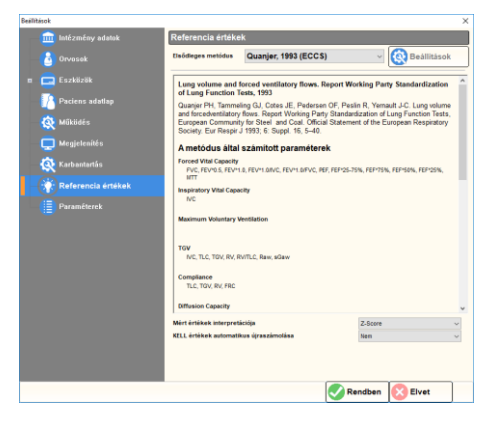

# Referenciaértékek értékek egyéni igények szerinti összeválogatása

- Az [Elsődleges metódus] listából válasszuk az [Egyéni beállítás...] opciót!
- Kattintsunk a [Beállítások] gombra!
- A felugró ablakban minden egyes paraméterhez beállítható, hogy mely algoritmus alapján számolja a program a KELL értéket.
- A változások mentéséhez kattintsunk a [Rendben] gombra!
- Az ablak változtatás nélküli bezárásához kattintsunk a [Mégsem] gombra!

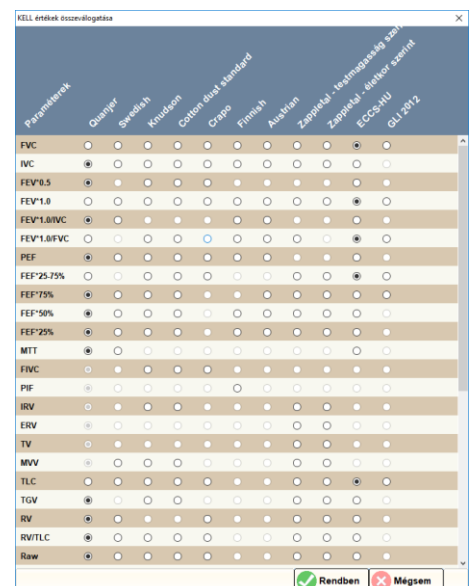

# Megjelenített paraméterek

Beállítások/Paraméterek menüpont alatt mérési üzemmódonként megadható, hogy a mért paraméterek közül

- melyik jelenjen meg a képernyőn
- melyik kerüljön nyomtatásra
- melyik kerüljön exportálásra a kórházi rendszer felé (opcionális)

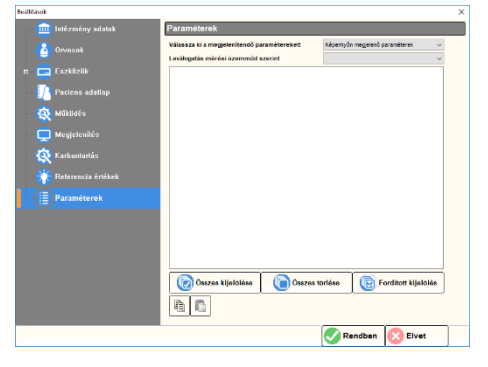

A gyorsabb válogatást segíti az [Összes kijelölése], az [Összes törlése] és a [Fordított kijelölés] gomb.

Az egyes beállítások a szabványos ikonnal ellátott Másolás és Beillesztés gombokkal vihetőek át egyik listáról a másikra.

# Karbantartás és biztonság

Beállítások/Karbantartás menüpont alatt különféle karbantartási- és biztonsági beállításokat, feladatokat végezhetünk el.

# Automatikus biztonsági mentés

Megadható, hogy milyen időközönként, és mely mappában készüljön automatikusan biztonsági másolat a paciensek adatbázisáról.

| Karbantartás                                                                 |                                             |     |
|------------------------------------------------------------------------------|---------------------------------------------|-----|
| Adatbázis<br>Automatikus biztonsági mentés                                   | Naponta egyszer                             | ~   |
| Biztonsági mentés helye<br>Utolsó mentés időponta                            | P.VistanXPEackupl<br>2018. 08. 09. 13.22.23 |     |
| Mentés most                                                                  | Adatbázis karbantartása                     |     |
| Szoftver                                                                     | 70.                                         |     |
| Duild Date: 2407/2018 19:33                                                  | rc)                                         |     |
| Connected to database engine: SQL                                            | te, version 3.24.0                          |     |
| (PrPiston&Ppetonxp_demo.db)                                                  |                                             |     |
| (PrinstondPrinstondp_demo.db)                                                |                                             |     |
| (PrivisionXPyselonxy_serve.db)                                               | P VPetanXPL og                              | 100 |
| (Privatoud/gatooug_ammo.db)                                                  | P PelantPLop                                |     |
| (r/mislosk/giseksky_seens.db)<br>www.seenseenseenseenseenseenseenseenseensee | P PesnoPLog                                 |     |

- A [Mentés most] gombra kattintva készíthető mentés manuálisan.
- Az Utolsó mentés időpontja szintén megtekinthető.

#### Adatbázis karbantartása

Az adatbázis kitisztítása és újraindexelése manuálisan is elvégezhető (haladó felhasználóknak).

• Kattintsunk az [Adatbázis karbantartása] gombra!

#### Szoftververzió frissítése

A program aktuális verziója a Beállítások/Karbantartás menüpont alatt tekinthető meg. A gyártó a szoftverhez alkalmanként frissítéseket ad ki, melyek új funkciókat, kompatibilitási fejlesztéseket és hibajavításokat tartalmazhatnak.

Automatikus programfrissítés

Confirm

Frissítés keresése

🔲 Start PistonXP

0.0 kB/s

http://www.pistonmedical.com/Software/

A PistonXP program frissítése Aktuális verzió: 1.80.0465 Új verzió: 1.82.3.0414 Kívánja telepíteni ezt a frissíté:

Yes No

Bezá

- Frissítések kereséséhez kattintson az [Online Frissítés] gombra!
- A frissítést végző modul jelzi, amennyiben újabb programverzió érhető el és felajánlja annak letöltését és telepítését.
- Kattintson az [Igen] gombra a letöltéshes és telepítéshez!
- A telepítéshez a frissítést végző modul bezárja a programot, a telepítés végeztével pedig újra indítja.
- A letöltés és telepítés mellőzéséhez kattintson a [Nem] gombra!

#### Alkalmazás napló

A program automatikusan naplózza a program működését és a felhasználói tevékenységeket. A naplózás célja az esetleges hibakeresés támogatása és az adatvédelmi követelményeknek való megfelelés biztosítása.

A naplózás alapértelmezés szerint a program mappájába történi, ahonnan a felhasználó igény esetén törölheti a keletkezett naplófájlokat.

Szigorú adatvédelmi irányelvekkel működő intézmények esetében a rendszergazdának lehetősége van ezen naplófájlokat távoli számítógépen elhelyezni és azok védelméről gondoskodni.

• A naplófájlok helyének megváltoztatásához kattintsunk a [...] gombra és válasszuk ki a kívánt mappát!

A mappát csak adminisztrátor felhasználó tudja módosítani.

#### Program felhasználók

A program felhasználók kezelésével külön fejezet foglalkozik.

# PROGRAM FELHASZNÁLÓK

# Áttekintés

A főablak [Beállítások] vezérlőgombjára kattintva érhető el a program konfigurációs ablaka.

A Beállítások/Karbantartás menüpont alatt található Program felhasználók blokkban érhetőek el a felhasználók kezeléséhez szükséges funkciók.

### Felhasználó típusok

A programban kétféle szerepkört, ehhez kapcsolódóan kétféle felhasználót különböztetünk meg:

Az **Adminisztrátorok** felelnek a többi felhasználói fiók kezeléséért, a program alapvető működését befolyásoló beállításokért, az adatok biztonságáért.

Az **Egyszerű felhasználók** csak használják a programot, adminisztrátori tevékenységet nem folytatnak.

A program rendelkezik egy alapértelmezett adminisztrátor fiókkal, **ADMIN** néven.

#### Jogkörök

A csak és kizárólag adminisztrátor felhasználók által elvégezhető műveletek az alábbiak:

- Új felhasználó hozzáadása
- Más felhasználó adatainak módosítása
- Felhasználó szerepkörének módosítása
- Felhasználó törlése
- Beállítások hozzáférhetőségének korlátozása
- Alkalmazás napló áthelyezése másik mappába
- Automatikus bejelentkezés letiltása
- Paciensek, vizitek, vizsgálatok törlése

# Alapfunkciók

#### Első bejelentkezés

A program első indításakor az alapértelmezett ADMIN felhasználónévvel és a telepítés során megadott jelszóval tudunk bejelentkezni.

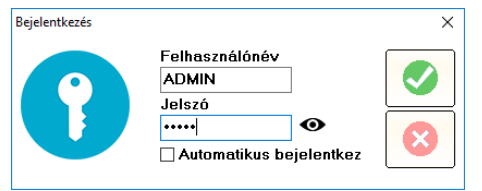

• További felhasználókat az ADMIN felhasználó tud létrehozni.

# Bejelentkezés

A program indításakor először a Bejelentkezés képernyő jelenik meg.

- Adjuk meg felhasználónevünket!
- Adjuk meg jelszavunkat!
- A jelszó átmenetileg láthatóvá tehető a 👁 gombbal.

# Bejelentkezés parancssorból

Haladó felhasználók és rendszerüzemeltetők számára fenntartott funkció, mely lehetővé teszi, hogy a bejelentkezési adatokat parancssori kapcsolóval adjuk meg az alábbi formában:

```
PistonXP.exe -login USERNAME:password
```

# Automatikus bejelentkezés

Előfordulhat, hogy egyetlen felhasználó használja a programot és nem kívánja azt külön jelszóval védeni.

- A bejelentkezés során pipáljuk ki az [Automatikus bejelentkezés] jelölőnégyzetet!
- Az Automatikus bejelentkezés funkció a Felhasználók kezelése című fejezetben leírtak szerint kapcsolható ki.

# Bejelentkező ablak forszírozott megjelenítése

Amennyiben egy felhasználó automatikus bejelentkezést állított be, bizonyos esetekben szükségessé válhat egy másik fiókkal való bejelentkezés, például egyszerű felhasználó helyett, adminisztrátori feladatokat kell ellátni. Ilyen esetekben két dolgot tehetünk:

- A programot "+forcelogin" parancssori kapcsolóval indítjuk el, minek hatására mindenképpen megjelenik a bejelentkező képernyő
- Parancssorból jelentkezünk be a programba

# Jelszó módosítása

A saját jelszavát minden felhasználó szabadon módosíthatja.

- Kattintsunk a [Jelszó módosítása] gombra!
- Elsőként adjuk meg jelenlegi jelszavunkat a Bejelentkezés képernyőn!
- A Jelszó módosítása képernyőn adjunk meg egy új jelszót!
- A jelszó átmenetileg láthatóvá tehető a • gombbal.
- Az elgépelésből eredő hibák

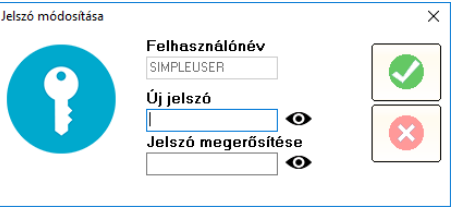

kiszűrése végett gépeljük be a jelszót ismét!

# Felhasználók kezelése

A Beállítások/Karbantartás menüpont alatt található Program felhasználók blokkban kattintsunk a [Felhasználók kezelése] gombra!

A felhasználókkal kapcsolatos műveletek elvégzésére elsősorban az adminisztrátor felhasználók jogosultak. Ez alól kivételt képez:

- Saját jelszó megváltoztatása
- Saját felhasználónév módosítása
- Automatikus bejelentkezés kikapcsolása

| 🚳 Felhasználók kezelése                  |                     |                     |   | – 🗆 X                                     |
|------------------------------------------|---------------------|---------------------|---|-------------------------------------------|
| Bejelentkezési név                       | Szerepkör           | Utolsó belépés      | ^ |                                           |
| ADMIN                                    | ADMIN               | 2018.07.21.12:05:44 |   |                                           |
|                                          | ADMIN               |                     |   | Új felhasználó                            |
| SIMPLEUSER                               | USER                | 2018.07.21.12:03:38 |   |                                           |
|                                          |                     |                     |   |                                           |
|                                          |                     |                     |   | Wiodositas                                |
|                                          |                     |                     |   | Szerenkör váltás                          |
|                                          |                     |                     |   |                                           |
|                                          |                     |                     |   | Felhasználó törlése                       |
|                                          |                     |                     |   |                                           |
|                                          |                     |                     | ~ | Automatikus bejelentkezés<br>kikancsolása |
| 🗹 Egyszerű felhasználók is elérhetik a E | Beállítások ablakot |                     |   | Kikapusulasa                              |
| 🗹 Automatikus bejelentkezés engedélye    | zése                |                     |   |                                           |
|                                          |                     |                     |   | <b>Bezár</b>                              |

# Új felhasználó felvitele

Új felhasználót csak adminisztrátor rögzíthet.

- Kattintsunk az [Új felhasználó] gombra!
- A [Felhasználó módosítása] ablakban adjunk meg egy egyedi felhasználónevet! A felhasználónév csupa nagybetűvel jelenik meg.

| Bombra.                |                                                    |          |
|------------------------|----------------------------------------------------|----------|
| Felhasználó módosítása |                                                    | ×        |
|                        | Felhasználónév<br>Új jelszó<br>Jelszó megerősítése | <b>S</b> |

- Adjunk meg egy új jelszót!
- A jelszó átmenetileg láthatóvá tehető a 👁 gombbal.
- Az elgépelésből eredő hibák kiszűrése végett gépeljük be a jelszót ismét!

# Új adminisztrátor felvitele

Új adminisztrátort rögzítéséhez

- Hozzunk létre egy új felhasználót az előző fejezetben leírtak szerint!
- Módosítsuk az új felhasználó szerepkörét a Szerepkör váltás című fejezetben leírtak szerint!

# Felhasználó módosítása

Az egyszerű felhasználók csak saját felhasználónevüket és jelszavukat módosíthatják. Az adminisztrátor felhasználók bármely felhasználó felhasználónevét és jelszavát megváltoztathatják. Kivételt a beépített ADMIN felhasználó jelent, melynek jelszavát csak adminisztrátor felhasználó módosíthatja.

- Kattintsunk az [Módosítás] gombra!
- A [Felhasználó módosítása] ablakban adjunk meg egy egyedi felhasználónevet! A felhasználónév csupa nagybetűvel jelenik meg.

| Felhasználó módosítása |                                                                  | ×        |
|------------------------|------------------------------------------------------------------|----------|
|                        | Felhasználónév<br>SIMPLEUSER<br>Új jelszó<br>Jelszó megerősítése | <b>S</b> |

- Adjunk meg egy új jelszót!
- A jelszó átmenetileg láthatóvá tehető a 👁 gombbal.
- Az elgépelésből eredő hibák kiszűrése végett gépeljük be a jelszót ismét!

## Szerepkör váltás

Egy felhasználó szerepkörét csak adminisztrátor módosíthatja. Saját szerepkörét az adminisztrátor felhasználó sem módosíthatja. A beépített ADMIN felhasználó szerepkörét módosítani nem lehet.

- Kattintsunk az [Szerepkör váltás] gombra!
- Az [Igen] gombra kattintva erősítsük meg szándékunkat.

| Confirm | ×                                |
|---------|----------------------------------|
| ?       | Biztosan módosítja a szerepkört? |
| [       | lgen Nem                         |

# Felhasználó törlése

Felhasználót csak adminisztrátor törölhet. Saját magát az adminisztrátor felhasználó sem törölheti. A beépített ADMIN felhasználót törölni nem lehet.

 Kattintsunk az [Felhasználó törlése] gombra!

| Confirm | X                                           |
|---------|---------------------------------------------|
| ?       | Biztosan törli a kiválasztott felhasználót? |
|         | lgen Nem                                    |

• Az [Igen] gombra kattintva erősítsük meg szándékunkat.

# Automatikus bejelentkezés kikapcsolása

Amennyiben egy felhasználó automatikus bejelentkezést állított be, az a [Automatikus bejelentkezés kikapcsolása] gombra kattintva kikapcsolha-

tó. Egy adminisztrátor bármely felhasználó automatikus bejelentkezését letilthatja, egyszerű felhasználó pedig csak a sajátját.

# Egyéb beállítások

# Beállítások védelme

A program beállításait megvédhetjük attól, hogy bármely felhasználó módosítsa azokat.

• Töröljük a pipát az "Egyszerű felhasználók is elérhetik a Beállítások ablakot" jelölőnégyzetből!

Ettől kezdve csak adminisztrátor felhasználók férnek hozzá a program beállításaihoz.

# Automatikus bejelentkezés tiltása

Amennyiben a programot több felhasználó használhatja, nem célszerű lehetővé tenni számukra az automatikus bejelentkezés bekapcsolását.

 Töröljük a pipát az "Automatikus bejelentkezés engedélyezése" jelölőnégyzetből!

# Kezelőfelület áttekintése

# Főképernyő

A paciens adatbázis kezelőfelülete az alábbi ábrán látható.

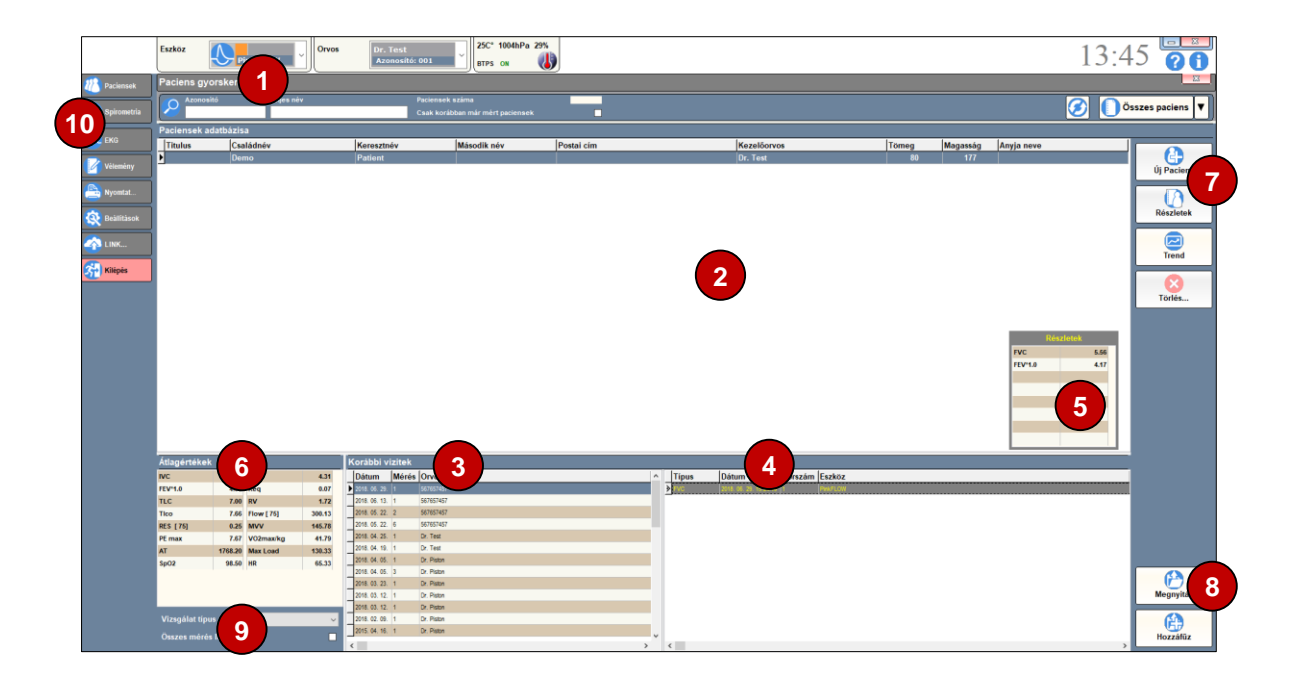

# Gyorskereső

Paciens keresése, teljes név, szótöredék vagy azonosító alapján

# 2 Találati lista

Az adott keresési szempontoknak megfelelő paciensek listája.

# 8 Korábbi vizitek

Korábbi vizitek időpontjai

# 4 Korábbi vizsgálatok

A kiválasztott időponthoz, vagy a kiválasztott vizsgálat típushoz tartozó mérések listája

# **5** Kiválasztott mérés részletei

A kiválasztott paciens egy kiválasztott méréséhez tartozó legfontosabb paramétereket mutatja

# 6 Átlagértékek

A kiválasztott paciens legfontosabb paramétereinek átlagértékét mutatja

# **7** Vezérlőgombok

Alapvető adatbázis-műveletek: új paciens felvétele, paciens adatainak módosítása, tárolás

# 8 Betöltés

A kiválasztott mérések megjelenítését vezérlő gombok

# 9 Szűrés vizsgálat típus szerint

A mérések listázása történhet vizsgálat típus szerint is.

• A legördülő listából válasszuk ki a kívánt vizsgálat típust! A vizsgálatok listája automatikusan frissül.

A vizsgálatok a vizitek dátumától függetlenül is listázhatóak

 Pipáljuk ki az [Összes mérés] opciót! A lista automatikusan frissül, a vizitek listája eltűnik.

# 10 Mérőablak kiválasztása

Új mérés indítása, váltás a friss-, vagy korábban az adatbázisból betöltött mérések közt

# **Paciens adatlap**

A paciens adatlapja az új paciens felvitelekor, illetve a találati listában a [Részletek] gombra kattintva jelenik meg. Az adatlap tartalma beállítható a Beállítások / Paciens adatlap / Adatfelviteli lap tartalma menüpont alatt.

| Paciens adatlap |                              | ×          |
|-----------------|------------------------------|------------|
| Titulus         | Családnév                    |            |
|                 | Demo                         |            |
| Neme            | Keresztnév Második név       | Wiodositas |
| ⊖ Nő            | Patient                      |            |
| Eérfi           | Született Azonosító          | Mentés     |
| 0.0             | 2018. 07. 23.                | mentes     |
| Anyja neve      |                              |            |
| zármazás        | Fehér (Kaukázusi)            | Mégsem     |
| Zumuzus         | ronor (naunazaor)            |            |
| Magasság        | 177 🚖 cm Tömeg 80 🌲 kg       |            |
| Utan hánná      |                              |            |
| olca, nazsza    | in                           | 1          |
| lránvítószám    | v Város                      |            |
| hunghoozun      |                              |            |
| Talafan         | Mehil                        |            |
| releion         | MODI                         | 1          |
|                 |                              |            |
| E-mail          |                              |            |
|                 |                              |            |
| Testtömeg       | index: 25.54 Életkor: 0 éves |            |
| Dohányzik       | 0 🜲 éve Napi 0 🜲 mg          |            |
|                 | Kitöltetlen adatok listája   |            |
|                 |                              |            |

# 1 Azonosító adatok

A pacienst alapvetően azonosító adatok csoportja: Név, születési dátum, egyedi azonosító (pl. TAJ-szám), nem stb.

# 2 Származás

A Paciens származása. A GLI referenciaérték táblázat számára szükséges információ. A lehetséges opciók a GLI 2012 publikációja szerint az alábbiak:

- Fehér (Kaukázusi)
- Afroamerikai
- Északkelt-Ázsia
- Délkelet-Ázsia
- Egyéb, kevert

Ha nem adjuk meg a paciens származását, akkor a program az algoritmusban bázisnak számító "Fehér (Kaukázusi)" értékeket számolja, mert a többi etnikai csoport esetében alkalmazott korrekciós faktorok értelem szerűen nem kerülnek alkalmazása.

# Antropometriai adatok

A paciens aktuális testtömege és testmagassága. Ezen információkra a referenciaértékek számításhoz van szükség. A program eltárolja minden egyes találkozáskor a paciens testtömegét és testmagasságát, így időrendben nyomon lehet követni a változásokat.

# 4 Elérhetőség

A paciens elérhetőségei: Cím, telefonszámok, E-mail cím

# **5** Testtömeg-index és életkor (számított értékek)

A paciens aktuális testtömeg-indexe: a méterben vett magasság négyzete, elosztva a testtömeggel.

# 6 Dohányzási szokások

A Paciens dohányzási szokásai. A Svéd (Hedenström / Malmberg) referenciaérték táblázat számára szükséges információ.

# 7 Ki nem töltött adatok listája

Azon adatok listája, melyeket vagy kötelező kitölteni, de még üresen állnak, vagy hibásan lettek megadva.

# 8 Vezérlőgombok

Alapvető műveletek: adatok módosítása, mentése, ablak bezárása.

# Paciensek személyes adatai

A program tetszőleges számú paciens adatait képes tárolni. A kötelezően megadandó adatokat rózsaszín mező jelzi.
## Új paciens

- Új paciens adatinak felvételéhez kattintsunk a találati listán az [Új Paciens] gombra!
- Töltsük ki az adatmezőket! Ügyeljünk rá, hogy két paciens azonos azonosítóval nem rendelkezhet!
- Az adatok tárolásához kattintsunk a [Mentés] gombra! Az adattárolás sikeréről visszajelzést kapunk.
- Ha nem kívánjuk tárolni a bevitt adatokat, kattintsunk a [Mégsem] gombra!

#### Adatok megváltoztatása

- Válasszuk ki a pacienst, melynek adatait módosítani szeretnénk!
- Kattintsunk duplán a paciens nevére vagy kattintsunk a [Részletek] gombra!
- Az előugró [Paciens adatlap] ablakban kattintsunk a [Módosítás] gombra!
- A módosítások elvégzése után kattintsunk a [Mentés] gombra! Az adattárolás sikeréről visszajelzést kapunk.
- Ha nem kívánjuk tárolni a bevitt adatokat, kattintsunk a [Mégsem] gombra!

#### Paciens törlése

Az adatbázisból a konzisztencia megőrzése, és a későbbi visszakeresés lehetőségének megőrzése érdekében törölni csak adminisztrátor felhasználó jogosult.

- Paciens törléséhez kattintsunk a [Törlés...], majd a [Paciens törlése] gombra, végül erősítsük meg törlési szándékunkat!
- Vizit törléséhez kattintsunk a [Törlés...], majd a [Vizit törlése] gombra, végül erősítsük meg törlési szándékunkat!
- Egy konkrét mérés törléséhez kattintsunk a [Törlés...], majd a [Mérés törlése] gombra, végül erősítsük meg törlési szándékunkat!

#### Paciens keresése az adatbázisban

A Paciens adatbázis felső szekciója a keresőblokk. Több szempont alapján lehet keresni, melyek változtatása esetén a program automatikusan listázza a kritériumnak megfelelő pacienseket.

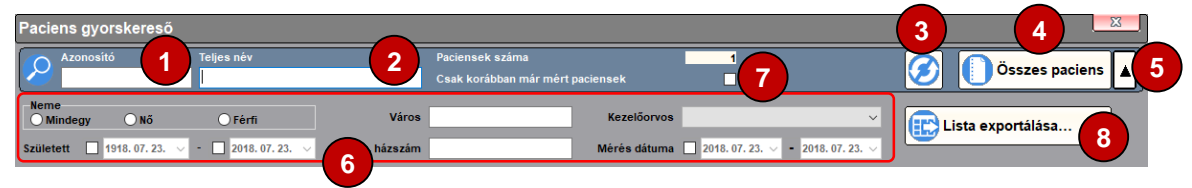

#### 1 Keresés azonosító alapján

 Kezdjük el begépelni a paciens azonosítóját! A program automatikusan szűkíti a paciens listát.

#### 2 Keresés név alapján

- Kezdjük el begépelni a paciens nevét vezetéknév keresztnév formában! A program automatikusan szűkíti a paciens listát.
- Amennyiben a "Gyorskeresés a teljes névben" opciót engedélyeztük a program beállításai közt, elég a név egy részletét begépelni.

#### B Paciens lista frissítése

A paciens lista kézzel is frissíthető.

• Kattintsunk a [ Paciens lista frissítése] gombra!

#### Osszes paciens listázása

• Az összes keresési feltétel törléséhez és a teljes paciens lista megjelenítéséhez kattintsunk az [Összes paciens] gombra!

#### **6** Részletes keresés

A paciens lista tovább szűkíthető az alábbi szempontok szerint:

- paciens neme
- születési ideje, időintervallum megadásával
- lakcíme, vagy annak részlete
- kezelőorvosa
- azonosítója (pl. TAJ szám)
- korábbi mérés dátuma, időintervallum megadásával

Ezen további paraméterek megadásához

- Kattintsunk a [▼ Részletes keresés] gombra
- Az előugró részletes keresőpanelon (6) adjuk meg a kívánt keresőfeltételek
- A keresőpanel elrejtéséhez (és a keresőfeltételek törléséhez) kattintsunk ismét a [▲ Részletes keresés] gombra

#### Listázás vizsgálat szerint

Amennyiben a főképernyőn egy adott vizsgálat típust jelöltünk ki az üzemmód választóval, lekérhetjük azoknak a pacienseknek a listáját, akik az adott vizsgálattal már rendelkeznek.

• Pipáljuk ki a [Csak korábban már mért paciensek] opciót!

#### 8 Paciens lista exportálása

A szűrt paciens lista kiexportálható a Microsoft Excel programmal táblázatos formában megnyitható CSV formátumba.

• Kattintsunk a [Lista exportálása...] gombra!

#### Korábbi vizsgálatok megtekintése

Minden, korábban eltárolt mérés visszatölthető, így a leletek utólag is kinyomtathatóak.

#### Mérési eredmények megtekintése

Korábbi mérés visszatöltése az alábbiak szerint történik:

- Paciens kiválasztása
- Találkozás kiválasztása dátum alapján
- Amennyiben csak adott mérési módok eredményére kíváncsi, válassza ki azt a vizsgálat típus listájából
- Válassza ki a betölteni kívánt vizsgálatokat
- Amennyiben az adott találkozás minden vizsgálati eredményére kíváncsi, kattintson a [Megnyitás] gombra.
- Ha csak bizonyos mérések fontosak, akkor a CTRL gomb nyomva tartásával egyidejűleg kattintson a kívánt mérésekre!
- A kijelölés után kattintson a [Megnyitás] nyomógombra!

Amennyiben további méréseket szeretne a lelethez fűzni,

- A [Paciensek] gombbal (főképernyő) hívja újra elő a [Paciens lista] ablakot!
- Jelöljön ki további méréseket a fent leírtak szerint!
- Kattintson a [Hozzáfűz] gombra; a mérések betöltődnek a már meglévők mellé.

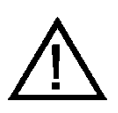

#### FIGYELEM:

Vizsgálat típustól függően egyszerre legfeljebb nyolc azonos típusú mérés tölthető be. A [Megnyitás] nyomógomb ennek megfelelően nem mindig elérhető.

#### PRE/POST kiértékelés

A PRE/POST kiértékelés két kiválasztott, azonos típusú vizsgálat eredményeinek összehasonlítására szolgál. A PRE/POST kiértékelés alap spirometria, TGV és légúti ellenállásmérés, Diffúzióskapacitás-mérés, Compliance mérés, CO teszt, Maximális Respiratorikus Nyomás mérés, Rhinomanometria és Audiometria üzemmódokban érhető el.

A PRE/POST mérések bővebb ismertetése a PRE/POST című fejezetben található.

#### Paciensek szöveges értékelése, anamnézis

A paciensekről akár találkozásonként is külön szöveges leírást lehet készíteni. Minden egyes szöveges leírás külön tárolódik az adatbázisban, és egyenként visszakereshető.

| Szakvélemény szerkesztő    |                   |                        | -               |   | × |
|----------------------------|-------------------|------------------------|-----------------|---|---|
| Vizsgálat típus<br>Paciens | 🗸 🚺 Új megjegyzés |                        |                 |   |   |
| Előzmények                 |                   |                        |                 |   |   |
| Orvos                      | <u>\</u>          | /izit dátuma           | Vizsgálat típus |   | ^ |
| Dr. Test                   | 2                 | 2018. 04. 24. 17:23:41 |                 |   |   |
| Dr. Test                   | 2                 | 2018. 04. 24. 17:23:03 | -               |   |   |
| 2                          |                   |                        |                 |   |   |
|                            |                   |                        |                 |   |   |
|                            |                   |                        |                 |   | ~ |
| <                          |                   |                        |                 |   | > |
| 🖹 🔏 🛤 🗠 🖓 Verdana          | 11 🗸 🗹 🖪 🗄 👬      | E   🖩 🔳 🛎 🗐   H        |                 |   |   |
| Ide génelie a szöveget     |                   |                        |                 |   |   |
| ide gepelje a szoveget     |                   |                        |                 |   |   |
|                            |                   |                        |                 |   |   |
|                            |                   |                        |                 |   |   |
|                            |                   |                        |                 |   |   |
|                            |                   |                        |                 |   |   |
|                            |                   |                        |                 |   |   |
|                            |                   |                        |                 |   |   |
|                            |                   |                        |                 |   |   |
|                            |                   |                        |                 |   |   |
| Tárol                      |                   | Kész Kész              | Mégsen          | 1 |   |

Szöveges leírás készítésének módja:

- Válassza ki a kívánt pacienst!
- A főképernyőn a [Vélemény] gombra kattintva nyissuk meg a szövegszerkesztő ablakát!
- A vizsgálat típus listából (1) válasszuk ki a [Paciens] opciót
- Írjuk meg a szakvéleményt!
- Kattintsunk a [Tárol] gombra a beírt szöveg mentéséhez!

#### Korábbi vélemények

A paciensről korábban készült szöveges szakvélemények az [Előzmények] listából (2) kiválasztva bármikor megtekinthetőek

Az aktuálisan gépelt szöveg nem vész el egy korábbi vélemény megtekintése közben

• Az aktuálisan gépelt szöveg újbóli megjelenítéséhez az üzemmód választó listából a [Paciens] opciót kell kiválasztani

#### Paciens kiválasztása

A vizsgálatok megkezdése előtt szükség van a paciens adatok betöltésére, amit az alábbi módokon végezhetünk el:

- Új paciens felvétele
- Korábban eltárolt paciens kiválasztása

#### Előkészületek

#### Készülék

#### Csatlakoztatás

Meg kell győződni róla, hogy a méréshez használni kívánt eszköz csatlakozatva van-e a számítógéphez.

Ha nem, csatlakoztatni kell a kívánt készüléket a saját gépkönyvének Üzembe helyezés című fejezete szerint.

#### Kiválasztás

Ha több készülék is csatlakozik a számítógéphez, a főképernyő "Csatlakoztatott eszközök" listájából kell kiválasztani a használni kívánt készüléket, mivel az alap légzésfunkciós mérések (FVC, IVC, MVV) bármelyik készülékkel elvégezhetőek.

#### Kalibráció

A rendszeresen elvégzett kalibráció biztosítja a készülékek maximális pontosságát.

#### Időzített figyelmeztetések

Minden készüléktípushoz megadható egy időintervallum, melynek leteltével a készülék figyelmezteti a felhasználót a kalibráció újbóli elvégzésére. Ilyenkor célszerű a kalibrációt megismételni.

A kalibráció részletes ismertetése jelen gépkönyv Spirometria kötetében, a Kalibráció című fejezetben található.

#### Vizsgálatok, mérések

Az egyes vizsgálatok menetének részletes ismertetése az adott készülékcsaládhoz tartozó kötetben olvasható.

#### Szöveges értékelés írása

Mindegyik vizsgálat típushoz külön szöveges kiértékelést lehet írni. Minden egyes szöveges leírás külön tárolódik az adatbázisban, és egyenként visszakereshető.

| Szakvélemény szerkesztő    |                  |                         | - 0             | × |
|----------------------------|------------------|-------------------------|-----------------|---|
| Vizsgálat típus<br>Paciens | v Új megjegyzés  |                         |                 |   |
| Előzmények                 |                  |                         |                 |   |
| Orvos                      | V                | 'izit dátuma V          | /izsgálat típus | ^ |
| Dr. Test                   | 2                | 018. 04. 24. 17:23:41 - |                 | - |
| Dr. Test                   | 2                | 018. 04. 24. 17:23:03   |                 |   |
| 2                          |                  |                         |                 | ~ |
| 2                          |                  |                         |                 | > |
| 🗈 🐰 💼 🔛 🖓 Verdana          | ∨ 11 V Z U B 🗄 🗄 | E   🔳 🔳 😫 🗐 🖂           | H               |   |
| Ide gépelje a szöveget     |                  |                         |                 |   |
| Tárol                      |                  | <b>Kész</b>             | Mégsem          |   |

Szöveges leírás készítésének módja:

- Végezzük el a vizsgálatokat!
- A főképernyőn kattintsunk a [Vélemény] gombra a Szakvélemény szerkesztő megnyitásához!
- A vizsgálat típus listából (1) válasszuk ki a véleményezni kívánt vizsgálatot vagy válasszuk a [Paciens] opciót!
- Írjuk meg a szakvéleményt!
- Amennyiben a paciensről írunk véleményt, kattintsunk a [Tárol] gombra a Szakvélemény szerkesztő ablakban!
- Amennyiben egy vizsgálathoz írtunk véleményt, zárjuk be a Szakvélemény szerkesztő ablakot és kattintsunk a [Tárol] gombra a főképernyőn! A beírt szöveg és az elvégzett vizsgálatok tárolásra kerülnek.

#### Korábbi vélemények

A paciensről korábban készült szöveges szakvélemények vizsgálat típus szerinti bontásban az [Előzmények] listából (2) kiválasztva bármikor megtekinthetőek. Az aktuálisan gépelt szöveg nem vész el egy korábbi vélemény–, vagy másik vizsgálat típus szövegének megtekintése közben.

• A gépelt szöveg megjelenítéséhez válasszuk ki újra a vizsgálat típus listából azt a mérési módot, amelyiket szerkeszteni kívánjuk!

#### Tárolás

Az összes elvégzett vizsgálat és a megírt kommentek egyetlen kattintással tárolhatóak.

• Kattintsunk a főképernyőn a [Tárol] gombra!

#### Légzésfunkció

A program a tárolásra jelölt görbéket tárolja, a többi görbét törli. A korábban már eltárolt, vagy az adatbázisból betöltött görbék pedig érintetlenek maradnak.

#### Audiometria

Az aktuális vizsgálat kerül tárolásra, a korábban már eltárolt, vagy az adatbázisból betöltött görbék pedig érintetlenek maradnak.

#### Ergospirometria és Nyugalmi energiafelhasználás

A friss vizsgálat tárolásra kerül, a korábban már eltárolt, vagy az adatbázisból betöltött vizsgálatok adatai pedig frissítésre kerülnek.

#### Nyomtatás

A program az elvégzett vizsgálatokból több különálló leletet készít az alábbi bontásban:

- Összevont légzésfunkciós vizsgálat: Alap spirometria, TGV és légúti ellenállásmérés, Diffúzióskapacitás-mérés, CO teszt, Maximális Respiratorikus Nyomás mérés
- Compliance mérés
- Rhinomanometria
- Ergospirometria és Nyugalmi energiafelhasználás
- FOT / Oscillometria
- Provokációs teszt
- Audiometria

#### Kezelőfelület

A leleteken megjelenő adatok több csoportra oszlanak. A leletszerkesztő a főablak [Nyomtat...] gombjára kattintva nyitható meg.

| not tartainfanak (                                                                                              | ooozoumusu                                                                |                                                                                                    |                                                                                                    |                                                                                                    | njointatusi kep |
|----------------------------------------------------------------------------------------------------|---------------------------------------------------------------------------|----------------------------------------------------------------------------------------------------|----------------------------------------------------------------------------------------------------|----------------------------------------------------------------------------------------------------|-----------------|
| Gorbék<br>@FvC<br>Resistancia<br>TGV<br>Rhinomanometry<br>Compliance Stat<br>Compliance Stat<br>Miller Quadrant | Spirogramok<br>Ø FVC<br>MC<br>MVV<br>TOV<br>Othuráň<br>O O Teszt<br>PEmax | Ragy spirogramok       ✓ PVC       ↓VC       ↓WV       □ BT/V       □ DT/Dizió       □ CO Test       □ PEmax | Táblázatok<br>V FVC<br>MC<br>MVC<br>MVV<br>Complance<br>Diffuzió<br>Rhinomanometi<br>Audiometria<br>Kalbráció<br>CO Teszt<br>PEmax<br>COPET<br>EKG<br>Szaturáció<br>FOT | Megiegyzések<br>PVC<br>VC<br>VC<br>VC<br>Oroplance<br>Diffuzió<br>Romolációs text<br>Audometria<br>Audometria<br>Primakiós text<br>Co Teszt<br>PEMAX<br>COFET<br>EKS<br>Szaturáció<br>FOT | Spirometria     |
| Kardiopulmonális T<br>Napló<br>Áttekintő hisztogra<br>HR és vérnyomás<br>JIC Manőver                            | erheléses Vizsgálat<br>Ø Borg skála<br>Slope-ok<br>AT<br>Sp02             | Wasserman<br>Ventilláció<br>HR, Oxigénpulzus<br>Gázcsere<br>Wasserman görbék                                 | VE/VCO2<br>HR, V-Slope<br>Légzési hatékoi<br>mérete                                                                                                    | ⊠ VT/VE<br>⊠ RER<br>nysát⊴ Vérgázok<br>Kicsi (3 hasáb) ∽                                                                                                    |                 |
| ✓ Kalorimetria Trendanalízis ✓ Táblázatok                                                                       | 4 🛛                                                                       | rafikon                                                                                                    | Megjegy:                                                                                                    | zések                                                                                                    | _               |
| let formázása                                                                                                   |                                                                           |                                                                                                    |                                                                                                    |                                                                                                    |                 |
| PRE/POST<br>Páratlan sorok kieme<br>Csak a legiobb mérés                                                        | Lelet nyelve<br>English - English [E<br>Aktív nyomtató: N                 | nglish.lng]<br>Nicrosoft Print to PDF                                                                        | 6                                                                                                    | Nyomtatóbeállítás                                                                                                    |                 |
|                                                                                                    |                                                                           |                                                                                                    |                                                                                                    |                                                                                                    |                 |

#### Í Általános légzésfunkciós vizsgálatok testreszabása

Itt választhatóak ki az összevont légzésfunkciós vizsgálati lelet főbb öszszetevői.

#### 2 Általános lelet összetevők

Elsődleges táblázatok és megjegyzések ki- és bekapcsolása.

#### Ergispirometria lelet testreszabása

Itt választható ki az Ergospirometria és Nyugalmi energiafelhasználásmérés leletének tartalma.

#### **4** Trendanalízis testreszabása

Itt választható ki a Trendanalízis-lelet tartalma.

#### Formázás

A lelet elrendezését és formázását befolyásoló beállítások.

#### 6 Nyelv

A legördülő listából választható ki a program kezelőfelületétől eltérő nyelv.

#### 🕖 Vezérlőgombok

Itt találhatóak a leletkészítéssel kapcsolatos legfontosabb funkciók vezérlőgombjai.

#### **8** Nyomtatási előnézet

Az egyes vizsgálatok alapján készülő leletek nyomtatási előnézette itt tekinthető meg.

#### Normál és PRE/POST lelet

A rendszer kétféle leletet nyomtat (kivéve Ergospirometria, FOT, Provokációs teszt):

- Normál lelet: Egyszerre három vizsgálat eredménye
- PRE/POST lelet: Egyszerre két vizsgálat eredménye és azok különbsége, abszolút és százalékos formában

#### Testreszabott leletek

A nyomtatott leletek az alábbi részekből állnak:

- Fejléc
- Paramétertábla
- Grafikonok
- Szöveges kiértékelés

A fejléc az egyetlen fix része a leleteknek, a többi három tetszőlegesen ki- illetve bekapcsolható, a nyomtatott leletbe csak a kívánt részek ke-rülnek.

#### Sorkiemelés

Amennyiben színes vagy szürkeárnyalatos leletet nyomtatunk, választható opcióként a program a páros / páratlan sorokat más-más színnel emelheti ki.

• Pipáljuk ki a [Páratlan sorok kiemelése] jelölőnégyzetet!

#### Egyszerűsített lelet

Lehetőség van arra, hogy a program vizsgálat típusonként automatikusan csak a legjobb mérést nyomtassa ki.

• Pipáljuk ki a [Csak a legjobb mérés] jelölőnégyzetet!

#### Nyomtatás menete

A nyomtatás megkezdése előtt el kell tárolni a vizsgálatokat, hogy a kinyomtatott leletetek nyomon követhetőek legyenek.

- Kattintsunk a főképernyőn a [Nyomtat...] gombra!
- Válasszuk ki a nyomtatni kívánt grafikonokat, táblázatokat és szöveges kiértékeléseket!
- Válasszuk ki a lelet nyelvét! (opcionális)
- Válasszuk ki a lelet típusát: normál, vagy PRE/POST!
- A nyomtatási előnézet megtekintéséhez kattintsunk valamely gombra a [Nyomtatási kép] szekcióban (opcionális)!
- A szükséges beállítások után kattintsunk a [Nyomtat] gombra!

Nyomtatáskor a grafikonok ábrázolása megegyezik a képernyőn való megjelenítéssel:

- Teljes görbe vagy csak a jellemző görbeszakasz
- Egy vagy több grafikon

Nyomtatás után a program automatikusan elmenti a lelet beállításait, de azok nyomtatás nélkül is tárolhatóak.

• Kattintsunk a [Változások mentése] gombra!

#### Exportálás PDF fájlba és grafikus formátumokba

Az Exportálás funkció arra szolgál, hogy a kész leletet hétköznapi dokumentum formájában is eltárolhassuk, és később például E-Mali mellékletként továbbíthassuk vagy felhasználhassuk prezentációk készítéséhez.

#### Támogatott formátumok

- PDF, Adobe Acrobat dokumentum
- GIF kép
- JPEG kép
- Windows Bitmap kép (BMP)
- EMF és WMF vektorgrafikus metafájlok

#### Beállítások

Az Export funkciók a Lelet szerkesztőből érhetőek el

• Kattintsunk a főképernyőn a [Nyomtat...] ikonra!

Az exportált lelet beállításai a nyomtatott leletével egyeznek meg. Bővebb információ a Nyomtatás című fejezetben található.

#### Exportálás menete

Az exportálás előtt el kell tárolni a mérési eredményeket, hogy a kiadott leletetek nyomon követhetőek legyenek.

- Kattintsunk a főképernyőn a [Nyomtat...] gombra!
- Válasszuk ki a nyomtatni kívánt grafikonokat, táblázatokat és szöveges kiértékeléseket!
- Válasszuk ki a lelet nyelvét! (opcionális)
- Válasszuk ki a lelet típusát: normál, vagy PRE/POST!
- A nyomtatási kép megtekintéséhez kattintsunk valamely gombra a [Nyomtatási kép] szekcióban (opcionális)!
- A szükséges beállítások után kattintsunk az [Export] gombra!

Az exportálás során a grafikonok ábrázolása megegyezik a képernyőn való megjelenítéssel:

- Teljes görbe vagy csak a jellemző görbeszakasz
- Egy vagy több grafikon

Exportálás után a program automatikusan elmenti a lelet beállításait, de azok nyomtatás nélkül is tárolhatóak.

• Kattintsunk a [Változások mentése] gombra!

#### Adatkapcsolat külső rendszerekkel

A program a képes az egyes vizsgálatkéréseket, a paciensek adatait és a vizsgálati eredményeket külső rendszerekkel megosztani.

Megfelelően konfigurált adatkapcsolat esetén a paciens adatok átvétele és a vizsgálati adatok továbbítása automatikus, a felhasználó közreműködését nem igényli.

Bizonyos esetekben az adatcsere manuálisan is kezdeményezhető, ehhez a főképernyőről, a Beállítások/Működés menüpontban engedélyezni kell az [Import/Export funkciók megjelenítése] opciót.

#### Kapcsolat Kórházi rendszerekkel

A szoftver két, széles körben elterjedt adatkapcsolati protokollt támogat:

- Health Level Seven (HL7)
- Geräte Daten Träger (GDT)

Ezen protokollok a felhasználó által nem befolyásolható formában küldik tovább az rendszerüzemeltető által előre definiált módon az éppen elérhető paciens és/vagy mérési adatokat.

#### Mérési utasítások kézi átvétele

- A főképernyő [LINK...] nyomógombjával nyissuk meg az Import/Export ablakot!
- Az Import szekcióban, a [GDT] illetve a [HL7] gombok egyikével válasszuk ki, hogy melyik adatkapcsolattal szeretnénk mérési instrukciókat átvenni!

A program, amennyiben rendelkezésre áll kérés, automatikusan átveszi a paciens adatit, és listázza az elvégzendő vizsgálatokat.

#### Exportálás kézi indítása

- A főképernyő [LINK...] nyomógombjával nyissuk meg az Import/Export ablakot!
- Az Export szekcióban, a [GDT] illetve a [HL7] gombok egyikével válasszuk ki, hogy melyik adatkapcsolattal szeretnénk mérési eredményeket exportálni!

A program automatikusan elkészíti az export állományokat.

#### Speciális űrlapok automatizált kitöltése

A program lehetőséget biztosít egyéni űrlapok kitöltésére. Az űrlapok sablonjai tetszőleges ASCII alapú szöveges állományban elkészíthetőek (pl. HTML, XML, CSV). Az űrlap sablonok elkészítése és telepítése az üzemeltető hatásköre.

#### Űrlapok kitöltése

A felhasználó a már telepített sablonokból választhat.

- A főképernyő [LINK...] nyomógombjával nyissuk meg az Import/Export ablakot!
- A [HTML] nyomógombbal nyissuk meg az Egyedi Riport ablakot!
- Válasszuk ki a sablont a [Telepített sablonok] listából!
- A [Kiválaszt] gombra kattintva az űrlap kitöltött változata automatikusan elkészül.

Az egyes űrlapokkal kapcsolatos egyéb tudnivalókért forduljon az üzemeltetőhöz!

#### A Trendanalízisről

A Trendanalízis az egyes légzésfunkciós paraméterek időbeli változásának szemléltetésére szolgáló vizuális megjelenítési mód. A program a kiválasztott paramétereket grafikonon és táblázatban is mutatja. A grafikonon jól nyomon követhető az egyes paraméterek javulása vagy romlása az idő múlásával vagy az alkalmazott kezelések hatására.

#### Főbb jellemzők

- Grafikonos és táblázatos megjelenítés
- Négy értéktengelyes grafikon, a paraméterek mértékegység szerinti szelektálásához
- Korlátlan számú paraméter megjelenítésének lehetősége
- Választható időintervallum
- Nyomtatható lelet

#### Megjelenítési módok

#### Idő tengely

- Időarányos megjelenítés
- Egyenletes elosztás

#### Érték tengely

- Paraméter abszolút értéke
- Referenciaérték százaléka
- Referenciaértéktől való eltérés százalékos mértéke
- Bázisértékhez viszonyított relatív százalékos változás

#### Alapvető működési elv

A Trendanalízis funkció a paciens lista jobb szélén található [Trend] gombbal nyitható meg, a paciens kiválasztását követően.

- Nyissuk meg a paciens adatbázist!
- Válasszuk ki a pacienst!
- Nyissuk meg a [Trendanalízis] ablakot!

A program az összes paramétert, vagy azok tetszőlegesen kiválasztott vizsgálat típus szerinti részhalmazát kínálja fel megjelenítésre.

#### Megjelenítési mód helyes megválasztása

A program az egyes paraméterek abszolút értékét, vagy valamilyen választható bázisértékhez képesti százalékos változását is képes megjeleníteni. Abszolút érték akkor jeleníthető meg, ha először meghatározzuk, hogy a grafikon négy lehetséges Y tengelyén milyen mértékegységű paraméterek szerepeljenek.

Százalékos megjelenítés esetén nem kell mértékegységeket választani, a paraméterek tengelyenként tetszőlegesen kiválaszthatóak.

Megjelenítési módot bármikor válthatunk, néhány szempontot azonban mégis érdemes előre megfontolni.

Az egyes paraméterek abszolút értéke – eltérő mértékegységeik okán – jelentősen eltér. Nem célszerű például a több ezres nagyságrendű VO2<sub>max</sub> értéket közös tengelyen megjeleníteni a tizedes nagyságrendű Raw paraméterrel.

Ha viszont százalékos megjelenítést választunk (akár a referencia érték százalékában, akár egy bázisértékhez viszonyítva), paraméterek közötti nagyságrendi különbségek eltűnnek, ekkor csak a négy tengely nyújtotta színezés lehetőség okán érdemes külön tengelyeket használni az adatok megjelenítéséhez.

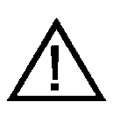

Ha százalékos megjelenítésről abszolút értékre váltunk vissza, de közben az egyik tengelyhez eltérő mértékegységű paramétert adtunk hozzá, az automatikusan eltávolításra kerül.

#### A kezelőfelület használata

A trendanalízis képernyő felépítése az ábrán látható:

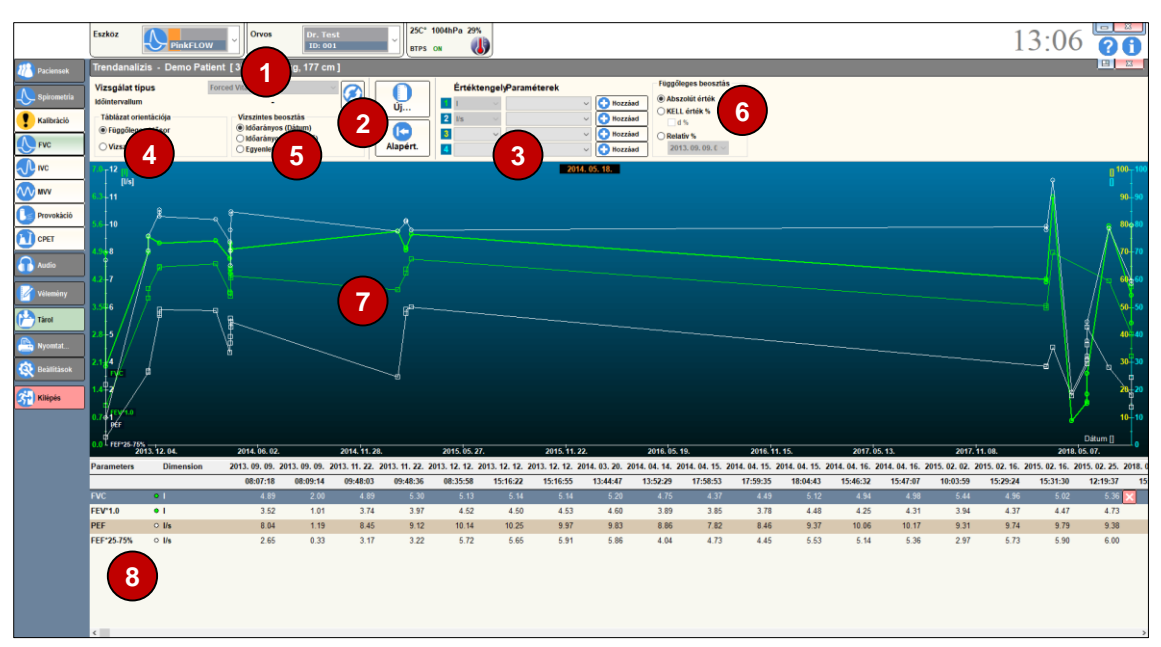

#### 1 Vizsgálat típus és időintervallum kiválasztása

A trendanalízis bármely légzésfunkciós paraméterre elkészíthető. Egyes paramétereket azonban több vizsgálat során is mér a rendszer.

• Amennyiben csak egy adott vizsgálat típus eredményeire vagyunk kíváncsiak, válasszuk ki azt a [Vizsgálat típus] listából!

A trendanalízis alapértelmezés szerint az adatbázisban fellehető összes vizsgálat eredményét tartalmazni fogja, azonban a tartomány leszűkíthető egy adott intervallumra is.

• Amennyiben szükséges, válasszuk ki a vizsgálandó időintervallum kezdő- és végdátumát!

#### **2** Vezérlőgombok

A vizsgált időintervallum módosítása után a trendgörbék és a táblázat (8) a [Frissítés] gombra kattintva frissíthető.

Új trendanalízis az [Új...] gombra kattintva készíthető.

A program lehetőséget biztosít a legalapvetőbb, Forszírozott Vitálkapacitás mérés paramétereinek automatikus megjelenítésére is.

• Kattintsunk az [Alapért.] gombra!

#### 8 Paraméterek kiválasztása

Amennyiben a paraméterek abszolút értékére vagyunk kíváncsiak, először a négy értéktengelyen megjeleníteni kívánt paraméterek mértékegységét kell meghatároznunk.

 Az [Értéktengely] címszó alatt válasszuk ki a négy rendelkezésre álló értéktengely mértékegységét!

Százalékos megjelenítés esetén nem kell mértékegységeket választani, a paraméterek tengelyenként tetszőlegesen kiválaszthatóak.

Ezt követően tengelyenként meghatározható, hogy a megfelelő mértékegységgel rendelkező paraméterek közül melyeket kívánjuk megjeleníteni. Tetszőleges számú paraméter kiválasztható.

- A [Paraméterek] címszó alatt válasszunk ki az egyes tengelyekhez paramétereket!
- Az egyes paramétereket az adott tengelyhez tartozó [Hozzáad] gombbal adhatjuk hozzá a grafikonhoz.

#### 4 Táblázat orientációja

Az eredmények kétféleképpen jeleníthetőek meg a táblázatban:

- "Függőleges idősor" beállítása esetén az oszlopokban jelennek meg a paraméterek, a sorokban pedig az egyes vizsgálatok időpontja.
- "Vízszintes idősor" beállítása esetén a sorokban jelennek meg a paraméterek, az oszlopokban pedig az egyes vizsgálatok időpontja.

#### Időtengely beosztása

Az idő tengely (a grafikon X tengelye) háromféle módon tudja megjeleníteni az analízisben résztvevő vizsgálatokat:

 "Időarányos (Dátum)" beállítása esetén a vizsgálatok közt eltelt idő hosszával arányosan jelennek meg a vizsgálatok, az X tengelyen pedig a beosztásokhoz dátumokat tüntet fel a program. A feltüntetett dátumok nem az egyes vizsgálatok dátumai, hanem egyenletesen oszlanak el az X tengely mentén.

- "Időarányos (Eltelt idő)" beállítása esetén a vizsgálatok közt eltelt idő hosszával arányosan jelennek meg a vizsgálatok, az X tengelyen pedig a beosztásokhoz az első vizsgálat óta eltelt napok számát tünteti fel a program. A feltüntetett dátumok nem az egyes vizsgálatokhoz tartozó konkrét értékek, hanem egyenletesen oszlanak el az X tengely mentén.
- "Egyenletes elosztás" beállítása esetén a program az egyes vizsgálatokat egyenletesen oszlatja el az X tengelyen, melynek feliratai a tényleges darabszámot jelölik.

Az egyes vizsgálatok konkrét időpontja az egér által mozgatott kurzor pozícionálásával határozható meg, vagy pedig leolvasható a táblázatból (8).

# **6** Értéktengely konfiguráció

Itt választható ki az értéktengelyek megjelenítési módja. A beállítás egységes mind a négy tengelyre:

- Paraméter abszolút értéke
- Referenciaérték százaléka
- Referenciaértéktől való eltérés százalékos mértéke
- Bázisértékhez viszonyított relatív százalékos változás

A negyedik opciót választva az alsó legördülő listából választhatjuk ki a bázisnak tekintett vizsgálatot dátum szerint.

## 🕖 Grafikon

A grafikon a leválogatott paraméterek trendvonalait mutatja az idő függvényében

### 8 Táblázat

A táblázat a leválogatott paraméterek számszerű vagy százalékos értékét mutatja az egyes időpontokban

#### Paraméterek kijelölésének menete

- Válasszunk mérési üzemmódot, vagy válasszuk az [Összes mérés] opciót!
- Szükség esetén szűkítsük le a vizsgált időintervallumot!
- Abszolút érték szerinti trendvonalak felvételéhez válasszuk az [Abszolút érték] opciót!
- Ha csak százalékos megjelenítést szeretnék látni, válasszuk ki most ezt a megjelenítési módot a [Függőleges beosztás] listából!
- Abszolút érték szerinti megjelenítéshez válasszuk ki az egyes tengelyek mértékegységét! A program automatikusan leválogatja a megfelelő paramétereket.
- Válasszuk ki sorban a megjeleníteni kívánt paramétereket és kattintsunk a [Hozzáad] gombra!

#### Paraméter eltávolítása

- A [Táblázat orientációja] listából válasszuk a "Vízszintes idősor" opciót!
- Az eredmény táblázatból válasszuk ki a törölni kívánt paramétert!
- A táblázat adott sorának jobb szélén kattintsunk a [S Törlés] gombra!

#### Vizsgálat eltávolítása az időskáláról

- A [Táblázat orientációja] listából válasszuk a "Függőleges beosztás" opciót!
- A eredmény táblázatból válasszuk ki a törölni kívánt vizsgálat időpontját!
- A táblázat adott sorának jobb szélén kattintsunk a [S Törlés] gombra!

#### Nyomtatás

A nyomtatás a normál lelet nyomtatásával teljesen megegyező módon, a leletszerkesztő ablakából indítható.

Nyomtatáskor a grafikonok ábrázolása megegyezik a képernyőn való megjelenítéssel.

#### A PRE/POST lelet

A PRE/POST kiértékelés két kiválasztott, azonos típusú vizsgálat eredményeinek összehasonlítására szolgál. A PRE/POST kiértékelés alap spirometria, TGV és légúti ellenállásmérés, Diffúzióskapacitás-mérés, Compliance mérés, CO teszt, Maximális Respiratorikus Nyomás mérés, Rhinomanometria és Audiometria üzemmódokban érhető el.

A program lehetőséget ad arra is, hogy az éppen elvégzett mérésekből nyomtassunk PRE/POST leletet. Egyszerre maximum 8 mérést lehet megjeleníteni, ha tehát 6 mérését töltünk be az adatbázisból, akkor még két új mérést lehet elvégezni.

Friss mérés vagy új adatok betöltése után a legfrissebb és a legrégebbi vizit legjobb mérését a program automatikusan kiválasztja PRE és a POST mérésnek. A választás utólag kézzel felülbírálható.

#### Összehasonlítani kívánt vizsgálatok kiválasztása

Az összehasonlítani kívánt vizsgálatokat a mérőablakok PRE/POST panelján lehet kiválasztani.

| PRE 🛛 3     | . 2013. 12.               | 12. 15:16 | :55   |       | ~ 🕁 | 2 |  |  |  |  |  |  |
|-------------|---------------------------|-----------|-------|-------|-----|---|--|--|--|--|--|--|
| POST 🛛 1    | 1. 2014. 04. 15. 18:04:43 |           |       |       |     |   |  |  |  |  |  |  |
| Param       | Pred                      | PRE       | POST  | DIF   | %   |   |  |  |  |  |  |  |
|             |                           |           |       |       |     |   |  |  |  |  |  |  |
| FVC         | 4,97                      | 5,14      | 5,12  | -0,02 | 0   |   |  |  |  |  |  |  |
| FEV*0.5     |                           | 3,60      | 3,47  | -0,13 | -4  |   |  |  |  |  |  |  |
| FEV*1.0     | 4,13                      | 4,53      | 4,48  | -0,05 | -1  |   |  |  |  |  |  |  |
| FEV*2       |                           | 4,94      | 4,95  | 0     | 0   |   |  |  |  |  |  |  |
| FEV*3       |                           | 5,05      | 5,08  | 0, 0  | 1   |   |  |  |  |  |  |  |
| FEV*6.0     |                           | 2,42      | 3,44  | 1,02  | 42  |   |  |  |  |  |  |  |
| FEV*0.5/IVC |                           |           | 69,72 |       |     |   |  |  |  |  |  |  |
| FEV*0.5/FVC |                           | 70,00     | 67,74 | -2,26 | -3  |   |  |  |  |  |  |  |
| FEV*1.0/IVC | 81,09                     |           | 90,15 |       |     |   |  |  |  |  |  |  |

# 1 Vizsgálat lista

Az adatbázisból betöltött, illetve a frissen elvégzett vizsgálatok listája. Innen lehet kiválasztani a PRE és a POST mérést.

#### **2** Vizsgálatválasztó gyorsgombok

Ezen gombok segítségével a vizsgálatokat közvetlenül a grafikonokon jelölhetjük ki.

- Kattintsunk a PRE vagy a POST lista melletti gombra!
- A grafikonon vagy az összesítő táblázatban kattintsunk a kívánt vizsgálatra!

#### **3** Paraméterek

Az első két oszlopban az adott vizsgálat során számításra kerülő légzésfunkciós paraméterek és a mai napon érvényes referenciaértékük olvasható.

#### **4** Mért értékek

A táblázat harmadik és negyedik oszlopában a két kiválasztott vizsgálatból számolt légzésfunkciós paraméterek abszolút értéke olvasható.

#### **5** Számolt eltérések

A táblázat utolsó két oszlopában a két kiválasztott vizsgálat eredményeinek különbsége olvasható abszolút értékben és százalékos formában.

#### PRE/POST lelet összeállítása

#### PRE/POST adatok kiválasztása adatbázisból

Amennyiben két korábbi vizit alkalmával végzett vizsgálatból utólag szeretnénk PRE/POST leletet készíteni:

- Válasszuk ki a pacienst!
- Több korábbi vizit adatainak betöltéséhez pipáljuk ki az [Összes mérés listázása] jelölőnégyzetet! Megjelenik a paciens minden korábbi mérése az alábbi szempontok szerint sorba rendezve: vizsgálat típus, időpont, mérési eredmények minősége.
- Válasszuk ki legalább két azonos vizsgálat például két FVC méré eredményét!
- A korábban ismertetett módon töltsük be az adatokat!
- Előfordulhat, hogy további vizsgálatokat szeretnénk betölteni. Nyissuk meg az adatbázist a főképernyő [Paciensek] gombjával!
- A korábban megismert módon válasszunk ki további viziteket, vizsgálatokat!
- Használjuk a [Hozzáfűz] gombot a mérések betöltéséhez!
- Válasszuk ki az összehasonlítani kívánt két mérést!
- Nyomtassuk ki a PRE/POST leletet!

#### 'PRE' adatok kiválasztása vizsgálat előtt

Amennyiben előre tudjuk, hogy PRE/POST leletet szeretnénk nyomtatni, a korábbi méréseket előre betölthetjük az adatbázisból. Az új vizsgálatot csak ezután végezzük el.

- Válasszuk ki a pacienst!
- Több korábbi találkozás adatainak betöltéséhez pipáljuk ki az [Összes mérés listázása] jelölőnégyzetet! Megjelenik a paciens minden korábbi mérése az alábbi szempontok szerint sorba rendezve: vizsgálat típus, időpont, mérési eredmények minősége.
- Válasszunk ki legalább egy, a most mérni kívánttal megegyező típusú vizsgálat eredményét!
- A korábban ismertetett módon töltsük be az adatokat!
- Előfordulhat, hogy további vizsgálatokat szeretnénk betölteni. Nyissuk meg az adatbázist a főképernyő [Paciensek] gombjával!
- A korábban megismert módon válasszunk ki további viziteket, vizsgálatokat!
- Használjuk a [Hozzáfűz] gombot a mérések betöltéséhez!

- Végezzük el az aktuális, POST vizsgálatot!
- Válasszuk ki az összehasonlítani kívánt két mérést!
- Nyomtassuk ki a PRE/POST leletet!

#### 'PRE' adatok kiválasztása vizsgálat közben

Amennyiben a frissen elvégzett vizsgálat eredményét kérdésesnek érezzük, lehetőségünk van azokat azonnal, korábbi vizsgálatok eredményeivel összevetni.

- Végezzük el az aktuális, POST vizsgálatot!
- Az aktuális mérőablak bezárása nélkül nyissuk meg az adatbázist a főképernyő [Paciensek] gombjával!
- A korábban megismert módon válasszunk ki korábbi viziteket, vizsgálatokat!
- Használjuk a [Hozzáfűz] gombot a PRE mérések betöltéséhez!
- Válasszuk ki az összehasonlítani kívánt két mérést!
- Nyomtassuk ki a PRE/POST leletet!

#### Nyomtatás

A nyomtatás a normál lelet nyomtatásával teljesen megegyező módon történik:

- A [Leletek összeállítása és nyomtatása] ablakban ki kell választani a PRE/POST opciót
- Ki kell választani, hogy a lelet mely elemeit kívánjuk nyomtatni.

Nyomtatáskor a grafikonok ábrázolása megegyezik a képernyőn való megjelenítéssel:

- Teljes görbe vagy csak a jellemző görbeszakasz
- Egy vagy több grafikon

# Lehetséges hibák

| Kezelőprogram                                                                                                   |                                                                                       |                                                                                                 |
|----------------------------------------------------------------------------------------------------|---------------------------------------------------------------------------------------|-------------------------------------------------------------------------------------------------|
| Hibajelenség                                                                                                    | Diagnózis                                                                             | Elhárítás                                                                                       |
| A keresett paciens nem talál-<br>ható.                                                                          | Túl sok keresési feltételt adott<br>meg.                                              | Adjon meg kevesebb feltételt vagy ellenőrizze a bevitt adatokat!                                |
| A paciens adatit nem lehet<br>betölteni a [Kiválasztottak]<br>nyomógombbal.                                     | Egyetlen vizsgálat sem lett kije-<br>lölve.                                           | Ha csak egy vizsgálat van a listában,<br>használhatjuk az<br>[Összest betölt] nyomógombot!      |
| PRE/POST lelet készítésekor<br>csak a korábbi, adatbázisból<br>feltöltött mérés adatait<br>nyomtatja a program. | Az új mérés nem lett letárolva.                                                       | Nyomtatás előtt tárolni kell a mérést<br>a [Tárol] nyomógombbal!                                |
| A program indulásakor nem<br>sikerül kapcsolódni az adat-<br>bázis szerverhez.                                  | A Windows betöltése után nem<br>sokkal az adatbázis kezelő még<br>nem indult el.      | Várjon 1-2 percet, míg az operációs<br>rendszer szolgáltatásai maradéktala-<br>nul betöltődnek! |
| Hálózaton keresztül kapcso-<br>lódó adatbázishoz nem lehet                                                      | A halózati kapcsolat megsza-<br>kadt.                                                 | Ellenőrizze a kapcsolatot az adatbá-<br>zis kiszolgálóval!                                      |
| nozzarerni.                                                                                                    | A problémát az adatbázis kiszol-<br>gáló hibája okozza.                               | Egyeztessen a rendszergazdával vagy az üzembe helyezővel!                                       |
| A helyi adatbázishoz nem<br>lehet hozzáférni a Windows<br>betöltése után 5 perccel sem.                         | A problémát az adatbázis kiszol-<br>gáló hibája okozza.                               | Indítsa újra a számítógépet!                                                                    |
| A helyi adatbázishoz tartósan<br>nem lehet hozzáférni a szá-<br>mítógép újraindítása után<br>sem.               | A problémát az adatbázis kiszol-<br>gáló vagy az operációs rendszer<br>hibája okozza. | Egyeztessen a rendszergazdával vagy<br>az üzembe helyezővel!                                    |

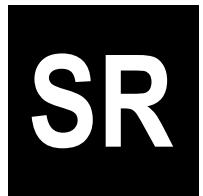

# Spirometria

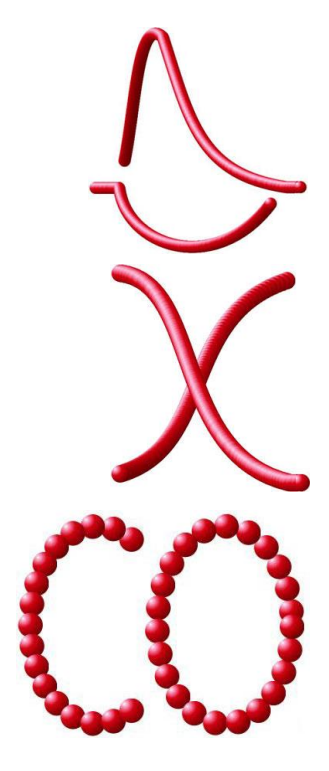

# Támogatott termékekPDD-301/shSpirometerPDD-301/rRhinomanometerPDD-301/scoKilégzési CO Monitor és SpirometerPDD-301/rcoKilégzési CO Monitor és Rhinomanometer

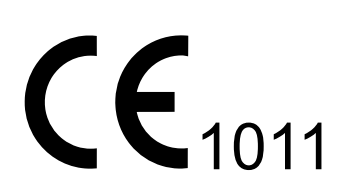

Verzió: SP-HU-07.00

Kiadás dátuma: 2020.01.28.

# TARTALOMJEGYZÉK

| S                                                       |    |
|---------------------------------------------------------|----|
| Bevezető                                                | 5  |
| Készülékek                                              | 5  |
| Műszaki áttekintés                                      | 6  |
| Üzembe helyezés                                         | 7  |
| Figyelmeztetések                                        | 7  |
| Környezetvédelem, újrahasznosítás                       | 7  |
| PDD 301/sh Spirometer telepítése                        | 8  |
| PDD 301/r Rhinomanometer telepítése                     | 10 |
| PDD 301/sco és PDD 301/rco Kilégzési CO mérő telepítése | 12 |
| PC Szoftver                                             | 13 |
| Beállítások                                             | 13 |
| Kezelőfelület általános felépítése – Légzésfunkció      | 14 |
| Eredmény táblázatok általános felépítése                | 16 |
| Vizsgálat részletei                                     | 17 |
| Z-Score és LLN                                          | 17 |
| KELL értékek újraszámolása                              | 19 |
| Lelet szerkesztése, mérések kezelése                    | 20 |
| Kalibráció                                              | 22 |
| Kezelőfelület                                           | 22 |
| Áramlásmérő kalibrálása                                 | 23 |
| Kalibráció eredményének megőrzése                       | 25 |
| Korábbi kalibrációs eredmények megtekintése             | 26 |
| Vizsgálatok                                             | 27 |
| Napi rutin - áttekintés                                 | 27 |
| Rendszerösszesítő táblázat                              | 28 |
| Vizsgálat típusok                                       | 29 |
| Környezeti adatok megadása                              | 33 |
| Nullázás                                                | 34 |
| Kontraindikációk                                        | 35 |
| Előkészületek                                           | 35 |
| Paciens és gép kapcsolata                               | 36 |
| Mérések                                                 | 37 |
| Mérések értékelése - Légzésfunkció                      | 37 |
| Egyéb laboreredmények kezelése                          | 38 |
| Alap Spirometria                                        | 39 |
| Forszírozott Vitálkapacitás                             | 39 |

| Inspiratorikus Vitálkapacitás4         | 12 |
|----------------------------------------|----|
| Hiperventilláció4                      | 14 |
| Rhinomanometria4                       | 16 |
| A vizsgálat célja4                     | 16 |
| Kezelőfelület4                         | 16 |
| A mérés menete4                        | 17 |
| Kilégzési CO teszt4                    | 19 |
| A vizsgálat célja4                     | 19 |
| Kezelőfelület4                         | 19 |
| A mérés menete5                        | 50 |
| Karbantartás5                          | 51 |
| Készülékek karbantartása5              | 51 |
| Mérőfejek karbantartása5               | 51 |
| Egyszer használatos tartozékok5        | 51 |
| Újrahasznosítható tartozékok5          | 52 |
| Rhinomanometer arcmaszk karbantartása5 | 52 |
| Kilégzési CO mérő karbantartása5       | 52 |
| Hibaelhárítás5                         | 53 |
| Lehetséges hibák5                      | 53 |
| Műszaki adatok5                        | 54 |
| Jótállás5                              | 54 |
| Felelősség korlátozása5                | 54 |
| Biztonságtechnikai előírások5          | 54 |
| Tájékoztató értékek5                   | 55 |
| Villamos adatok5                       | 56 |
| Mechanikai adatok5                     | 56 |
| Garantált értékek5                     | 57 |
| Tartozékjegyzék5                       | 57 |
| EMC Irányelv és gyártói nyilatkozat5   | 59 |

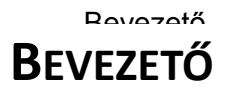

#### Készülékek

A Gyártó alap légzésdiagnosztikai készülékcsaládja az alábbi tagokból áll:

#### PDD-301/sh Spirometer

#### Támogatott vizsgálatok

- Forszírozott ki- és belégzés
- Statikus vitálkapacitás
- Maximális akaratlagos légzés

#### Kivitel

- Áramlásmérő: PPF-18 PinkFlow, szimmetrikus Pitot cső
- USB számítógép csatlakoztatás
- Hordozható kivitel

#### PDD-301/r Rhinomanometer és Spirometer

#### Támogatott vizsgálatok

- Forszírozott ki- és belégzés
- Statikus vitálkapacitás
- Maximális akaratlagos légzés
- Orrlégutak ellenállásmérése aktív anterior és posterior módon

#### Kivitel

- Áramlásmérő: PPF-18 PinkFlow, szimmetrikus Pitot cső
- USB számítógép csatlakoztatás
- Hordozható kivitel

#### PDD-301/sco és PDD-301/rco Kilégzési CO mérő

#### Támogatott vizsgálatok

- Forszírozott ki- és belégzés
- Statikus vitálkapacitás
- Maximális akaratlagos légzés
- PDD-301/rco esetén Orrlégutak ellenállásmérése aktív anterior és posterior módon
- Kilégzési CO mérés

#### Kivitel

- Áramlásmérő: PPF-18 PinkFlow, szimmetrikus Pitot cső
- Elszívásos CO gáz analízis a nagyobb pontosság és gyorsaság érdekében
- USB számítógép csatlakoztatás
- Hordozható kivitel

#### Jelmagyarázat

Az alábbi jelek jelzik, hogy az adott leírás melyik készülékre vonatkozik.

| S | Spirometer        |
|---|-------------------|
| R | Rhinomanometer    |
| С | Kilégzési CO mérő |

#### Műszaki áttekintés

A légzésdiagnosztikai készülékcsalád főbb részegységeinek ismertetése:

# Áramlásmérő PDD-301/s, PDD-301/r, PDD-301/sco, PDD-301/rco

PinkFlow szimmetrikus Pitot cső, amely az áramlási sebességgel arányos nyomáskülönbséget szolgáltat.

A nyomáskülönbséget differenciál nyomásmérő alakítja át villamos jellé.

#### CO gázanalizátor

Elektrokémiai cella, 0 - 100 ppm mérési tartománnyal.

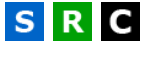

С

#### Figyelmeztetések

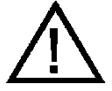

FIGYELEM: A készülék módosítása tilos!

FIGYELEM: Használat közben tilos szervizelni vagy karbantartani az eszközt!

#### Környezetvédelem, újrahasznosítás

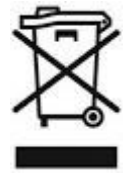

Ez a szimbólum a terméken vagy a csomagoláson azt jelzi, hogy a terméket nem szabad háztartási hulladékként kezelni. Ehelyett át kell adni a megfelelő gyűjtőhelyen az elektromos és elektronikus berendezések újrahasznosítása céljából. Kérjük, tájékozódjon az elektromos és elektronikus termékek

külön gyűjtésére vonatkozó helyi szabályokról. A régi termék helyes ártalmatlanítása segít megelőzni a környezetre és az emberi egészségre gyakorolt potenciális negatív következményeket.

#### PDD 301/sh Spirometer telepítése

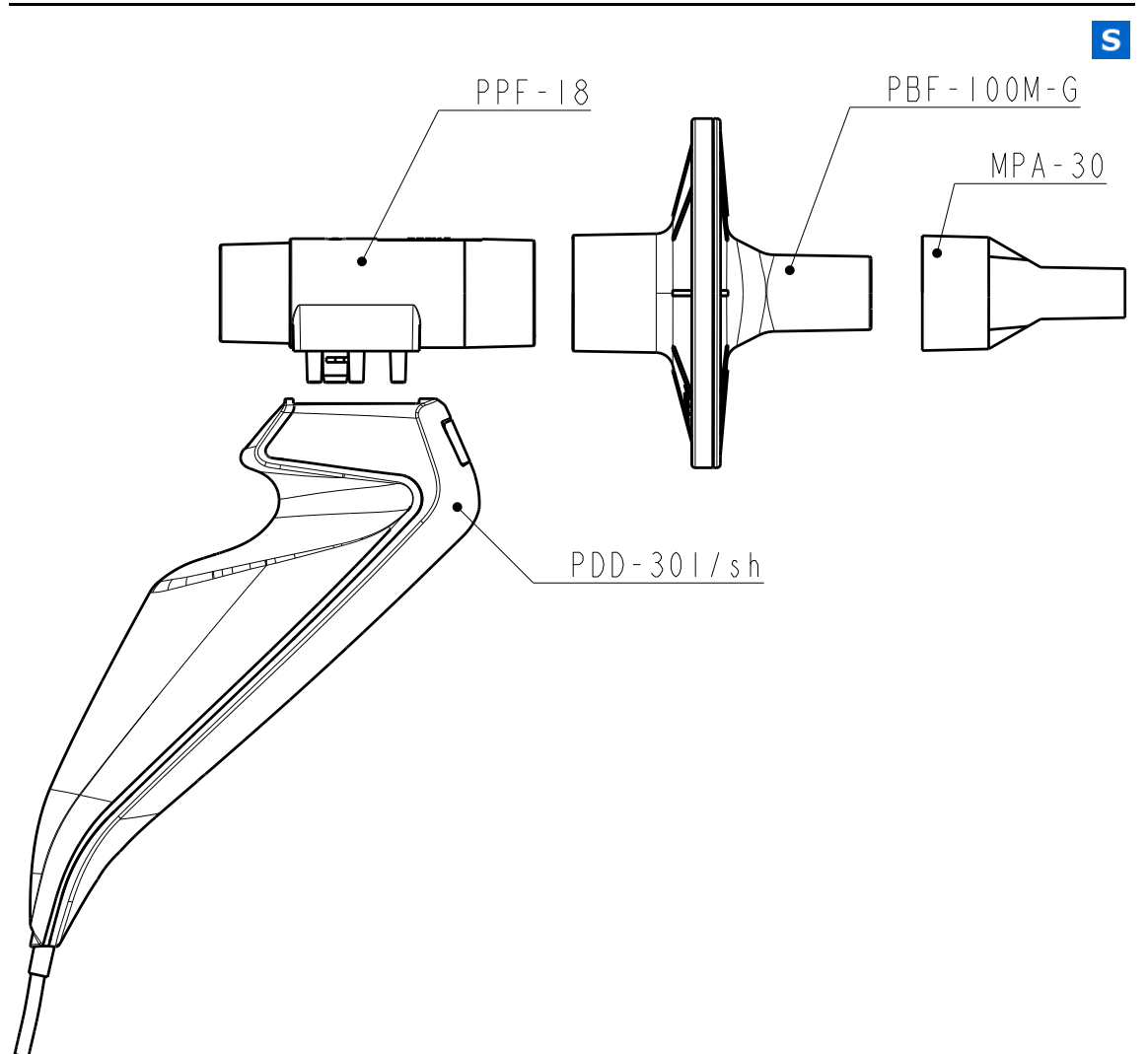

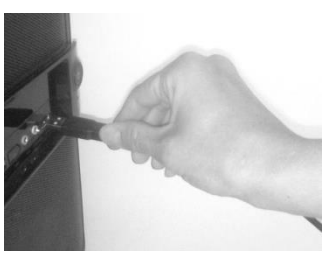

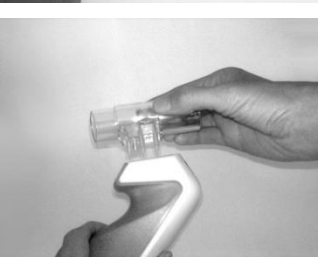

A kezelőprogram és az illesztő programok telepítését követően csatlakoztassuk az USB kábelt a számítógép egyik USB portjára!

Csatlakoztassuk a PinkFlow áramlásmérőt a gyorscsatlakozóhoz! A PinkFlow áramlásmérő eltávolításához meg kell nyomni a gyorscsatlakozón lévő fémgombot.

A PinkFlow áramlásmérő a gyorscsatlakozó hátsó oldalán található fém nyomógombbal oldható.

A PinkFlow áramlásmérőt lehet baktérium- és vírusszűrő nélkül is használni, ekkor azonban minden egyes mérés előtt egy tiszta PinkFlow áramlásmérőt kell csatlakoztatni!

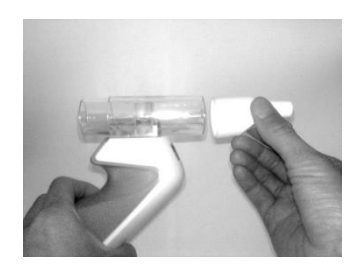

Csatlakoztassuk a PinkFlow áramlásmérő nagyobb átmérőjű végéhez az MPA-30 típusú szájcsutorát!

Amennyiben nincs lehetőség minden egyes méréshez tiszta, fertőtlenített PinkFlow áramlásmérőt használni, akkor baktérium- és vírusszűrő használatával kell megelőzni a keresztfertőzést.

PinkFlow áramlásmérő kizárólag a PBF-100MG baktérium- és vírusszűrővel használható, a korábbi PBF-30 baktérium- és vírusszűrővel nem!

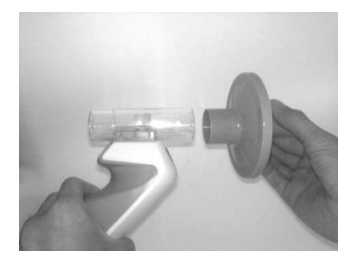

Csatlakoztassuk a PinkFlow áramlásmérő nagyobb átmérőjű végéhez a PBF-100MG típusú baktériumés vírusszűrőt!

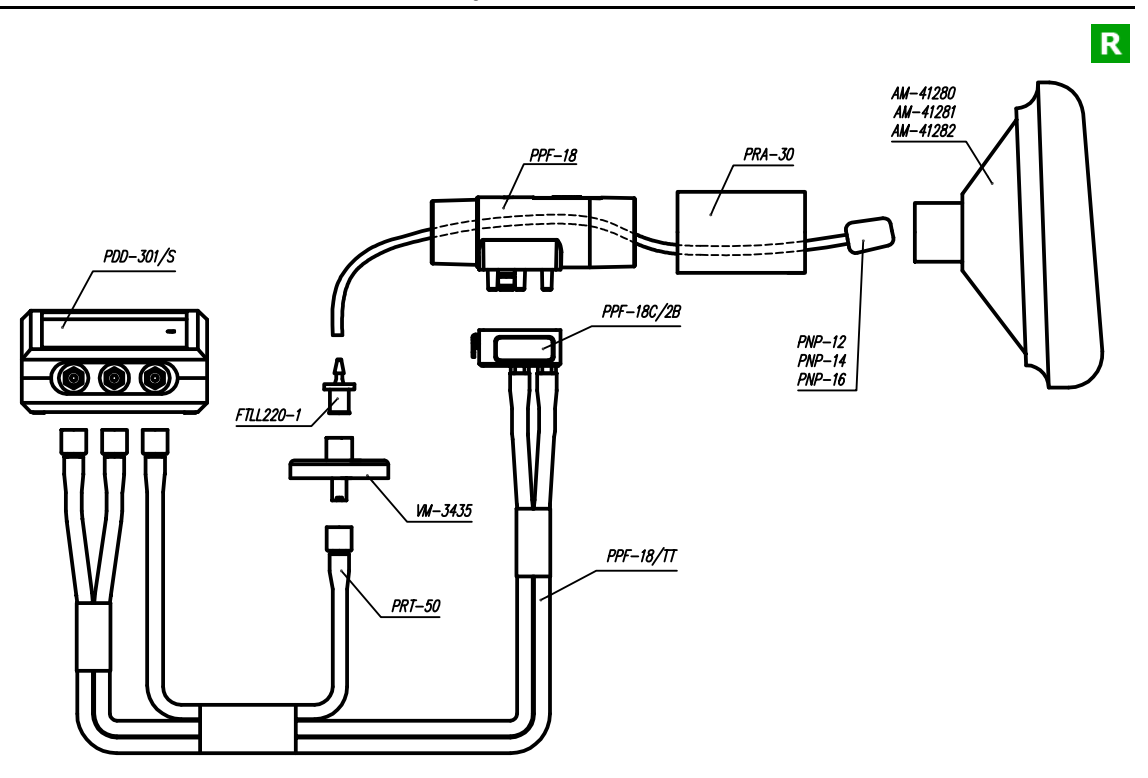

#### PDD 301/r Rhinomanometer telepítése

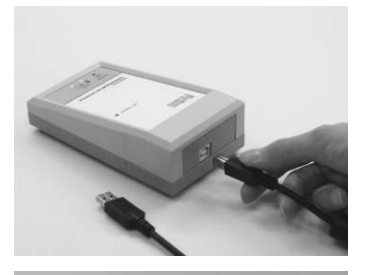

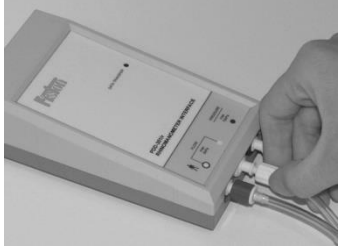

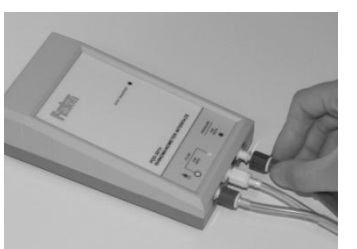

A kezelőprogram és az illesztő programok telepítését követően csatlakoztassuk az USB kábel egyik végét a készülékhez, majd a kábel másik végét a számítógép egyik USB portjára!

Csatlakoztassuk az ikercső kék és fehér csatlakozóját a Flow felirat alatt található, kék és fehér gyűrűvel ellátott csatlakozó aljzatokhoz! A biztos csatlakoztatáshoz kb. 180 fokot kell forgatni a csatlakozón.

Csatlakoztassuk az orrnyomás elvezető cső zöld csatlakozóját a Pressure felirat alatt található, zöld gyűrűvel ellátott aljzathoz! A biztos csatlakoztatáshoz kb. 180 fokot kell forgatni a csatlakozón.

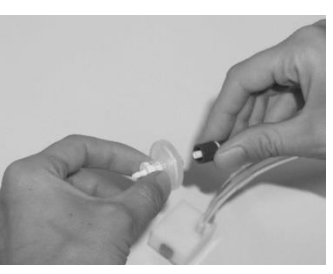

A nyomáscsatlakozó szűrője a készülék belső elemeit védi. Ha elkoszolódik, cserélje ki!

Csatlakoztassuk a PinkFlow áramlásmérőt a pne-

A PinkFlow áramlásmérő eltávolításához meg kell nyomni a gyorscsatlakozón lévő fémgombot.

Fűzzük át a megfelelő méretű orrdugót a PinkFlow áramlásmérőn! Az orrdugó az áram-

umatikus gyorscsatlakozóhoz!

A CO

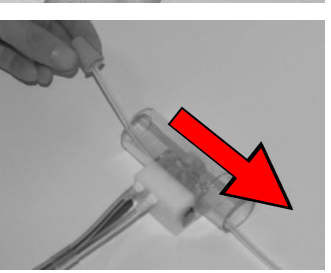

lásmérő paciens oldala felé essen, vagyis a pneumatikus gyorscsatlakozó kioldógombjával ellentétes oldalra!

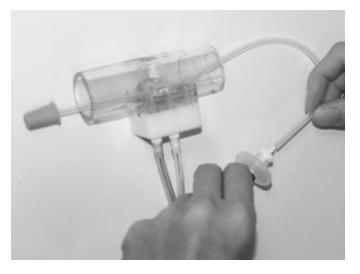

Csatlakoztassuk az orrdugó szabad végét az orrnyomás-elvezető kék szilikon csőhöz!

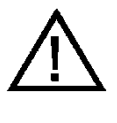

Figyelem: A PinkFlow áramlásmérőn átfűzött orrdugó csöve megváltoztatja az áramlásmérő érzékenységét, melyet a program automatikusan korrigál Rhinomanometria vizsgálat esetén. Más vizsgálathoz ne használjuk az orrdugót!

Csak a gyártó által forgalmazott orrdugót használjuk a méréshez!

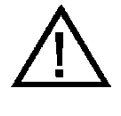

A PinkFlow áramlásmérőt Rhinomanometria vizsgálathoz csak baktérium- és vírusszűrő nélkül lehet használni, így minden egyes mérés előtt egy tiszta PinkFlow áramlásmérőt kell csatlakoztatni.

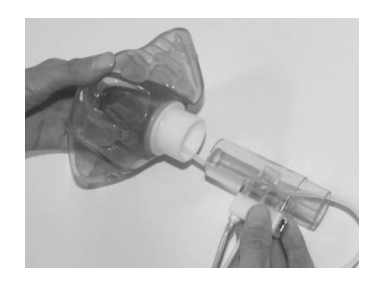

Fűzzük át az orrdugót az arcmaszk adapter gyűrűjén is, majd csatlakoztassuk a PinkFlow áramlásmérő nagyobb átmérőjű végét közvetlenül az adapter gyűrűhöz!

#### PDD 301/sco és PDD 301/rco Kilégzési CO mérő telepítése

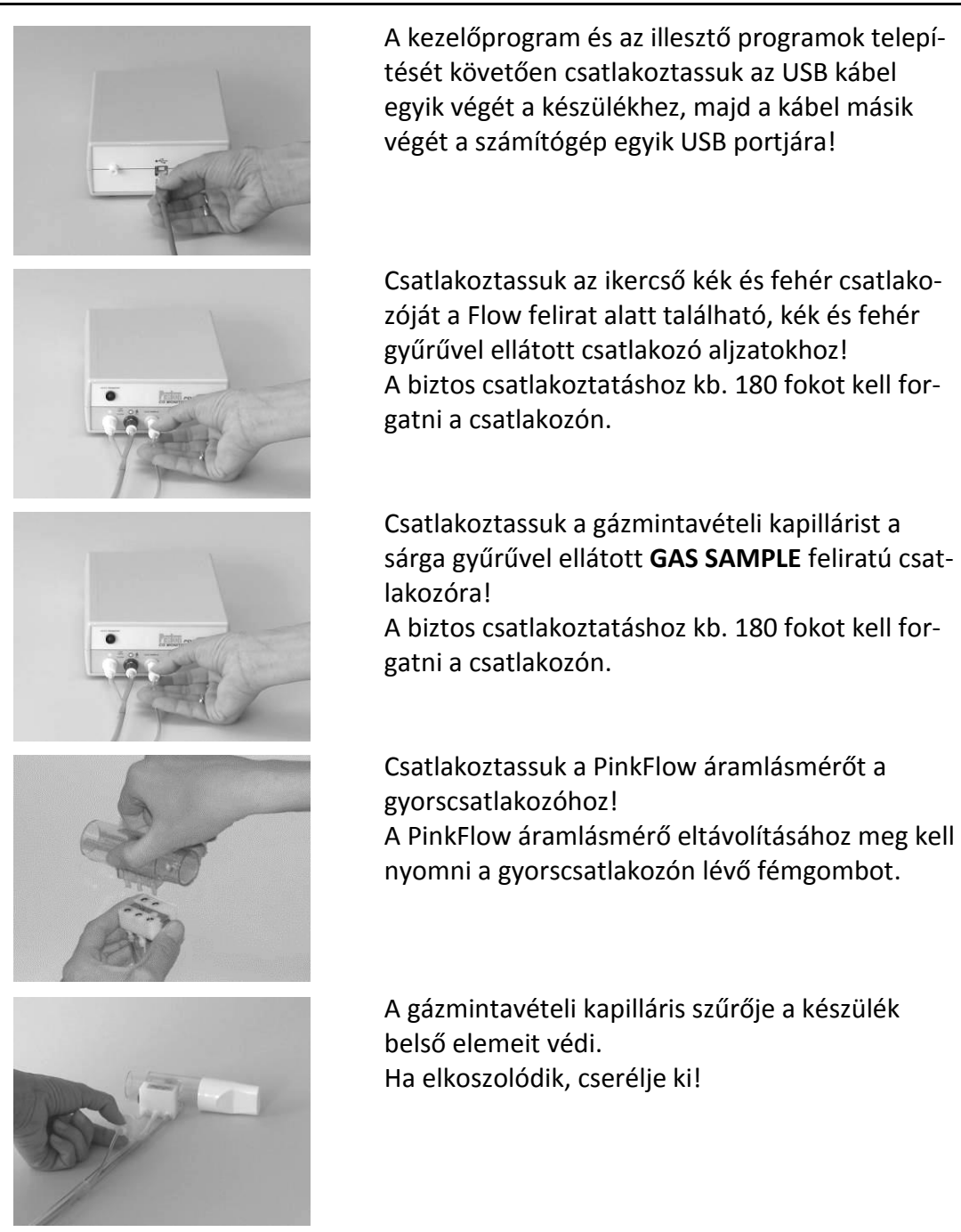

#### Beállítások

A paraméterek egy része a rendszerek olyan adatait adják meg, amelyek átállítása súlyosan befolyásolná a mérések pontosságát.

Ezek a paraméterek a felhasználói felületen keresztül csak megtekinthetőek, de nem módosíthatóak.

Ezek a paraméterek csak szakember által módosíthatóak a PistonXP.ini fájlban.

#### Hitelesítő pumpa

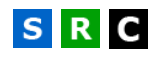

**Beállítások/Készülékek/Hitelesítő pumpa** menüpont alatt konfigurálható a rendszer térfogat kalibrációjához használt hitelesítő pumpa.

#### Pumpa típusa

Megadható a kalibráló pumpa típusa, vagy speciális esetben a használt pumpa térfogata egyedileg is beállítható.

#### Kalibrációs ciklusok száma

Megadható a térfogat szerinti kalibráció ciklusszáma:

- Minimum: 2
- Maximum: 20
- Ajánlott: 10

#### Hibahatár

Megadható a kalibráció során mért, maximálisan megengedett térfogat korrekció. Ez tulajdonképpen a készülék kalibrálatlan pontosságát jelenti. Az alapértelmezett beállítás 15%, melyet nem célszerű módosítani.

#### Spirometer

A készülék és az alap a forszírozott vitálkapacitás mérés beállításai a **Be**állítások/Készülékek/Spirometer menüpont alatt érhetőek el.

A készülék csatlakoztatását a program pár másodpercen belül érzékeli.

#### **FIVC számítás**

Az FIVC paraméter értékét kétféle módszerrel számíthatja a program:

- A mérés során mért legnagyobb belélegzett térfogat
- Az FVC manővert követő belégzés

#### Figyelmeztetések megjelenítése helytelen mérés után

A program a forszírozott vitálkapacitás mérése során több szempont alapján ellenőrzi, hogy az adott vizsgálat megfelel vagy sem a minőségi követelményeknek. Az esetleges hibákra való figyelmeztetés kikapcsolható.

S

#### FEV1 szorzófaktor MVV referencia számításhoz

A legtöbb esetben az MVV paraméter nem rendelkezik referencia értékkel. A különféle szakirodalmak az MVV referencia értékét a FEV\*1.0 paraméterből számolják, annak értékét egy konstanssal felszorozva.

#### Figyelmeztetés kalibráció esedékességéről

Be lehet állítani a térfogat kalibrálás kérésének gyakoriságát, illetve ki is lehet kapcsolni ezt a figyelmeztetést.

#### Rhinomanometer

#### R

A készülék beállításai a **Beállítások/Készülékek/Rhinomanometer** menüpont alatt érhetőek el.

A készülék csatlakoztatását a program pár másodpercen belül érzékeli.

#### Figyelmeztetés kalibráció esedékességéről

Be lehet állítani a térfogat kalibrálás kérésének gyakoriságát, illetve ki is lehet kapcsolni ezt a figyelmeztetést.

#### Kezelőfelület általános felépítése – Légzésfunkció

A mérőképernyők általános felépítése az ábrán látható. Az egyes mérőablakok egymástól eltérnek, de a főbb kezelőszervek egységesek.

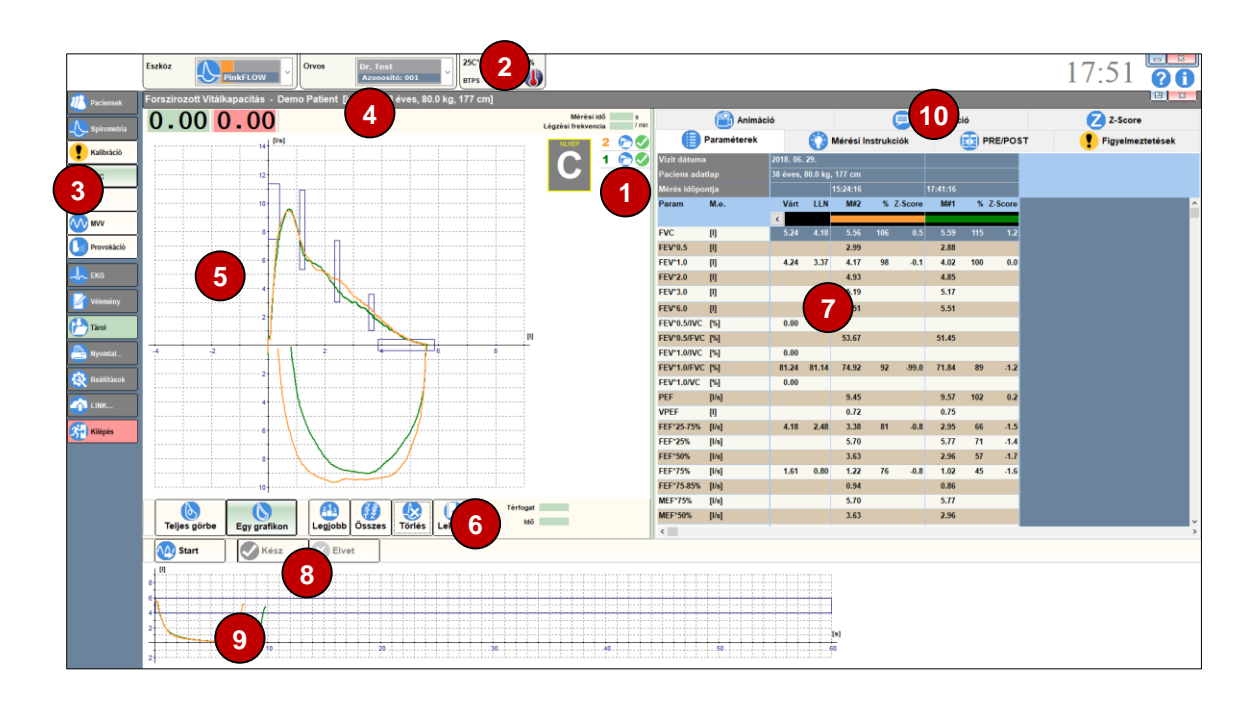

#### 1 Összesítő táblázat

A mérések összesítő táblázatába minden elvégzett vizsgálat bekerül. A sorszám színe megegyezik a görbe színével. A táblázat mutatja az vizsgálatok technikai helyességét és rangsorát is.

#### 2 BTPS adatok

Itt láthatóak a PDT-111, PRE-101 és PAM-201 készülékcsalád tagjai által mért környezeti adatok:

- Hőmérséklet
- Relatív páratartalom
- Légnyomás

Amennyiben a csatlakoztatott készülék nem méri ezeket az adatokat (pl. PDD-301 készülékcsalád), akkor mérés előtt manuálisan kell az értékeket beállítani.

#### **B** Vizsgálat kiválasztása

Mérőablakok megnyitása, váltás a megnyitott ablakok között új vizsgálatok, vagy betöltött vizsgálatok megtekintése céljából.

#### 4 Paciens adatok

A mérőablak fejléce az adatbázisból kiválasztott paciens nevét és a mérés szempontjából legfontosabb adati mutatja.

#### 6 Hurokgörbe

Az egyes vizsgálatok komplexebb görbéi. Például FVC mérés esetén az áramlás-térfogat hurokgörbe, Plethysmograph mérésnél Resistancia és TGV hurok.

#### **6** Grafikon beállítások

A grafikonok megjelenítési módját állíthatjuk itt be. Ezen beállítások az Opciók panelen is elvégezhetőek, részletes ismertető a Beállítások című fejezetben található.

#### 🕖 Paraméterek

A vizsgálat során számított légzésfunkciós paraméterek referencia értéke, LLN értéke, mért értéke, Z-Score értéke, vizitek szerint csoportosítva.

#### 8 Vezérlés

A mérés során fellépő alapvető vezérlési műveleteket foglalja magába ez a gombsor. A gombokhoz rendelt funkcióbillentyű a kapcsos zárójelben látható:

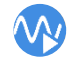

#### Mérés indítása [F3]

Speciális mérésszakasz indítása (opcionális, vizsgálat típustól függően) [F4]

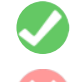

Mérés vége, sikeres mérés esetén [F5]

Mérés leállítása, mérés elvetése (pl. hiba esetén) [ESC]

#### **9** Spirogram

Térfogat-idő grafikon, mely a paciens légzését monitorozza a mérés során.

#### 10 Fejléc

A fejléc címkéire kattintva érhetjük el a vizsgálattal kapcsolatos különféle információkat, beállításokat, funkciókat tartalmazó lapok: Paraméterek: Az aktuális vizsgálat paraméterlistája.

Mérési Instrukciók: az ajánlott légzési minta elemeit és a mérés vezérléséhez szükséges utasításokat tartalmazó lista.

- PRE/POST vizsgálatok kiválasztása, a hozzájuk tartozó paraméterek és azok különbsége.
- Figyelmeztetések: A vizsgálattal kapcsolatok figyelmeztetések, hibaüzenetek.
- Animáció: a paciens motiválását szolgáló animáció (csak FVC mérés esetén).
  - Interpretáció: Mérési eredmények interpretációja, vizsgálat típustól függően szöveges és/vagy grafikus formában.

Z-Score: Fontosabb mért paraméterek vizuális értékelése Z-Score skálán.

#### Eredmény táblázatok általános felépítése

Az alábbi ábra az eredménytáblázatok általános felépítését mutatja be, mely megtalálható az Alap spirometria, TGV és légúti ellenállásmérés, Diffúzióskapacitás-mérés, Compliance mérés, CO teszt, Maximális Respiratorikus Nyomás mérés vizsgálatok mérőablakaiban:

| Vizit dátum |       |          |       |       | 2018. 06. | 29.      |       |     |         | 2018. 05. | 22.      |          |     |       | 2018. 05. | 22.      |          | 1   |         |      |     |        |          |          |         | 2018. 04. | 25.      |          |      |               |
|-------------|-------|----------|-------|-------|-----------|----------|-------|-----|---------|-----------|----------|----------|-----|-------|-----------|----------|----------|-----|---------|------|-----|--------|----------|----------|---------|-----------|----------|----------|------|---------------|
| Paciens ad  | atlap | 1        |       |       |           | 80.0 kg, |       |     |         | or eves,  | ov.u kg, | 100 CM   |     |       | or eves,  | 0U.U Kg, | 100 CIII |     |         |      |     |        |          |          | ſ       | 37 éves,  | 80.0 kg, | 180 cm   | 1 4  | 4             |
| Mérés időp  | ontja | $\smile$ |       |       |           |          |       |     |         |           |          | 18:29:28 |     |       |           |          |          |     |         | 5    |     |        | 18:15:42 |          |         |           |          | 10:01:46 |      | $\mathcal{I}$ |
| Param       | M.e.  |          | Várt  | LLN   | Várt      | LLN      | M#1   | % ž | 2-Score | Várt      | LLN      | M#2      | % Z | Score | Várt      | LLN      | M#3      | % Z | L-Score |      | 5 2 | -Score | M#4      | %        | Z-Score | Várt      | LLN      | M#6      | % Z. | Score         |
|             |       |          | <     |       |           |          |       |     |         |           |          |          |     |       |           |          |          |     |         |      |     | _      |          |          |         |           |          |          |      |               |
| FVC         | 0     |          | 4.89  | 3.89  | 5.24      | 4.18     | 5.56  | 106 | 0.(     | 5.07      | 4.07     | 1.82     | 36  | -5.3  | 5.07      | 4.07     | 1.29     | 25  | -6.2    | 1.10 | 22  | -6.5   | 1.(      | 7        | -6.6    | 5.07      | 4.07     | 0.62     | 12   | -7.3          |
| FEV*0.5     | O     |          |       |       |           |          | 2.99  |     |         |           |          | 1.68     |     |       | 0.00      |          |          |     |         |      |     |        |          | <u> </u> |         | 0.00      |          |          |      |               |
| FEV*1.0     | [1]   |          | 4.05  | 3.21  | 4.24      | 3.37     | 4.17  | 98  | -0.1    | 0.00      |          |          |     |       | 0.00      |          |          |     |         |      |     |        |          |          |         | 0.00      |          |          |      |               |
| FEV*2.0     | []]   |          |       |       |           |          | 4.93  |     |         | 0.00      |          |          |     |       | 0.00      |          |          |     |         |      |     |        |          |          |         | 0.00      |          |          |      |               |
| FEV*3.0     | 0     |          |       |       |           |          | 5.19  |     | 2 1     | 0.00      |          |          |     |       | 0.00      |          |          |     |         |      |     |        |          |          |         | 0.00      |          |          |      |               |
| FEV*6.0     | 0     |          |       |       |           |          | 5.51  |     |         |           |          | 1.82     |     |       |           |          | 1.29     |     |         | 1.10 | _   |        | 1.05     |          |         |           |          | 0.62     |      |               |
| FEV*0.5/IVC | [%]   |          |       |       | 0.00      |          |       |     |         | 0.00      |          |          |     |       | 0.00      |          |          |     |         |      |     |        |          |          |         | 0.00      |          |          |      |               |
| FEV*0.5/FV  | [%]   |          |       |       |           |          | 53.67 |     |         |           |          | 92.36    |     |       | 0.00      |          |          |     |         |      | 6   |        |          |          |         | 0.00      |          |          |      |               |
| FEV"1.0/IVC | [%]   |          | 80.55 | 68.91 | 0.00      |          |       |     |         | 0.00      |          |          |     |       | 0.00      |          |          |     |         |      |     |        |          |          |         | 0.00      |          |          |      |               |
| FEV*1.0/FV  | : [%] |          | 80.55 | 68.91 | 81.24     | 81.14    | 74.93 | 92  | -98.9   | 0.00      |          |          |     |       | 0.00      |          |          |     |         |      |     |        |          |          |         | 0.00      |          |          |      |               |
| FEV*1.0/VC  | [%]   |          |       |       | 0.00      |          |       |     |         | 0.00      |          |          |     |       | 0.00      |          |          |     |         |      |     |        |          |          |         | 0.00      |          |          |      |               |
| PEF         | [l/s] |          | 9.43  | 7.44  |           |          | 9.45  |     |         | 9.61      | 7.63     | 5.36     | 56  | -3.5  | 9.61      | 7.63     | 4.54     | 47  | -4.2    | 3.68 | 38  | -4.9   | 3.89     | 40       | -4.7    | 9.61      | 7.63     | 2.29     | 24   | -6.0          |

#### 1 Paraméterlista

Az első négy oszlopban az adott vizsgálat során számításra kerülő légzésfunkciós paraméterek, mértékegységük és a mai napon érvényes referenciaértékük látható.

#### 2 Vizitek

Az adatbázisból betöltött korábbi mérések dátuma. A program vizitenként csoportosítja a vizsgálatokat a könnyebb áttekintés érdekében.

#### **3** Korábbi referencia értékek

Az adott vizit alkalmával, az akkori aktuális testsúly és testmagasság, valamint a paciens akkori életkora szerint kalkulált referencia értékek. Ezek a referencia értékek az adatbázisból töltődnek be. Ha más referenciaérték számító algoritmust választunk, ezek az értékek nem változnak meg.

#### 4 Antropometriai adatok

Az adott vizit alkalmával rögzített testsúly és testmagasság, valamint a paciens adott napra számított életkora.
# Egy adott vizsgálat időpontja

Az adott vizit, azaz a táblázat első sorában jelzett napon belül az adott vizsgálat időpontja.

# **6** Mért paraméterértékek

Az adott vizsgálatból számolt légzésfunkciós paraméterek abszolút értéke, a referencia értékekhez képesti százalékos értékük és az eltérés mértéke (RSD vagy Z-score).

A referencia értékek Várt és LLN (Lower Level of Normal, a normalitás alsó határa) formában jelennek meg. A [ < ] gombra kattintva az LLN érték elrejthető.

# 7 Vizsgálat fejléce

#### Vizsgálat részletei

Az egyes vizsgálatok részletes adatai külön-külön is megtekinthetőek, ha az eredmény táblázatban az adott vizsgálathoz tartozó oszlopok fejlécére (7) kattintunk.

| 실 Vizsgálat ré | szletei |       |       |        |     |         |      |      |      |           |      |     |      |      | -    | C    | ]  |
|----------------|---------|-------|-------|--------|-----|---------|------|------|------|-----------|------|-----|------|------|------|------|----|
| Param          | M.e.    | Várt  | LLN   | M#1    | %   | Z-Score | ^ Fl | EV*  | 1.0/ | /FVC      |      |     |      | v    | ļ    | ULN  |    |
| FVC            | [1]     | 4.98  | 3.98  | 5.36   | 108 | 0.6     | -3.0 | -2.5 | -2.0 | -1.5 -1.0 | -0.5 | 0.0 | +0.5 | +1.0 | +1.5 | +2.0 | +2 |
| FEV*0.5        | 0       |       |       | 3.64   |     |         | E    | FV*  | 1.0  |           |      |     |      |      |      |      |    |
| FEV*1.0        | [1]     | 4.12  | 3.28  | 4.73   | 115 | 1.2     |      |      |      | LLN       |      |     |      |      | ,    | ULN  |    |
| FEV*2.0        | [1]     |       |       | 5.19   |     |         | -3.0 | -2.5 | -2.0 | -1.5 -1.0 | -0.5 | 0.0 | +0.5 | +1.0 | +1.5 | +2.0 | +  |
| FEV*3.0        | [1]     |       |       | 5.33   |     |         | E    | vc   |      |           |      |     |      |      |      |      |    |
| FEV*6.0        | 0       |       |       | 5.36   |     |         |      |      |      | LLN       |      |     | Ŧ    |      | 1    | ULN  |    |
| FEV*0.5/IVC    | [%]     | 0.00  |       |        |     |         | -3.0 | -2.5 | -2.0 | -1.5 -1.0 | -0.5 | 0.0 | +0.5 | +1.0 | +1.5 | +2.0 | +3 |
| FEV*0.5/FVC    | [%]     |       |       | 68.01  |     |         |      |      |      |           |      |     |      |      |      |      |    |
| FEV*1.0/IVC    | [%]     | 0.00  |       |        |     |         |      |      |      |           |      |     |      |      |      |      |    |
| FEV*1.0/FVC    | [%]     | 80.73 | 69.09 | 88.36  | 109 | 1.1     |      |      |      |           |      |     |      |      |      |      |    |
| FEV*1.0/VC     | [%]     | 0.00  |       |        |     |         |      |      |      |           |      |     |      |      |      |      |    |
| PEF            | [l/s]   | 9.53  | 7.55  | 9.38   | 98  | -0.1    |      |      |      |           |      |     |      |      |      |      |    |
| VPEF           | [1]     |       |       | 0.91   |     |         |      |      |      |           |      |     |      |      |      |      |    |
| FEF*25-75%     | [l/s]   | 4.61  | 2.90  | 6.00   | 130 | 1.3     |      |      |      |           |      |     |      |      |      |      |    |
| FEF*25%        | [l/s]   | 8.20  | 5.40  | 8.89   | 108 | 0.4     |      |      |      |           |      |     |      |      |      |      |    |
| FEF*50%        | [l/s]   | 5.28  | 3.12  | 6.22   | 118 | 0.7     |      |      |      |           |      |     |      |      |      |      |    |
| FEF*75%        | [l/s]   | 2.37  | 1.09  | 2.98   | 126 | 0.8     |      |      |      |           |      |     |      |      |      |      |    |
| FEF*75-85%     | [l/s]   |       |       | 2.25   |     |         |      |      |      |           |      |     |      |      |      |      |    |
| MEF*75%        | [l/s]   |       |       | 8.89   |     |         |      |      |      |           |      |     |      |      |      |      |    |
| MEF*50%        | [l/s]   |       |       | 6.22   |     |         |      |      |      |           |      |     |      |      |      |      |    |
| MEF*25%        | [l/s]   |       |       | 2.98   |     |         |      |      |      |           |      |     |      |      |      |      |    |
| MEF50/FVC      | [%]     |       |       | 116.19 |     |         |      |      |      |           |      |     |      |      |      |      |    |
| TC*25-50%      | [s]     |       |       | 0.18   |     |         | ~    |      |      |           |      |     |      |      |      |      |    |

A felugró ablakban részletesen látható az egyes paraméterek neve, referencia- és LLN értéke, a mért érték, a mért érték a referencia érték százalékában és a Z-Score.

Fontosabb vizsgálat típusok esetén a legfontosabb paraméterek Z-Score értékét vizuálisan is szemlélteti a program. Ha a táblázatban olyan paraméterre kattintunk, aminek van referencia értéke, akkor a Z-Score skála külön is megjelenik.

# **Z-Score és LLN**

A Z-Score és az LLN (Lower Level of Normal, a normalitás alsó határa) értékeket egyre gyakrabban használják a légzésfunkciós vizsgálatok eredményeinek kiértékeléséhez. A korábban elterjedt, az eredményeket a referenciaérték százalékában kifejező értékelési mód fontos hiányossága, hogy nem veszi figyelembe az egyes paraméterek egészséges populáción belüli eltérő szórását. Más-más eltérés számít abnormálisnak például az FVC és a FEV\*1.0/FVC értékek esetében, ahogyan más eltéréseket kell kórosnak tekinteni fiatal- és idős korban.

A referenciaérték táblázatok rendszerint egy normál eloszlás függvénynyel írják le az egyes paraméterek várható értékét. Az eloszlás függvény ("harang görbe") csúcspontja tartozik a számított referencia értékhez, mely a populáció 50%-ára jellemző. A görbe azt szemlélteti, hogy a középértéktől távolodva az alacsonyabb és magasabb paraméter értékek a populáció egyre kisebb részére jellemzőek. A szóráson belülre (±1 SD) a populáció bő kétharmada (68%-a) esik.

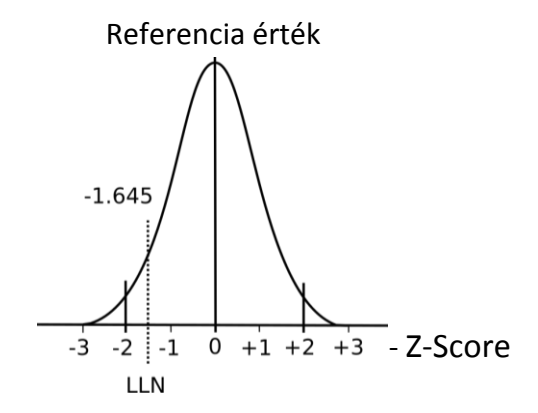

Az LLN (Lower Level of Normal, a normalitás alsó határa) az az érték, aminél a populáció 5%-a jobb értéket ér el. Értékét a szórás (SD) ismeretében az alábbi képlettel számoljuk:

LLN = Várt  $-1,645 \times SD$ 

A Z-Score érték a mért érték és a referencia érték közötti eltérést a szórás (SD) többszöröseként ábrázolja:

Z-Score = (Mért - Várt) / SD

#### Példa

Egy adott paraméter referencia értéke legyen 5, a szórás 0,75, a mért érték pedig 4. Ekkor az értékek az alábbiak szerint alakulnak:

LLN =  $5 - 1,645 \times 0,75 = 3,77$ Z-Score = (4 - 5) / 0,75 = -1,33

#### Z-Score képernyő

A fontosabb paraméterek Z-Score értékének szemléltetésére egy grafikus felület áll rendelkezésre, mely PRE és POST bontásban mutatja a mért értékek "jóságát".

| EF   | PRE  | 0/E  | VC   |      |      |      |      |      |      |      |      |     |      |      |      |      |                  |      |      |      |      |      |      |      |
|------|------|------|------|------|------|------|------|------|------|------|------|-----|------|------|------|------|------------------|------|------|------|------|------|------|------|
|      |      | ,.   | ••   |      |      | LLN  | Ŧ    |      |      |      |      |     |      |      |      |      |                  |      | ULN  |      |      |      |      |      |
| -3.0 | -2.8 | -2.5 | -2.3 | -2.0 | -1.8 | -1.5 | -1.3 | -1.0 | -0.8 | -0.5 | -0.3 | 0.0 | +0.3 | +0.5 | +0.8 | +1.0 | +1.3             | +1.5 | +1.8 | +2.0 | +2.3 | +2.5 | +2.8 | +3.0 |
| FE   | V*1  | .0   |      |      |      | LLN  |      |      |      |      |      | *   |      |      |      |      |                  |      | ULN  |      |      |      |      |      |
| -3.0 | -2.8 | -2.5 | -2.3 | -2.0 | -1.8 | -1.5 | -1.3 | -1.0 | -0.8 | -0.5 | -0.3 | 0.0 | +0.3 | +0.5 | +0.8 | +1.0 | +1.3             | +1.5 | +1.8 | +2.0 | +2.3 | +2.5 | +2.8 | +3.0 |
| F\   | /С   |      |      |      |      | LLN  |      |      |      |      |      |     |      |      |      |      | v                |      | ULN  |      |      |      |      |      |
| -3.0 | -2.8 | -2.5 | -2.3 | -2.0 | -1.8 | -1.5 | -1.3 | -1.0 | -0.8 | -0.5 | -0.3 | 0.0 | +0.3 | +0.5 | +0.8 | +1.0 | <b>▲</b><br>+1.3 | +1.5 | +1.8 | +2.0 | +2.3 | +2.5 | +2.8 | +3.0 |
|      | POST |      |      |      |      |      |      |      |      |      |      |     |      |      |      |      |                  |      |      |      |      |      |      |      |
| FE   | V*1  | .0/F | VC   |      |      | LLN  | Ŧ    |      |      |      |      |     |      |      |      |      |                  |      | ULN  |      |      |      |      |      |
| -3.0 | -2.8 | -2.5 | -2.3 | -2.0 | -1.8 | -1.5 | -1.3 | -1.0 | -0.8 | -0.5 | -0.3 | 0.0 | +0.3 | +0.5 | +0.8 | +1.0 | +1.3             | +1.5 | +1.8 | +2.0 | +2.3 | +2.5 | +2.8 | +3.0 |
| FE   | V*1  | .0   |      |      |      | LLN  |      |      |      |      |      | *   |      |      |      |      |                  |      | ULN  |      |      |      |      |      |
| -3.0 | -2.8 | -2.5 | -2.3 | -2.0 | -1.8 | -1.5 | -1.3 | -1.0 | -0.8 | -0.5 | -0.3 | 0.0 | +0.3 | +0.5 | +0.8 | +1.0 | +1.3             | +1.5 | +1.8 | +2.0 | +2.3 | +2.5 | +2.8 | +3.0 |
| F۱   | /C   |      |      |      |      | LLN  |      |      |      |      |      |     |      |      |      |      | -                |      | ULN  |      |      |      |      |      |
| -3.0 | -2.8 | -2.5 | -2.3 | -2.0 | -1.8 | -1.5 | -1.3 | -1.0 | -0.8 | -0.5 | -0.3 | 0.0 | +0.3 | +0.5 | +0.8 | +1.0 | +1.3             | +1.5 | +1.8 | +2.0 | +2.3 | +2.5 | +2.8 | +3.0 |
|      |      |      |      |      |      |      |      |      |      |      |      |     |      |      |      |      |                  |      |      |      |      |      |      |      |

Amennyiben az egyes paraméterek Z-Score értéke jelentősen eltér, úgy az egyes skálák osztása is eltérhet. Az [Egységes skálázás] jelölőnégyzetet kipipálva a skálák osztása egységesíthető:

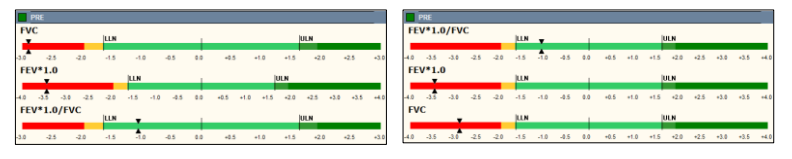

#### KELL értékek újraszámolása

Amennyiben a program beállításaiban új algoritmust választunk a KELL értékek számítására, úgy igény lehet egy korábbi mérés visszatöltése után a KELL értékek újraszámolására az aktuális beállításoknak megfelelő algoritmussal. Erre az újraszámolásra azért lehet szükség, mert a program a mérés pillanatában érvények KELL értékeket is eltárolja a mérés eredményeivel együtt, hiszen a vizsgálat kiértékelése ezek alapján történt.

Ha program azt észleli, hogy a betöltött KELL értékek eltérnek azoktól, amelyeket aktuálisan számítana, az eredmény táblázatban a vizithez tartozó KELL érték oszlop fejlécében egy [] ikonnal jelzi ezt.

 Kattintsunk a [<sup>3</sup>] ikonra a KELL értékek frissítéséhez!

| 2019. 04.  | 2019. 04. 08. |          |    |         |  |  |  |  |  |  |  |  |
|------------|---------------|----------|----|---------|--|--|--|--|--|--|--|--|
| 37 éves, 1 | 70.0 kg       | , 180 cm |    |         |  |  |  |  |  |  |  |  |
|            |               | 23:58:35 |    |         |  |  |  |  |  |  |  |  |
| Várt       | LLN           | M#1      | %  | Z-Score |  |  |  |  |  |  |  |  |
| 2          |               |          |    |         |  |  |  |  |  |  |  |  |
| 5.04       | 4.04          | 5.01     | 99 | -0.1    |  |  |  |  |  |  |  |  |
|            |               | 2.67     |    |         |  |  |  |  |  |  |  |  |
| 4.15       | 3.31          | 3.66     | 88 | -1.0    |  |  |  |  |  |  |  |  |
|            |               | 4.36     |    |         |  |  |  |  |  |  |  |  |
|            |               | 4.64     |    |         |  |  |  |  |  |  |  |  |
|            |               | 4.96     |    |         |  |  |  |  |  |  |  |  |
|            |               |          |    |         |  |  |  |  |  |  |  |  |

A KELL értékek automatikusan is frissülhetnek

betöltés után, amennyiben a Beállítások/Referencia értékek menüpont alatt a KELL értékek újraszámolása az aktuális beállítások szerint opciót engedélyezzük.

# Lelet szerkesztése, mérések kezelése

A legtöbb vizsgálat típus esetén nyolc mérés (pl. FVC manőver) végezhető el, illetve maximum nyolc vizsgálat eredménye tölthető be az adatbázisból. Kivételek:

- Ergospirometria (1 friss vagy egy betöltött vizsgálat)
- Provokációs teszt (nincs korlátozva)
- Audiometria (1 friss és egy betöltött vizsgálat)

Az éppen megjelenő vizsgálatok az alábbiakban leírtak szerint rendszerezhetőek.

#### Mérések kijelölése

A mérések összesítő táblázatába minden elvégzett mérés be- 7 🍙 🐼 kerül. A sorszám színe megegyezik a görbe színével. 2 🏳 🐼

Az összesítő táblázat első piktogramja jelöli a mérés technikai 🤰 🖻 🧭 minőségét:

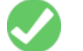

A mérés technikailag helyes

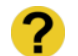

A mérés technikailag helytelen

Eltárolt- vagy adatbázisból betöltött mérés; technikailag helyesnek minősítve

Az egyes mérések kezeléshez először ki kell azokat választani:

- Kattintsunk а kívánt görbe pontjára egy vagy
- Az összesítő táblázatban kattintsunk a görbéhez tartozó sorra

A kijelölt görbe pontozott vonallal jelenik meg a grafikonon, az összesítő táblázat adott sorát világoskék szín jelöli.

#### Mérések kiválasztása tárolásra

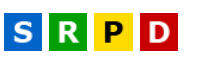

SRPD

4 🍙 🌌

1 🕞 🐼

8 🎅 🐼 5 🏳 🗸

6 🏳 🗸

Az összesítő táblázat második piktogramja jelöli az adott vizsgálat állapotát:

#### Látható görbe

A mérés összefüggő vonallal jelenik meg a grafikonon. A rendszer tárolja és nyomtatja is a mérést

#### Kérdéses görbe

A mérés szaggatott vonallal jelenik meg a grafikonon. A rendszer tárolja és nyomtatja is a mérést. A felhasználó számára azonban jól elkülöníthetőek lesznek a grafikonon

#### **Kikapcsolt görbe**

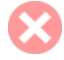

A rendszer nem tárolja és nem is nyomtatja a mérést. A törléstől eltérően azonban a kikapcsolt görbék bármikor újra megjeleníthetőek.

Állapotváltás módja:

- Válasszuk ki a kívánt mérést! A kívánt görbe szaggatott an jelenik meg.
- A kijelölt sorra való újbóli kattintás körbe lépteti a görbe állapotát

# Legjobb mérés kiválasztása

A [Legjobb] gomb megnyomásával a program automatikusan láthatónak jelöli a három legjobb mérést, míg a többit kikapcsolja

Az [Összes] gomb megnyomásával láthatóvá tehet minden eddig elvégzett mérést

A [Leletbe] gomb akkor nyújt segítséget, amikor több mérés közül kizárólag egyet szeretnénk megtartani. Megnyomásával az aktuális kijelölt görbe lesz csak látható, a program a többit kikapcsolja.

# Mérés törlése

Lehetőség van a még el nem tárolt mérések törlésére:

Válasszuk ki a kívánt mérést! A kívánt görbe szaggatott an jelenik meg.

Kattintsunk a [Törlés] gombra!

Azok a mérések, melyeket nem tároltunk el az adatbázisba, elvesznek. Az adatbázisba bekerült mérések csak a leletből kerülnek törlésre, az adatbázisból nem.

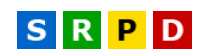

# SRPD

A készüléket bekapcsolás és a környezeti (BTPS) adatok bevitele után a maximális mérési pontosság érdekében ajánlatos kalibrálni! A kalibrálást műszak megkezdésekor, továbbá az áramlásmérő fertőtlenítése illetve cseréje után ajánlatos elvégezni.

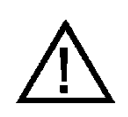

# FONTOS!

Amennyiben munka közben a környezeti körülmények (hőmérséklet, légnyomás, páratartalom) jelentősen megváltoznak, a kalibrálást ajánlatos megismételni!

# Kezelőfelület

A kalibráció képernyője az alábbi ábrán látható. A kiválasztott készülék függvényében a felület eltérhet, de a fő funkciók azonosak.

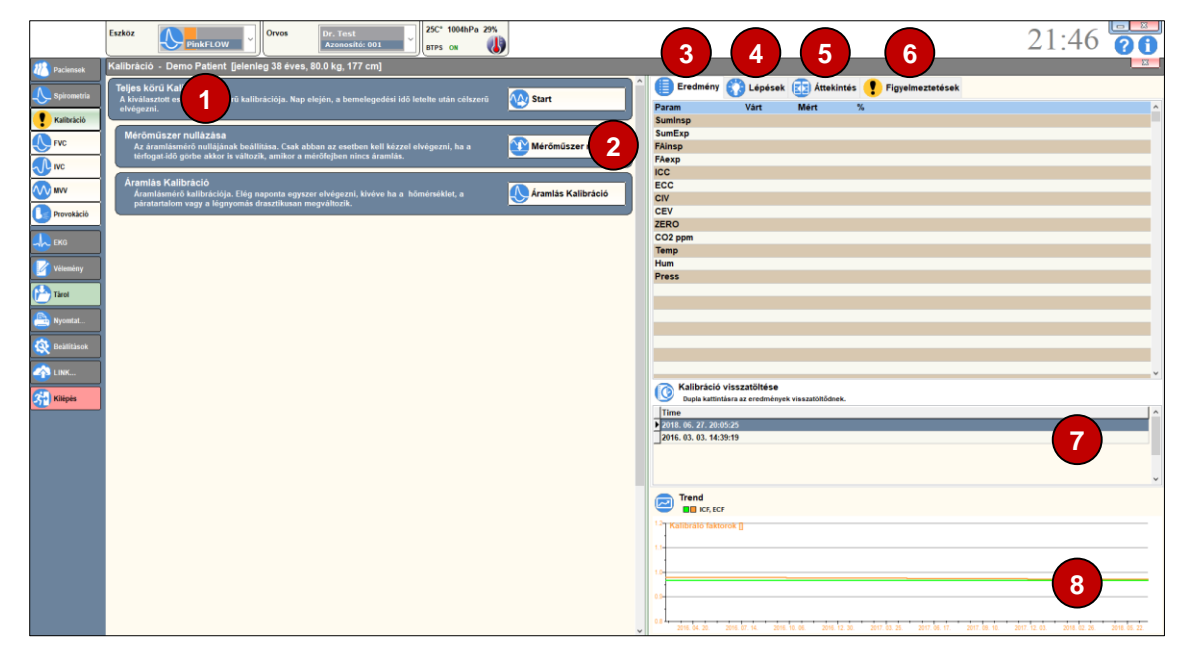

# Kalibráció fázisai

A kiválasztott orvosi műszer kalibrációs fázisainak listája. A kalibráció elvégezhető egyben is, de lehetőség van az egyes funkciók önálló tesztelésére, kalibrálására is. A kalibráció főbb fázisai:

- Áramlásmérő nullázása
- Áramlás Kalibráció
- Gázelemzők kalibrálása (Diffúzióskapacitás-mérés, Ergospirometria)
- Impedancia kalibráció (FOT)
- Kabin kalibráció (Plethysmograph)

# **2** Kalibráció indítása

A teljes körű kalibrációt, vagy annak egyes fázisait az itt található gombokra kattintva lehet elindítani.

# **B** Eredmény panel

A kalibrációs során mért paraméterek neve, referencia értéke, mért értéke abszolút és százalékos formában.

# 4 Lépések panel

A kalibráció lépéseinek listája.

# 6 Áttekintés panel

A csatlakoztatott orvosi műszerek állapotát, az utolsó kalibráció dátumát és a következő kalibráció esedékességének dátumát mutatja.

# **6** Figyelmeztetések panel

A kalibráció során esetlegesen tapasztalt rendellenességekhez kapcsolódó szöveges figyelmeztetések.

# Kalibráció visszatöltése

Ebben a listában található a kiválasztott orvosi műszer összes korábbi kalibrációja dátum szerint. Az egyes sorokra duplán kattintva tölthetőek be a korábbi kalibrációk során mért adatok.

# 8 Trend diagram

A kiválasztott készülékre jellemző legfontosabb kalibrációs paraméterek időbeli változását szemléltető diagram. A korábban rögzítettektől hirtelen és jelentősen eltérő értékek a kalibráció hibás elvégzésére vagy a készülék hibájára utalhatnak. Ilyen esetben célszerű a kalibrációt megismételni és a jelenség fennállása esetén annak okát kideríteni.

# Áramlásmérő kalibrálása

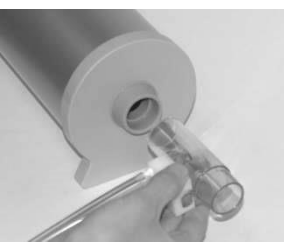

Az áramlásmérő térfogat szerinti kalibrálásával biztosítható a maximális mérési pontosság, illetve egyúttal a készülék működésének ellenőrzésére is szolgál.

Térfogat kalibrálás nélkül is lehet mérni, de így kb. 2-3%os járulékos hibával kell számolni.

**Spirometria/Kalibráció** menüpont alatt lehet elvégezni az áramlásmérő térfogat szerinti kalibrációját.

# Áramlásmérő csatlakoztatása

A Spirometer illetve a Rhinomanometer áramlásmérőjének paciens oldalát (azaz a nagyobb átmérőjű végét) csatlakoztassuk közvetlenül a kalibráló pumpához!

# Kalibráció menete

Ha több készülék csatlakozik a számítógéphez, akkor a főképernyőn a [Eszköz] listából válasszuk ki a kalibrálandó készüléket! A kalibrálás két lépcsőben történik. Először alacsony, 1 l/s körüli áramlással, majd gyorsabban, 5 l/s körüli áramlással kell a készüléket hitelesíteni. A kalibrálási ciklusok számát a Beállítások című fejezetben leírtak szerint lehet megadni, az ajánlott ciklusszám 10.

A hurokgörbe grafikonon vízszintes vonalak jelölik az optimális áramlássebesség-határokat (1). Törekedjünk arra a kalibrálás során, hogy a kalibrálási görbék csúcspontjai ezen sávok közt legyenek!

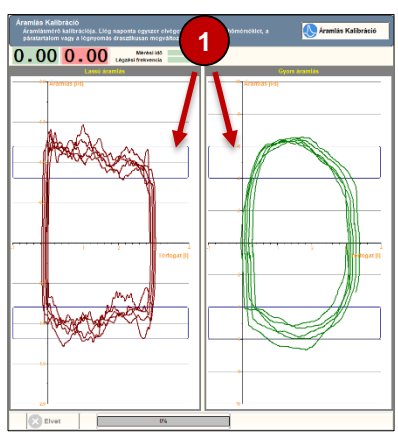

A kalibráció elvégzésére meghatározott idő áll rendelkezésre a beállított ciklusszám függvényében. Ha ez idő alatt nem jutunk a kalibráció végére, akkor túl lassan mozgattuk a pumpa dugattyúját. A kalibrációt ilyen esetben meg kell ismételni!

 Kalibrálás megkezdéséhez, kattintsunk a [Teljes körű Kalibráció] [Start] nyomógombjára!

A pontos térfogatmérés érdekében az áramlásmérő csatornát időszakosan nullázni kell. Amennyiben a nullázás esedékessé vált, a program az egyes mérések indítása előtt automatikusan elvégzi azt. Nullázás alatt az áramlásmérőn keresztül nem lehet áramlás.

A kalibráció indításakor először a [Mérőműszer nullázása] ablak jelenik meg; várjuk végig a folyamatot.

A rendszer többféle kritérium alapján kiértékeli a nullázás alatt mért adatokat, és ha nulla hibát észlel, automatikusan megismétli a folyamatot.

A nullázás végeztével a következő üzenet jelenik meg:

# Ütközéstől-ütközésig, egyenletes sebességgel mozgassa a pumpát!

- Mozgassuk a pumpa dugattyúját az előírásoknak megfelelően, mind külső, mind pedig belső helyzetében az ütközésig!
- A dugattyút a kalibrálási ciklusok első felénél (piros hurokgörbék) alacsony, tipikusan 1 l/s áramlási sebességgel mozgassuk! Figyeljük a grafikon függőleges tengelyét! A dugattyút kb. 3 másodperc alatt húzzuk / toljuk egyik szélső helyzetéből a másikba!
- A dugattyút a kalibrálási ciklusok második felénél (zöld hurokgörbék) közepes, tipikusan 4 - 6 l/s áramlási sebességgel mozgassuk! Figyeljük a grafikon függőleges tengelyét! A dugattyút szűk fél másodperc alatt húzzuk / toljuk egyik szélső helyzetéből a másikba!

Mindkét műveletsor után a program kiszámítja az aktuális áramlási sebesség tartományhoz tartozó kalibrációs faktorokat.

# Lehetséges hibaüzenetek

# Hibás kalibráció! Áramlási sebesség tartományon kívül! Ismételje meg a kalibrációt!

A lassú áramlással történő kalibráció során túl gyorsan mozgattuk a hitelesítő pumpa dugattyúját. Ismételjük meg a kalibrációt, mozgassuk a pumpát lassabban, tartsuk az áramlást a grafikonon megjelölt tartományon belül!

#### Lejárt a kalibrációra rendelkezésre álló idő!

A kalibráció során túl lassan mozgattuk hitelesítő pumpa dugattyúját, így nem végeztünk a kalibrációval a rendelkezésre álló időkereten belül. Ismételjük meg a kalibrációt, ügyeljünk az optimális áramlási sebességre!

# A kalibrálásnak legalább 10 ki- és belégzésből kell állnia.

A kalibrálás nem megfelelő módon lett kivitelezve:

- Az előírtnál kevesebb kalibrálási ciklust végeztünk, például lejárt a kalibrációra rendelkezésre álló idő.
- Az áramlásmérő kicsúszott a kalibráló pumpából a kalibráció során

#### Aszimmetria hiba

Aszimmetria hiba esetén ellenőrizzük az alábbiakat:

- A kalibráló pumpát nem húztuk, illetve toltuk ütközéstől ütközésig
- Ellenőrizni kell a pneumatikus csatlakozásokat
- Ellenőrizni kell az áramlásmérő összeszerelését
- Ellenőrizni kell, hogy az ikercső nincs-e megtörve vagy nem lyukadt ki (a kézi Spirometer mérőfeje ikercső nélkül csatlakozik)
- Ellenőrizni kell, hogy nem került-e folyadék az áramlásmérőbe, illetve az ikercsőbe

#### Áramlásmérő hibája tartományon kívül;

#### Az áramlási értékek meghaladják a beállított tolerancia küszöböt

Amennyiben a kalibrálási térfogatot a készülék egy meghatározott mértéknél nagyobb hibával méri, úgy valamilyen műszaki hibára kell gyanakodni.

#### Kalibráció eredményének megőrzése

A kalibráció eredményeit érdemes eltárolni, mert ezeknek az eredményeknek az időbeli alakulásából lehet következtetni a készülék stabilitására, illetve az esetleges elöregedésére.

A [Tárol] gombra kattintva el lehet tárolni a kalibráció eredményét

A [Nyomtat] gombra kattintva ki lehet nyomtatni a kalibráció eredményét

# Korábbi kalibrációs eredmények megtekintése

Korábbi kalibrációs eredmények megtekintéséhez:

- Kattintsunk az [Eredmény] fülre!
- A [Kalibráció visszatöltése] időrendi listából keressük ki a korábbi kalibrációs eredményeket.

# Napi rutin - áttekintés

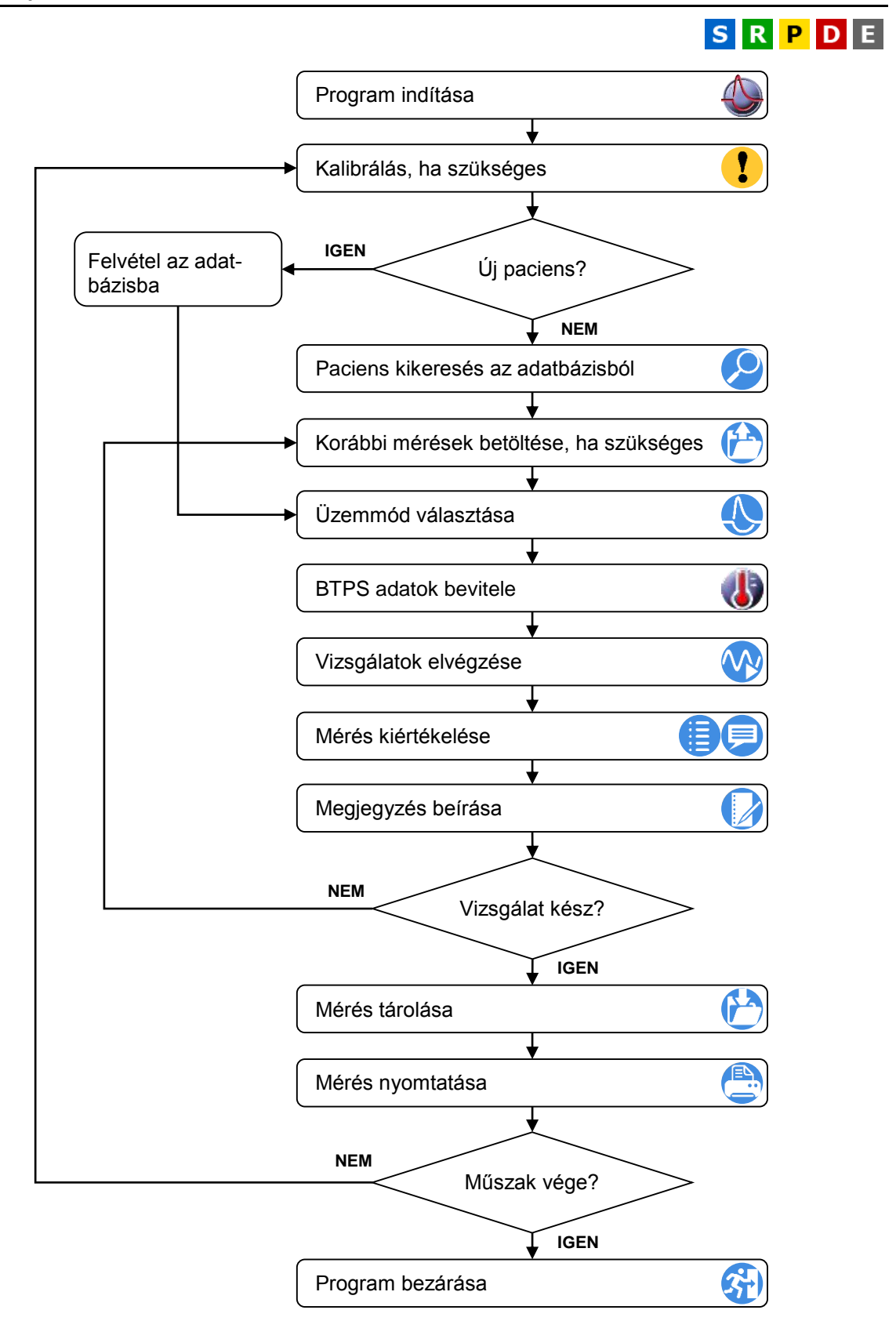

# Rendszerösszesítő táblázat

|                              | PDD-301/spf | PDD-301/rpf    | PDD-301/sco      | PDD-301/0                | PDT-111 /nd              | PDT-111/d                | PRF-101                  |
|------------------------------|-------------|----------------|------------------|--------------------------|--------------------------|--------------------------|--------------------------|
|                              |             |                |                  |                          |                          |                          |                          |
|                              | Spirométer  | Rhinomanométer | Kilégzési CO mé- | Oscillométer             | Teljestest               | Diffúziós-               | Ergospirométer           |
| PinkFlow* áramlásmérő        | +           | +              | +                | +                        | +                        | +                        | +                        |
| Forszírozott ki- és belégzés | +           | +              | +                | +                        | +                        | +                        | +                        |
| Statikus vitálkapacitás      | +           | +              | +                | +                        | +                        | +                        | +                        |
| Maximális akaratlagos légzés | +           | +              | +                | +                        | +                        | +                        | +                        |
| Orr légúti ellenállás        |             | +              | opcionális       | +                        | opcionális               |                          |                          |
| Kilégzési CO                 |             |                | +                |                          |                          |                          |                          |
| Impulzus oscillometria       |             |                |                  | +                        |                          |                          |                          |
| Thorakális gáztérfogat       |             |                |                  |                          | +                        |                          |                          |
| Légúti ellenállás            |             |                |                  |                          | +                        |                          |                          |
| Légzési munka                |             |                |                  |                          | +                        |                          |                          |
| Compliance                   |             |                |                  |                          | opcionális               |                          |                          |
| Diffúzióskapacitás           |             |                |                  |                          | +                        | +                        |                          |
| Ergospirometria              |             |                |                  |                          |                          |                          | +                        |
| EKG 12 elvezetéssel          |             |                |                  |                          |                          |                          | +                        |
| Tömeg                        | 220 g       | 220 g          | 420 g            | 2,5 kg                   | 200 kg                   | 5,5 kg                   | 4,5 kg                   |
| Méret                        | 150 * 82 *  | 150 * 82 *     | 190 * 138 *      | 260 * 155 *              | 1680 * 925 *             | 320 * 200 *              | 320 * 200 *              |
|                              | 45 mm       | 45 mm          | 68 mm            | 160 mm                   | 790 mm                   | 240 mm                   | 140 mm                   |
| Tápfeszültség                | USB port    | USB port       | USB port         | 90 – 260 VAC<br>50/60 Hz | 90 – 260 VAC<br>50/60 Hz | 90 – 260 VAC<br>50/60 Hz | 90 – 260 VAC<br>50/60 Hz |
|                              |             |                |                  |                          |                          |                          |                          |

SR

#### Vizsgálat típusok

A program minden vizsgálat típusból nyolc különböző mérés elvégzését teszi lehetővé. Mind a nyolc mérés adatait el is tárolhatjuk, később viszszatölthetjük.

### Forszírozott ki- és belégzés

A légzés dinamikus vizsgálatának legszélesebb körben alkalmazott módszere. Részletes ismertetőt az Alap Spirometria című fejezet tartalmaz. A készülék a vizsgálat során az alábbi paramétereket méri:

#### FVC

#### **Forced Vital Capacity**

Az a levegő mennyiség, amelyet a paciens teljes belégzés után a lehető legnagyobb sebességgel minél mélyebb kilégzés során megmozgat

#### VCmax

#### Maximális Vitálkapacitás

A vizsgálat során mért maximális vitálkapacitás (ki- vagy belégzés)

#### FEV\*0,5

#### Forced Expiratory Volume 0,5 sec

A forszírozott kilégzés során az első 0,5 sec alatt kilégzett levegő menynyisége

#### FEV\*1,0

FEV\*2.0

#### Forced Expiratory Volume 1,0 sec

A forszírozott kilégzés során az első 1,0 sec alatt kilégzett levegő menynyisége

#### Forced Expiratory Volume 2,0 sec

A forszírozott kilégzés során az első 2,0 sec alatt kilégzett levegő menynyisége

#### FEV\*3,0

#### Forced Expiratory Volume 3,0 sec

A forszírozott kilégzés során az első 3,0 sec alatt kilégzett levegő menynyisége

#### FEV\*6,0

Forced Expiratory Volume 6,0 sec

A forszírozott kilégzés során az első 6,0 sec alatt kilégzett levegő menynyisége

#### FEV\*0,5/IVC

A FEV\*0,5 és a statikus vitálkapacitás hányadosa

#### FEV\*0,5/FVC

A FEV\*0,5 és a forszírozott vitálkapacitás hányadosa

#### FEV\*1,0/IVC

A FEV\*1,0 és a statikus vitálkapacitás hányadosa

#### FEV\*1,0/VCmax

A FEV\*1,0 és a maximális vitálkapacitás hányadosa

#### FEV\*1,0/FVC

A FEV\*1,0 és a forszírozott vitálkapacitás hányadosa

#### PEF

#### Peak Expiratory Flow rate

A legnagyobb kilégzési térfogat-áramlási sebesség a forszírozott kilégzés során

VPEF **Expired volume at Peak Expiratory Flow** 

A kilégzési csúcsáramlás eléréséig kiáramló levegő mennyisége

#### FEF\*25-75%

Forced mid-Expiratory Flow rate

A forszírozott kilégzés középső felére számított átlagos térfogat-áramlási sebesség

FEF\*75-85% Forced mid-Expiratory Flow rate A forszírozott kilégzés 75 és 85%-a közt számított átlagos térfogatáramlási sebesség

**MEF\*75%** Mid-Expiratory Flow at 75% lung volume A térfogat-áramlási sebesség nagysága, amikor a forszírozott vitálkapacitás 75%-a még a tüdőben van

**MEF\*50%** Mid-Expiratory Flow at 50% lung volume A térfogat-áramlási sebesség nagysága, amikor a forszírozott vitálkapacitás 50%-a még a tüdőben van

**MEF\*25%** Mid-Expiratory Flow at 25% lung volume A térfogat-áramlási sebesség nagysága, amikor a forszírozott vitálkapacitás 25%-a még a tüdőben van.

FEF\*75% Forced Expiratory Flow at 75% expired volume A térfogat-áramlási sebesség nagysága a forszírozott vitálkapacitás 75%ánál

FEF\*50% Forced Expiratory Flow at 50% expired volume A térfogat-áramlási sebesség nagysága a forszírozott vitálkapacitás 50%ánál

FEF\*25% Forced Expiratory Flow at 25% expired volume A térfogat-áramlási sebesség nagysága a forszírozott vitálkapacitás 25%ánál.

# MEF\*50%/FVC

A MEF\*50% és a forszírozott vitálkapacitás hányadosa

TC\*25-50% Time to exhale second quarter of lung volume A tüdőtérfogat második negyedrészének kilégzéséhez szükséges idő

#### **Forced Expiratory Time**

A forszírozott kilégzés időtartama

**Mean Transit Time** 

#### MTT

FET

A tüdőből kiáramló gázmolekulák távozásának átlagos ideje a forszírozott kilégzés alatt

# Aex

Area of Flow-Volume loop A kilégzési hurokgörbe felülete

# FIVC

# **Forced Inspiratory Vital Capacity**

Az a levegőmennyiség, amelyet a paciens teljes kilégzés után a lehető legnagyobb sebességgel minél mélyebb belégzés során megmozgat

# FIV\*0,5

# Forced Inspiratory Volume 0,5 sec

A forszírozott belégzés során az első 0,5 sec alatt belégzett levegő menynyisége

# FIV\*1,0

# Forced Inspiratory Volume 1,0 sec

A forszírozott belégzés során az első 1,0 sec alatt belégzett levegő menynyisége

# PIF

# **Peak Inspiratory Flow rate**

A legnagyobb belégzési térfogatáramlási sebesség a forszírozott belégzés során

#### VPIF

# Peak Inspiratory Flow rate

A belégzési csúcsáramlás eléréséig beáramló levegő mennyisége

#### FIF\*25-75% Forced mid-Inspiratory Flow rate A forszírozott belégzés középső felére számított átlagos térfogat-

áramlási sebesség

#### **MIF\*50%** Mid-Inspiratory Flow at 50% lung volume

A térfogat-áramlási sebesség nagysága, amikor a forszírozott belégzés 50%-a még hátra van

# FIV\*1,0/FIVC

A FIV\*1,0 és az FIVC hányadosa

# A vizsgálat során a képernyőn a következő grafikonok láthatók:

- Volume/time - Térfogat/idő függvény
- Flow/volume - Áramlásisebesség/térfogat függvény

# Statikus vitálkapacitás

A légzés statikus vizsgálatának legszélesebb körben alkalmazott módszere. Részletes ismertetőt az Alap Spirometria című fejezet tartalmaz. A készülék a vizsgálat során az alábbi paramétereket méri:

#### IVC

# Inspiratory Vital Capacity

SR

A belégzési vitálkapacitás, az a levegőmennyiség, amelyet a paciens teljes kilégzést követő teljes belégzés végéig belélegez

#### IRV

#### **Inspiratory Reserve Volume**

A belégzési tartaléktérfogat, az a legnagyobb levegő mennyiség, amelyet a paciens képes belélegezni az átlagos nyugodt belégzési véghelyzettől mérve

# ERV

# **Expiratory Reserve Volume**

A kilégzési tartaléktérfogat, az a legnagyobb térfogatmennyiség, amelyet a paciens képes kilélegezni az átlagos nyugodt kilégzési véghelyzettől mérve

#### TV

A légzési térfogat, a nyugodt légzés során légzési ciklusonként megmozgatott levegőmennyiségek átlaga.

**Tidal Volume** 

# SVC

A kilégzési lassú vitálkapacitás, az a levegőmennyiség, amelyet a paciens teljes belégzést követő teljes kilégzés végéig kilélegez.

IC

Belégzési kapacitás, az IRV és a TV összege

BF

Légzési frekvencia

MV Percventilláció

# A vizsgálat során a képernyőn a következő grafikonok láthatók:

- Volume/time Térfogat/idő függvény
- Flow/volume Áramlásisebesség/térfogat függvény

# Hiperventilláció

A légzés dinamikus vizsgálatának ritkábban alkalmazott módszere. Részletes ismertetőt az Alap Spirometria című fejezet tartalmaz. A készülék a vizsgálat során az alábbi paramétereket méri:

# MVV

**Maximal Voluntary Ventilation** A maximális akaratlagos légzés során mért, egy percre kivetített légzési térfogat

#### MVV\*f Maximal Voluntary Ventilation Frequency

A maximális akaratlagos légzés során mért, egy percre kivetített légzési frekvencia

BR

# **Breathin Reserve**

Légzési tartalék

# A vizsgálat során a képernyőn a következő grafikonok láthatók:

- Volume/time Térfogat/idő függvény
- Flow/volume Áramlásisebesség/térfogat függvény ٠

# Kilégzési CO teszt

A vizsgálat célja a paciens dohányzási szokásainak felmérése, ezáltal a le-szokás elősegítése. Részletes ismertetőt a Kilégzési CO teszt című fejezet tartalmaz. A készülék a vizsgálat során az alábbi paramétereket méri:

# CO ppm

Kilégzési CO koncentráció

# %COHb

Carboxyhemoglobin százalék

Kilégzési CO koncentráció

**Carboxyhemoglobin %** 

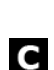

**Slow Vital Capacity** 

**Inspiration Capacity** 

**Breathing Frequency** 

**Minute Ventillation** 

SR

# SVC

#### **Slow Vital Capacity**

A kilégzési lassú vitálkapacitás, az a levegőmennyiség, amelyet a paciens teljes belégzést követő teljes kilégzés végéig kilélegez

# A vizsgálat során a képernyőn a következő grafikonok láthatók:

- Volume/time térfogat/idő függvény
- CO ppm/time CO ppm/idő függvény

### Rhinomanometria

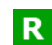

A vizsgálat célja az orrjáratok áramlási ellenállásának meghatározása. Részletes ismertetőt a Rhinomanometria című fejezet tartalmaz. A készülék a vizsgálat során az alábbi paramétereket méri:

Flow (50 Pa)

Az áramlási sebesség értéke 50 Pa hajtónyomásnál

Flow (75 Pa) Az áramlási sebesség értéke 75 Pa hajtónyomásnál

Flow (100 Pa) Az áramlási sebesség értéke 100 Pa hajtónyomásnál

Flow (150 Pa) Az áramlási sebesség értéke 150 Pa hajtónyomásnál

Flow (300 Pa)

Az áramlási sebesség értéke 300 Pa hajtónyomásnál

# A vizsgálat során a képernyőn a következő grafikonok láthatók:

- Volume/time Térfogat/idő függvény
- Flow/P<sub>ch</sub> Áramlásisebesség/nyomás függvény Rezisztencia hurok

#### Környezeti adatok megadása

A környezeti adatok pontos megadása a helyes BTPS korrekcióhoz szükséges.

Amennyiben a hőmérséklet, páratartalom vagy a légnyomás megváltozott az adatok bevitelét meg kell ismételni!

#### **Barométer Panel**

A környezeti paraméterek a főképernyő fejlécében találhatóak.

- Az adatok kézzel történő megadásához kattintsunk a panel tetszőleges pontjára!
- Az előugró ablakban adjuk meg a környezeti levegő hőmérsékletét, páratartalmát és a légnyomás!
- A panel bezáráshoz kattintsunk az [OK] gombra!

| Barométer    |            |
|--------------|------------|
| Hőmérséklet  | 23         |
| Légnyomás    | 1013 💠 hPa |
| Páratartalom | 32 🗘 %     |
| BTPS         |            |
|              | ОК         |

# BTPS paraméterek automatikus mérése

A PDD-301/shm készülékváltozat, egyes komplex légzésdiagnosztikai eszközök és a PAM-201 Ambient modul digitális barométerrel rendelkeznek. Ezek a készülékek a környezeti adatokat automatikusan mérik, és meg is jelenítik a BTPS panelen.

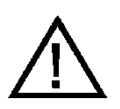

# Figyelem!

A Plethysmograph a kabin belsejében lévő környezeti adatokat méri! Régóta zárt, átmelegedett kabinban mért adatok nem alkalmasak egy külső készülékkel végrehajtott vizsgálat lefolytatásához!

#### Figyelem!

A helytelenül megadott környezeti adatok a mérési eredményekben akár 15%-os hibát is eredményezhetnek!

#### Nullázás

A pontos térfogatmérés érdekében az áramlásmérő csatornát időszakosan nullázni kell. Amennyiben a nullázás esedékessé vált, a program az egyes mérések indítása előtt automatikusan elvégzi azt.

#### Előkészítés

Nullázás alatt az áramlásmérőn keresztül nem lehet áramlás, tehát a paciens még nem veheti a szájába az áramlásmérőre csatlakoztatott szájcsutorát.

#### Megjegyzés

Az Ergospirometer, a Plethysmograph és a Diffúzióskapacitás-mérő esetében az áramlásmérőt szelepek választják le a nyomásmérőkről, így a nullázás automatikusan megtörténik a háttérben, a paciens a szájában tarthatja a szájcsutorát, és nyugodtan tovább lélegezhet.

#### Nullázás menete

Amennyiben a mérés indításakor a [Mérőműszer nullázása] ablak megjelenik, várjuk végig a folyamatot, mielőtt folyatnánk a vizsgálatot.

A rendszer többféle kritérium alapján kiértékeli a nullázás alatt mért adatokat, és ha nulla hibát észlel, automatikusan megismétli a folyamatot.

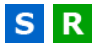

P D E

# Kontraindikációk

A vizsgálatot meg kell szakítani, ha a beteg fájdalmat érez a manőver során. A relatív ellenjavallatok nem zárják ki a vizsgálatot, de ezeket figyelembe kell venni annak megrendelésekor. A spirometria elvégzéséről szóló döntést a megrendelő egészségügyi szakember hozza meg a kockázatok és előnyök az adott betegre nézve történő értékelése alapján.

A szívizom terhelés növekedése vagy a vérnyomás változása miatt

- Akut myocardialis infarktus 1 héten belül
- Szisztémás hypotonia vagy súlyos hypertonia
- Jelentős pitvari- vagy kamrai aritmia
- Kompenzálatlan szívelégtelenség
- Kontrollálatlan pulmonális hypertonia
- Akut cor pulmonale
- Klinikailag instabil tüdőembólia
- Korábbról ismert, erőltetett kilégzés vagy köhögés okozta öntudatvesztés

A koponyaűri- vagy szemüregi nyomás növekedése miatt

- Agyi aneurizma
- Agy műtét 4 héten belül
- Közelmúltban bekövetkezett agyrázkódás folyamatos tünetekkel
- Szemműtét 1 héten belül

A z arcüreg- és a középfül nyomásának növekedése miatt

• Arcüreg- vagy középfül műtét vagy fertőzés 1 héten belül

Az intrapleurális- és az intraabdominális nyomás növekedése miatt

- A pneumothorax (légmell) jelenléte
- Mellkasi műtét 4 héten belül
- Hasi műtét 4 héten belül
- Terhesség kései szakaszában

A fenti lista az ATS/ERS "Standardization of Spirometry" ajánlás 2019-es kiadása alapján készült.

#### Előkészületek

#### Készülék

#### Pacienskör

A keresztfertőzés elkerülése érdekében minden paciens mérése előtt új egyszer-használatos baktérium és vírusszűrőt kell csatlakoztatni!

A Plethysmograph és a Diffúzióskapacitás-mérő készülékek pacienskörének a magassága szabadon állítható, a paciens számára kényelemes pozíciót kell beállítani!

# Paciens

A fejezet általános tudnivalókkal és olyan a kérdésekkel foglalkozik, melyek a paciens időben történő felkészítése és tájékoztatása szempontjából nélkülözhetetlenek.

### Ajánlott testhelyzet légzésfunkciós vizsgálatokhoz

- Széken ülés
- Egyenes hát
- Vízszintes fej
- Szoros ruházat vagy ékszer ne zavarja a szabad légzést

# Tájékoztatás

A légzésfunkciós vizsgálatok igénylik a paciens együttműködését, így a paciens helyes felkészítése és tájékoztatása feltétlenül szükséges a mérések pontos elvégzéséhez. Mindig szánjunk kellő időt erre, egy elkapkodott, téves vagy sikertelen mérést nincs értelme elvégezni!

- Ismertetni kell a pacienssel a mérések célját és menetét! Sokkal jobb kooperáció érhető el, ha a paciens is tisztában van vele, mi miért történik, mit miért kell úgy tennie, ahogyan azt kérjük tőle.
- Meg kell mutatni a szájcsutora bevételét.
- Egy egyszerű forszírozott vitálkapacitás mérés kb. 15 percet igényel.
- Egy összetett, teljes körű légzésfunkciós vizsgálathoz nagyságrendileg 30 perc szükséges.

# Paciens és gép kapcsolata

Ahhoz, hogy pontos méréseket végezzünk, elengedhetetlen a kellékanyagok helyes alkalmazása, a műszerek érzékelőinek helyes csatlakoztatása.

#### Orrcsipesz

Minden olyan méréshez használjunk orrcsipeszt, ahol nem arcmaszkon keresztül lélegzik a paciens. Az orron át akár akaratlanul, akár a gyenge kooperáció következtében távozó levegő meghamisítja a mért eredményeket!

# Szájcsutorák

A szájcsutora funkciója a paciens szája és az áramlásmérő közötti tökéletes illeszkedés biztosítása. PBF-100-GM elliptikus paciensoldallal rendelkező baktériumszűrő és MPA-30 szájcsutora használata esetén figyeljünk rá, hogy a paciens kellőképpen szájába vegye azt, ajkai körben hermetikusan illeszkedjenek rá.

Egyes mérések elvégzéséhez gumi szájcsutora használata ajánlott. Ezen mérések esetében még nagyobb figyelmet kell fordítania tökéletes tö-

mítésre. A gumi szájcsutora ovális gallérját helyezze a paciens ajkai és fogsora közé. Az ajkak kívülről takarjanak rá a gallérra!

#### Rhinomanometria

A vizsgálathoz minden esetben kötelező új orrdugót, új vagy fertőtlenített áramlásmérőt, valamint új vagy fertőtlenített arcmaszkot használni!

#### Mérések

Az egyes vizsgálatok részletes ismertetése a soron következő fejezetekben található.

#### Mérések értékelése - Légzésfunkció

Vizsgálat típusonként egy időben maximum 8 mérést lehet elvégezni és megjeleníteni. A nem megfelelőnek ítélt mérés törölhető, helyette újat lehet végezni. A rendszer a legjobb mérést vizsgálat típusonként eltérő szempontok alapján választja ki.

#### Sorba rendezés szempontjai

#### Forszírozott Vitálkapacitás

**FVC + FEV\*1.0** összege szerint csökkenő sorrendben: a nagyobb értéket tekintjük jobbnak.

#### Inspiratorikus Vitálkapacitás

**IVC** értéke szerint csökkenő sorrendben: a nagyobb értéket tekintjük jobbnak.

#### Hiperventilláció

**MVV** értéke szerint csökkenő sorrendben: a nagyobb értéket tekintjük jobbnak.

#### Rhinomanometria

**RES [75]** értéke szerint növekvő sorrendben: a kisebb értéket tekintjük jobbnak

### Összepárosítás

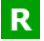

A Rhinomanometria vizsgálat esetén időben elkülönülhet a két orrnyílás ellenállásmérése, ezért az adatbázisban való tárolás előtt a két oldal mérését össze kell párosítani.

A Rhinomanometer mérőképernyője külön összesítő táblázatot tartalmaz a jobb- és a bal orrlyukakhoz tartozó mérések számára.

A program automatikusan párosítja össze a jobb és a bal orrlyukhoz tartozó méréseket, jóság, vagy a mérés ideje szerinti sorrend alapján.

#### Normál mód

Egyszerű mérés esetén a méréseket a minél alacsonyabb légúti ellenállás szerint célszerű sorba rendezni.

# PRE/POST

Összehasonlító mérés esetén a mérés ideje alapján célszerű sorba rendeztetni az egyes méréseket, így a legelső jobb oldali mérés a legelső baloldali méréssel kerül párba.

# Egyéb laboreredmények kezelése

# Szaturáció rögzítése

Forszírozott Vitálkapacitás mérése során lehetőség kínálkozik a Szaturáció (SpO2) értékének rögzítésére. A későbbi nyomon követhetőség érdekében a mért SpO2 értéket a kiválasztott FVC méréshez társítja a program, értéke rákerül a nyomtatott leletre és a Trendanalízis képernyőn is megjeleníthető.

- Végezzük el a légzésfunkciós vizsgálatokat a megszokott módon!
- Mérjük meg a paciens SpO2 értékét!
- Válasszuk ki azt az FVC mérést, ami mellé az SpO2 értéket rögzíteni szeretnénk!
- A [Paraméterek] lap felső részén, a [Laboreredmények] csoportban adjuk meg a mért SpO2 értéket !
- Kattintsunk a [S Frissítés] gombra!

# Forszírozott Vitálkapacitás

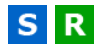

# A vizsgálat célja

A vizsgálat célja a légzés dinamikus paramétereinek mérése. A vitálkapacitás maximális erőkifejtéssel történő ki- és belégzés során kerül meghatározása.

# Kezelőfelület

A Forszírozott Vitálkapacitás vizsgálat mérőképernyője az általános sémát követi az alábbi kiegészítésekkel:

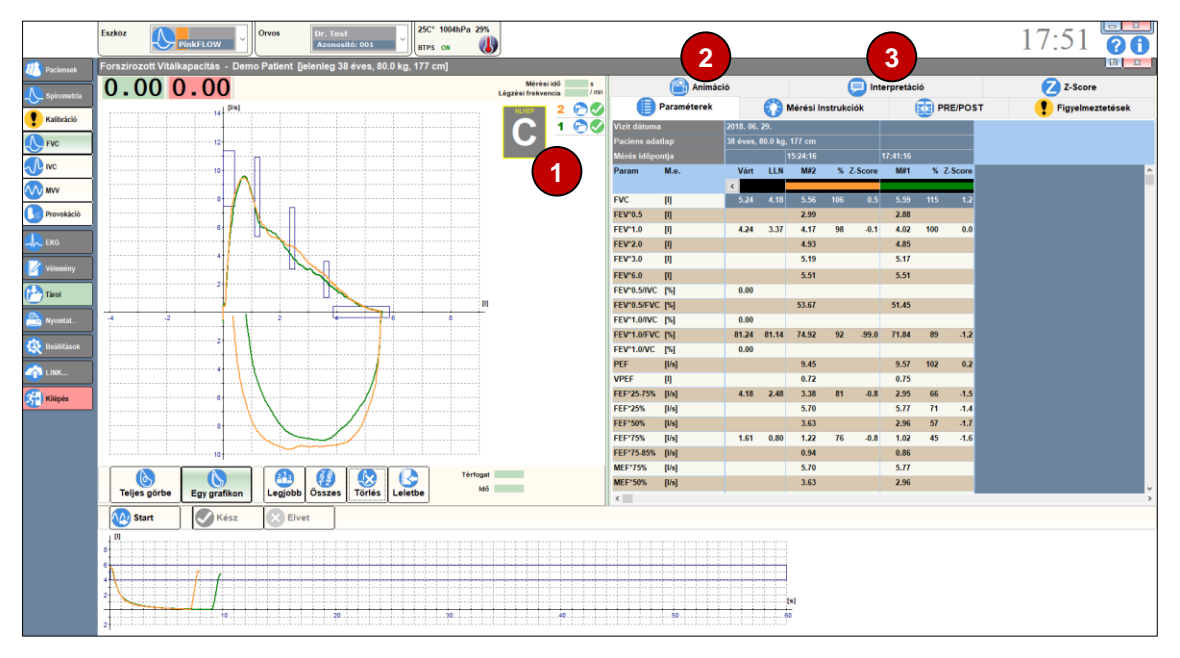

# **1** NLHEP minősítés

A vizsgálat NLHEP ajánlás szerinti minősítése A-F skálán.

# 2 Animáció

Az Animáció egy ösztönző eszköz, mely vizuálisan ábrázolja a paciens számára az FVC manőver jóságát.

### **B** Interpretáció panel

A szoftver szöveges és grafikus formában is értékeli a mérést.

# A mérés menete

• A paciens helyezze fel az orrcsipeszt, hogy csak a száján keresztül lélegezzen!

A pacienst az alábbi manőversor elvégzésére kell felszólítani:

- Legalább három nyugodt légvétel
- Teljes, mély belégzés
- Minél nagyobb és minél gyorsabb (forszírozott) kilégzés
- Minél nagyobb és minél gyorsabb (forszírozott) belégzés
- Egyenletes, nyugodt légzés

A manőversor elvégzésére 1 perc áll rendelkezésre.

- Kattintson a [Start] gombra a manőver indításához!
- Kattintson a [Kész] gombra, ha kész a manőver!
- Kattintson az [Elvet] gombra a manőver megszakításához!

A mérés során a [Mérési Instrukciók] lapon folyamatosan nyomon követhetjük a kilégzési időt (1) és az áramlás megnyugvását a [Plató] állapotjelzőn (2).

| - Nyugodt légzés<br>- Teljes, mély belégzés<br>- Forszírozott teljes kilégzés<br>- Forszírozott teljes belégzés<br>- Nyugodt légzés |   |
|----------------------------------------------------------------------------------------------------|---|
|                                                                                                    |   |
| Kilégzési idő                                                                                                    |   |
| Plató                                                                                                    | 2 |

# Helyes FVC manőver

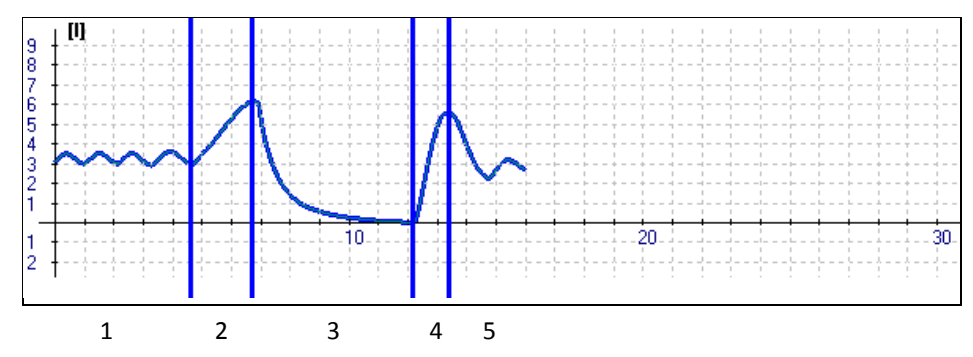

Szakaszok: 1. nyugodt légzés; 2. teljes, mély belégzés; 3. teljes, forszírozott kilégzés; 4. teljes, forszírozott belégzés; 5. visszatérés a normál légzésre

# Validáció

A program a forszírozott vitálkapacitás mérése során több szempont alapján ellenőrzi, hogy az adott vizsgálat megfelel vagy sem a minőségi követelményeknek. A mérés után az alábbi figyelmeztetéseket kaphatjuk:

- Kilégzési idő túl rövid: A forszírozott kilégzés ideje legyen legalább 6 másodperc!
- A kilégzés nem teljes: A kilégzés végén az áramlás hirtelen esik vissza nullára, ilyenkor még biztosan maradt a tüdőben kilélegezhető levegő.
- Köhögés a kilégzés közben
- Hezitálási térfogat határérték felett: A forszírozott kilégzés és az azt megelőző mély lélegzetvétel között túl sokat várakozik a paci-

ens. A várakozás során a teleszívott és ezáltal feszülő tüdejéből – kellő rutin hiányában – szivárog a levegő, mely akkora mértékű volt, hogy a mérés eredményét már érdemben befolyásolja.

# Interpretáció

A szoftver szöveges formában is értékeli a mérést, ami az **[Interpretáció]** fülön, a grafikon alatt található.

### **Miller Quadrant**

A Miller Quadrant egy méréskiértékelést segítő diagram. Függőleges tengelyén az FVC paraméter Mért érték / Referencia érték hányadosa, vízszintes tengelyén a FEV1 paraméter Mért érték / Referencia érték hányadosa szerepel. A diagram négy fő részre bomlik, melyen grafikusan olvasható le a feltételezett elváltozás:

- Normál spirometria
- Restriktív elváltozás
- Obstruktív elváltozás
- Kombinált elváltozás

### Figyelmeztetések

A validációs kritériumok mellett program további szempontok alapján vizsgálja az elvégzett manővert és a következő figyelmeztető üzeneteket jelenítheti meg:

A forszírozott belégzés kisebb mint a teljes manőver során elvégzett legnagyobb belégzés.

Túl kevés nyugodt légzési ciklus előzte meg az IVC manővert.

#### Mérés minősítése

Az NLHEP skála (A-F skála) szerinti minősítés az **[Interpretáció]** fülön és az FVC hurokgörbe jobb felső sarkában jelenik meg. A minősítés alapja a két legjobb mérés FEV1 és FVC értékpárjainak különbsége:

- "A": maximum 100 ml eltérés
- "B": maximum 150 ml eltérés
- "C": maximum 200 ml eltérés
- "D": két FVC manőverből legalább egy elfogadható, de maximum 200 ml eltérés a FEV1 értékben
- "E": (nincs "E" fokozat)
- "F": nincs elfogadható FVC manőver

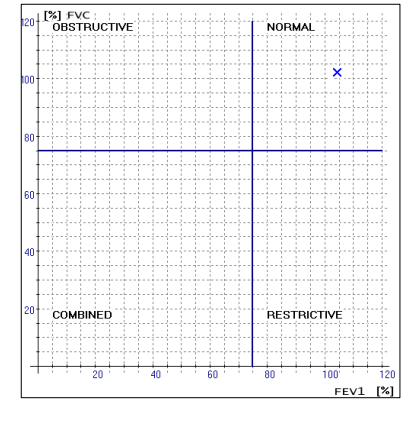

# Inspiratorikus Vitálkapacitás

# S R

# A vizsgálat célja

A vizsgálat célja a légzés statikus paramétereinek mérése. A vitálkapacitás erőkifejtés nélkül történő ki- és belégzés mellett kerül meghatározása.

# Kezelőfelület

Az Inspiratorikus Vitálkapacitás vizsgálat mérőképernyője az általános sémát követi:

|                | Eszköz   | PinkFL            | .ow ~       | Orvos        | Dr. Test<br>Azonosító: 001 | <br>ВТ        | C° 1004hPa 2<br>PS ON | 9%                       |            |               |              |         |                  |          |           |           |             |        | 13          | :14      |            |
|----------------|----------|-------------------|-------------|--------------|----------------------------|---------------|-----------------------|--------------------------|------------|---------------|--------------|---------|------------------|----------|-----------|-----------|-------------|--------|-------------|----------|------------|
| 2017 Paciensek | Inspirat | orikus Vitālkapa  | citás - Dem | o Patient [j | elenleg 38 éve:            | s, 80.0 kg, 1 | 77 cm]                |                          |            |               |              |         |                  |          |           |           |             |        |             |          | 13 III     |
|                | 0.       | 000.0             | 00          |              |                            |               | Légzési               | Mérési idő<br>frekvencia | nn 🛑 Pa    | ıraméterek 👔  | 👌 Mérési In: | strukci | iók 😰 PRE        | POST     | Figyelme: | ztetések  | 🛛 📿 Z-      | Score  |             |          |            |
| Spirometra     | 1.54     | [19]              |             |              | [Us]                       |               |                       | 4 🕥                      | Vizit dáti | ıma           |              |         | 2015. 02. 25.    |          |           | 2014. 04. | 16.         |        |             |          | 20         |
| Kalibráció     |          | 8                 |             |              | 8                          |               |                       | 3 🝙                      | Paciens    |               |              |         | 38 éves, 85.0 kg |          |           |           | 79.0 kg, 17 |        |             |          | 38         |
| FVC            |          | 6                 |             |              | •                          |               |                       | 1 🖻                      | Mérés id   | ópontja       | Mist         |         | Márt II.N        | 12:20:06 | ¥ 7 Easte | Mint      | 13:         | 36:36  | W. 7 Factor | 15:47:59 | V. 7 Ecore |
|                |          | -                 |             |              |                            |               |                       | 2 🖻                      |            | M.C.          | van          |         | Valt LLN         | 100      | % 2-3core | Valt      | LLA         | 1007.5 | 7 2-3core   | 1072     | % 2-Score  |
|                |          | 77                |             |              | pma                        | 5 10          |                       |                          | IVC        | [1]           | 5.08         | 4.16    | 5.20             | 5.15     |           | 5.23      |             | 5.22   |             | 5.15     |            |
| MVV MVV        | -2       | 2                 |             | -2           | 2 minum                    | 2             |                       |                          | IRV        | 0             |              |         |                  | 2.91     |           |           |             | 1.85   |             | 2.03     |            |
| Provokáció     |          | 4                 |             |              | 4                          |               |                       |                          | ERV        | [1]           |              |         |                  | 1.50     |           |           |             | 1.51   |             | 0.99     | _          |
|                |          | 6                 |             |              | 8                          |               |                       |                          | TV         | [1]           |              |         |                  | 0.70     |           |           |             | 1.87   |             | 2.13     |            |
| Audio          |          | . (0.51           |             |              | - Dist                     |               |                       |                          | MC         | 0             |              |         |                  | 5.15     |           |           |             | 5.23   |             | 5.15     | _          |
| 🙏 ека          |          | 8                 |             |              | 8                          |               |                       |                          | EVC        | [1]           |              |         |                  | 4.17     |           |           |             | 5.23   |             | 5.15     |            |
|                |          | 6                 |             |              | 6                          |               |                       |                          | IC         | []            |              |         |                  | 3.61     |           |           |             | 3.72   |             | 4.16     |            |
| Vereineny      |          | 4                 |             |              | 4                          |               |                       |                          | BF         | [1/min]       |              |         | 0.00             |          |           | 0.00      |             |        |             |          |            |
| 🔁 Tárol        |          | 2-                | · ·         |              |                            |               |                       |                          | MV         | [Vmin]        |              |         | 0.00             |          |           | 0.00      |             |        |             |          |            |
|                | 2        | 2                 |             |              | me -                       | 4 6           |                       |                          | Temp       | [°C]          |              |         |                  | 25.00    |           |           |             | 26.00  |             | 26.00    | _          |
| Nyoliitat      |          | 2                 |             |              | 2                          |               |                       |                          | Press      | [>]<br>[mbar] |              |         |                  | 1 000.00 |           |           | 10          | 29.00  |             | 29.00    |            |
| 🔯 Beällitäsok  |          | 4                 |             |              |                            |               |                       |                          |            |               |              |         |                  |          |           |           |             |        |             |          |            |
|                | 1.1      |                   |             |              |                            |               |                       |                          |            |               |              |         |                  |          |           |           |             |        |             |          |            |
| Kilépés        |          | 6                 |             |              |                            | 0             | Térto                 | gat                      |            |               |              |         |                  |          |           |           |             |        |             |          |            |
|                | Telj     | es görbe Egy      | grafikon    | Legjobb      | Összes Törlé               | s Leletbe     | '                     | dő                       | <          |               |              |         |                  |          |           |           |             |        |             |          | >          |
|                |          | Start             | Kész        | Elvet        |                            |               |                       |                          |            |               |              |         |                  |          |           |           |             |        |             |          |            |
|                |          |                   |             |              |                            |               |                       |                          |            |               |              |         |                  |          |           |           |             |        |             |          |            |
|                | 100      |                   |             |              |                            |               |                       |                          |            |               |              |         |                  |          |           |           |             |        |             |          |            |
|                |          |                   |             |              |                            |               |                       |                          |            |               |              |         |                  |          |           |           |             |        |             |          |            |
|                | 6        |                   | <u> </u>    |              |                            |               |                       |                          |            |               |              |         |                  |          |           |           |             |        |             |          |            |
|                | 4        |                   |             |              |                            |               |                       |                          |            |               |              |         |                  |          |           |           |             |        |             |          |            |
|                | 2        | $\langle \rangle$ |             | //           |                            |               |                       |                          |            |               |              |         |                  |          |           |           |             |        |             |          |            |
|                |          |                   |             |              |                            |               |                       |                          |            |               |              |         |                  |          |           |           |             |        |             |          | [0]        |
|                |          |                   |             | 10           |                            |               | 20                    |                          |            | 30            |              |         |                  | 10       |           |           |             | 50     |             |          | 60         |
|                | 2        |                   |             |              |                            |               |                       |                          |            |               |              |         |                  |          |           |           |             |        |             |          |            |
|                |          |                   |             |              |                            |               |                       |                          |            |               |              |         |                  |          |           |           |             |        |             |          |            |

# A mérés menete

• A paciens helyezze fel az orrcsipeszt, hogy csak a száján keresztül lélegezzen

A pacienst az alábbi manőversor elvégzésére kell felszólítani:

- Legalább három nyugodt légvétel
- Teljes, mély belégzés
- Egyenletes, teljes kilégzés (SVC manőver)
- Egyenletes, teljes belégzés (IVC manőver)
- Egyenletes, nyugodt légzés

A manőversor elvégzésére 1 perc áll rendelkezésre.

- Kattintson a [Start] gombra a manőver indításához!
- Kattintson a [Kész] gombra, ha kész a manőver!
- Kattintson az [Elvet] gombra a manőver megszakításához!

A mérés során a [Mérési Instrukciók] lapon folyamatosan nyomon követhetjük a kilégzési időt (1) és az áramlás megnyugvását a [Plató] állapotjelzőn (2).

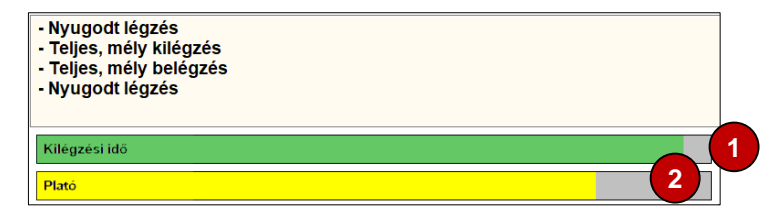

# Helyes IVC manőver

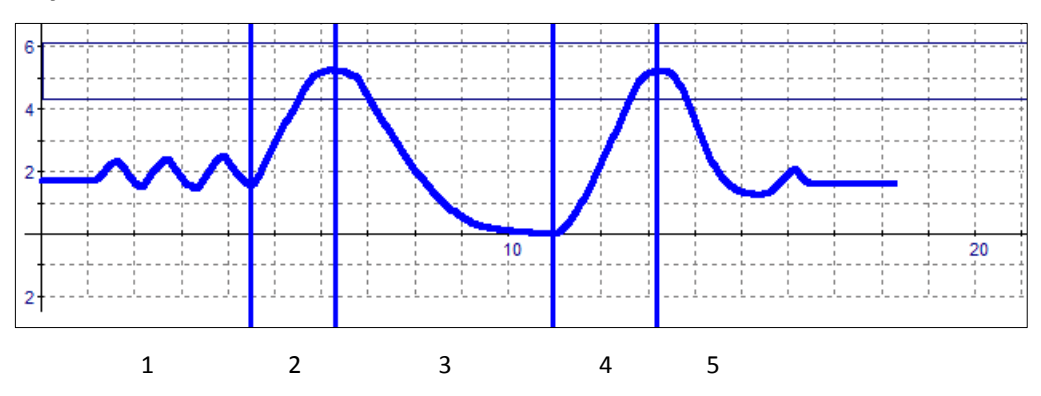

Szakaszok: 1. nyugodt légzés; 2. teljes, mély belégzés; 3. egyenletes, teljes kilégzés; 4. egyenletes, teljes belégzés; 5. visszatérés a normál légzésre

# Hiperventilláció

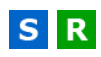

# A vizsgálat célja

A vizsgálat célja megmérni, hogy a paciens maximálisan mekkora térfogatot tud megmozgatni egységnyi idő alatt.

# Kezelőfelület

A Hiperventilláció vizsgálat mérőképernyője az általános sémát követi:

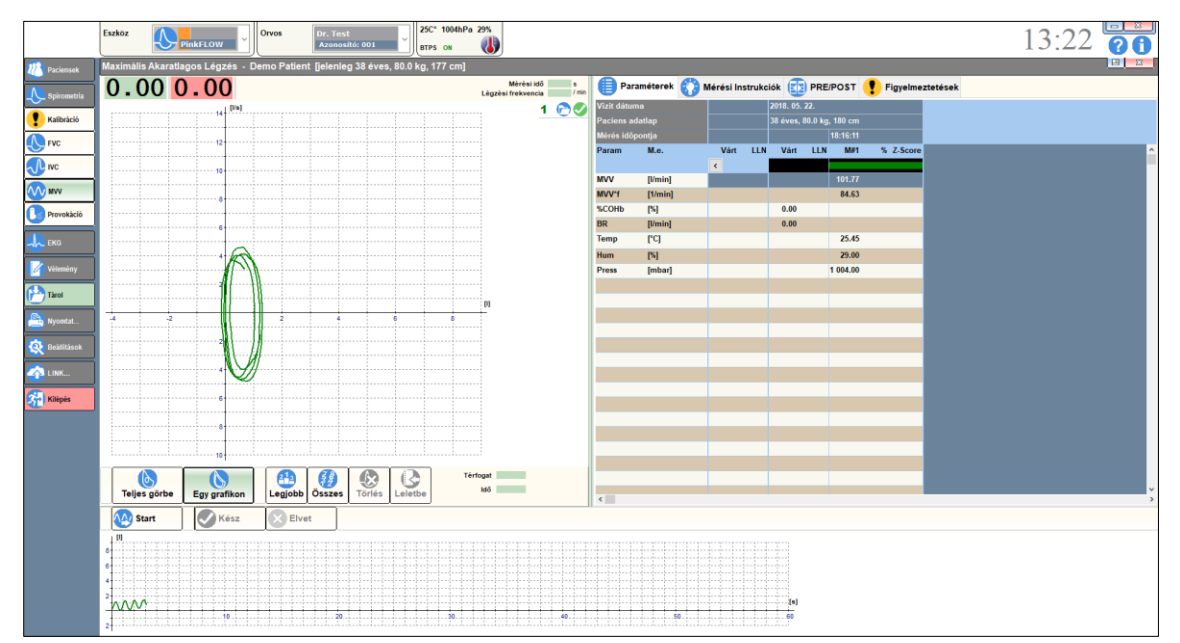

#### A mérés menete

 A paciens helyezze fel az orrcsipeszt, hogy csak a száján keresztül lélegezzen!

A légzési frekvenciát maga a paciens választhatja meg. A pacienst az alábbi manőversor elvégzésére kell felszólítani:

• Közepesen mély, szapora légvétel

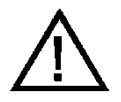

#### Figyelem!

A hypocapnia elkerülése érdekében 15 másodpercnél hosszabb ideig nem ajánlatos folytatni a mérést!

A művelet elvégzésére 1 perc áll rendelkezésre.

- Kattintson a [Start] gombra a manőver indításához!
- Kattintson a [Kész] gombra, ha kész a manőver!
- Kattintson az [Elvet] gombra a manőver megszakításához!

# Helyes MVV mérés

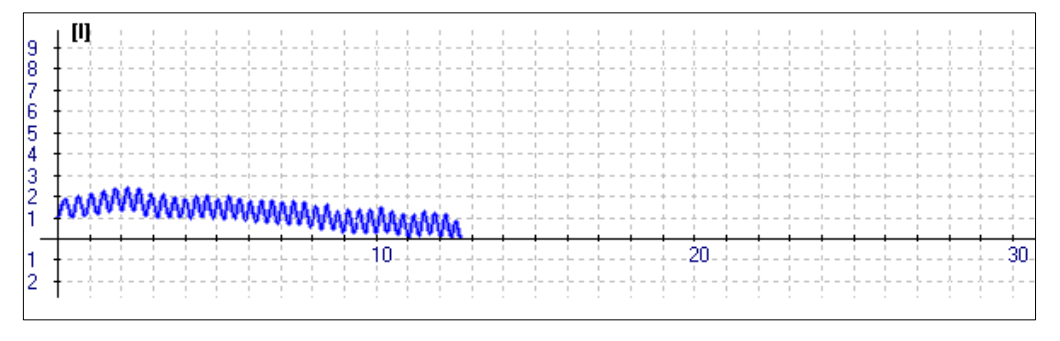

A mérés során a paciens gyorsan és egyenletesen lélegezik

# **R**hinomanometria

R

# A vizsgálat célja

A vizsgálat célja az orrjáratok áramlási ellenállásának meghatározása.

### Kezelőfelület

A Rhinomanometria vizsgálat mérőképernyője az általános sémát követi az alábbi kiegészítésekkel:

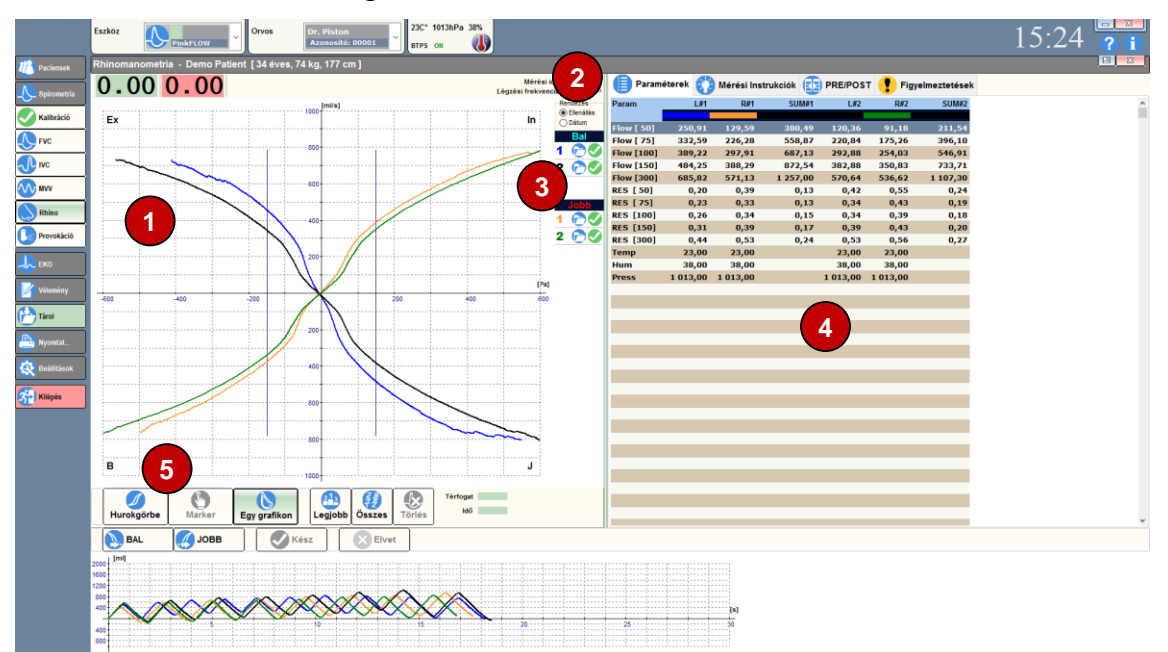

# Ellenállás hurokgörbe

Az orrlégutak ellenállását mutatja hajtónyomás(áramlás) függvény formájában.

#### 2 Görbék rendezése és párosítása

A bal- és jobb orrlégutakhoz tartozó görbéket az alábbi lehetőségek szerint lehet összepárosítani:

- Ellenállás: a mérések a mért ellenállásérték szerint sorba rendezve kerülnek párokba.
- Dátum: a mérések a vizsgálat időpontja szerint sorba rendezve kerülnek párokba.

# **B** Összesítő táblázat

A Rhinomanometria vizsgálat összesítő táblázata külön listázza a jobbés külön a bal orrjárat mérési eredményeit.

# 4 Paraméterek

A vizsgálat során számított légzésfunkciós paraméterek bal és jobb orrlégutak szerint párosítva, a kiválasztott rendezési szempont szerinti sorrendben.

# **5** Megjelenítési mód

Kiválasztható, hogy a program az ellenállás görbét hurokként, vagy egyetlen vonalként ábrázolja, valamint hogy egyetlen légzési ciklust jelenítsen meg, vagy az összes légvétel átlagát.

# A mérés menete

- Használjunk új vagy egy fertőtlenített áramlásmérőt!
- Csatlakoztassunk rá egy megfelelő méretű új vagy fertőtlenített arcmaszkot!
- Egy megfelelő méretű, új orrdugót szárával befelé fűzzünk át előbb az arcmaszkon majd az áramlásmérőn és csatlakoztassuk a nyomáselvezető tömlőre!
- A paciens tisztítsa meg orrjáratait!
- A megfelelő méretű orrdugót illesszük a mérni kívánttal ellentétes oldali orrnyílásba! Ha tehát a jobboldali orrjárat ellenállását kívánjuk megmérni, akkor az orrdugót a baloldali orrnyílásba kell illeszteni, illetve fordítva.
- A megfelelő méretű arcmaszkot a paciens szorítsa szivárgásmentesen az arcához!

A pacienst az alábbi manőversor elvégzésére kell felszólítani:

- Csak a szabadon maradt orrlyukon keresztüli légzés, csukott száj
- Egyenletes, nyugodt, közepesen mély légvételek

A manőver elvégzésére 30 másodperc áll rendelkezésre.

- Kattintson a [Start] gombra a manőver indításához!
- Kattintson a [Kész] gombra, ha kész a manőver!
- Kattintson az [Elvet] gombra a manőver megszakításához!

#### Helyes Rhinomanometria mérés

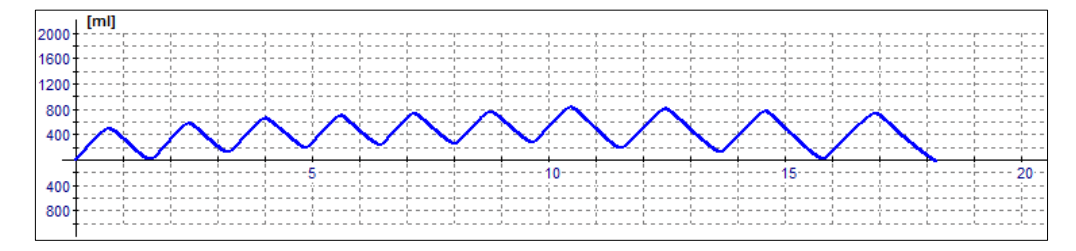

A mérés során a paciens egyenletesen lélegezik

# Hurokgörbe kiválasztása

A mérés során a program több légzési ciklus adatait rögzíti és alapértelmezés szerint ezek átlagát jeleníti meg. Lehetőségünk van azonban az egyes görbék külön megtekintésére is:

• A mérésösszesítő táblázatban jelöljük ki a kívánt mérést!

- Kattintsunk a [Marker] gombra! A program a spirogamon kijelöl egyetlen légzési ciklust, az ellenállás görbén pedig az átlag helyett a kiválasztott légzési ciklus görbéje jelenik meg.
- Kattintsunk az egérrel a spirogramra! A marker a következő ciklusra ugrik.
- A rendszer automatikusan újraszámítja a paramétereket.

A program alapértelmezés szerint a ki- és belégzés ellenállás görbéjének átlagát jeleníti meg egyetlen vonal formájában. Igény esetén a teljes hurokgörbe (külön ki- és belégzési rész) is megjeleníthető:

• Kattintsunk a [Hurokgörbe] gombra! Az ellenállás görbén az átlag helyett a teljes hurokgörbe megjelenik.

# KILÉGZÉSI CO TESZT

# SR

# A vizsgálat célja

A vizsgálat célja a paciens dohányzási szokásainak felmérése, ezáltal a leszokás elősegítése.

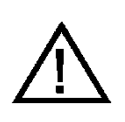

# FIGYELEM!

A mérést TILOS olyan személyen elvégezni, akinek a lehelete alkoholt tartalmaz, mert a kilélegzett alkohol károsítja a készülék CO érzékelőjét!

# Kezelőfelület

A Kilégzési CO teszt vizsgálat mérőképernyője az általános sémát követi az alábbi kiegészítésekkel:

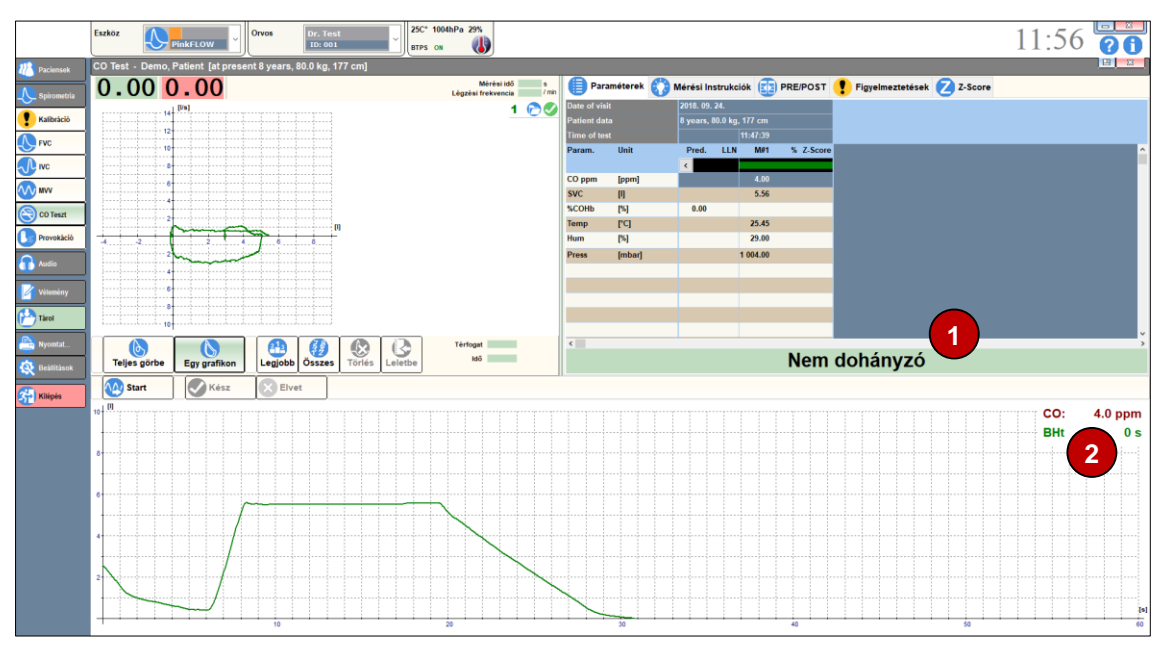

# Szöveges interpretáció

A dohányzási szokás szöveges értékelése a mért CO szint alapján.

# 2 CO érték és lélegzet visszatartás ideje

A mérés során itt látható az aktuálisan mért szénmonoxid szint ppm-ben és a lélegzet visszatartás ideje másodpercben.

# A mérés menete

• A paciens helyezze fel az orrcsipeszt, hogy csak a száján keresztül lélegezzen

A pacienst az alábbi manőversor elvégzésére kell felszólítani:

- Legalább három nyugodt légvétel
- Teljes, mély belégzés
- Lélegzet visszatartása 10 másodpercen keresztül
- Lassú, egyenletes kilégzés

A manőversor elvégzésére 1 perc áll rendelkezésre.

- Kattintson a [Start] gombra a manőver indításához!
- Kattintson a [Kész] gombra, ha kész a manőver!
- Kattintson az [Elvet] gombra a manőver megszakításához!

# **Helyes CO teszt**

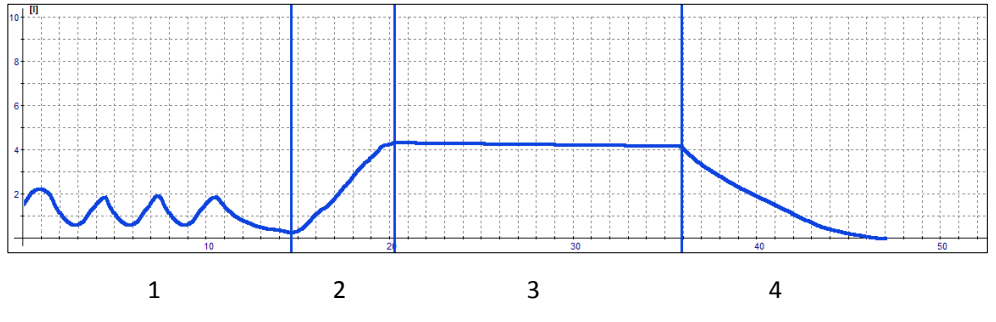

Szakaszok: 1. nyugodt légzés; 2. teljes, mély belégzés; 3. lélegzet visszatartása; 4. lassú, egyenletes kilégzés

#### A mérés kiértékelése

A program a mért eredmények alapján az alábbi értékeléseket egyikét adja:

- Nem dohányzó
- Veszélyeztetett nem dohányzó
- Dohányzó
- Rendszeresen dohányzó
- Függő dohányzó
- Erősen függő dohányzó
- Veszélyesen függő dohányzó

# Készülékek karbantartása

A légzésdiagnosztikai alapkészülékek különösebb karbantartást nem igényelnek. A tartósan megbízható üzemeltetés érdekében az alábbiakra kell ügyelni:

- A készülék megfertőzésének illetve a paciensek keresztfertőzésének elkerülése érdekében minden paciens méréséhez új egyszer használatos baktérium és vírusszűrőt kell használni vagy fertőtlenített áramlásmérőt kell használni!
- Az áramlásmérő szennyeződésmentes legyen!
- A szűrőelemeket előírás szerinti gyakorisággal kell cserélni
- A csövek mindig szárazak legyenek, és ne legyenek megtörve

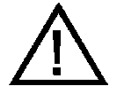

Alkohol tartalmú tisztító- és fertőtlenítőszereket csak áramtalanított készülékeken szabad használni! Az USB csatlakozót is húzzuk ki! A készülék csak a teljes száradás után kapcsolható vissza!

# Mérőfejek karbantartása

Az áramlásmérő állapota és tisztasága befolyásolja a mérések pontosságát.

#### Mérőfejek főegységeinek tisztítása

Az egyes készlékek paciens körének összeszerelési módja az Üzembe helyezés című fejezetben található.

A műanyag elemek megfelelő vegyszerekkel (pl. Sekusept) készített hideg vizes fertőtlenítő oldatban fertőtleníthetőek, öblítés és szárítás után újra felhasználhatóak.

#### Pneumatikus ikercsövek tisztítása

- Csatlakoztassuk le az ikercsövet a készülékről és a mérőfejről!
- Öblítsük át a csöveket hideg vizes fertőtlenítő oldattal!
- A készüléket csak a teljes száradás után szereljük újra össze!

#### Egyszer használatos tartozékok

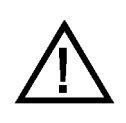

#### FIGYELEM!

Az egyszerhasználatos tartozékokat fertőtleníteni és/vagy újrafelhasználni TILOS!

#### Baktérium- és vírusszűrő PBF-100-G és PBF-100M-G

A használt baktérium- és vírusszűrők veszélyes hulladéknak minősülnek, és az ezekre vonatkozó hatályos jogszabályok szerint kell eljárni velük.

# Újrahasznosítható tartozékok

Az alábbi műanyag tartozékok hideg vizes fertőtlenítő oldatban tisztíthatóak (pl.: Glutaraldehyde, Sekusept, Cidex stb.):

| Típus  | Megnevezés           | Anyag                   |  |  |  |  |  |
|--------|----------------------|-------------------------|--|--|--|--|--|
| PPF-18 | PinkFlow áramlásmérő | Polisztirol             |  |  |  |  |  |
| MPA-30 | Szájcsutora          | Polipropilén            |  |  |  |  |  |
| PMP-30 | Gumi szájcsutora     | Hőre lágyuló elasztomer |  |  |  |  |  |

A rendszeres fertőtlenítés a műanyag alkatrészek elszíneződését okozhatja. Az elszíneződés az alkatrészek használhatóságát nem befolyásolja.

#### Rhinomanometer arcmaszk karbantartása

Az arcmaszkok légpárnája idővel leereszthet. A megfelelő illeszkedéshez szükséges a kiszivárgott levegőmennyiség pótlása:

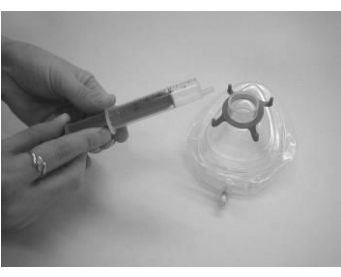

Egy szabványos LUER kúpos fecskendőt szívjunk tele levegővel!

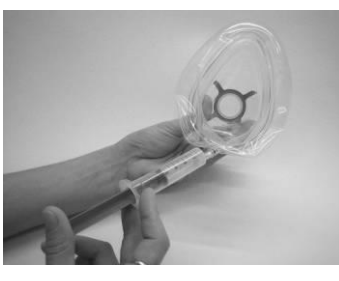

Illesszük a fecskendőt az arcmaszk szelepnyílásába, nyomjuk be ütközésig, hogy a szelep kinyíljon! Nyomjuk bele a levegőt!

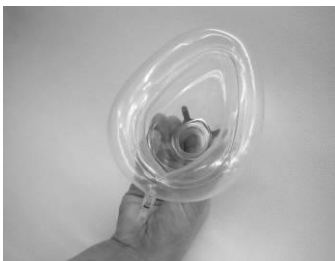

Az előző két lépést ismételjük addig, míg az arcmaszk kellően fel nem töltődik! Soha ne töltsük túl feszesre, mert akkor nem illeszkedik jól az arcra!

# Kilégzési CO mérő karbantartása

A kilégzési CO mérő szénmonoxid szenzorjának élettartama 2 év. A szenzor cseréjével kapcsolatban keresse fel a készülék üzembe helyező-jét!
# Lehetséges hibák

| Spirometria                                                                                                    |                                                                                                    |                                                                                                    |
|----------------------------------------------------------------------------------------------------|----------------------------------------------------------------------------------------------------|----------------------------------------------------------------------------------------------------|
| Hibajelenség                                                                                                    | Diagnózis                                                                                                    | Elhárítás                                                                                                    |
| A nyugodt légzési ciklusok<br>térfogat-idő görbéje felfelé,<br>vagy lefelé egyenletes ütem-<br>ben eltolódik.                            | Néhány nyugodt légzés után a<br>paciens vegye ki a szájából a<br>csutorát.<br>A program tovább rajzolja a<br>görbét.                             | Nullázza a készüléket újra, és ismé-<br>telje meg a mérést!<br>Ellenőrizze, hogy az áramlásmérőbe<br>vagy a hozzá vezető ikercsőbe nem<br>került-e folyadék!                                           |
| A nyugodt légzési ciklusok<br>hurokgörbéjén ugrásszerű<br>változások figyelhetőek meg,<br>a görbék szemmel láthatóan<br>nem folytonosak. | Nulla hiba. Az áramlásmérő,<br>vagy ikercsővel rendelkező ké-<br>szülékek esetében az ikercsövek<br>elszennyeződtek, folyadék került<br>beléjük. | A Mérőfejek karbantartás című feje-<br>zetben leírtak szerint tisztítsa meg a<br>pneumatikus ikercsöveket és ellen-<br>őrizze az áramlásmérőt! Kalibrálja<br>újra a készüléket!                        |
| A mért értékek várakozáson<br>felül eltérnek a reálistól.                                                                                | Újra kell kalibrálni a készüléket.<br>Ellenőrizni kell a környezeti<br>adatokat.                                                                 | Ha a kalibráció után sem javul a<br>helyzet, akkor a Mérőfejek karban-<br>tartás című fejezetben leírtak szerint<br>tisztítsa meg a pneumatikus ikercsö-<br>veket és ellenőrizze az áramlásmé-<br>rőt! |
| Rhinomanometria                                                                                                    |                                                                                                    |                                                                                                    |
| Hibajelenség                                                                                                    | Diagnózis                                                                                                    | Elhárítás                                                                                                    |
| Az ellenállás görbék túlságo-<br>san laposak.                                                                                            | A hajtónyomást túl nagynak<br>méri a készülék.                                                                                                   | Ellenőrizze a nyomáselvezető csöve-<br>ket!                                                                                                    |
|                                                                                                    |                                                                                                    | Az orrdugó, a szűrő, vagy a nyomás-<br>elvezető cső eltömődött.                                                                                                    |

#### Jótállás

A készülék megfelel az érvényes Műszaki Adatoknak.

A gyártó a termékre a mindenkori Üzembe Helyezési / Átadási Jegyzőkönyv feltételei szerint vállal jótállást.

Nem vonatkozik a jótállás az átadást követő gondatlan szállítás, szakszerűtlen tárolás, erőszakos rongálás, rendellenes használat, szakszerűtlen üzemeltetés, elégtelen védelem külső hatások ellen, elemi kár, valamint a Használati Utasításban foglaltak be nem tartása esetére.

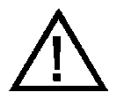

Szállítás után ellenőrizzük a csomagolás épségét! Ha a csomagolás sérült, értesítsük a fuvarozót vagy az üzembe helyezőt!

Törött vagy bármely egyéb módon sérült termékek (készülékek, kiegészítők stb.) használata veszélyes és TILOS!

#### Felelősség korlátozása

A gyártó és szállítói az érvényes jogszabályok megengedte legkisebb mértékben sem vállalnak felelősséget semmiféle egyedi, előre nem látható, közvetett vagy következményszerű kárért (így többek között az üzleti haszon elmaradásából, az üzleti tevékenység félbeszakadásából, az üzleti információk elvesztéséből, vagy egyéb anyagi veszteségből fakadó kárért sem), amely a termék használatából vagy nem használhatóságából ered.

#### Biztonságtechnikai előírások

Kérjük, ügyeljen a következő biztonsági utasítások betartására az esetleges károk elkerülése és az esetleges balesetek megelőzése végett:

- Ügyeljen arra, hogy a hálózati feszültség megegyezzen a típuscímkén megadott feszültséggel!
- Ügyeljen arra, hogy a csatlakozó kábel sértetlen legyen!
- Gondozza rendszeresen a készüléket a karbantartási előírásnak megfelelően!
- Csak rendeltetésszerű célra használja a készüléket!
- Ne használjon olyan tartozékokat, amelyeket nem az adott készülékhez ajánlanak!
- Tárolja a készüléket száraz helyen!
- Tartsa távol a kábelt hőforrástól, olajtól, éles tárgyaktól, durva felületektől és győződjön meg a kábel jó állapotáról!
- Ne tegye ki a készüléket közvetlen napsugárzásnak, illetve erős fénynek (több mint 1500 lux)!
- Ne használja a készüléket erősen poros környezetben!

- Ne használja a készüléket erősen rázkódó környezetben!
- Ügyeljen a mindenkori környezeti feltételek biztosítására!

A berendezés megfelel a hatályos jogszabályokban és szabványokban előírt követelményeknek.

#### Szállítási feltételek

| Levegő hőmérséklet:   | 30 °C ÷ +60 °C  |
|-----------------------|-----------------|
| Relatív páratartalom: | 10% ÷ 100%      |
| Légköri nyomásérték:  | 500 ÷ 1060 mbar |

# Raktározási feltételek

| Levegő hőmérséklet:   | 0 °C ÷ +50 °C   |
|-----------------------|-----------------|
| Relatív páratartalom: | 10% ÷ 85%       |
| Légköri nyomásérték:  | 500 ÷ 1060 mbar |

#### Működési feltételek

| Levegő hőmérséklet:   | +10 °C ÷ +40 °C |
|-----------------------|-----------------|
| Relatív páratartalom: |                 |
| Légköri nyomásérték:  | 700 ÷ 1060 mbar |

### Tájékoztató értékek

| Élettartam<br>Készülék:            | 8 év      |
|------------------------------------|-----------|
| Aramlásmérő:                       | 2 év      |
| Forszírozott ki- és belégzésmérés  |           |
| Mérési időtartam                   | 60 s      |
| Térfogatmérés határa               | 15 l      |
| Vitálkapacitás mérés               |           |
| Mérési időtartam                   | 60 s      |
| Térfogatmérés határa               |           |
| Hiperventilláció                   |           |
| Mérési időtartam                   | 30 s      |
| Térfogatmérés határa               | 250 l/min |
| Mintavételezési frekvencia         |           |
| PDD-301 készülékcsalád             | 250 Hz    |
| Egyéb adatok                       |           |
| Analóg-digitál átalakító felbontás | 16 bit    |

#### **Villamos adatok**

A csatlakozatott számítógép, monitor és nyomtató villamos adatait az adott készülékhez mellékelt specifikáció tartalmazza. Az alábbiakban feltüntetett értékek csak a gyártó által gyártott légzésfunkciós készülékre vonatkoznak:

#### PDD-301/sh – Spirometer

| PC csatlakozás | USB 1.1                             |
|----------------|-------------------------------------|
| Tápfeszültség  | . Nem igényel külső tápfeszültséget |

#### PDD-301/r – Rhinomanometer

| PC csatlakozás | USB 1.1                           |
|----------------|-----------------------------------|
| Tápfeszültség  | Nem igényel külső tápfeszültséget |

#### PDD-301/sco és PDD-301/rco – Kilégzési CO mérő

| PC csatlakozás | USB 1.1                           |
|----------------|-----------------------------------|
| Tápfeszültség  | Nem igényel külső tápfeszültséget |

#### Mechanikai adatok

Az alábbi súly- és méret adatok a készülék paraméterei, és tartozékok nélkül értendőek.

#### PDD-301/sh – Spirometer

| Áramlásmérő | PPF-18 PinkFlow         |
|-------------|-------------------------|
| Méret       | H 194 * Sz 49 * M 63 mm |
| Tömeg       | 210 g                   |

#### PDD-301/r – Rhinomanometer

| Áramlásmérő | PPF-18 PinkFlow         |
|-------------|-------------------------|
| Méret       | H 150 * Sz 82 * M 45 mm |
| Tömeg       | 215 g                   |

#### PDD-301/sco és PDD-301/rco – Kilégzési CO mérő

| Áramlásmérő | PPF-18 PinkFlow          |
|-------------|--------------------------|
| Méret       | H 185 * Sz 140 * M 60 mm |
| Tömeg       | 650 g                    |

#### Garantált értékek

#### PPF-18 – PinkFlow áramlásmérő

| Típus                   | PPF-18                 |
|-------------------------|------------------------|
| Mérési elv              | Szimmetrikus Pitot cső |
| Áramlásmérés tartománya | ±18 l/s                |
| Holttér                 |                        |
| Ellenállás              | 60 Pa/I/s @ 15 I/s     |
| Súly                    |                        |

#### PDD-301 – Spirometer és Rhinomanometer

| Áramlásmérő              | PPF-18 PinkFlow   |
|--------------------------|-------------------|
| Áramlásmérés tartománya  | ±18 l/s           |
| Áramlásmérés pontossága  | ±2% vagy ±10 ml/s |
| Áramlásmérés felbontása  | 10 ml/s           |
| Linearitás               | ±2%               |
| Térfogatmérés tartománya | +201              |
| renogatimeres tartomanya | ±201              |
| Térfogatmérés pontossága | ±2% vagy ±10 ml   |

#### PDD-301/r – Rhinomanometer

| Áramlásmérő                | PPF-18 PinkFlow     |
|----------------------------|---------------------|
| Nyomásmérés tartománya     | ±2 kPa              |
| Nyomásmérés pontossága     | ±3% vagy ±15 Pa     |
| Ellenállásmérés pontossága | ±3% vagy ±30 Pa/l/s |

## PDD-301/sco – Spirometer és Kilégzési CO mérő

| Áramlás- és nyomásmérés | pontossága | a Spirometer | specifiká- |
|-------------------------|------------|--------------|------------|
| ciója szerint           |            |              |            |
| CO szenzor pontossága   |            | ±2% va       | gy ±2 ppm  |

#### PDD-301/rco – Rhinomanometer és Kilégzési CO mérő

| Áramlás- és nyomásmérés pontossága | a Rhinomanometer spe- |
|------------------------------------|-----------------------|
| cifikációja szerint                |                       |
| CO szenzor pontossága              | ±2% vagy ±2 ppm       |

#### Tartozékjegyzék

#### Az árban foglalt tartozékok

Az árban foglalt tartozékok listáját az aktuális Szállítási szerződés tartalmazza

#### Külön rendelhető tartozékok

A tartozékok és fogyóanyagok utánrendelésekor a következő adatokat kell megadni:

- Megnevezés
- Típus
- Termékszám
- A készülék típusa és gyári száma, amelyhez a megrendelt terméket felhasználják

# **EMC** IRÁNYELV ÉS GYÁRTÓI NYILATKOZAT

# Irányelv és gyártói nyilatkozat – Elektromágneses zavarkibocsátás

| A <b>PDD-301/SH spirométer</b> készülék az alábbiakban meghatározott elektromágneses környe-<br>zetben való használatra készült. A rendszer vevőjének vagy felhasználójának kell biztosítania,<br>hogy az ilyen körülmények között működjön. |                     |                                                                                                    |  |
|----------------------------------------------------------------------------------------------------|---------------------|----------------------------------------------------------------------------------------------------|--|
| Zavarkibocsátás<br>vizsgálat                                                                                                    | Megfelelőség        | Elektromágneses környezet - irányelv                                                                                                    |  |
| RF kibocsátások<br>EN 55011                                                                                                    | 1. csoport          | A PDD-301/SH spirométer készülék RF energi-<br>át csak a belső működéséhez használ. Ezért az<br>RF zavarkibocsátás nagyon kicsi, és nem való-<br>színű, hogy zavarná a környezetében levő<br>elektronikus berendezéseket. |  |
| RF kibocsátások<br>EN 55011                                                                                                    | A osztály           |                                                                                                    |  |
| Felharmonikus kibo-<br>csátások<br>IEC 61000-3-2                                                                                                    | Nem<br>alkalmazható | A PDD-301/SH spirométer készülék a lakóépü-<br>leti és a lakóépületeket ellátó kisfeszültségű<br>villamos hálózathoz közvetlenül csatlakozó lé-<br>tesítményeket kivéve, minden létesítményben                            |  |
| Feszültségváltozások<br>(flicker) kibocsátások<br>IEC 61000-3-3                                                                                                    | Nem<br>alkalmazható |                                                                                                    |  |

#### Irányelv és gyártói nyilatkozat – Elektromágneses zavartűrés

A **PDD-301/SH spirométer** készülék az alábbiakban meghatározott elektromágneses környezetben való használatra készült. A rendszer vevőjének vagy felhasználójának kell biztosítania, hogy az ilyen körülmények között működjön.

| Zavartűrési<br>vizsgálat                                  | IEC 60601<br>vizsgálati szint                                                                                                   | Megfelelőségi<br>szint                                                             | Elektromágneses környezet -<br>irányelv                                                                                                    |
|-----------------------------------------------------------|----------------------------------------------------------------------------------------------------|------------------------------------------------------------------------------------|----------------------------------------------------------------------------------------------------|
|                                                           |                                                                                                    |                                                                                    | Fa, beton vagy kerámia padlóburkolat<br>szükséges. Ha a padlót szintetikus<br>anyaggal fedték le, a relatív páratarta-<br>lomnak legalább 30%-nak kell lennie.                                                                                                    |
| Elektrosztatikus<br>kisülés (ESD)<br>IEC 61000-4-2        | ± 8 kV érintke-<br>zési<br>± 2 kV, ± 4 kV, ±<br>8 kV,<br>± 15 kV levegő-<br>átütés                                              | ± 8 kV érintke-<br>zési<br>± 2 kV, ± 4 kV, ±<br>8 kV,<br>± 15 kV levegő-<br>átütés | A PDD-301/SH spirométer készülék<br>egyes részei elektrosztatikusan érzé-<br>kenyek. Elektrosztatikus kisülés<br>(ESD) esetén az eszköz és a számí-<br>tógépes szoftver elveszítheti a kom-<br>munikációt, valamint a mágnes zár<br>kiold, az ajtó kinyílik. Ez a készülék<br>normális reakciója, és nem károsítja<br>sem a beteget, sem a felhasználót. A<br>szoftver újraindítása után a vizsgálat<br>folvtatható. |
| Gyors villamos<br>tranzien-<br>sek/burst<br>IEC 61000-4-4 | ±2 kV<br>a tápellátó veze-<br>tékeken<br>±1 kV<br>a ki- és bemenő<br>vezetékeken<br>100 kHz ismét-<br>lődési frekven-<br>ciával | Nem<br>alkalmazható                                                                | A hálózat energiaminősége egyezzen<br>meg a szokásos kereskedelmi vagy<br>kórházi környezetével. Hibás műkö-<br>dés esetén a tápvezetékbe hálózati<br>zavarszűrő beiktatása szükséges.                                                                                                    |
| Lökőhullám<br>(Surge)<br>IEC 61000-4-5                    | ±1 kV<br>differenciál-<br>módusú<br>±2 kV<br>közösmódusú                                                                        | Nem<br>alkalmazható                                                                | A hálózat energiaminősége egyezzen<br>meg a szokásos kereskedelmi vagy<br>kórházi környezetével.                                                                                                    |

| Feszültségletö-<br>rések, rövid<br>idejű feszültség<br>kimaradások és<br>feszültséginga-<br>dozások a be-<br>meneti tápellátó<br>vezetékeken<br>IEC 61000-4-11 | <5% U <sub>T</sub><br>(>95% At 0°,<br>45°, 90°, 135°,<br>180°, 225°, 270°<br>a 315° fokban)<br>0,5 periódusig 70% U <sub>T</sub><br>(30% feszült-<br>ségletörés az<br>U <sub>T</sub> -hez képest)<br>25 periódusig<br>0 fokban <5% U <sub>T</sub><br>(>95% feszült-<br>ségletörés az<br>U <sub>T</sub> -hez képest)<br>5 s-ig<br>0 fokban | Nem<br>alkalmazható  | A hálózat energiaminősége egyezzen<br>meg a szokásos kereskedelmi vagy<br>kórházi környezetével. Ha a PDD-<br>301/SH spirométer készülék felhasz-<br>nálója megköveteli a folyamatos mű-<br>ködést feszültség kimaradás esetén<br>is, akkor a rendszert <b>szünetmentes</b><br><b>tápegységről</b> kell működtetni. |
|----------------------------------------------------------------------------------------------------|----------------------------------------------------------------------------------------------------|----------------------|----------------------------------------------------------------------------------------------------|
| Hálózati frek-<br>venciájú (50/60<br>Hz)<br>mágneses tér<br>IEC 61000-4-8                                                                                      | 30 A/m                                                                                                    | 30 A/m               | A hálózati frekvenciájú mágneses tér<br>szintje egyezzen meg a szokásos<br>kereskedelmi vagy kórházi környezet<br>jellemző helyén előforduló szintjével.                                                                                                    |
| Megjegyzés: U <sub>T</sub>                                                                                                    | a hálózati váltakozó                                                                                                    | ó feszültség a vizsg | álat előtt.                                                                                                    |

### Irányelv és gyártói nyilatkozat – Elektromágneses zavartűrés

| A <b>PDD-301/SH spirométer</b> készülék az alábbiakban meghatározott elektromágneses környezetben való használatra készült. A rendszer vevőjének vagy felhasználójának kell biztosítania, hogy az ilyen körülmények között működjön.                                                                                                    |                                                                                                    |                                                     |                                                                                                    |
|----------------------------------------------------------------------------------------------------|----------------------------------------------------------------------------------------------------|-----------------------------------------------------|----------------------------------------------------------------------------------------------------|
| Zavartűrési<br>vizsgálat                                                                                                    | IEC 60601<br>vizsgálati<br>szint                                                                                 | Megfelelőségi<br>szint                              | Elektromágneses környezet - irányelv                                                                                                    |
| Vezetett RF<br>IEC 61000-4-6                                                                                                    | 3 V<br>(0,15 MHz<br>– 80 MHz)<br>6 V<br>in ISM bands<br>between<br>0,15 MHz<br>and 80 MHz<br>80 % AM<br>at 1 kHz | Nem<br>alkalmazható                                 | A hordozható és mobil RF távközlési be-<br>rendezéseket nem szabad a A PDD-<br>301/SH spirométer készüléktől, és azok<br>kábelezésétől a képlettel meghatározott<br>védőtávolságon belül használni.<br><b>Ajánlott védőtávolság:</b><br>$d = 1,17 \sqrt{P}$<br>80 MHz és 800 MHz között:<br>$d = 1,17 \sqrt{P}$                                                                                                    |
| Sugárzott RF<br>IEC 61000-4-3                                                                                                    | 3 V/m<br>80 MHz –<br>2,7 GHz<br>80 % AM<br>at 1 kHz                                                              | 3 V/m<br>80 MHz –<br>2,7 GHz<br>80 % AM<br>at 1 kHz | 800 MHz és 2,7 GHz között:<br>$d = 2,33 \sqrt{P}$<br>Ahol: <b>P</b> az adó gyártója által megadott leg-<br>nagyobb kimenő teljesítmény Wattban és<br><b>d</b> az ajánlott védőtávolság méterben.<br>A helyszíni méréssel meghatározott, tele-<br>pített RF adókból származó térerősségnek<br><sup>a</sup> kisebbnek kell lennie a megfelelőségi<br>szintnél minden frekvenciatartományban. <sup>b</sup><br>Az alábbi jelöléssel ellátott be-<br>rendezések környezetében<br>zavarás léphet fel: |
| <ul> <li>MEGJEGYZÉS 1: 80 MHz és 800 MHz esetén a nagyobb frekvenciatartományhoz rendelt védőtávolság érvényes.</li> <li>MEGJEGYZÉS 2: Ezeket az irányelveket nem lehet minden esetben alkalmazni.<br/>Az elektromágneses terjedést befolyásolja az építmények, tárgyak és személyek által okozott abszorpció és reflexió.</li> </ul>                                                                                                    |                                                                                                    |                                                     |                                                                                                    |
| <sup>a</sup> A rögzített, telepített adók, mint pl. a (cellás/vezetéknélküli) rádiótelefonok és földi mobil-<br>rádiók bázisállomásai, amatőrrádiók, AM és FM rádió és TV műsorsugárzás térerősségeit<br>elméleti úton nem lehet pontosan előre meghatározni. Az elektromágneses környezet<br>megismeréséhez helyszíni mérésre van szükség. Ha a PDD-301/SH spirométer készülék<br>üzemeltetésének helyén a mért térerősség meghaladja a vonatkozó RF megfelelőségi<br>szintet, ellenőrizni kell a PDD-301/SH spirométer készülék rendeltetésszerű működését.<br>Ha rendellenes működés tapasztalható, kiegészítő intézkedésre lehet szükség, mint pl. a<br>PDD-301/SH spirométer készülék elforgatása, vagy más helyre telepítése. |                                                                                                    |                                                     |                                                                                                    |

<sup>b</sup> A 150 kHz-től 80 MHz-ig tartó frekvenciatartományon kívül a térerősség nem haladhatja meg a 3 V/m-t.

| Teszt frek-<br>vencia<br>(MHz) | Sávszélesség<br>(MHz) | Szolgáltatás                                                                    | Moduláció                                | Zavartűrési<br>teszt szint<br>(V/m) |
|--------------------------------|-----------------------|---------------------------------------------------------------------------------|------------------------------------------|-------------------------------------|
| 385                            | 380 - 390             | TETRA 400                                                                       | Pulzus modulá-<br>ció<br>18 Hz           | 27                                  |
| 450                            | 430 - 470             | GMRS 460,<br>FRS460                                                             | FM ± 5 kHz<br>deviation 1 kHz<br>szinusz | 28                                  |
| 710<br>745<br>780              | 704 - 787             | LTE band 13, 17                                                                 | Pulzus modulá-<br>ció<br>217 Hz          | 9                                   |
| 810<br>870<br>930              | 800 - 960             | GSM 800/900,<br>TETRA 800, iDEN<br>1900; DECT; LTE<br>band 1, 3, 4, 25;<br>UMTS | Pulzus modulá-<br>ció<br>18 Hz           | 28                                  |
| 1720<br>1845<br>1970           | 1 700 - 1 990         | GSM 1800; CDMA<br>1900; GSM 1900;<br>DECT; LTE band 1,<br>3, 4, 25; UMTS        | Pulzus modulá-<br>ció<br>217 Hz          | 28                                  |
| 2450                           | 2 400 - 2 570         | Bluetooth, WLAN,<br>802.11 b/g/n, RFID<br>2450, LTE band 7                      | Pulzus modulá-<br>ció<br>217 Hz          | 28                                  |
| 5240<br>5500<br>5785           | 5 100 - 5 800         | WLAN 802.11 a/n                                                                 | Pulzus modulá-<br>ció<br>217 Hz          | 9                                   |

# Immunitás a vezeték nélküli RF kommunikációs eszközökre

# Ajánlott védőtávolságok a hordozható és mobil RF távközlési berendezések és a PDD-301/SH spirométer készülék között

**PDD-301/SH spirométer** készülék olyan elektromágneses környezetben való használatra készült, amelyben az RF zavarások ellenőrzés alatt állnak. A PDD-301/SH spirométer készülék vevője vagy felhasználója elősegítheti az elektromágneses befolyásolás megakadályozását a hordozható és mobil RF távközlési berendezések (adók) és a PDD-301/SH spirométer készülék közötti, a távközlési berendezés legnagyobb kimeneti teljesítményétől függő legkisebb, az alábbiak szerint számítható védőtávolság meghatározásával.

| Az adó megadott<br>legnagyobb ki- | Az adó frekvenciájától függő védőtávolság<br>méterben kifejezve |                     |                     |  |
|-----------------------------------|-----------------------------------------------------------------|---------------------|---------------------|--|
| meneti teljesít-                  | 150 kHz – 80 MHz 80 MHz – 800 MHz 800 MHz – 2,7 G               |                     |                     |  |
| menye Wattban                     | $d = 1,17 \sqrt{P}$                                             | $d = 1,17 \sqrt{P}$ | $d = 2,33 \sqrt{P}$ |  |
| 0,01                              | 0,12                                                            | 0,12                | 0,24                |  |
| 0,1                               | 0,37                                                            | 0,37                | 0,74                |  |
| 1                                 | 1,17                                                            | 1,17                | 2,33                |  |
| 10                                | 3,7                                                             | 3,7                 | 7,38                |  |
| 100                               | 11,7                                                            | 11,7                | 23,33               |  |

A táblázatban nem szereplő legnagyobb megadott kimeneti teljesítménnyel rendelkező adók esetén a méterben (m) kifejezett (d) ajánlott védőtávolságot az adó frekvenciájától függő egyenlet felhasználásával lehet meghatározni, ahol P az adó gyártója által megadott legnagyobb kimeneti adóteljesítmény Wattban (W).

MEGJEGYZÉS 1: 80 MHz és 800 MHz esetén a nagyobb frekvenciatartományhoz rendelt védőtávolság érvényes.

MEGJEGYZÉS 2: Ezeket az irányelveket nem lehet minden esetben alkalmazni. Az elektromágneses terjedést befolyásolja az építmények, tárgyak és személyek által okozott abszorpció és reflexió.

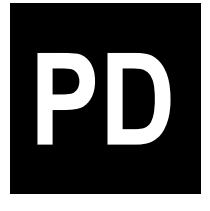

# Teljestest Plethysmograph Diffúzióskapacitás-mérő

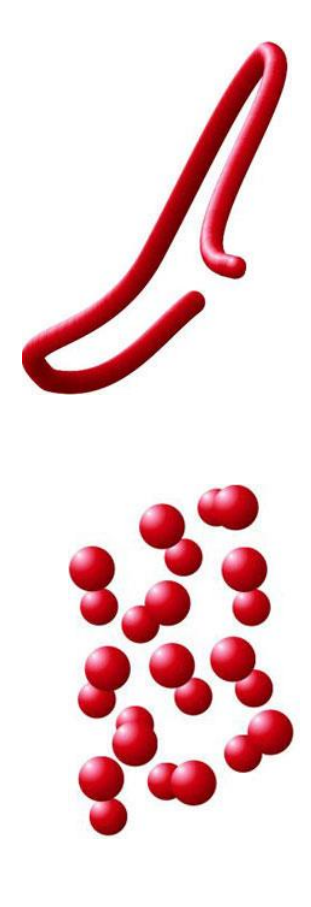

#### Támogatott készülékek

| PDT-111/d  |  |
|------------|--|
| PDT-111/pd |  |

Diffúzióskapacitás-mérő Teljestest Plethysmograph és Diffúzióskapacitás-mérő

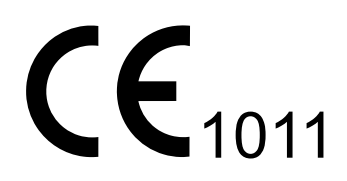

Verzió: PD-HU-07.00

Kiadás dátuma: 2020.01.28.

# TARTALOMJEGYZÉK

| Bevezető                                      | 5  |
|-----------------------------------------------|----|
| Készülékek                                    | 5  |
| Műszaki áttekintés                            | 6  |
| Üzembe helyezés                               |    |
| Figyelmeztetések                              | 8  |
| Környezetvédelem, újrahasznosítás             | 8  |
| Tartozékjegyzék                               | 9  |
| Mérőfej összeszerelése                        | 10 |
| PDT-111/pd Plethysmograph kabinok elhelyezése | 12 |
| Gázpalack csatlakoztatása                     | 13 |
| PC Szoftver                                   | 14 |
| Beállítások                                   | 14 |
| Kalibráció                                    | 19 |
| Kezelőfelület                                 | 19 |
| Használat egyszerű spirométerként             | 20 |
| Áramlásmérő kalibrálása                       | 20 |
| Plethysmograph kalibrálása                    | 20 |
| Diffúzióskapacitás-mérő kalibrálása           | 21 |
| Vizsgálatok                                   | 23 |
| Elvégezhető vizsgálatok                       | 23 |
| Kontraindikációk                              |    |
| Előkészületek                                 |    |
| Paciens és gép kapcsolata                     | 29 |
| Mérések értékelése - Légzésfunkció            |    |
| Plethysmograph mérés                          | 32 |
| A mérés célja                                 |    |
| Kezelőfelület                                 |    |
| Előzmények                                    |    |
| A mérés menete                                |    |
| Diffúzióskapacitás-mérés                      | 36 |
| A mérés célja                                 |    |
| Előkészület                                   |    |
| Mérési elvek                                  |    |
| Kezelőfelület                                 |    |
| Single-Breath Diffúzióskapacitás-mérés        |    |
| Intra-Breath Diffúzióskapacitás-mérés         | 41 |
| Compliance                                    | 45 |

| A mérés célja 45                                                                                                    |          |
|----------------------------------------------------------------------------------------------------|----------|
| Kezelőfelület                                                                                                    |          |
| Előzmények 46                                                                                                    |          |
| Oesophagus ballon47                                                                                                    |          |
| A mérés menete 49                                                                                                    |          |
| Légzési izomerő mérés 52                                                                                                    |          |
| A mérés célja52                                                                                                    |          |
| Kezelőfelület                                                                                                    |          |
| Előkészület                                                                                                    |          |
| A mérés menete53                                                                                                    |          |
| Karbantartás 54                                                                                                    |          |
| Készülékek karbantartása                                                                                                    |          |
| Mérőfejek karbantartása 54                                                                                                    |          |
| Diffúzióskapacitás-mérő54                                                                                                    |          |
| Egyszerhasználatos tartozékok 55                                                                                                    |          |
| Újrahasznosítható tartozékok55                                                                                                    |          |
| Mérőgázok utánpótlása 55                                                                                                    |          |
| Hibaelhárítás 57                                                                                                    |          |
| Menekülés a Plethysmograph kabinból57                                                                                                    |          |
| Lehetséges hibák58                                                                                                    |          |
| Műszaki adatok 59                                                                                                    |          |
| Jótállás                                                                                                    |          |
| Felelősség korlátozása                                                                                                    |          |
| Biztonságtechnikai előírások59                                                                                                    |          |
| Tájékoztató értékek 60                                                                                                    |          |
| Villamos adatok61                                                                                                    |          |
| Mechanikai adatok61                                                                                                    |          |
| Garantált értékek62                                                                                                    |          |
| Tartozékjegyzék63                                                                                                    |          |
| EMC Irányelv és gyártói nyilatkozat 64                                                                                                    |          |
| Irányelv és gyártói nyilatkozat – Elektromágneses zavarkibocsátás 64                                                                                          |          |
| Irányelv és gyártói nyilatkozat – Elektromágneses zavartűrés65                                                                                                |          |
| Irányelv és gyártói nyilatkozat – Elektromágneses zavartűrés67                                                                                                |          |
| Immunitás a vezeték nélküli RF kommunikációs eszközökre                                                                                                    |          |
| Ajánlott védőtávolságok a hordozható és mobil RF távközlési berendezések és a PE<br>111/pd Teljestest Plethysmograph és Diffúzióskapacitás-mérő készülék közö | די<br>tt |
|                                                                                                    |          |

#### Készülékek

A Piston Kft. PDT-111 légzésdiagnosztikai készülékcsaládja az alábbi tagokból áll:

#### PDT-111/d Diffúzióskapacitás-mérő

#### Mérési üzemmódok

- Forszírozott ki- és belégzés
- Statikus vitálkapacitás
- Maximális akaratlagos légzés
- Reziduális térfogatmérés
- Transzferfaktor mérés Single-Breath és Intra-Breath módszerrel

#### Kivitel

- Áramlásmérő: PPF-18 PinkFlow, szimmetrikus Pitot cső
- Mérőgázok: CO és CH4
- USB számítógép csatlakoztatás

#### PDT-111/pd Teljestest Plethysmograph és Diffúzióskapacitás-mérő

#### Támogatott vizsgálatok

- Forszírozott ki- és belégzés
- Statikus vitálkapacitás
- Maximális akaratlagos légzés
- Thorakális gáztérfogat mérése
- Reziduális térfogatmérés
- Légúti ellenállás mérése
- Légzési munka mérése
- Orr légútiellenállás mérése aktív anterior és posterior módon
- Transzferfaktor mérés Single-Breath és Intra-Breath módszerrel

#### Kivitel

- Áramlásmérő: PPF-18 PinkFlow, szimmetrikus Pitot cső
- Hermetikusan zárt kabin
- Mérőgázok: CO és CH4
- USB számítógép csatlakoztatás

#### Jelmagyarázat

Az alábbi jelek jelzik, hogy az adott leírás melyik készülékre vonatkozik.

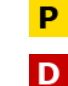

- Plethysmograph kabin
- D
- Diffúzióskapacitás-mérő

#### Műszaki áttekintés

A légzésdiagnosztikai készülékcsalád főbb részegységeinek ismertetése:

#### Áramlásmérő PDT-111/d és PDT-111/pd

PinkFlow szimmetrikus Pitot cső, amely az áramlási sebességgel arányos nyomáskülönbséget szolgáltat.

A nyomáskülönbséget differenciál nyomásmérő alakítja át villamos jellé.

#### Pacienskör PDT-111/d és PDT-111/pd

A pacienskör biztosítja a készülék és a paciens kapcsolatát, amely az alábbi elemekből áll:

- PinkFlow szimmetrikus Pitot cső
- Pneumatikus Shutter
- Metronóm
- Demand szelep
- Gázmintavételi csatlakozás

#### Plethysmograph kabin PDT-111/pd

A zárt kabin lehetővé teszi az alveoláris nyomás mérését noninvaziv úton, két áttételen keresztül

- A kabin kétféle szivárgási időállandóval rendelkezik, amely a mérési módszertől függően a felhasználó által választható
- A kabinajtó csak kívülről zárható, belülről csak nyitni lehet

#### Gázellátó rendszer PDT-111/d és PDT-111/pd

A diffúzióskapacitás meghatározásához a paciensnek 0,3% CO és 0,3% CH4 gázokat tartalmazó levegő keveréket kell belélegeznie.

#### A gázellátó rendszer elemei:

- Nagynyomású gázpalack
- Nyomásreduktor
- Főszelep
- Demand szelep, amely a paciens belégzési igénye szerinti gázmenynyiséget biztosít

# Р

D

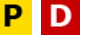

## Gázanalizátor PDT-111/d és PDT-111/pd

A paciens által kilélegzett gázkeveréket el kell vezetni és analizálni kell a diffúzióskapacitás meghatározásához.

#### A gázanalizátor elemei:

- Gázmintavételi kapilláris
- Páracserélő kapilláris, a gázminta állapotának normalizálására, nafion anyagból
- Mintavevő szivattyú, rezgőmembrános kivitel
- NDIR (Non Dispersive Infra Red) többcsatornás gyors gázanalizátor

# Környezetiállapot-mérő modul PDT-111/d és PDT-111/pd

A BTPS korrekció elvégzéséhez mérni kell a következő környezeti adatokat:

- Környezeti hőmérséklet
- Környezeti relatív páratartalom
- Környezeti nyomás

# Tápegység PDT-111/d és PDT-111/pd

Medikai kivitelű kapcsolóüzemű tápegység, amely lehetővé teszi a készülék használatát bármilyen szabványos váltóáramú hálózati feszültségről:

- Hálózati feszültség: 100-240 VAC
- Hálózati frekvencia: 50/60 Hz

# D

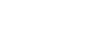

D

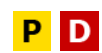

#### Figyelmeztetések

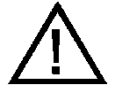

FIGYELMEZTETÉS: A készülék módosítása tilos!

FIGYELMEZTETÉS: Használat közben tilos szervizelni vagy karbantartani az eszközt!

FIGYELMEZTETÉS: Az áramütés kockázatának elkerülése érdekében a készüléket csak védőföldelt táphálózathoz szabad csatlakoztatni.

#### Környezetvédelem, újrahasznosítás

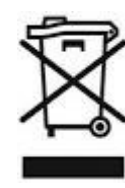

Ez a szimbólum a terméken vagy a csomagoláson azt jelzi, hogy a terméket nem szabad háztartási hulladékként kezelni. Ehelyett át kell adni a megfelelő gyűjtőhelyen az elektromos és elektronikus berendezések újrahasznosítása céljából. Kérjük, tájékozódjon az elektromos és elektronikus termékek külön

gyűjtésére vonatkozó helyi szabályokról. A régi termék helyes ártalmatlanítása segít megelőzni a környezetre és az emberi egészségre gyakorolt potenciális negatív következményeket.

#### Tartozékjegyzék

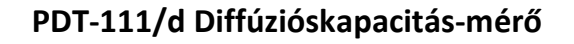

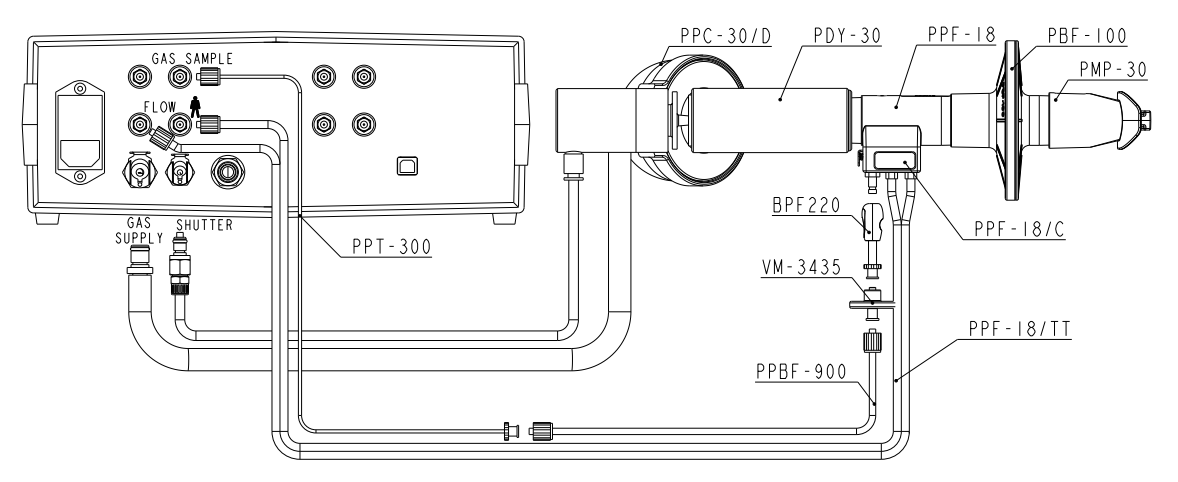

Ábra: PDT-111/d Diffúzióskapacitás-mérő

| Rendelési szám                                         | Megnevezés                                        | Megjegyzés                  |
|--------------------------------------------------------|---------------------------------------------------|-----------------------------|
| PPC-30/D                                               | Mérőfejtartó, demand szeleppel                    | Önálló diffúzióteszt esetén |
| PDY-30                                                 | Y-tag                                             | Diffúzióteszt esetén        |
| PPF-18                                                 | PinkFlow áramlásmérő                              |                             |
| PBF-100                                                | Egyszer használatos Baktérium- és ví-<br>russzűrő |                             |
| PMP-30                                                 | Gumi szájcsutora                                  |                             |
| SV-36                                                  | Shutter szeleptányér                              |                             |
| PPF-18/C                                               | PinkFlow áramlásmérő dokkoló                      |                             |
| PPF-18/TT PinkFlow ikercső                             |                                                   | Kék és fehér csatlakozó     |
| BPF220Gázmintavételi kapilláris gyorscsatlako-<br>zója |                                                   |                             |
| VM-3435                                                | Gázmintavételi kapilláris tárcsaszűrője           |                             |
| PPBF-900                                               | Gázmintavételi kapilláris nafion csöve            |                             |
| PPT-300                                                | Gázmintavételi kapilláris hosszabbítja            | Sárga csatlakozó            |

#### Csatlakoztatás

A táp- és adatkábeleket, valamint a pacienskör pneumatikus csatlakozóit a színkódok és a csatlakozó típusok figyelembe vételével csatlakoztassuk a készülékre!

#### Rhinomanometria és Compliance mérés

Rhinomanometria és Compliance mérés esetén távolítsuk el a PinkFlow áramlásmérőt az Y tagból és így végezzük el a mérést!

P D

#### PDT-111/pd Plethysmograph és Diffúzióskapacitás-mérő

A Plethysmograph kabinok készre szerelt mérőfejjel érkeznek. A mérőfej csövezésével és kábelezésével a felhasználónak nincs feladata.

#### Mérőfej összeszerelése

#### PDT-111/d Diffúzióskapacitás-mérő

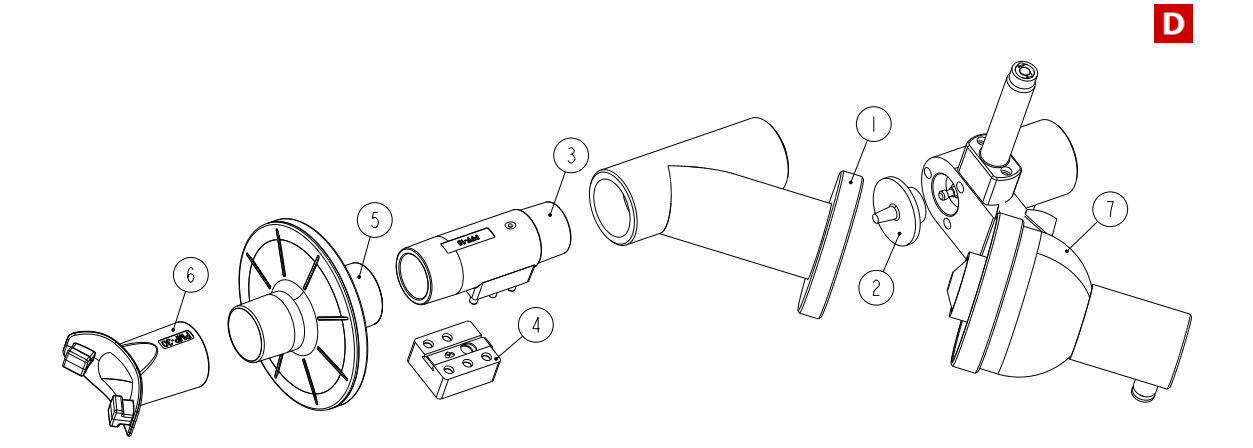

| Tétel | Rendelési szám | Megnevezés                     |
|-------|----------------|--------------------------------|
| 1     | PDY-30         | Y tag                          |
| 2     | SV-36          | Szeleptányér                   |
| 3     | PPF-18         | PinkFlow áramlásmérő           |
| 4     | PPF-18/c       | PinkFlow áramlásmérő dokkoló   |
| 5     | PBF-100        | Baktérium- és vírusszűrő       |
| 6     | PMP-30         | Gumi szájcsutora               |
| 7     | PPC30/D        | Mérőfejtartó, demand szeleppel |

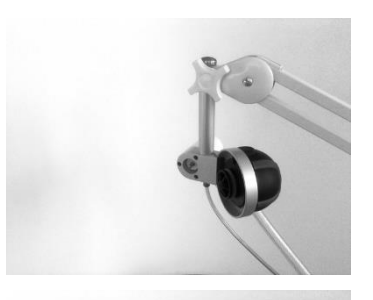

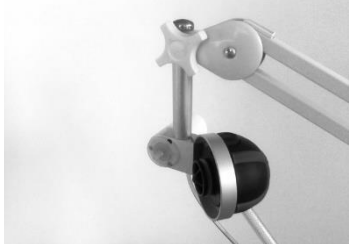

Szereljük fel a mérőfejtartó szorítóbilincsét az asztalra. Helyezzük a mérőfejtartó kart az asztali foglalatba.

A képen: PDT-111 készülékcsalád, merőfejtartó a demand szeleppel

Nyomjuk a mágnesszelep tengelyére a szeleptányért (SV-36)

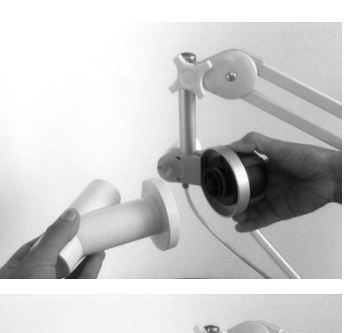

A R R

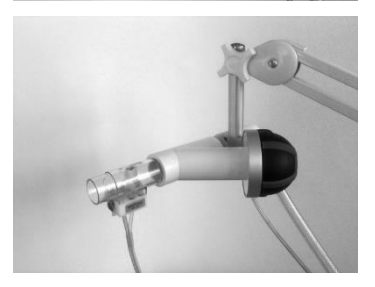

Csatlakoztassuk az Y tagot a demand szelepre. Az Y tagot addig nyomjuk, míg a helyére nem kattan

Csatlakoztassunk egy tiszta PinkFlow áramlásmérőt az Y taghoz

Csatlakoztassuk a ikercsöveket a PinkFlow áramlásmérőhöz

Csatlakoztassuk a gázmintavételi kapillárist a mérőfejhez

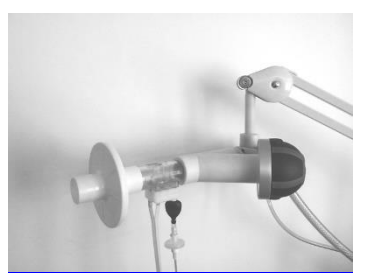

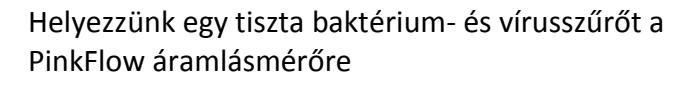

Mérés előtt csatlakoztassunk egy új egy gumicsutorát a baktérium- és vírusszűrőre

#### PDT-111/pd Plethysmograph és Diffúzióskapacitás-mérő

P D

A Plethysmograph kabinok készre szerelt mérőfejjel érkeznek. A mérőfej csövezésével és kábelezésével a felhasználónak nincs feladata.

Ρ

#### PDT-111/pd Plethysmograph kabinok elhelyezése

A Plethysmograph helyének kiválasztásakor körültekintően kell eljárni. Mivel a Plethysmograph kabinban igen kis nyomásváltozást kell megmérni, a külső zavarok károsan befolyásolhatják a mérés pontosságát.

A telepítéskor illetve használatkor az alábbi szempontokat kell figyelembe venni:

- Huzatos helységben ne telepítsék a berendezést
- Ne legyen sugárzó hőforrás (radiátor, napos ablak) 1 méteres körzetben
- Ne legyen klíma berendezés kiömlőnyílása 1 méteres körzetben
- Mérés közben ajtó vagy ablak ne legyen nyitva

A helyiségben legyen egyenletes a hőmérséklet, ne legyenek gyors hőmérsékletváltozások!

D

#### Gázpalack csatlakoztatása

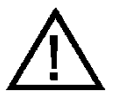

Mindig rögzítsük a csatlakoztatott gázpalack pontos gázkoncentrációit, melyek a palack műbizonylatán szerepelnek! A pontatlanul megadott értékek érdemben befolyásolják a vizsgálatok eredményeit!

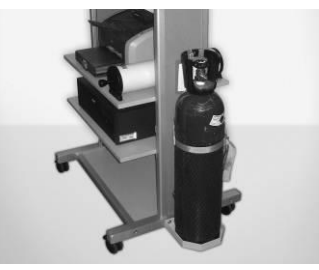

Helyezzük a gázpalackot a konzolra Rögzítsük a gázpalackot a hevederrel

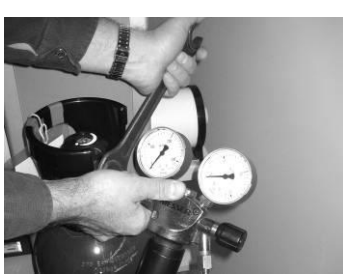

Szükség esetén cseréljük a gázpalack tömítőgyűrűjét Csatlakoztassuk a nyomásmérő reduktort a gázpalackhoz

Csatlakoztassuk a nagynyomású gáztömlőt a készülék külső pneumatikus gyorscsatlakozójára

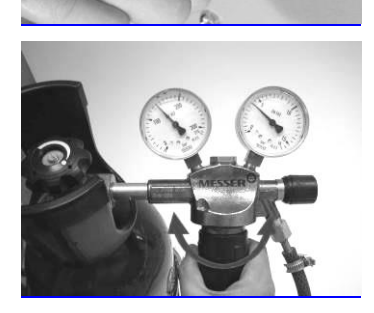

A palackszelep kinyitása után állítsuk be a szekunder-nyomást 4-5 bar értékre

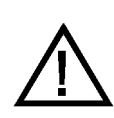

FIGYELEM! A gázpalackot minden műszak végén, és minden olyan esetben zárja el, ha hosszabb időn keresztül nem végeznek diffúzióskapacitás-mérést

#### Beállítások

A paraméterek egy része a rendszerek olyan adatait adják meg, amelyek átállítása súlyosan befolyásolná a mérések pontosságát. Ezek a paraméterek a felhasználói felületen keresztül csak megtekinthetőek, de nem módosíthatóak.

Ezek a paraméterek csak szakember által módosíthatóak a PistonXP.ini fájlban

#### Környezeti állapot mérése

Amennyiben rendelkezik a PDT-111 készülékcsalád valamely tagjával, a BTPS korrekcióhoz szükséges környezeti adatokat a készülék automatikusan méri:

- légnyomás
- hőmérséklet
- páratartalom

**Beállítások/Opciók/Működés/Környezeti adatok forrása** menüpont alatt kiválasztható, hogy melyik készülék által mért környezeti adatokat használja a rendszer:

- USB Diffusion
- USB Plethysmograph
- Automatikus

Automatikus opció választása esetén

- Kabinban mért környezeti adatokkal számol Resistancia és TGV méréskor
- A Diffúzióskapacitás-mérő által, kabinon kívül mért környezeti adatokkal számol az összes többi légzésfunkciós méréskor

#### Plethysmograph

Beállítások/Opciók/Készülékek menüpont alatt válasszuk ki a Plethysmograph csoportot

A készülék működésével kapcsolatos beállítások az alábbiak:

#### Metronóm engedélyezése

Megadható, hogy a fény- és hangjelzést adó metronóm be illetve ki legyen kapcsolva

#### Alacsony légzésszám

A Plethysmograph kabin választhatóan kétféle szivárgási időállandóval rendelkezik

Ρ

Az alacsony légzésszám kisebb megterhelést jelent a paciens számára, viszont a termikus kiegyenlítődés tovább tart

Itt adható meg az Alacsony légzésszám metronóm frekvenciája

#### Magas légzésszám

A magas légzésszám nagyobb megterhelést jelent a paciens számára, viszont a termikus kiegyenlítődés hamarabb létrejön.

Itt adható meg a Magas légzésszám metronóm frekvenciája

#### AutoBTPS

Engedélyezése esetén a rezisztencia hurkok összehúzása automatikusan megtörténik

#### **BTPS korrekció hatása**

Amennyiben az AutoBTPS opciót kikapcsoljuk, itt lehetet megadni az elméleti tüdőmodell BTPS korrekciójának a hatásosságát.

Alapértelmezett érték: 45%

#### Kiegyenlítési idő

Itt lehet megadni, hogy a kabin ajtó becsukása után a legelső mérésig hány másodpercet várjon a rendszer a termikus egyensúly beállására

#### Resistancia hurkok száma

Itt lehet megadni, hogy hány Rezisztencia hurkot vegyen fel a készülék egy mérés alatt

#### TGV hurkok száma

Itt lehet megadni, hogy hány légzési kísérletre legyen a shutter lezárva

#### Barométer kalibráció

Lehetőség van a környezeti nyomást mérő barométer pontos beállítására. Adjuk meg a pontos környezeti nyomás értékét és kattintsunk az **[OK]** gombra

#### Resistancia számítás

Itt lehet kiválasztani, hogy milyen algoritmus szerint történjen a Rezisztencia hurok meredekségének a kiszámítása.

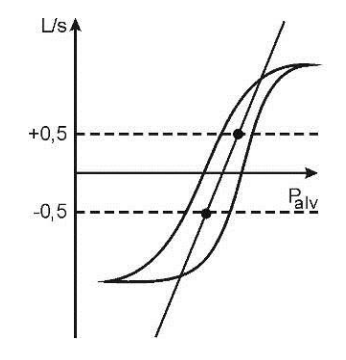

#### Matthys-féle

eljárás alkalmazása esetén a Rezisztencia hurkot a ±0,5 l/s áramlásértékekkel metsszük, és a vízszintes metszéspontok geometriai felezési pontjaira fektetjük a meredekséget megadó egyenest

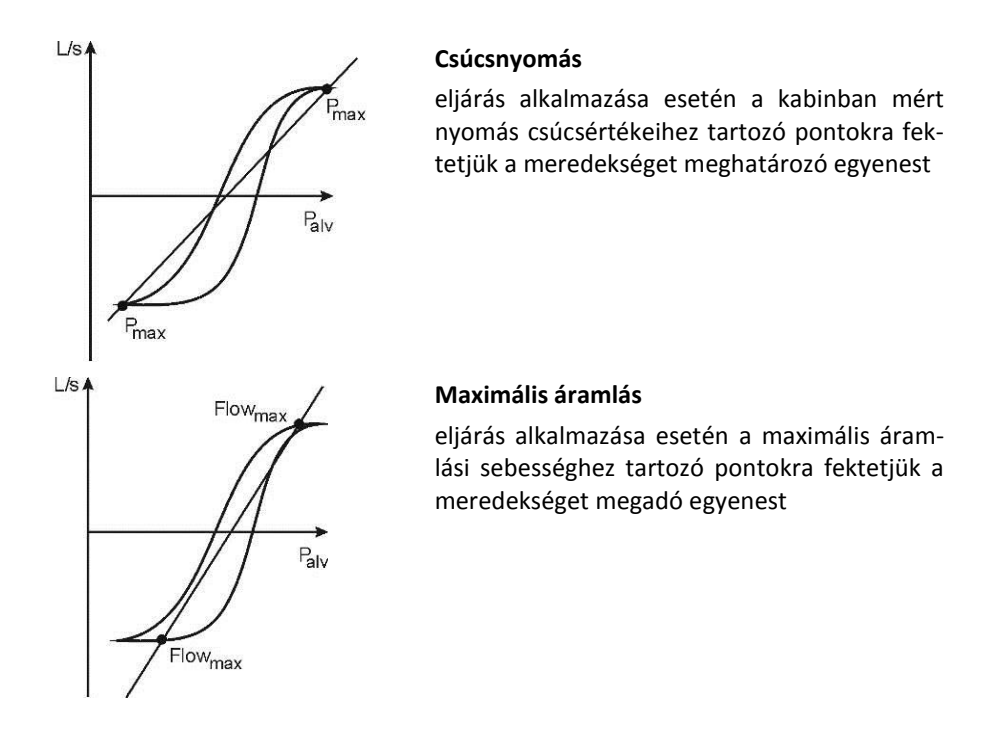

#### Figyelmeztetés kalibráció esedékességéről

Be lehet állítani a térfogat kalibrálás kérésének gyakoriságát, illetve ki is lehet kapcsolni ezt a figyelmeztetést.

#### Diffúzióskapacitás-mérő

|  | D |
|--|---|
|  |   |

Beállítások/Opciók/Készülékek menüpont alatt válasszuk ki a Diffusion csoportot

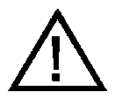

Mindig rögzítsük a csatlakoztatott gázpalack pontos gázkoncentrációit, melyek a palack műbizonylatán szerepelnek! A pontatlanul megadott értékek érdemben befolyásolják a vizsgálatok eredményeit!

#### CH4 koncentráció

A mérőgáz műbizonylatán feltüntetett metán (CH<sub>4</sub>) koncentráció

#### CO koncentráció

A mérőgáz műbizonylatán feltüntetett szénmonoxid (CO) koncentráció

#### Átöblítési térfogat (WOV) - Wash Out Volume

Az a térfogat mennyiség amelyet a készülék elenged a kilégzés megkezdésétől a gázanalízis megkezdéséig

# Lélegzet visszatartás időtartama (BHt) - Breath Hold Time

A légzés visszatartás, azaz a shutter lezárásának időtartama

#### BHt számító metódus

Miután a tüdőben a diffúzió már a belégzés közben is megkezdődik illetve még a kilégzés alatt is tart, a diffúzió tényleges idejének kiszámításának többféle algoritmust kínál a rendszer:

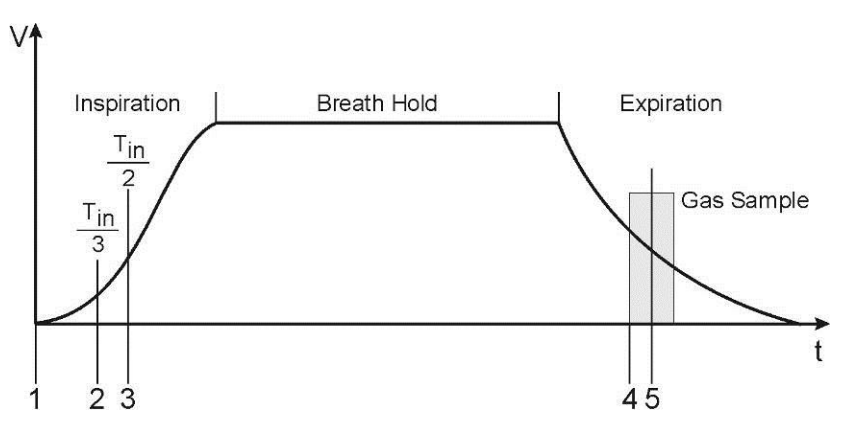

#### Ogilvie módszer

Időszámítás kezdete: Belégzés kezdetétől (1)

Időszámítás vége: Gázmintavétel kezdetéig (4)

#### Jones és Meade módszer

Időszámítás kezdete: Belégzés idő 1/3-tól (2)

Időszámítás vége: Gázmintavételi idő közepéig (5)

**Epidemiologic Standardisation Project módszer** Időszámítás kezdete: Belégzés idő felétől (3)

Időszámítás vége: Gázmintavétel kezdetéig (4)

#### Kalibrálás minden mérés előtt

Megadható, hogy a készülék minden mérés előtt automatikusan elvégezze a gázanalizátor nullázását és kalibrálását Kiválasztása ajánlott

#### Shutter használata

Kiválasztható, hogy a shutter a lélegzet-visszatartási idő alatt zárva legyen- e.

Amennyiben a shutter zárva van, akkor a paciensnek kell ügyelnie arra, hogy saját maga tartsa vissza a kilégzését, és ne nyomjon rá a shutterra. Ugyanis ekkor megnőhet az alveoláris nyomás, és megváltozhat a diffúzió mértéke.

Amennyiben a shutter nyitva van, akkor a paciensnek ügyelnie kell, hogy a légzés visszatartás alatt se ki se be ne lélegezzen se ki, se be, ugyanis ekkor megváltozhat a tüdejében lévő gázkoncentráció, és befolyásolhatja a mérés pontosságát.

#### Határértékek légzés visszatartás alatt

Amennyiben a **Shutter zárva** opciót választjuk, úgy megadható a szájnyomás ingadozásának a határértéke, amelyen túl a készülék figyelmeztetést ad

Amennyiben a **Shutter nyitva** opciót választjuk, úgy a légzés visszatartás alatti ki- illetve belélegzett térfogat határértéke nem haladhatja meg a ±200 ml értéket

#### DLco Hb korrekció

A mért DLco érték pontosításának módja a pontos hemoglobin szint ismeretében. Két opció közül választhatunk:

- ATS (J. E. Cotes)
- Dinakara

#### Barométer kalibráció

Lehetőség van a környezeti nyomást mérő barométer pontos beállítására. Adjuk meg a pontos környezeti nyomás értékét és kattintsunk az **[OK]** gombra

#### Figyelmeztetés kalibráció esedékességéről

Be lehet állítani a térfogat kalibrálás kérésének gyakoriságát, illetve ki is lehet kapcsolni ezt a figyelmeztetést.

A készüléket bekapcsolás és a BTPS adatok bevitele után a maximális mérési pontosság érdekében ajánlatos kalibrálni.

A kalibrálást műszak megkezdésekor, továbbá az áramlásmérő fertőtlenítése illetve cseréje után ajánlatos elvégezni.

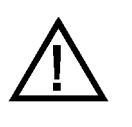

#### FONTOS

Amennyiben munka közben a környezeti körülmények (hőmérséklet, légnyomás, páratartalom) jelentősen megváltoznak a kalibrálást ajánlatos megismételni

#### Kezelőfelület

11:29 4 Hang 💼 Er ny 💦 Lépések 🔂 Áttekintés 👤 Figy 🐼 Start 1 M 99.643 98.921 00.000 2 😚 Gáz Kalibrá CIV CEV ZERC 98.636 🔪 Áramlás Kal Time 1 Time 2 Freq 1 Freq 2 Pres 1 Pres 2 FACH4 81.015 0.000 🖪 Kabin Kali 107.131 99.411 CCCH4 99.411 100.305 0 Trend

A PDT készülékcsalád kalibrációs képernyője az alábbi ábrán látható.

# 1 Kalibráció fázisai

A kiválasztott orvosi műszer kalibrációs fázisainak listája. A kalibráció elvégezhető egyben is, de lehetőség van az egyes funkciók önálló tesztelésére, kalibrálására is. A kalibráció főbb fázisai:

- Áramlásmérő nullázása
- Áramlás Kalibráció
- Gázelemzők kalibrálása (Diffúzióskapacitás-mérés)
- Kabin kalibráció (Plethysmograph)

#### 2 Gázelemző Kalibráció

Diffúzióskapacitás-mérő gázelemzőjének kalibrácója.

#### **B** Kabin Kalibráció

Plethysmograph kabin nyomás és szivárgás kalibrációja.

Ρ

#### **4** Hangerő szabályozó

A Plethysmograph kabin egy külső mikrofonnal van felszerelve, mely zárt ajtó esetén a kezelő utasításait közvetíti a paciensnek a kabin belsejében lévő hangszórón keresztül.

#### Használat egyszerű spirométerként

A készülék egyszerű spirométerként is használható. Ez esetben elég az áramlásmérő kalibrációját elvégezni a Spirometria szekció Kalibráció fejezetében leírtak szerint.

#### Áramlásmérő kalibrálása

A Plethysmograph illetve Diffúzióskapacitás-mérő áramlásmérőjének paciens oldalát csatlakoztassuk közvetlenül vagy a mellékelt gégecsövön keresztül a kalibráló pumpához!

Az áramlásmérő kalibrációja a gépkönyv Spirometer szekciójában leírtak szerint történik.

#### Plethysmograph kalibrálása

Spirometria/Kalibráció menüpont alatt lehet elvégezni a kalibrációt.

Több csatlakoztatott eszköz esetében az Eszközválasztó listából a **Plethysmograph-ot** kell kiválasztani.

#### Teljes körű Kalibráció

Bár lehetőség van a készülék egyes részegységeinek önálló kalibrációjára, a komplett készülék kalibrációja egyetlen gombnyomással elindítható.

• Kattintsunk a [Teljes körű Kalibráció] szekció [Start] gombjára!

A Plethysmograph kalibrálását az áramlásmérő térfogat szerinti kalibrálásával kell kezdeni.

A kabin további kalibrálását zárt kabinajtó mellett kell elvégezni:

#### Kérem, zárja be a kabin ajtaját!

A kabinajtó bezárása után meg kell várni a teljes termikus kiegyenlítődét, ami általában 60 s. Az automatikus kalibrálási folyamat a következő lépésekből áll:

#### Kabin Kalibráció

A Plethysmograph kabin kalibrciója külön is elvégezhető, kattintsunk a [Kabin Kalibráció] szekcióban a [Kabin Kalibráció] gombra! A mérés automatikusan történik. Kövessük a képernyőn megjelenő utasításokat!

#### Kabinszivárgás ellenőrzése

A szivárgás teszt során a kabin mindkét időállandója ellenőrzésre kerül. A beépített nyomáskalibráló pumpa a kabint 15 Pa nyomásra fújja fel, a képernyőn a kabinszivárgás kisülés jellegű görbéi láthatóak.

Amennyiben az időállandók eltérnek az előírttól, akkor a következő hibaüzenet jelenik meg:

#### Kabinszivárgás tartományon kívül

Ekkor a kabin tömítettségével van valamilyen probléma:

- Ellenőrizzük, hogy a kabinajtó jól lett-e bezárva!
- Ellenőrizzük, hogy a kabinajtó és a tömítés közé nem került-e valamilyen idegen tárgy!
- Ellenőrizzük, hogy a kabinajtó tömítése épp-e!

#### Kabinnyomás-mérő kalibrálása

A beépített nyomáskalibráló pumpa szinuszosan 15 Pa nyomásváltozást hoz létre a kabinban. A kabinnyomás-változás a képernyőn látható.

Amennyiben a kabinnyomás-mérő kalibrációs konstansa kívül esik a ±20%-os tartományon, akkor a következő hibaüzenet jelenik meg:

#### Kabinnyomás tartományon kívül

Ekkor a kabin tömítettségével lehet valamilyen probléma:

- Ellenőrizzük, hogy a kabinajtó jól lett-e bezárva!
- Ellenőrizzük, hogy a kabinajtó és a tömítés közé nem került-e valamilyen idegen tárgy!
- Ellenőrizzük, hogy a kabinajtó tömítése épp-e!

#### Gázelemző kalibrációja

A gázelemző rendszer kalibrációja az áramlásmérő nullázása közben automatikusan megtörténik.

A gázelemzők kalibrációja külön is elvégezhető, kattintsunk a [Gázelemző Kalibráció] szekcióban a [Gázelemző Kalibráció] gombra! A mérés automatikusan történik. Kövessük a képernyőn megjelenő utasításokat!

A gázelemző kalibrációja előtt biztosítani kell a mérőgáz ellátást:

- Nyissuk ki a gázpalack főszelepét!
- Ellenőrizzük, hogy a szekundernyomás 4-5 bar nyomásra legyen beállítva!

#### Diffúzióskapacitás-mérő kalibrálása

# Több csatlakoztatott eszköz esetében az Eszközválasztó listából a **Diffusion** opciót kell kiválasztani.

D

Jelen fejezet csak a Diffúzióskapacitás-mérő gázelemzőinek kalibrációjára tér ki. A Plethysmograph kabin kalibrációja a Plethysmograph kalibrálása című fejezetben olvasható.

#### Teljes körű Kalibráció

Bár lehetőség van a készülék egyes részegységeinek önálló kalibrációjára, a komplett készülék kalibrációja egyetlen gombnyomással elindítható.

• Kattintsunk a [Teljes körű Kalibráció] szekció [Start] gombjára!

#### Gázelemző kalibrációja

A gázelemző rendszer kalibrációja az áramlásmérő nullázása közben automatikusan megtörténik.

A gázelemzők kalibrációja külön is elvégezhető, kattintsunk a [Gázelemző Kalibráció] szekcióban a [Gázelemző Kalibráció] gombra! A mérés automatikusan történik. Kövessük a képernyőn megjelenő utasításokat!

A gázelemző kalibrációja előtt biztosítani kell a mérőgáz ellátást:

- Nyissuk ki a gázpalack főszelepét!
- Ellenőrizzük, hogy a szekundernyomás 4-5 bar nyomásra legyen beállítva!
- A gázminta elszívó kapillárist válasszuk le az áramlásmérőről és csatlakoztassuk a készülék kalibrációs portjára!

#### Elvégezhető vizsgálatok

A PDT-111 készülékcsalád tagjai az alábbi légzésfunkciós vizsgálatok elvégzésére is alkalmasak:

- Forszírozott ki- és belégzés
- Statikus vitálkapacitás
- Hiperventilláció
- Rhinomanometria (opcionális)

Az egyes mérési üzemmódok ismertetése a Spirometria szekcióban olvasható.

A program minden mérési üzemmódban nyolc különböző mérés elvégzését teszi lehetővé. Mind a nyolc mérés adatait el is tárolhatjuk, később visszatölthetjük.

#### Plethysmograph mérés

Komplex légzésfunkciós vizsgálat, a légző rendszer mechanikai tulajdonságainak mérésére. Részletes ismertetőt a Plethysmograph mérés című fejezet tartalmaz. A berendezés ebben az üzemmódban az alábbi paramétereket méri:

| TLC<br>Teljes tüdőtérfogat                                                        | Total Lung Capacity                                                                                               |
|-----------------------------------------------------------------------------------|----------------------------------------------------------------------------------------------------|
| <b>TGV</b><br>Mellkasi gáztérfogat                                                | Thoracic Gas Volume                                                                                               |
| <b>RV</b><br>Maradék térfogat                                                     | Residual Volume                                                                                                   |
| IVC<br>A belégzési vitálkapacitás, az a<br>kilégzést követő teljes belégzé        | Inspiratory Vital Capacity<br>levegőmennyiség, amelyet a paciens teljes<br>s végéig belélegez                     |
| IC<br>Belégzési kapacitás, az IRV és a                                            | Inspiration Capacity<br>a TV összege                                                                              |
| ERV<br>A kilégzési tartaléktérfogat, az<br>a paciens képes kilélegezni a<br>mérve | Expiratory Reserve Volume<br>a legnagyobb térfogatmennyiség, amelyet<br>z átlagos nyugodt kilégzési véghelyzettől |
| <b>RV/TLC</b><br>Maradék térfogat és a teljes tü                                  | Residual Volume/Total Lung Capacity<br>időtérfogat aránya                                                         |
| Raw                                                                               | Resistance of Airways                                                                                             |

Légúti ellenállás

Resistance of Airways

Ρ

Rin **Resistance of Airways at Inspiration** Légúti ellenállás belégzéskor Rex **Resistance of Airways at Expiration** Légúti ellenállás kilégzéskor Req **Equivalent Resistance** Ekvivalens légúti ellenállás sRaw **Specific Resistance of Airways** Specifikus légúti ellenállás Specific Resistance of Airways at Inspiration sRin Specifikus légúti ellenállás belégzéskor Specific Resistance of Airways at Expiration sRex Specifikus légúti ellenállás kilégzéskor Gaw **Conductance of Airways** Légúti vezetőképesség Gin **Conductance of Airways at Inspiration** Légúti vezetőképesség belégzéskor. Gex **Conductance of Airways at Expiration** Légúti vezetőképesség kilégzéskor sGaw **Specific Conductance of Airways** Specifikus légúti vezetőképesség **Specific Conductance of Airways at Inspiration** sGin Specifikus légúti vezetőképesség belégzéskor Specific Conductance of Airways at Expiration sGex Specifikus légúti vezetőképesség kilégzéskor BF **Frequency of Breathing at Resistance Measurement** Légzési frekvencia ellenállás méréskor w Work of Breathing at Resistance Measurement Légzési munka ellenállás méréskor A mérés során a képernyőn a következő grafikonok láthatók: • Volume/time - Térfogat/idő függvény Flow/Palv Áramlásisebesség/Alveoláris nyomás Rezisztencia hurok Pmouth/Pbox Szájnyomás/Kabinnyomás

#### Diffúzióskapacitás-mérés

TGV hurok

Komplex légzésfunkciós vizsgálat, a tüdőben lezajló gázcsere mérésére. Részletes ismertetőt a Diffúzióskapacitás-mérés című fejezet tartalmaz. A berendezés ebben az üzemmódban az alábbi paramétereket méri:

D
## **Total Lung Capacity**

Teljes tüdőtérfogat

## IVC

## **Inspiratory Vital Capacity** iség, amelyet a paciens teljes

A belégzési vitálkapacitás, az a levegőmennyiség, amelyet a paciens teljes kilégzést követő teljes belégzés végéig belélegez

## IRV

Inspiratory Reserve Volume

A belégzési tartaléktérfogat, az a legnagyobb levegőmennyiség, amelyet a paciens képes belélegezni az átlagos nyugodt belégzési véghelyzettől mérve

## ERV

# **Expiratory Reserve Volume**

A kilégzési tartaléktérfogat, az a legnagyobb térfogatmennyiség, amelyet a paciens képes kilélegezni az átlagos nyugodt kilégzési véghelyzettől mérve

## ΤV

## Tidal Volume

**Residual Volume** 

A légzési térfogat, a nyugodt légzés során légzési ciklusonként megmozgatott levegőmennyiségek átlaga

## RV

Maradék térfogat

RV/TLC Residual Volume/Total Lung Capacity

Maradék térfogat és a teljes tüdőtérfogat aránya

FRC

## Functional Residual Capacity

Funkcionális reziduális kapacitás

FRC/TLC

Funkcionális reziduális kapacitás / TLC

## Single-Breath:

| <b>Tico</b><br>A tüdő Transzfer faktora szénmonoxid    | Transfer factor of the lung for CO   |
|--------------------------------------------------------|--------------------------------------|
| SI mértékegység rendszerben: mmol/n                    | min/Pa                               |
| <b>Dico</b><br>A tüdő Transzfer faktora szénmonoxid    | Transfer factor of the lung for CO   |
| Angolszász mértékegység rendszerbe                     | n: ml/min/mmHg                       |
| KlcoTransTranszfer koefficiens                         | nsfer coefficient of the lung for CO |
| <b>BHt</b><br>Légzésvisszatartás tényleges (effektív)  | Breath hold time                     |
| Intra-Breath:                                          |                                      |
| <b>Tico IB</b><br>A tüdő Transzfer faktora szénmonoxid | Transfer factor of the lung for CO   |
| SI mértékegység rendszerben: mmol/ı                    | min/Pa                               |

## TLC

| <b>Dico IB</b><br>A tüdő Transzfer faktora szénmon                                         | Transfer factor of the lung for CO oxidra                                           |
|--------------------------------------------------------------------------------------------|-------------------------------------------------------------------------------------|
| Angolszász mértékegység rendsze                                                            | erben: ml/min/mmHg                                                                  |
| <b>Klco IB</b><br>Transzfer koefficiens                                                    | Transfer coefficient of the lung for CO                                             |
| Méréskiértékelést segítő kiegészí                                                          | tő paraméterek:                                                                     |
| <b>WOV</b><br>Átöblítési térfogat                                                          | Wash-Out Volume                                                                     |
| <b>FACH4</b><br>Kilélegzett CH4 koncentráció                                               | Expiratory concentration CH4                                                        |
| FACO<br>Kilálegzett CO koncentráció                                                        | Expiratory concentration CO                                                         |
| CH4 csatorna kalibrációs konstans                                                          | Calibration constant of CH4 channel                                                 |
| <b>CCCO</b><br>CO csatorna kalibrációs konstans                                            | Calibration constant of CO channel                                                  |
| <b>GST</b><br>Gázmintavétel időeltolódása                                                  | Gas Sample Time                                                                     |
| <b>CH4 IB L</b><br>A CH4 csatorna értéke Intra-Brea<br>szélén                              | CH4 concentration by IB on Left side<br>th mérés során a mintavételi ablak bal      |
| <b>CH4 IB R</b><br>A CH4 csatorna értéke Intra-Breat<br>szélén                             | CH4 concentration by IB on Right side<br>h mérés során a mintavételi ablak jobb     |
| <b>CO IB L</b><br>A CO csatorna értéke Intra-Breat<br>szélén                               | <b>CO concentration by IB on Left side</b><br>h mérés során a mintavételi ablak bal |
| <b>CO IB R</b><br>A CO csatorna értéke Intra-Breath<br>szélén                              | CO concentration by IB on Right side<br>n mérés során a mintavételi ablak jobb      |
| A mérés során a képernyőn a köv                                                            | etkező grafikonok láthatók:                                                         |
| <ul> <li>Volume/time</li> <li>CH<sub>4</sub>, CO, CO<sub>2</sub> gázkoncentráci</li> </ul> | Térfogat/idő függvény<br>ió függvényekkel                                           |

• Flow/volume – Áramlásisebesség/térfogat függvény

P D

|        | című fejezet tartalmaz. A berendezés ebben az üzemmódban a<br>paramétereket méri:                                                                                      | z alábbi                 |
|--------|----------------------------------------------------------------------------------------------------|--------------------------|
|        | <b>Cdyn Dynamic Com</b><br>Dinamikus Compliance, a tüdő Dinamikus tágulékonysága                                                                                       | pliance                  |
|        | EdynDynamic ElA Dinamikus Compliance reciproka                                                                                                    | astance                  |
|        | <b>Cstat Static Com</b><br>Statikus Compliance, a tüdő (kvázi) Statikus tágulékonysága                                                                                 | pliance                  |
|        | Estat Static El<br>A Statikus Compliance reciproka                                                                                                    | astance                  |
|        | WcompWork of Breathing at Cdyn measuViszkózus légzési munka a Dinamikus Compliance mérése közben                                                                       | rement                   |
|        | ReqCompEquivalent ResEkvivalens ellenállás                                                                                                    | sistance                 |
|        | Az alábbi paramétereket értelemszerűen csak akkor számítja<br>ram, ha Compliance mérés előtt TGV- vagy Diffúzióskapacitás<br>végeztünk:                                | a prog-<br>-mérést       |
|        | Cdyn/TLCDynamic Compliance/Total Lung CDinamikus Compliance és a teljes tüdőtérfogat hányadosa                                                                         | apacity                  |
|        | Cstat/TLCStatic Compliance /Total Lung CStatikus Compliance és a teljes tüdőtérfogat hányadosa                                                                         | apacity                  |
|        | Cdyn/FRCDynamic Compliance/ Functional Residual CDinamikus Compliance és a funkcionális reziduális kapacitás hány                                                      | a <b>pacity</b><br>adosa |
|        | Cstat/FRCStatic Compliance/ Functional Residual CStatikus Compliance és a funkcionális reziduális kapacitás hányad                                                     | <b>apacity</b><br>osa    |
|        | Cdyn/TGVDynamic Compliance/Thoracic GasDinamikus Compliance és a mellkasi gáztérfogat hányadosa                                                                        | Volume                   |
|        | Cstat/TGVStatic Compliance/Thoracic GasStatikus Compliance és a mellkasi gáztérfogat hányadosa                                                                         | Volume                   |
| Légzés | ési izomerő mérés                                                                                                    | PD                       |
|        | A légzőizmok maximális erejének mérése. Részletes ismertetőt a<br>izomerő mérés című fejezet tartalmaz. A berendezés ebben az üze<br>ban az alábbi paramétereket méri: | Légzési<br>emmód-        |
|        | PEmax Maximal expiratory p<br>Maximális kilégzési nyomás                                                                                                    | ressure                  |
|        | Plmax Maximal inspiratory p<br>Maximális belégzési nyomás                                                                                                    | ressure                  |
|        |                                                                                                    |                          |

A tüdő tágulékonyságának mérése. Részletes ismertetőt a Compliance

Compliance

## A mérés során a képernyőn a következő grafikonok láthatók:

• Volume/time - térfogat/idő függvény

## Kontraindikációk

Az alábbi felsorolás a Spriometria kötet vonatkozó fejezetében felsoroltak kiegészítéseként szolgál.

- Nem együttműködő páciens, és/vagy korlátozott szellemi teljesítőképesség, ami a vizsgálat szabályos végrehajtását akadályozza
- Kiskorú gyermek, aki nem érti a vizsgálat során a kéréseket
- Klausztrofóbia esetén, ha a kabin üvegfelülete sem nyújt a beteg számára elég biztonságot.
- Megmagyarázhatatlan természetű fájdalom műtét után a szemen, a mellkasban vagy a hasban.
- Instabil angina pectoris (ha a fél órás aktivitás problémát okozhat)
- Pneumothorax (légmell) az elmúlt három hónapban
- Eszközök vagy egyéb körülmények, például folyamatos intravénás infúzió pumpákkal vagy más olyan eszközök, amelyek nem férnek a Plethysmographba, amelyeket nem szabad abbahagyni, vagy amelyek zavarhatják a nyomásváltozásokat (pl. Mellkasi cső, transztraheális O2 katéter vagy sérült dobhártya).
- Folyamatos oxigénterápia, amelyet nem szabad ideiglenesen abbahagyni.

#### Előkészületek

#### BTPS paraméterek automatikus mérése

| Ρ | D |
|---|---|
|   |   |

A PDT-111 készülékcsalád tagjai a környezeti adatokat automatikusan mérik, és meg is jelenítik a BTPS panelen.

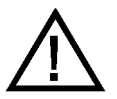

#### Figyelem!

A Plethysmograph a kabin belsejében lévő környezeti adatokat méri. Régóta zárt, átmelegedett kabinban mért adatok nem alkalmasak egy külső készülékkel végrehajtott vizsgálat lefolytatásához.

#### Készülék

A Plethysmograph és a Diffúzióskapacitás-mérő készülékek pacienskörének a magassága szabadon állítható, a paciens számára kényelemes pozíciót kell beállítani

#### Paciens

Plethysmograph kabinban történő mérés esetén ültessük be a pacienst a kabinba!

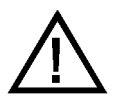

## Figyelem!

A paciens akkor ültethető a Plethysmograph kabinba, ha testtömege nem haladja meg a 110 kilogrammot!

- Ha paciens kerekesszékkel hajt az erre alkalmas kabinba, akkor először a mérőfejet fordítsuk át a megfelelő pozícióba!
- Állítsuk be a szék magasságát!
- Állítsuk be a mérőfej magasságát!

## Tájékoztatás

A légzésfunkciós vizsgálatok igénylik a paciens együttműködését, így a paciens helyes felkészítése és tájékoztatása feltétlenül szükséges a pontos mérések elvégzéséhez. Mindig szánjuk kellő időt erre, egy elkapkodott, téves vagy sikerteleérést nincs értelme elvégezni:

- Ismertetni kell a pacienssel a mérések célját és menetét. Sokkal jobb kooperáció érhető el, ha a paciens is tisztában van vele, mi miért történik, mit miért kell úgy tennie, ahogyan azt kérjük tőle.
- Meg kell mutatni a Plethysmograph és Diffúzióskapacitás-mérő készülékeknél alkalmazott gumi szájcsutora használatát.
- Fel kell készíteni a pacienst a számra szokatlan és kényelmetlen eseményekre, így a shutter lezárására, vagy a légzésvisszatartásra egyes méréseknél.
- A Diffúzióskapacitás-mérő készülékek esetében lehetőség van gázkeverék belégzése nélküli gyakorlásra.
- Egy Diffúzióskapacitás-méréshez nagyságrendileg 30 perc szükséges.
- Egy Plethysmograph méréshez méréshez nagyságrendileg 20 perc szükséges.
- Egy Compliance méréshez nagyságrendileg 60 perc szükséges.
- Egy Légzési izomerő méréshez nagyságrendiled 15 perc szükséges.

## Paciens és gép kapcsolata

Ahhoz, hogy pontos méréseket végezzünk, elengedhetetlen a kellékanyagok helyes alkalmazása, a műszerek érzékelőinek helyes csatlakoztatása.

## Orrcsipesz

Minden olyan méréshez használjunk orrcsipeszt, ahol nem arcmaszkon keresztül lélegzik a paciens! Az orron át akár akaratlanul, akár a gyenge kooperáció következtében távozó levegő meghamisítja a mért eredményeket!

## Szájcsutorák

A szájcsutora funkciója a paciens szája és az áramlásmérő közötti tökéletes illeszkedés biztosítása. PBF-100-G-M elliptikus paciensoldali baktériumszűrő és MPA-30 szájcsutora esetén figyeljünk rá, hogy a paciens kellőképpen szájába vegye azt, ajkai körbe, hermetikusan illeszkedjenek rá.

Egyes mérések elvégzéséhez gumi szájcsutora használata ajánlott. Ezen mérések esetében még nagyobb figyelmet kell fordítania tökéletes tömítésre. A gumi szájcsutora ovális gallérját helyezze a paciens ajkai és fogsorai közé. Az ajkak kívülről takarjanak rá e gallérra!

## **Oesophagus ballon**

A Compliance méréshez használt ballon precíz felhelyezése szoftveres monitorozás közben célszerű. Ennek leírása a Compliance mérési üzemmód ismertetőjében olvasható.

## Mérések értékelése - Légzésfunkció

A rendszer a legjobb mérést mérési üzemmódonként eltérő szempontok alapján választja ki

## Sorba rendezés szempontjai

#### TGV és Resistancia mérés

A felhasználó az alábbi opciók közül választhat:

- **TLC** értéke szerint csökkenő sorrendben. A nagyobb értéket tekintjük jobbnak.
- **Req** értéke szerint növekvő sorrendben. A kisebb értéket tekintjük jobbnak.

A rendezés módja az összesítő táblázat fölötti választókapcsolóval változtatható.

#### Diffúzióskapacitás-mérés

**TLC** értéke szerint csökkenő sorrendben. A nagyobb értéket tekintjük jobbnak.

#### Légzési izomerő mérés

**Rin + Rex** értéke szerint csökkenő sorrendben. A nagyobb értéket tekintjük jobbnak.

#### **Compliance mérés**

A felhasználó az alábbi opciók közül választhat:

- Cstat értéke szerint csökkenő sorrendben. A nagyobb értéket tekintjük jobbnak.
- Cdyn értéke szerint csökkenő sorrendben. A nagyobb értéket tekintjük jobbnak.

A rendezés módja az összesítő táblázat fölötti választókapcsolóval változtatható.

# PLETHYSMOGRAPH MÉRÉS

## Ρ

## A mérés célja

A mérés célja megmérni a paciens légzésmechanikai adatait:

- Thorakális gáztérfogat
- Légúti ellenállásának komponensei
- Teljes tüdőkapacitás

#### Kezelőfelület

A Thorakális Gáz Volumen mérés vizsgálat mérőképernyője az általános sémát követi az alábbi kiegészítésekkel:

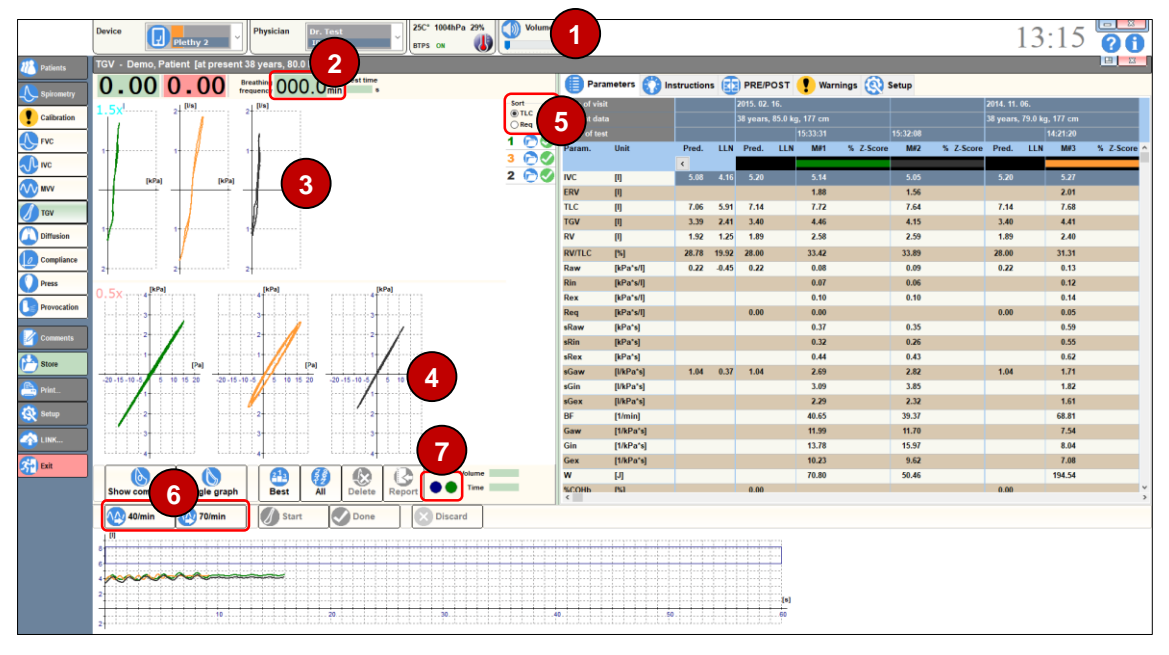

## 1 Hangerő szabályozó

A Plethysmograph kabin egy külső mikrofonnal van felszerelve, mely zárt ajtó esetén a kezelő utasításait közvetíti a paciensnek a kabin belsejében lévő hangszórón keresztül.

## 2 Légzési frekvencia

A paciens pillanatnyi légzési frekvenciája. Ellenőrizhetjük, hogy megfelelő ritmusban lélegzik e a paciens.

- **B** Resistancia hurkok
- 4 TGV hurkok

## 6 Sorba rendezés

Itt választható ki, hogy a program vizsgálatokat tüdőtérfogat (TLC) vagy légúti ellenállás (Raw) szerint rangsorolja e.

## 6 Mérés indítása

A két gombbal indíthatunk alacsony- vagy magas légzési frekvenciás vizsgálatot.

## **7** Metronom visszajelző

A metronom visszajelzője. Ellenőrizhetjük, hogy megfelelő ritmusban lélegzik e a paciens.

## Előzmények

A Plethysmograph mérés paramétereinek a meghatározásához szükség van az IVC paraméter értékére. Az IVC paraméter meghatározására a következő lehetőségek állnak rendelkezésre:

- A TGV mérés előtt végezzünk egy IVC mérést. Ennek előnye, hogy egyszerűbb lesz a TGV manőver.
- Az adatbázisból visszakereshetünk egy aktuálisnak tekinthető IVC mérést.
- Az IVC mérés elvégezhető a TGV mérés során is, a shutter nyitása után. Ennek előnye, hogy egyetlen mérés során megkapjuk az öszszes paramétert, hátránya, hogy a mérési folyamat összetettebb.

A rendszer mindig a legfrissebb IVC mérési eredményt választja ki.

## Előkészület

A TGV összetett mérés, a paciens részéről magas fokú együttműködést igényel:

- Ültessük a pacienst a kabinba!
- Állítsuk be a szék magasságát!
- Állítsuk be a mérőfej magasságát!
- Ismertessük a mérés pontos menetét!
- Készítsük fel a pacienst a váratlan és szokatlan eseményekre, mint például a shutter zárása!
- Helyezzük fel az orrcsipeszt!
- Zárjuk be a kabinajtót!
- Állítsuk be a hangszóró hangerejét (1)!

## A mérés menete

Az alábbi manőver sort kell elvégezni:

- A mérés elindítása után bekapcsol a metronóm.
- Megkezdődik a termikus egyensúly beállásához szükséges kiegyenlítési idő visszaszámlálása.
- A kivárási idő alatt a paciens gyakorolhatja a metronóm szerinti lélegzést, az aktuális légzési frekvencia a mérőablak felső részén folyamatosan látható (2).
- A kiegyenlítési idő letelte után fel kell szólítani a pacienst a metronóm szerinti egyenletes légzésre. Az aktuális légzési frekvencia a, a

[Légzési frekvencia] mezőben(2) folyamatosan látható. A beállítottól túlzott mértékben eltérő légzési frekvencia esetén a mező piros színűre vált.

- Amikor a paciens már a metronóm szerint egyenletesen lélegzik, akkor a mérés indítására szolgáló gombokkal (6) lehet elkezdeni a Rezisztencia majd a TGV hurkok felvételét.
- A shutter lezárása alatt a paciens próbáljon egyenletes ki- és belélegző manővert végezni. Nem kell túl nagy erőt kifejtenie, de meg kell szívnia, és meg is kell nyomnia a levegőt a shutter ellenében!
- A shutter nyitása után hagyni kell a pacienst, hogy egy kicsit kipihenje magát, majd fel kell szólítani egy teljes IVC manőver elvégzésére, azaz egy teljes mély kilégzést követő teljes mély belégzésre!

A manőversor elvégzésére 1 perc áll rendelkezésre.

- Kattintson a [Start] gombra a manőver indításához!
- Kattintson a [Kész] gombra, ha kész a manőver!
- Kattintson az [Elvet] gombra a manőver megszakításához!

A mérés során a [Mérési Instrukciók] lapon folyamatosan nyomon követhetjük a kilégzési időt (1) és az áramlás megnyugvását a [Plató] állapotjelzőn (2).

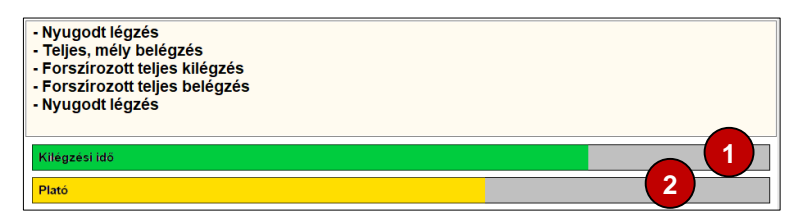

## Helyes Plethysmograph mérés

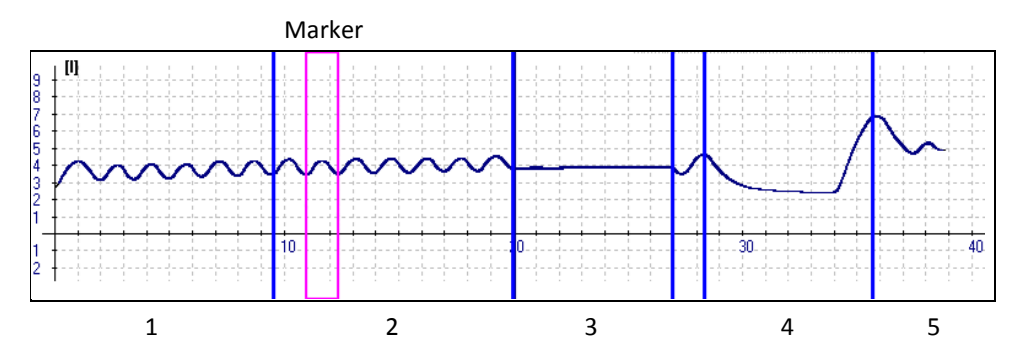

Szakaszok: 1. nyugodt légzés, 2. nyugodt légzés a Resistancia hurkok felvétele közben, 3. shutter zárás a TGV hurkok felvétele közben, 4. teljes IVC manőver, 5. visszatérés a normál légzésre

## Rezisztencia hurok kiválasztása

A mérés során több (alapértelmezés szerint öt) Rezisztencia hurok kerül felvételre. A rendszer ezek közül automatikusan választja ki az átlaghoz legközelebb eső mérést. Amennyiben a leletbe kerülő Rezisztencia hurkot magunk akarjuk kiválasztani, akkor az eljárás a következő:

- A mérésösszesítő táblázatban jelöljük ki a megváltoztatni kívánt vizsgálatot!
- Kattintsunk az egérrel a spirogramra! Ekkor a marker a következő ciklusra ugrik.
- A program automatikusan újraszámítja a paraméterek értékét.

## D

## A mérés célja

A mérés elsődleges célja megmérni a paciens tüdejének oxigén megkötő képességét és teljes térfogatát:

- Szénmonoxidra számított transzfer faktor
- Funkcionális reziduális kapacitás
- Teljes tüdő kapacitás
- Reziduális tüdő térfogatát

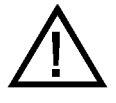

#### FIGYELEM!

Két mérés között legalább öt percnek kell eltelnie, hogy a mérő-gázkeverék maradéktalanul ki tudjon ürülni a paciens tüdejéből!

#### Előkészület

A Diffúzióskapacitás-mérés összetett folyamat, a paciens részéről magas fokú együttműködést igényel:

- Ültessük le a pacienst
- Állítsuk be a szék magasságát (amennyiben Plethysmograph kabinban mérünk)
- Állítsuk be a mérőfej magasságát
- Ismertessük a mérés pontos menetét
- Készítsük fel a váratlan és szokatlan eseményekre, mint például a shutter zárása, gázkeverék beszívása a Demand-szelepen keresztül, légzésvisszatartás
- Helyezzük fel az orrcsipeszt

#### Mérési elvek

A rendszer kétféle mérési eljárást is biztosít a diffúzióskapacitás meghatározására:

Single-Breath – Diffúzióskapacitás-mérés lélegzet visszatartással

A diffúzióskapacitás-mérés szabványos módszere, mikor a paciens teleszívja a tüdejét a mérőgázzal, egy adott ideig benntartja (kb. 10 sec), majd egyenletesen kilélegzi

Intra-Breath - Diffúzióskapacitás-mérés légzésvisszatartás nélkül A diffúzióskapacitás-mérés alternatív módszere, gyengén kooperáló paciensek esetében, akik nem képesek a légzésvisszatartásra.

A paciens teleszívja a tüdejét a mérőgázzal, majd azonnal légzésvisszatartás nélkül megkezdheti a lassú egyenletes kilégzés.

#### Kezelőfelület

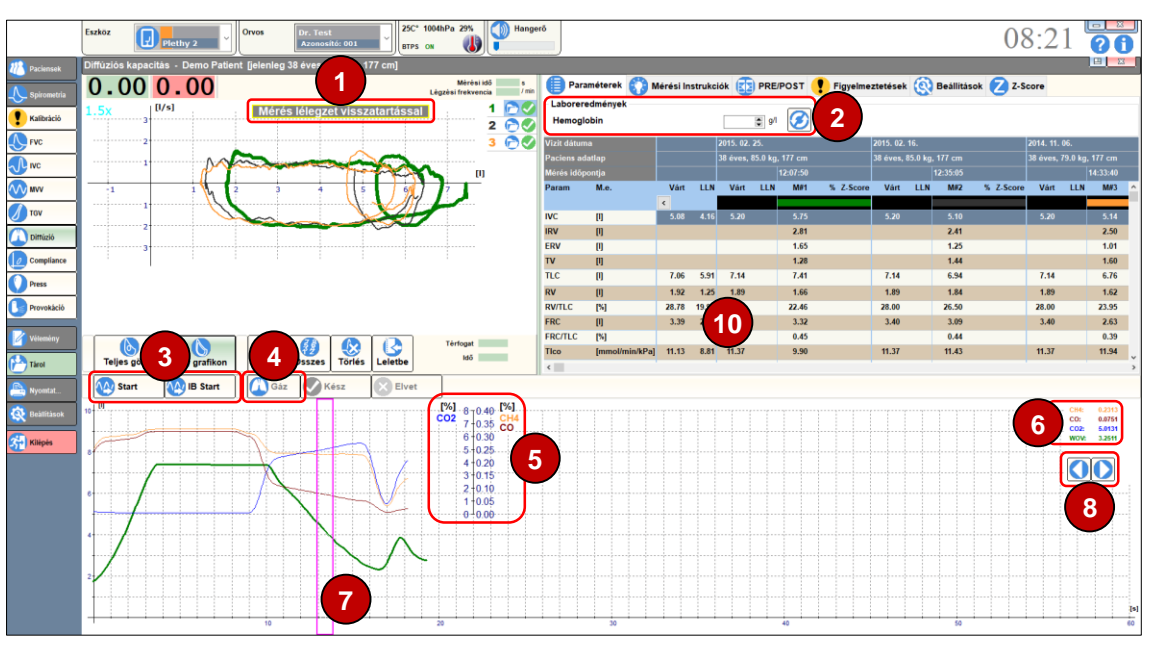

A Diffúzióskapacitás-mérés vizsgálat mérőképernyője az általános sémát követi az alábbi kiegészítésekkel:

## 1 Mérési elv

A kiválasztott vizsgálat mérési elve: lélegzet visszatartással vagy anélkül történt mérés.

## **2** Laboreredmények

A legutóbbi laborvizsgálat során megállapított hemoglobin szintet lehet megadni, mely egyes paraméterek számításának pontosításához szükséges.

#### 8 Mérés indítása

A két gombbal indíthatunk vizsgálatot:

- Start: mérés indítása lélegzet visszatartással
- IB Start: mérés indítása lélegzet visszatartás nélkül

#### 4 Mérőgáz-belégzés indítása

A mérőgáz belégzést megelőző teljes mély kilégzés közben a [Gáz] gombra kattintva jelezzük a program számára a mérési ciklus kezdetét.

#### 6 Mérőgázok grafikon tengelye

Amennyiben kiválasztottunk egy vizsgálatot, a spriogramon megjelennek a mérőgázok koncentrációi is. Ezekhez külön értéktengelyek tartoznak.

#### **6** Mért gázkoncentrációk

A vizsgálat során mért kilégzési gázkoncentrációk.

## Marker

A Marker jelöli a kilélegzési manőver azon szakaszát, amelyből a program a paraméterszámításhoz szükséges gázmintát veszi. A markert a vizsgálat végén a program automatikusan pozícionálja.

D

## **8** Markermozgató gombok

A vizsgált kiértékelése során a marker pozícióját – amennyiben ez szükséges – kézzel is korrigálhatjuk a markermozgató gombok [() és )] segítségével.

#### Single-Breath Diffúzióskapacitás-mérés

A Diffúzióskapacitás-mérés szabványos módszere, melynek során a paciens teleszívja a tüdejét a mérőgázzal, egy adott ideig benntartja (kb. 10 sec), majd egyenletesen kilélegzi.

### A mérés menete

Az alábbi manőversort kell elvégezni:

- A mérés elindítása után a paciensnek egyenletesen kell lélegeznie.
- A harmadik nyugodt légzés után aktívvá válik a [Gáz] nyomógomb.
- Szólítsuk fel a pacienst nyugodt, teljes mély kilégzésre!
- Mikor a paciens már megkezdte a teljes mély kilégzést, nyomjuk meg a [Gáz] gombot! Ezzel jelezzük a program számára a mérési ciklus kezdetét.
- A következő belégzés során a paciens már a mérőgáz-keveréket lélegzi be. Szólítsuk fel a teljes mély belégzésre!
- A belégzés végeztével megkezdődik a légzésvisszatartás, a hátralévő idő a képernyőn látható.
- Figyelmeztessük a pacienst, hogy a légzésvisszatartás alatt maga tartsa vissza a levegőt, ne préseljen rá a shutterra, illetve belélegezni se próbáljon!
- A metronóm egy hang- és fényjelzéssel jelzi a légzésvisszatartás végét.
- Mikor a shutter kinyit, fel kell szólítani a pacienst az egyenletes nyugodt kilégzésre! Amíg a gázmintavétel tart a paciens nem lélegezhet vissza!
- A metronóm egy hang- és fényjelzéssel jelzi a gázmintavétel végét.

A manőversor elvégzésére 1 perc áll rendelkezésre.

- Kattintson a [Start] gombra a manőver indításához!
- Kattintson a [Kész] gombra, ha kész a manőver!
- Kattintson az [Elvet] gombra a manőver megszakításához!

A mérés során a [Mérési Instrukciók] lapon folyamatosan nyomon követhetjük a kilégzési időt (1) és az áramlás megnyugvását a [Plató] állapotjelzőn (2).

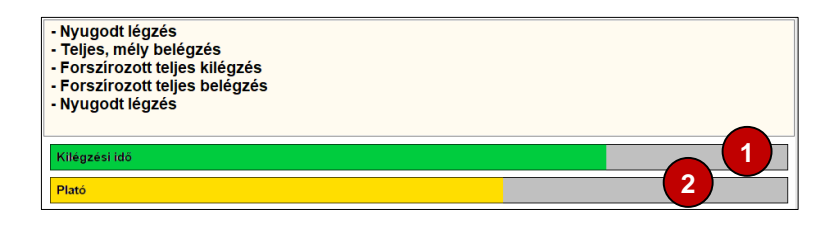

#### Gyakorló üzemmód

A **[Gyakorló üzemmód]** opció bekapcsolása esetén a mérőgáz-keverék belégzése nélkül lehet gyakorolni a teljes mérési folyamatot.

Rosszul kooperáló paciensekkel érdemes néhány gyakorlómérés során megértetni a műveletsort!

#### Shutter használata

Kiválasztható, hogy a shutter a légzésvisszatartás idő alatt zárva illetve nyitva legyen:

Amennyiben a shutter zárva van, akkor a paciensnek ügyelnie kell arra, hogy saját maga tartsa vissza a kilégzését, és ne nyomjon rá a shutterra. Ugyanis ekkor megnőhet az alveoláris nyomás és megváltozhat a diffúzió mértéke.

Amennyiben a shutter nyitva van, akkor a paciensnek ügyelnie kell, hogy a légzés visszatartás alatt se ki, se be ne lélegezzen. Ettől ugyanis megváltozhat a tüdejében lévő gázkoncentráció, és befolyásolhatja a mérés pontosságát.

#### Mérési instrukciók

A mérés során a rendszer folyamatosan tájékoztat a soron következő feladatról.

Fontos megjegyezni, hogy a rendszer nem az azonnal végrehajtandó feladatról tájékoztat, hanem a soron következőről.

Például a teljes mély kilégzés vége felé jelenik meg a "Teljes, mély belégzés" felirat, de értelemszerűen csak a kilégzés teljes befejezése után kell megkezdeni a belégzést, és nem azonnal.

#### Mérés pontosítása

A gázmintavétel kilégzési manőveren belüli helyét a rendszer automatikus választja ki, de szükség lehet a kézi pontosításra:

- A mérésösszesítő táblázatban válasszuk ki a pontosítani kívánt mérést!
- A spirogramon megjelenik a gázmintavétel markere (**7**).
- A markermozgató gombokkal (8) jobbra- illetve balra lehet mozgatni a markert.

- Az optimális marker pozíciót a metán (CH<sub>4</sub>) görbe (kék grafikon) alapján lehet megtalálni. Oda célszerű helyezni, ahol a görbe már csaknem vízszintes, de még elég közel esik annak inflexiós pontjához.
- A marker kézi állításakor igen körültekintően kell eljárni, mert jelentősen befolyásolja a mérési eredményeket!

## Helyes Diffúzióskapacitás-mérés

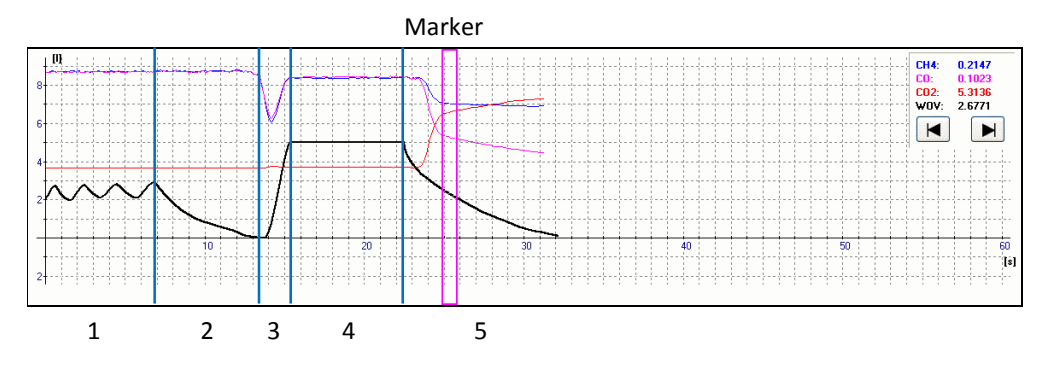

Szakaszok: 1. nyugodt légzés, 2. teljes mély kilégzés, 3. gázkeverék belégzése egyenletes ütemben, 4. légzésvisszatartás, 5. egyenletes kilégzés a gázmintavétel alat

#### Helytelen marker pozíciók

Az alábbi ábrákon a helytelenül pozícionált markerre láthatunk példákat:

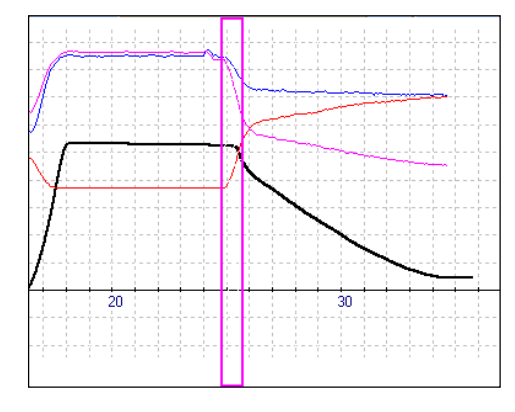

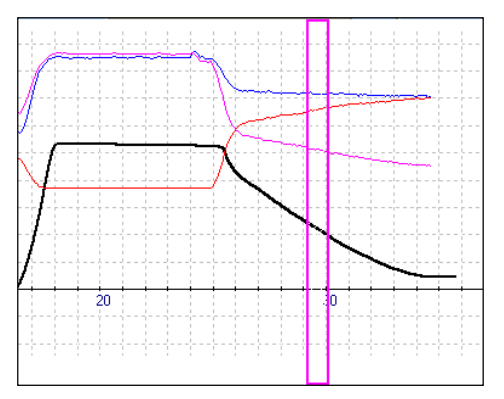

A marker **túlságosan balra**, a kilégzési görbe elején áll A marker túlságosan jobbra, a kilégzési görbe végén áll

## Lehetséges hibaüzenetek zárt shutteres mérés alatt

Szájnyomás határértéken kívül a lélegzet visszatartás közben. Lehetőleg ismételje meg a mérést!

A szájnyomás ingadozás következtében a mért Tlco, Dlco és Klco értékek csak tájékoztató jelleggel értendőek.

#### Valsalva- vagy Miller effektus

A paciensnek ügyelnie kell arra, hogy saját maga tartsa vissza a légzését, és ne préseljen rá a shutterra illetve ne próbáljon belélegezni. Ettől ugyanis megnőhet vagy lecsökkenhet az alveoláris nyomás, és megváltozhat a diffúzió mértéke.

## Lehetséges hibaüzenetek nyitott shutteres mérés alatt

## Kilégzés gázkeverék belégzése közben. Lehetőleg ismételje meg a mérést!

Amennyiben a shutter nyitva van, akkor a paciensnek ügyelnie kell, hogy a légzés visszatartás alatt se ki, se be ne lélegezzen. Ettől ugyanis megváltozhat a tüdejében lévő gázkoncentráció, és befolyásolhatja a mérés pontosságát.

## A paciens nem lélegzett vissza, így a mért RV és TLC érték felhasználható, de a Tlco, Dlco és Klco értékek érvénytelenek!

Mivel a metán gyorsan elkeveredik a tüdőben, a lélegzet-visszatartási idő kevésbé befolyásolja az RV és TLC mérések eredményét. A szénmonoxid diffúziója ugyanakkor erősen függ a lélegzet-visszatartás idejétől, így a transzfer-faktor számítása nem lehetséges.

## A paciens belélegzett a lélegzet visszatartási idő alatt, a mért RV, TLC, Tlco, Dlco és Klco értékek érvénytelenek!

A belélegzés következtében a tüdőbe eredetileg került gázkeverék ismeretlen mértékben felhígul, így a mérés kiértékelése már nem lehetséges, a mérést mindenképpen meg kell ismételni!

## Lehetséges hibaüzenetek gázmintavétel közben és után

#### Belégzés a mérőgáz kilégzése közben

A paciens a gázmintavétel alatt visszalélegzett, így az eredmények pontatlanok, meg kell ismételni a mérést!

#### Kilégzési idő túl rövid

A paciens nem lélegzett ki a biztos gázmintavételhez szükséges ideig.

Amennyiben a gázkoncentráció-görbék illetve a mért értékek helyesnek tűnnek, a mérés megtartható.

#### Intra-Breath Diffúzióskapacitás-mérés

A Diffúzióskapacitás-mérés alternatív módszere, gyengén kooperáló paciensek számára, akik nem képesek a légzésvisszatartásra.

#### A mérés menete

Az alábbi manőversort kell elvégezni:

- A mérés elindítása után a paciensnek egyenletesen kell lélegeznie.
- A harmadik nyugodt légzés után aktívvá válik a [Gáz] nyomógomb.
- Szólítsuk fel a pacienst nyugodt, teljes mély kilégzésre!

D

- Mikor a paciens már megkezdte a teljes mély kilégzést, nyomjuk meg a [Gáz] gombot! Ezzel jelezzük a program számára a mérési ciklus kezdetét.
- A következő belégzés során a paciens már a mérőgáz-keveréket lélegzi be. Szólítsuk fel a teljes mély belégzésre!
- Mikor a shutter kinyit, fel kell szólítani a pacienst az egyenletes nyugodt kilégzésre, mely kb. 0,5 liter / s sebességű legyen! Ellenőrizzók a kilégzés sebességét az áramlási sebesség – térfogat hurokgörbén.
- A metronóm egy hang- és fényjelzéssel jelzi a gázmintavétel végét.

A manőversor elvégzésére 1 perc áll rendelkezésre.

- Kattintson a [Start] gombra a manőver indításához!
- Kattintson a [Kész] gombra, ha kész a manőver!
- Kattintson az [Elvet] gombra a manőver megszakításához!

A mérés során a [Mérési Instrukciók] lapon folyamatosan nyomon követhetjük a kilégzési időt (1) és az áramlás megnyugvását a [Plató] állapotjelzőn (2).

| - Nyugodt légzés<br>- Teljes, mély belégzés<br>- Forszírozott teljes kilégzés<br>- Forszírozott teljes belégzés<br>- Nyugodt légzés |   |
|----------------------------------------------------------------------------------------------------|---|
| Kilégzési idő                                                                                                    |   |
| Plató                                                                                                    | 2 |

## Gyakorló üzemmód

A **[Gyakorló üzemmód]** opció bekapcsolása esetén a mérőgáz-keverék belégzése nélkül lehet gyakorolni a teljes mérési folyamatot.

Rosszul kooperáló paciensekkel érdemes néhány gyakorlómérés során megértetni a műveletsort!

#### Shutter használata

Amennyiben a mérést a készülék opcionális szűkítő szelepén keresztül történő kilégzéssel szeretnénk végezni, pipáljuk ki a Shutter jelölőnégyzetet!

Amennyiben a lassú, egyenletes kilégzést a paciensre bízzuk, illetve nem rendelkezünk szűkítő szeleppel, töröljük a négyzetet, hogy a kilégzés shutter nélkül történjék.

#### Mérési instrukciók

A mérés során a rendszer folyamatosan tájékoztat a soron következő feladatról.

Fontos megjegyezni, hogy a rendszer nem az azonnal végrehajtandó feladatról tájékoztat, hanem a soron következőről. Például a teljes mély kilégzés vége felé jelenik meg a "Teljes, mély belégzés" felirat, értelemszerűen csak a kilégzés teljes befejezése után kell megkezdeni a belégzést, és nem azonnal.

## Lehetséges hibaüzenetek gázmintavétel közben és után

#### Kilégzési idő túl rövid

A paciens nem lélegzett ki a biztos gázmintavételhez szükséges ideig.

Amennyiben a gázkoncentráció-görbék illetve a mért értékek helyesnek tűnnek, a mérés megtartható.

#### Mérés pontosítása

A gázmintavétel időpontját a rendszer automatikus optimalizálja, mégis szükség lehet a kézi pontosításra:

- A mérésösszesítő táblázatban válasszuk ki a pontosítani kívánt mérést!
- A spirogramon megjelenik a gázmintavétel markere (**7**).
- A markermozgató gombokkal (8) jobbra- illetve balra lehet mozgatni a markert.
- Az optimális marker pozíciót a szénmonoxid (CO) görbe (lila grafikon) alapján lehet megtalálni. Oda célszerű helyezni, ahol a görbe közel egyenes.
- A marker kézi állításakor igen körültekintően kell eljárni, mert jelentősen befolyásolja a mérési eredményeket!

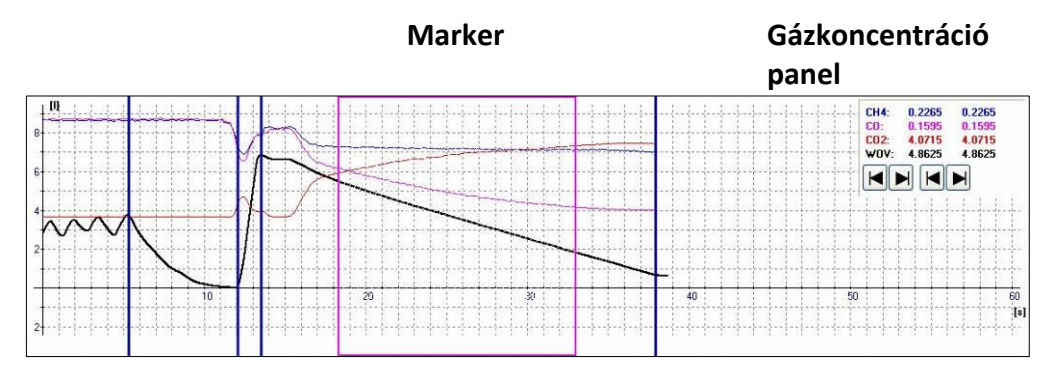

#### Helyes Diffúzióskapacitás-mérés

Szakaszok: nyugodt légzés, teljes mély kilégzés, gázkeverék belégzése egyenletes ütemben, egyenletes kilégzés a gázmintavétel alatt

## Helytelen marker pozíciók

Az alábbi ábrákon a helytelenül pozícionált markerre láthatunk példákat:

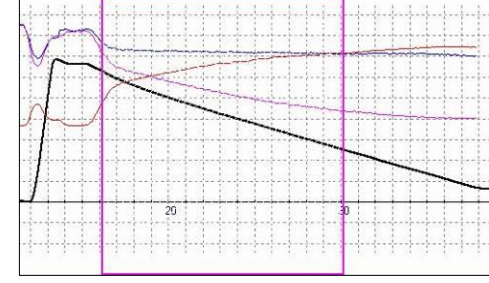

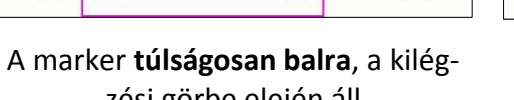

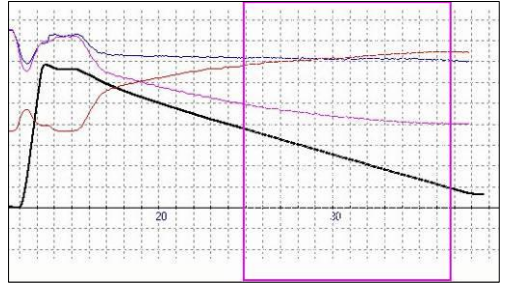

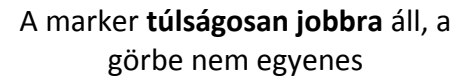

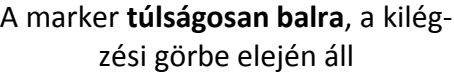

# COMPLIANCE

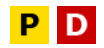

## A mérés célja

A mérés célja megmérni a tüdőszövetek tágulékonyságát, azaz megállapítani, hogy az egységnyi a tüdőfalra (a pleurális felszínre) ható nyomásváltozás mekkora tüdőtérfogat változást képes létrehozni.

Lehetőség van rá, hoy a statikus és dinamikus compliance értékeket egymás után, egyetlen manőver során határozzuk meg.

A transpulmonalis nyomás meghatározásához szükséges meghatározni az interpleuralis tér nyomását, amit a nyelőcsőbe letolt oesophagus ballonnal lehet megmérni, illetve kvázi Statikus állapotban az alveoláris nyomás a szájnál mérhető:

 $P_{TP}=P_{AV}-P_{PL}$ 

ahol PTP – Transpulmonalis nyomás

P<sub>AV</sub> – Alveoláris nyomás

PPL – Pleuralis nyomás (oesophagus nyomás)

### Kezelőfelület

A Compliance vizsgálat mérőképernyője az általános sémát követi az alábbi kiegészítésekkel

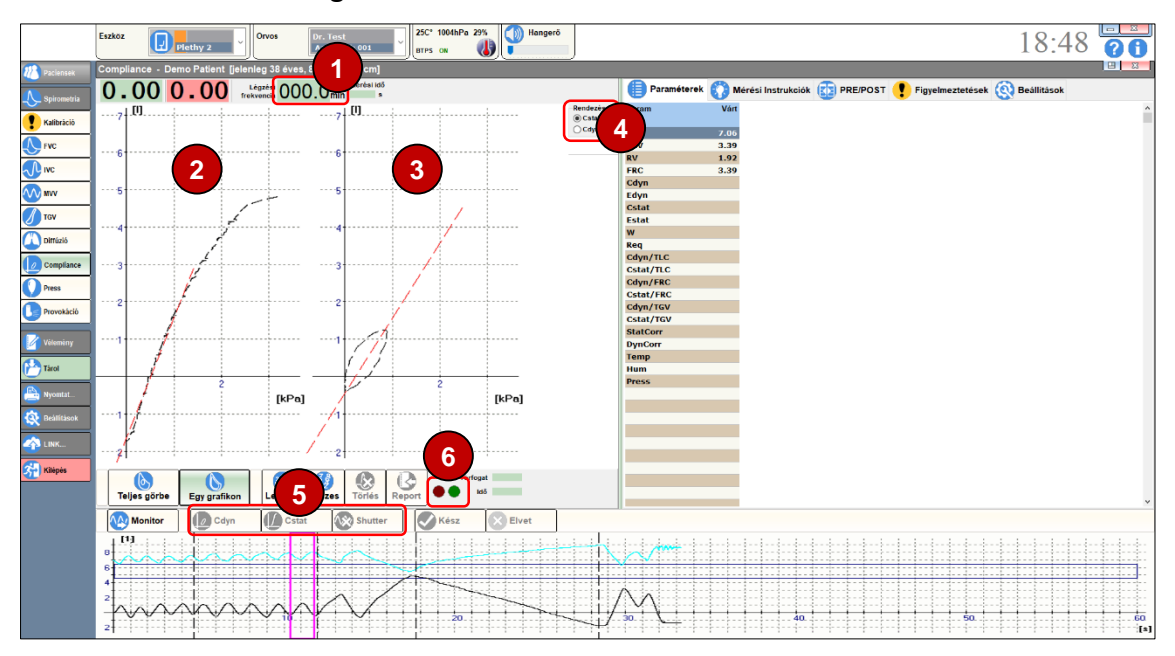

## Légzési frekvencia

A paciens pillanatnyi légzési frekvenciája. Ellenőrizhetjük, hogy megfelelő ritmusban lélegzik e a paciens.

#### **2** Statikus compliance görbe

#### **3** Dinamikus compliance görbe

## **4** Sorba rendezés

Itt választható ki, hogy a program vizsgálatokat a statikus (C<sub>stat</sub>) vagy a dinamikus (C<sub>dyn</sub>) mérés szerint rendezze.

### **5** Mérés fázisok

Az egyes gombokkal indíthatjuk el a mérés egymást követő fázisait.

#### **6** Metronom visszajelző

A metronom visszajelzője. Ellenőrizhetjük, hogy megfelelő ritmusban lélegzik e a paciens.

### Előzmények

A Compliance mérés egyes paramétereinek a meghatározásához szükség van a TLC és a TGV vagy FRC paraméter értékének meghatározására. Erre a következő lehetőségek kínálkoznak:

- a Compliance mérés előtt végezzünk TGV mérést,
- a Compliance mérés előtt végezzünk diffúzióskapacitás-mérést,
- az adatbázisból visszakeresünk egy aktuálisnak tekinthető TGV vagy diffúzióskapacitás-mérést.

A rendszer mindig a legnagyobb TLC mérési eredmény alapján választ.

#### Előkészület

A Compliance mérés összetett, a paciens részéről magasfokú együttműködést igényel.

- Ültessük a pacienst a kabinba!
- Állítsuk be a szék magasságát!
- Állítsuk be a mérőfej magasságát!
- Ismertessük a mérés pontos menetét!
- Készítsük fel a pacienst a váratlan és szokatlan eseményekre, mint például a shutter zárása Statikus Compliance mérése közben!
- A [Monitor] gomb megnyomásával folyamatosan nyomon követhetjük a paciens légzését. A képernyőn a légzési térfogat és az oesophagus ballon nyomása párhuzamosan nyomon követhető.
- Az ismertetésre kerülő módon helyezzük be az oesophagus ballont, közben figyeljünk arra, hogy az oesophagus nyomás ellenfázisban legyen a légzési térfogattal!

Az oesophagus ballon nyomása a spirogram fölött jelenik meg világoskék színnel. A nyomásgörbe monitorozás és mérés közben, továbbá korábbi mérések böngészésekor egy adott görbe kiválasztása esetén látható.

## **Oesophagus ballon**

### Ajánlott típus

A Compliance méréshez a következő Oesophagus ballont ajánljuk:

Gyártó: Cooper Surgical Trumbull, CT06611, USA Tel: +1-203-601-5200

Megnevezés: Esophageal Balloon Catheter Set

Típus: 47-9005

Az ajánlottól eltérő oesophagus ballon is használható, de a jelen leírás erre az adott típusra vonatkozik.

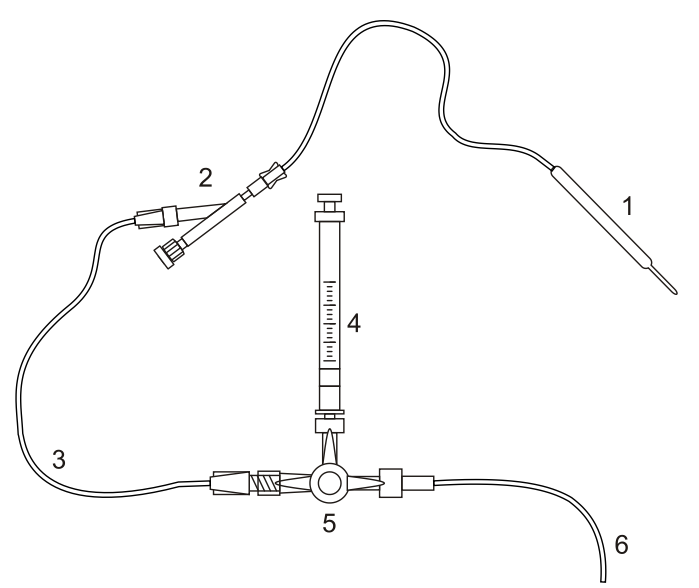

Az oesophagus ballon katéter szett elemei:

- 1. Oesophagus ballon
- 2. Y csatlakozó, beépített merevítő acélhuzallal
- 3. Hosszabbító cső
- 4. Fecskendő, 5ml-es üveg (a készlet nem tartalmazza)
- 5. Háromállású csap
- 6. Nyomásmérő csatlakozó

## A ballon használata

#### Előkészítés

- 1. Készítsük elő az alábbi eszközöket:
  - Vesetál
  - Törlőkendő
  - Védőköpeny
  - Helyi érzéstelenítő
  - Vizes oldatú síkosító
  - 5 ml-es üvegfecskendő
  - Vizespohár és szívószál.
- 2. Válasszuk ki a jobban átjárható orrjáratot, amelyen keresztül könnyebben letolható az oesophagus ballon (1)!
- 3. Szükség esetén a paciens orrjáratát és a torkát Lidocaine Spray-vel érzésteleníteni kell!
- 4. Csomagoljuk ki a katéter szettet!
- 5. Húzzuk le a sárga védőcsövet az oesophagus ballonról (1)!

6. Kenjük be az oesophagus ballont (1) vízben oldódó síkosítóval!

## Ballon behelyezése

- A paciens feje legyen természetes vagy enyhén előre hajló helyzetben. Lassan toljuk le az Oesophagus ballont (1) az orrnyíláson és a hypopharynxon keresztül!
- 8. A letolást segítheti, ha közben a paciens szívószálon keresztül vizet kortyolgat. A nyelési művelet segít elkerülni, hogy az oesophagus ballon (1) a tracheaba kerüljön. Ha ez mégis bekövetkezne, akkor a paciens köhögni, fulladni kezd, vagy légúti obstrukció jön létre, ami megnöveli a légzési ellenállásokat és hajtónyomásokat.
- A paciens testmagasságát szorozzuk meg 0,288-al, hogy megkapjuk az oesophagus ballon (1) letolásának átlagos ideális alap mélységét, ahol az oesophagus ballon (1) már a thorakális térben van. Ha például a paciens 175 cm magas, akkor kb. 50 cm mélyre kell letolni az oesophagus ballont.
- 10. Toljuk le az oesophagus ballont (1) az így kiszámított mélységig! Amennyiben a katéter letolása közben erős ellenállást észlelünk, nem szabad erőltetni a továbbtolást, hanem vissza kell húzni a katétert, és meg kell próbálni a másik orrjáraton át letolni a kiszámított mélységig.
- 11. Csatlakoztassuk az Oesophagus ballonon (1) lévő Y csatlakozóhoz (2) a hosszabbító csövet (3), a háromállású csapot (5), a fecskendőt (4), továbbá a nyomásmérőt (6) az ábra szerint!

## Katéter pozicionálás

- A háromállású csapot (5) állítsuk olyan helyzetbe, hogy a hosszabbító cső
   (3) és a fecskendő (4) felé legyen nyitva!
- A fecskendő (4) kihúzásával szívjuk ki a levegőt az oesophagus ballonból (1), majd a fecskendőt (4) engedjük vissza neutrális helyzetbe, hogy az oesophagus ballonban (1) ne alakuljon ki vákuum. Célszerű üvegfecskendőt használni, mert annak kisebb a súrlódása, mint a műanyag-fecskendőnek.
- 14. Háromállású csapot (5) állítsuk olyan helyzetbe, hogy a hosszabbító cső(3) le legyen zárva!
- 15. Távolítsuk el a fecskendőt (4), és állítsuk az 1 ml-es pozícióba!
- Csatlakoztassuk vissza a fecskendőt (4), és állítsuk a háromállású csapot (5) olyan helyzetbe, hogy a hosszabbító cső (3) és a fecskendő (4) felé legyen nyitva!
- Nyomjuk a be a fecskendőben lévő 1 ml levegőt az oesophagus ballonba (1), ekkor a ballon félig felfújódott állapotba kerül! A pontatlanul adagolt levegő mennyiség károsan befolyásolja a nyomáshullámok regisztrálhatóságát.
- 18. A háromállású csapot (5) állítsuk olyan helyzetbe, hogy a hosszabbító cső(3) és a nyomásmérő (6) felé legyen nyitva!
- 19. Amennyiben nyomás jel nagyon kicsi vagy egyáltalán nincsen, akkor az oesophagus ballont (1) még mélyebbre kell tolni, vagy pedig összecsomózódott és vissza kell húzni!
- 20. Amennyiben nem áll fenn rekesz paralízis, akkor a nyomásjelnek negatívnak kell lennie belégzés alatt.

- 21. Amennyiben a nyomásjel pozitív a belégzés alatt, akkor az oesophagus ballon (1) túl mélyre, egészen a gyomorba lett letolva. Húzzuk vissza valamennyire, és ellenőrizzük a nyomásjelet!
- 22. A nyomásmérés az Y csatlakozón (2) keresztül csak az oesophagus ballon (1) elhelyezésekor történik.
- 23. Amennyiben az oesophagus ballon (1) már megfelelő pozícióban van, akkor távolítsuk el az Y csatlakozót (2) és húzzuk ki a vékony acélhuzalt az oesophagus ballonból (1)!
- 24. A katéter erős görbülete meghajlíthatja a vékony acélhuzalt, és megnehezítheti a kihúzását. Ekkor kérjük meg a pacienst, hogy emelje meg a fejét, hogy kiegyenesedjen a katéter!
- Az Y csatlakozó (2) és az acélhuzal eltávolítása után az oesophagus ballonhoz (1) csatlakoztassák vissza a hosszabbító csövet (3) és ismételjék meg a katéter pozícionálását!
- 26. A ballon helyes pozíciójának ellenőrzése érdekében ajánlott a ballon (1) radiográfiai elhelyezése.

#### Mérés

- Amikor az oesophagus ballon (1) helyes pozícióban van, akkor ragasztószalaggal és/vagy orrcsipesszel rögzítsük a csövét, hogy elkerüljük az elmozdulást!
- 28. Végezzük el a Compliance méréseket!
- 29. A Compliance mérések után szívjuk ki az Oesophagus ballonból (1) a levegőt a Fecskendő (4) segítségével, és húzzuk vissza a paciensből!

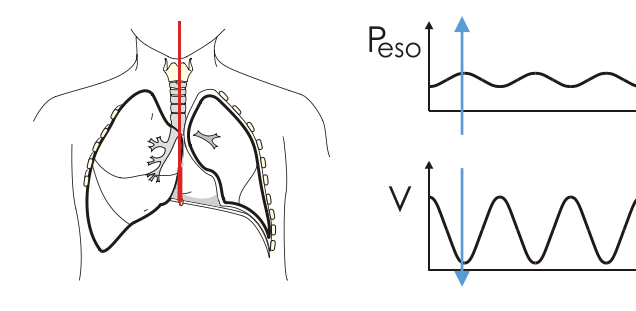

#### Helyes pozíció

Az oesophagus nyomás ellenfázisban van a légzési térfogattal, azaz negatív irányba változik belégzés alatt

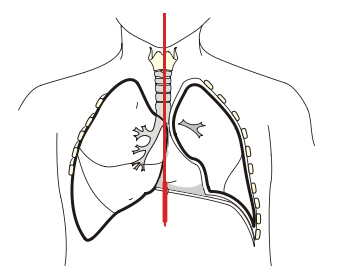

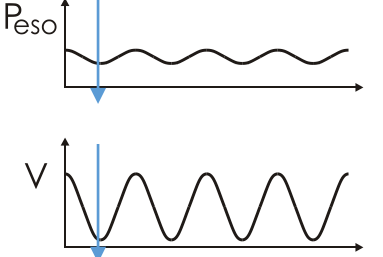

#### Helytelen pozíció

Az oesophagus nyomás azonos fázisban van a légzési térfogattal, azaz pozitív irányba tolódik belégzés alatt

Az oesophagus ballon túl mélyre, a gyomorba lett letolva, feljebb kell húzni

## A mérés menete

Az alábbi műveletsort kell elvégezni:

- Az oesophagus ballon pozícionálásához kattintsunk a [Monitor] gombra!
- Monitor üzemmód indítása bekapcsolja a metronómot is.

- Monitor üzemmódban a paciens gyakorolhatja a metronóm szerinti lélegzést, az aktuális légzési frekvencia a mérőablak felső részén folyamatosan látható.
- Figyeljünk arra, hogy az oesophagus nyomás ellenfázisban legyen a légzési térfogattal!
- Amennyiben az oesophagus ballon a helyén van, és helyreállt a nyugodt, egyenletes légzés, kattintsunk a [Cdyn] nyomógombra!
- Megkezdődik a tényleges mérés. A program három nyugodt légzési ciklus után elkezdi felvenni a Dinamikus Compliance görbéket.
- A [Cstat] nyomógomb lenyomásával a Dinamikus görbék felvétele megszakad, a [Shutter] gomb pedig aktiválódik (stand by állapot).
- A pacienst teljes mély belégzésre, majd nagyon lassú (200-500 ml/sec), egyenletes kilégzésre kell felszólítani!
- Ha a paciens megkezdte a mély belégzést, kattintsunk a [Shutter] nyomógombra!
- A kilégzés megkezdésére indul a Compliance manőver, a program adott térfogategységek után a shutterrel megszakítja a kilégzést, és szájnyomást is mér.
- A Statikus Compliance manőver az FRC szint átlépése után befejezhető. Amikor az áramlás 10 ml/sec alá csökken, a program önmagától leállítja a manővert.
- Hibás manőver az 1 perc mérési idő lejárta előtt megismételhető, de a program mindig a legutolsó manőver alapján számolja a paramétereket.
- Egymás után maximum nyolc, külön-külön kiértékelt Statikus-Dinamikus Compliance mérés-páros végezhető.

A manőversor elvégzésére 1 perc áll rendelkezésre.

- Kattintson a [Start] gombra a manőver indításához!
- Kattintson a [Kész] gombra, ha kész a manőver!
- Kattintson az [Elvet] gombra a manőver megszakításához!

## **Helyes Compliance mérés**

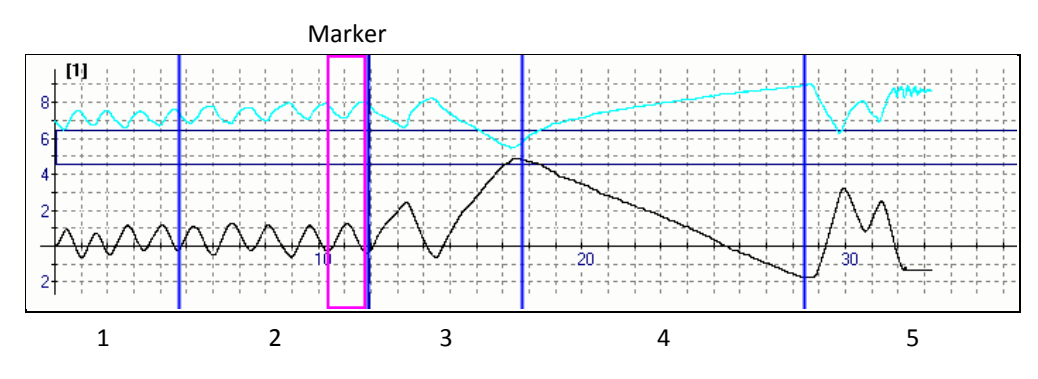

Szakaszok: 1. nyugodt légzés, 2. nyugodt légzés a Dinamikus Compliance hurkok felvétele közben, 3. Statikus Compliance előkészítés, 4. Statikus Compliance mérése: egyenletes lassú kilégzés, 5. visszatérés a normál légzésre

## Dinamikus Compliance hurok kiválasztása

A mérés során több Dinamikus Compliance hurok kerül felvételre. A rendszer ezek közül automatikusan választja ki az átlaghoz legközelebb eső mérést.

Amennyiben a leletbe kerülő Compliance hurkot magunk akarjuk kiválasztani, akkor az eljárás a következő:

- A mérésösszesítő táblázatban jelöljük ki a megváltoztatni kívánt vizsgálatot!
- Kattintsunk az egérrel a spirogramra! Ekkor a marker a következő ciklusra ugrik.
- A program automatikusan újraszámítja a paraméterek értékét.

## Manuális korrekció

A Statikus Compliance görbe és Dinamikus Compliance hurokgörbe meredekségét a program automatikusan állapítja meg, de a felhasználónak lehetősége van a meredekséget szimbolizáló egyenes kézi korrekciójára.

- Válasszuk ki a korrigálni kívánt mérést!
- A [Beállítások] fülön a [Korrekció] szekcióban külön-külön korrigáljuk a Statikus és a Dinamikus Compliance görbe meredekségét!
- A program automatikusan újraszámítja a paraméterek értékét.

## TLC és TLC% ábrázolási mód váltása

A program két különböző ábrázolási módot támogat. A [Beállítások] fülön a [Skála] szekcióban válasszunk ki a kívánt opciót:

- Liter a mért értékek abszolút értékben jelennek meg
- TLC % a mért értékek a TLC százalékában kerülnek ábrázolásra

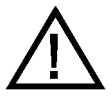

## FIGYELEM!

Ha egy adott méréshez nem tartozik TLC és RV érték, TLC % ábrázolási módban az adott görbe nem jelenik meg!

# LÉGZÉSI IZOMERŐ MÉRÉS

# P D

## A mérés célja

A mérés célja megmérni a respirációs izomerő nagyságát:

- Maximális belégzési nyomás
- Maximális kilégzési nyomás

#### Kezelőfelület

A Légzési izomerő mérés vizsgálat mérőképernyője az általános sémát követi az alábbi kiegészítésekkel:

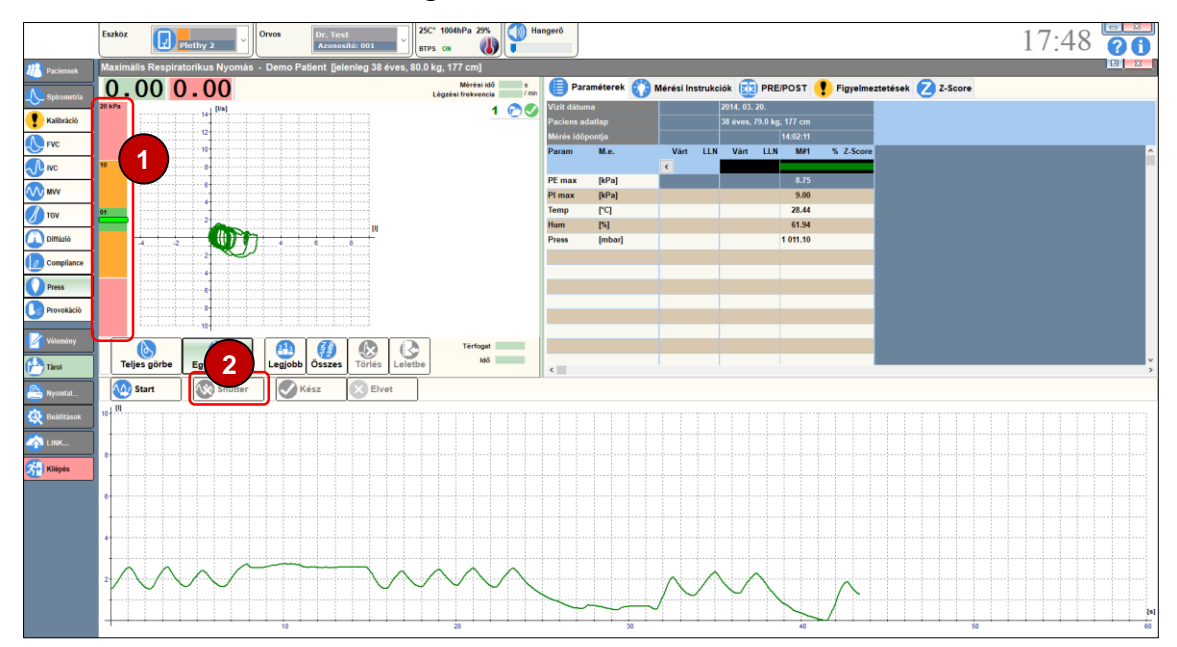

## Szájnyomás kijelző

A paciens pillanatnyi szájnyomása a hurokgörbe melletti függőleges kijelzőn folyamatosan nyomon követhető. A mért szélsőértékeket külön markerek jelölik.

## **2** Shutter gomb

A nyomásmérési szakasz megkezdését vezérlő gomb.

### Előkészület

A Légzési izomerő mérés összetett folyamat, a paciens részéről magas fokú együttműködést igényel:

- Ültessük le a pacienst
- Állítsuk be a szék magasságát (amennyiben Plethysmograph kabinban mérünk)
- Állítsuk be a mérőfej magasságát
- Ismertessük a mérés pontos menetét

- Készítsük fel a váratlan és szokatlan eseményekre, mint például a shutter zárása.
- Helyezzük fel az orrcsipeszt

## A mérés menete

A pacienst az alábbi manőversor elvégzésére kell felszólítani:

- A paciens lélegezzen egyenletesen, nyugodtan.
- Szólítsuk fel a pacienst egy teljes mély belégzésre!
- Mikor a paciens már megkezdte a mély belégzést, nyomjuk meg a [Shutter] gombot! Ezzel jelezzük a program számára a mérési ciklus kezdetét.
- A shutter akkor fog záródni, amikor a paciens megpróbál ismét kilélegezni.
- A paciens próbáljon minél nagyobb erőt kifejtve a shutter ellenében kilélegezni! A szájnyomás pillanatnyi értéke a képernyőn látható.
- A [Shutter] gombot ismét megnyomva azonnal kinyílik a shutter.
- A paciens újra lélegezzen egyenletesen, nyugodtan.
- Szólítsuk fel a pacienst egy teljes mély kilégzésre!
- Mikor a paciens már megkezdte a mély kilégzést, nyomjuk meg a [Shutter] gombot! Ezzel jelezzük a program számára a mérési ciklus kezdetét.
- A shutter akkor fog záródni, amikor a paciens megpróbál ismét belélegezni.
- A paciens próbáljon minél nagyobb erőt a kifejtve a shutter ellenében belélegezni! A szájnyomás pillanatnyi értéke a képernyőn látható.
- A [Shutter] gombot ismét megnyomva azonnal kinyílik a shutter.

A manőversor elvégzésére 1 perc áll rendelkezésre.

- Kattintson a [Start] gombra a manőver indításához!
- Kattintson a [Kész] gombra, ha kész a manőver!
- Kattintson az [Elvet] gombra a manőver megszakításához!

## Helyes Légzési Izomerő Mérés

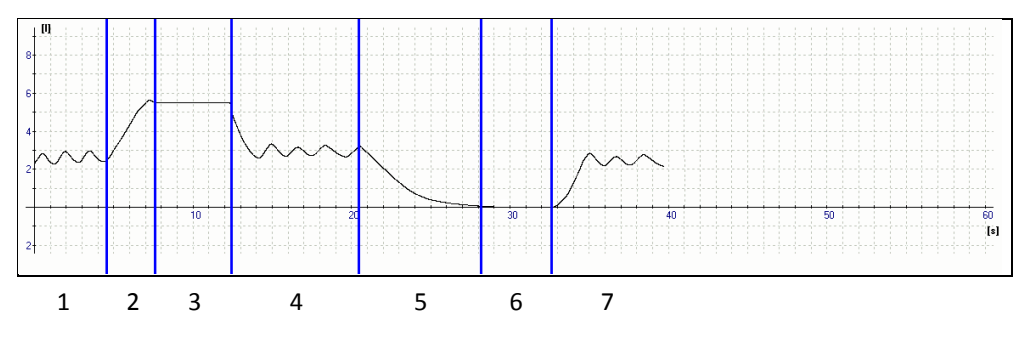

Szakaszok: 1. nyugodt légzés, 2. teljes mély belégzés, 3. PEmax mérése, 4. nyugodt légzés, 5. teljes mély kilégzés, 6. PImax mérése, 7. nyugodt légzés g

## Készülékek karbantartása

A légzésdiagnosztikai alapkészülékek különösebb karbantartást nem igényelnek. A tartósan megbízható üzemeltetés érdekében az alábbiakra kell ügyelni:

- A készülék megfertőzésének illetve a paciensek keresztfertőzésének elkerülése érdekében a készülékek paciens körét minden paciens után fertőtleníteni kell, vagy minden paciens méréséhez új egyszerhasználatos baktérium és vírusszűrőt kell használni
- Az áramlásmérő szennyeződésmentes legyen
- A szűrőelemeket előírás szerinti gyakorisággal kell cserélni
- A csövek mindig szárazak legyenek, és ne legyenek megtörve

#### Mérőfejek karbantartása

Az áramlásmérő állapota és tisztasága befolyásolja a mérések pontosságát

### Mérőfejek főegységeinek tisztítása

Az egyes pacienskör-típusok összeszerelésének menete az Üzembe helyezés című fejezetben található.

A műanyag elemek megfelelő vegyszerekkel (pl. Sekusept) készített hideg vizes fertőtlenítő oldatban fertőtleníthetőek, öblítés és szárítás után újra felhasználhatóak

#### Pneumatikus ikercsövek tisztítása

- Csatlakoztassuk le az ikercsövet a készülékről és a mérőfejről
- Öblítsük át a csövet
- Teljes száradás után szereljük vissza a csövet

## Diffúzióskapacitás-mérő

A Diffúzióskapacitás-mérő gyors infravörös gázanalizátorát évente linearitási tesztnek kell alávetni és szükség esetén újra kell linearizálni.

A karbantartással kapcsolatban keresse a készülék üzembe helyezőjét!

## Egyszerhasználatos tartozékok

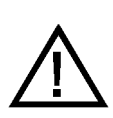

Az egyszerhasználatos tartozékokat fertőtleníteni és/vagy újrafelhasználni TILOS!

## Baktérium- és vírusszűrő (PBF-100-G-C és PBF-100-G-M)

A használt baktérium- és vírusszűrők veszélyes hulladéknak minősülnek, és az ezekre vonatkozó hatályos jogszabályok szerint kell eljárni velük.

## Újrahasznosítható tartozékok

Az alábbi műanyag tartozékok hideg vizes fertőtlenítő oldatban tisztíthatóak (pl.: Glutaraldehyde, Sekusept, Cidex e.t.c.)

| Típus  | Megnevezés           | Anyag                   |
|--------|----------------------|-------------------------|
| PPF-18 | PinkFlow áramlásmérő | Polisztirol             |
| MPA-30 | Szájcsutora          | Polipropilén            |
| PMP-30 | Gumi szájcsutora     | Hőre lágyuló elasztomer |

A rendszeres fertőtlenítés a műanyag alkatrészek elszíneződését okozhatja.

## Y tag, Diffúzióskapacitás-mérő (PDY-30)

A Diffúzióskapacitás-mérő pacienskörének Y tagja megfelelő vegyszerekkel (pl. Sekusept) készített hideg vizes fertőtlenítő oldatban fertőtleníthetőek, öblítés és teljes száradás után újra felhasználhatóak.

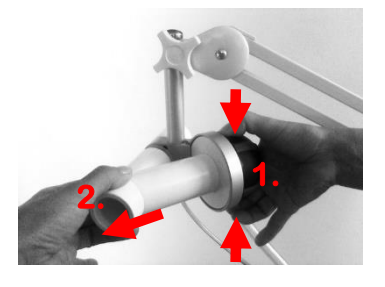

Az Y tag eltávolításához nyomjuk be a demand szelep alján és tetején található gombokat (1) és húzzuk le az Y tagot (2)

## Mérőgázok utánpótlása

## Általános előírások

Egyes készülékekhez és mérési üzemmódokhoz speciális orvosi mérőgázok szükségesek. A készülékek minden esetben a hozzájuk szükséges gázokat tartalmazó palackokkal kerülnek kiszállításra. A gázok utánpótlása mind intézményi keretek között, mind a forgalmazón keresztül történhet az alábbi biztonsági előírások betartása mellett.

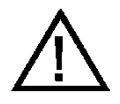

## FIGYELEM!

Nem megfelelő gázkeverék károsíthatja az orvosi műszerek érzékeny szenzorjait. Mindig a megfelelő gázkeveréket használjuk!

A gázpalackokban túlnyomás uralkodik. A gázpalackot csak szakképzett személy cserélheti!

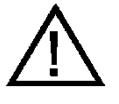

Túl magas szekunder nyomás károsíthatja az orvosi műszereket, túl alacsony szekunder nyomás egyes mérések elvégezését meggátolhatja. Mindig pontosan állítsuk be a szekunder nyomást a készülékhez előírt értékre!

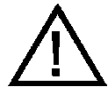

Hibásan megadott gázkoncentrációk hibás kalibrációhoz, és hibás mérési eredményekhez vezetnek.

A szoftver készülékhez tartozó konfigurációs adatlapján mindig rögzítsük a csatlakoztatott gázpalack pontos gázkoncentrációit, melyek a palack műbizonylatán szerepelnek!

## Diffúzióskapacitás-mérő

#### Gázkeverék összetétele

| Metán (CH₄)        | . 0.3 %, 5% rel. pontosság |
|--------------------|----------------------------|
| Szénmonoxid (CO)   | . 0.3 %, 5% rel. pontosság |
| Szintetikus levegő |                            |

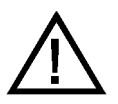

Hans Rudolph 5560 DL<sub>co</sub> szimulátorral való teszteléshez a mérési pontosság növelése érdekében cseréljük le a mérőgázt az alábbiak szerint: HRI rendelési szám: 171382 CO: 0.3% CH4: 0.3% O2: 21.0%

Balansz: N2 Pontosság: 1%

#### Gázpalack és nyomásreduktor

| Kiszerelés                | 10 liter   |
|---------------------------|------------|
| Maximális nyomás          | 300 bar    |
| Töltőnyomás               | 150 bar    |
| Reduktor szekunder nyomás | 4-5 bar    |
| Nyomás reduktor hozama    | min. 6 l/s |

## Menekülés a Plethysmograph kabinból

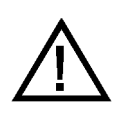

Műszaki hiba esetén, ha az ajtónyitó gombok, vagy azok vezérlőelektronikája meghibásodna, a kabint áramtalanítani kell! A tápkapcsoló lekapcsolásának, vagy a tápkábel eltávolításának hatására a mágneszár azonnal elengedi az ajtót.

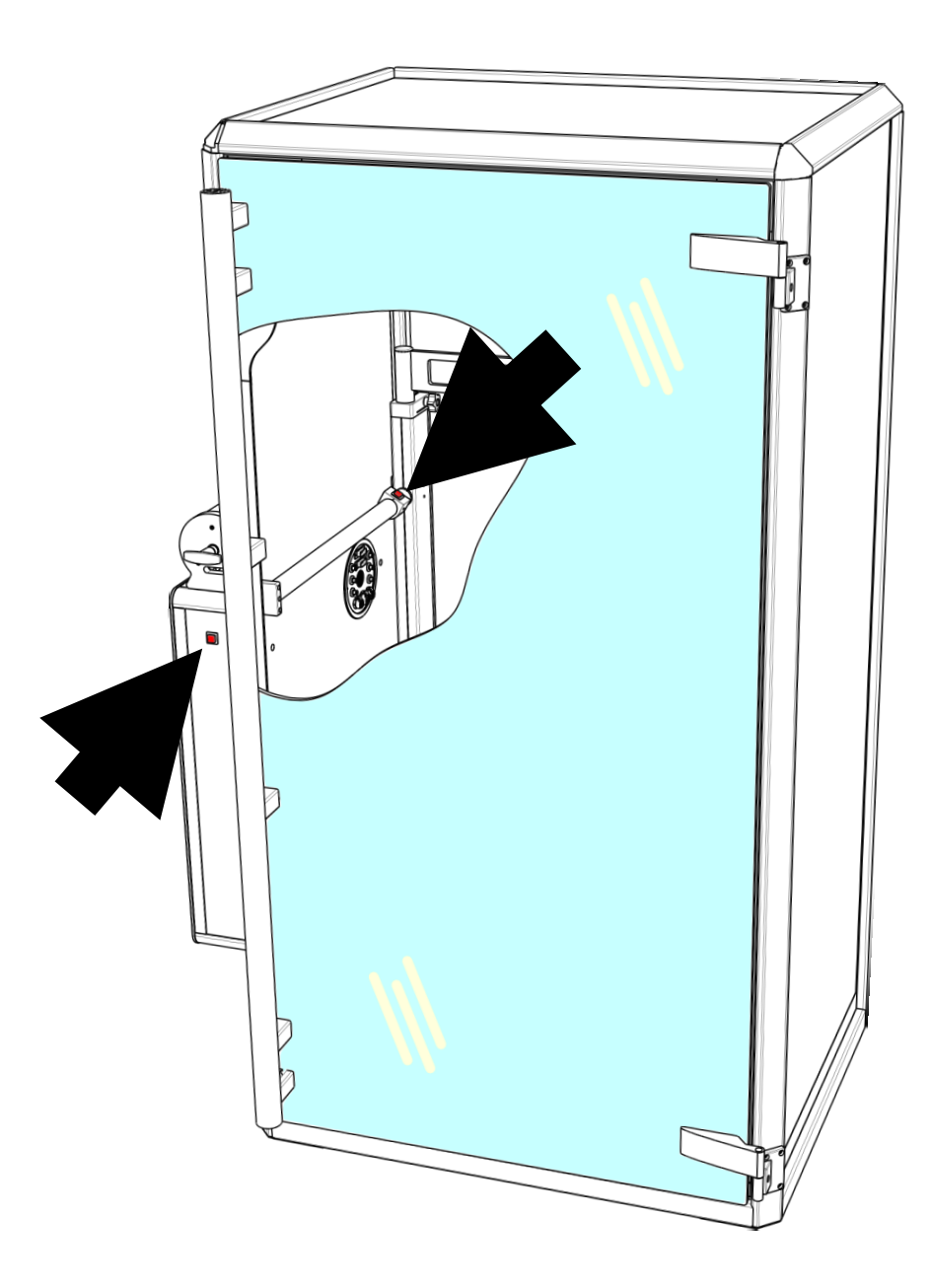

Ábra: Külső és belső ajtónyitó gombok pozíciója

# Lehetséges hibák

| Thorakális gáztérfogat mérés                                                                                                    |                                                                                                    |                                                                                                    |
|----------------------------------------------------------------------------------------------------|----------------------------------------------------------------------------------------------------|----------------------------------------------------------------------------------------------------|
| Hibajelenség                                                                                                    | Diagnózis                                                                                                    | Elhárítás                                                                                                    |
| A Rezisztencia hurok több-<br>sége jó, de néhány közülük<br>torz                                                                   | A mérés során valamilyen pneu-<br>matikus zavar történt, például<br>ablakot vagy ajtót nyitottak                      | Ha a jelenség rendszeres, akkor a<br>megfelelőbb helyet kell választani a<br>kabin számára                                                                        |
| TGV mérés végén a shutter<br>nem nyit ki, de hurokgörbe<br>készül                                                                  | A paciens nem megfelelően pró-<br>bál lélegezni, a belégzési illetve<br>kilégzési kísérlet nem elegendő               | A shutter csak a megfelelő számú tel-<br>jes ciklus után nyit ki<br>Végezzünk új mérést a paciens meg-<br>felelő tájékoztatása után                               |
| TGV méréskor a hurokgörbe<br>teljesen vízszintes                                                                                   | Nincs szájnyomás mérés                                                                                                | Ellenőrizni kell a shutter szeleptányér<br>állapotát és a mérőfej összeszerelé-<br>sét                                                                            |
| A metronóm nem ad fényjel-<br>zést, vagy a shutter nem zár<br>be                                                                   | Hibás a csatlakoztatás                                                                                                | Ellenőrizni kell a SHUTTER csatlakozót<br>és kábelt                                                                                                    |
| Plethysmograph mérés végén<br>a görbe eltűnik, és nincsenek<br>mérési eredmények sem                                               | A mérés azért állt le, mert a ka-<br>binajtó mérés közben ki lett<br>nyitva                                           | Az ajtó kinyitása előtt le kell állítani a<br>mérést a [Kész] nyomógombbal                                                                                        |
| Diffúzióskapacitás-mérő                                                                                                    |                                                                                                    |                                                                                                    |
| Hibajelenség                                                                                                    | Diagnózis                                                                                                    | Elhárítás                                                                                                    |
| A paciens nem tud gázkeveré-<br>ket belélegezni                                                                                    | A gázellátó rendszer hibás                                                                                            | Ellenőrizni kell, hogy<br>A gázpalack főcsapja nyitva van-e<br>Van-e elegendő nyomás a gázpalack-<br>ban<br>A szekunder nyomás 4-5 bar értékre<br>van-e beállítva |
| Bizonyos belégzési sebesség-<br>nél a demand szelep elérheti<br>a rezonancia pontját melynek<br>hatására berregő hangot ad-<br>hat | Ez a nem kívánatos mellékhatás<br>előfordulhat Hans Rudolph 5560<br>DL <sub>co</sub> Simulator használata ese-<br>tén | Változtassa meg a nyomás reduktor<br>szekunder nyomását a rezonancia el-<br>kerülése érdekében<br>Használjon más gyártótól származó<br>nyomás reduktort           |

### Jótállás

A készülék megfelel az érvényes Műszaki Adatoknak.

A gyártó a termékre a mindenkori Üzembe Helyezési/Átadási Jegyzőkönyv feltételei szerint vállal jótállást.

Nem vonatkozik a jótállás az átadást követő gondatlan szállítás, szakszerűtlen tárolás, erőszakos rongálás, rendellenes használat, szakszerűtlen üzemeltetés, elégtelen védelem külső hatások ellen, elemi kár esetére, valamint a Használati Utasításban foglaltak be nem tartására.

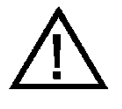

### FIGYELEM!

Törött vagy bármely egyéb módon sérült termékek (készülékek, kiegészítők stb.) használata veszélyes és TILOS!

#### Felelősség korlátozása

A Piston Kft. és szállítói az érvényes jogszabályok megengedte legkisebb mértékben sem vállalnak felelősséget semmiféle egyedi, előre nem látható, közvetett vagy következményszerű kárért (így többek között az üzleti haszon elmaradásából, az üzleti tevékenység félbeszakadásából, az üzleti információk elvesztéséből, vagy egyéb anyagi veszteségből fakadó kárért sem), amely a termék használatából vagy nem használhatóságából ered.

## Biztonságtechnikai előírások

Kérjük, ügyeljen a következő biztonsági utasítások betartására az esetleges károk elkerülése és az esetleges balesetek megelőzése végett:

- Ügyeljen arra, hogy a hálózati feszültség megegyezzen a típuscímkén megadott feszültséggel
- Ügyeljen arra, hogy a csatlakozó kábel sértetlen legyen
- Gondozza rendszeresen a készüléket a karbantartási előírásnak megfelelően
- Csak rendeltetésszerű célra használja a készüléket
- Ne használjon olyan tartozékokat, amelyeket nem az adott készülékhez ajánlanak
- Tárolja a készüléket száraz helyen
- Tartsa távol a kábelt hőforrástól, olajtól, éles tárgyaktól, durva felületektől és győződjön meg a kábel jó állapotáról
- Ne tegye ki a készüléket közvetlen napsugárzásnak, illetve erős fénynek (több mint 1500 lux)
- Ne használja a készüléket erősen poros környezetben
- Ne használja a készüléket erősen rázkódó környezetben

• Ügyeljen a mindenkori környezeti feltételek biztosítására

A berendezés megfelel a hatályos jogszabályokban és szabványokban előírt követelményeknek.

## Szállítási feltételek

| Levegő hőmérséklet:   | 30 °C ÷ +60 °C  |
|-----------------------|-----------------|
| Relatív páratartalom: | 10% ÷ 100%      |
| Légköri nyomásérték:  | 500 ÷ 1060 mbar |

## Raktározási feltételek

| Levegő hőmérséklet:   | 0 °C ÷ +50 °C     |
|-----------------------|-------------------|
| Relatív páratartalom: | 10% ÷ 85%         |
| Légköri nyomásérték:  | . 500 ÷ 1060 mbar |

## Működési feltételek

| Levegő hőmérséklet:   | +20 °C ÷ +30 °C |
|-----------------------|-----------------|
| Relatív páratartalom: | 30% ÷ 75%       |
| Légköri nyomásérték:  | 700 ÷ 1060 mbar |

## Tájékoztató értékek

| Élettartam                        |           |
|-----------------------------------|-----------|
| Készülék:                         | 8 év      |
| Áramlásmérő:                      | 2 év      |
| Forszírozott ki- és belégzésmérés |           |
| mérési időtartam                  | 60 s      |
| térfogatmérés határa              |           |
| Vitálkapacitás-mérés              |           |
| mérési időtartam                  | 60 s      |
| térfogatmérés határa              |           |
| Hinerventilláció                  |           |
| mérési időtartam                  | 60 s      |
| tárfogatmárás határa              | 250 l/min |
|                                   |           |
| Plethysmograph mérés              |           |
| mérés időtartama:                 | 60 s      |
| térfogatmérés határa:             | 20 I      |
| Nyomásmérés tartománya            | ±20 kPa   |
| Diffúzióskapacitás-mérés          |           |
| mérés időtartama:                 | 60 s      |
| térfogatmérés határa:             |           |
| Mintavételezési frekvencia        |           |
| PDT-111 készülékcsalád            | 250 Hz    |
### **Egyéb adatok** Analóg-digitál átalakító felbontás ......16 bit

### **Villamos adatok**

A csatlakozatott számítógép, monitor és nyomtató villamos adatait az adott gyártó által megadott specifikáció tartalmazza. Az alábbiakban feltüntetett értékek csak a Piston gyártmányú készülékre vonatkoznak:

### PDT-111/pd - Teljestest Plethysmograph és Diffúzióskapacitás-mérő

| PC csatlakozás          | . Optikailag leválasztott USB 1.1 |
|-------------------------|-----------------------------------|
| Hálózati tápfeszültség: |                                   |
| Hálózati frekvencia:    | 50/60 Hz                          |
| Teljesítményfelvétel:   | max. 140 VA                       |

### PDT-111/d – Diffúzióskapacitás-mérő

| kailag leválasztott USB 1.1 |
|-----------------------------|
| 100-240 VAC                 |
| 50/60 Hz                    |
| max. 140 VA                 |
|                             |

### Mechanikai adatok

### PDT-111/pd - Teljestest Plethysmograph és Diffúzióskapacitás-mérő

| Áramlásmérő<br>Referenciakamra térfogata | PinkFlow, PPF-18<br>25 liter |  |
|------------------------------------------|------------------------------|--|
| Alapkivitel, PDT-111/pd                  |                              |  |
| Kabin mérete                             | H 1680 × Sz 925 × M 790 mm   |  |
| Kabin térfogata                          |                              |  |
| Kabin tömege                             | 200 kg                       |  |
| Kerekesszékes kivitel, PDT-111/pwc       |                              |  |

| Kabin mérete    | H 1680 × Sz 925 × M 1240 mm |
|-----------------|-----------------------------|
| Kabin térfogata | 1160 liter                  |
| Kabin tömege    | 240 kg                      |

### PDT-111/d – Diffúzióskapacitás-mérő

| Áramlásmérő               | PinkFlow, PPF-18                      |
|---------------------------|---------------------------------------|
| Gázkeverék                | CO 0,3%, CH4 0,3%, szintetikus levegő |
| Gázpalack                 | 10 literes alumínium                  |
| Nyomás reduktor szekuno   | der nyomás 4-5 bar                    |
| Méret (Pacienskör nélkül) | H 250 × Sz 475 × M 155 mm             |
| Tömeg (Pacienskör nélkül  | ) 5,6 kg                              |
| Gázanalizátor             | többcsatornás gyors NDIR              |

### Garantált értékek

### PPF-18 – PinkFlow áramlásmérő

| Típus                   | PPF-18                 |
|-------------------------|------------------------|
| Mérési elv              | Szimmetrikus Pitot cső |
| Áramlásmérés tartománya | ±18 l/s                |
| Holttér                 |                        |
| Ellenállás              | 60 Pa/I/s @ 15 I/s     |
| Súly                    |                        |

### PDT-111 Termékcsalád

| Áramlásmérés tartománya  | ±18 l/s           |
|--------------------------|-------------------|
| Áramlásmérés pontossága  | ±2% vagy ±10 ml/s |
| Áramlásmérés felbontása  | 10 ml/s           |
| Linearitás               | ±2%               |
| Térfogatmérés tartománya | ±20 l             |
| Térfogatmérés pontossága | ±2% vagy ±10 ml   |
| Térfogatmérés felbontása | 10 ml             |
| Időmérés felbontása      | 4 ms              |

## PDT-111/pd - Teljestest Plethysmograph és Diffúzióskapacitás-mérő

| Kabin nyomásmérés tartománya          | ±50 Pa              |
|---------------------------------------|---------------------|
| Kabin nyomásmérés pontossága          | ±0,05 Pa            |
| Kabin nyomásmérés felbontása          | 0,05 Pa             |
| Szájnyomás-mérés tartománya           | ±20 kPa             |
| Szájnyomás-mérés felbontása           | 0,01 kPa            |
| Szájnyomás-mérés pontossága           | ±3% vagy ±50 Pa     |
| Ellenállásmérés pontossága            | ±3% vagy ±50 Pa/l/s |
| TLC, RV térfogatmérés pontossága      | ±5% vagy ±100 ml    |
| Ajánlott légzés szám, nagy időállandó | 20 - 40 / perc      |
| Ajánlott légzés szám, kis időállandó  | 60 - 120 / perc     |

### PDT-111/d – Diffúzióskapacitás-mérő

| Gázkoncentráció-mérés pontossága  | ±5%             |
|-----------------------------------|-----------------|
| FRC, RV térfogatmérés pontossága± | 5% vagy ±100 ml |

### Tartozékjegyzék

### Az árban foglalt tartozékok

Az árban foglalt tartozékok listáját az aktuális Szállítási szerződés tartalmazza

### Külön rendelhető tartozékok

A tartozékok és fogyóanyagok utánrendelésekor a következő adatokat kell megadni:

- Megnevezés
- Típus
- Termékszám
- A készülék típusa és gyári száma, amelyhez a megrendelt terméket felhasználják

# **EMC** IRÁNYELV ÉS GYÁRTÓI NYILATKOZAT

### Irányelv és gyártói nyilatkozat – Elektromágneses zavarkibocsátás

A **PDT 111/pd** Teljestest Plethysmograph és Diffúzióskapacitás-mérő készülék az alábbiakban meghatározott elektromágneses környezetben való használatra készült. A rendszer vevőjének vagy felhasználójának kell biztosítania, hogy az ilyen körülmények között működjön.

| Zavarkibocsátás<br>vizsgálat                                    | Megfelelőség | Elektromágneses környezet - irányelv                                                                                                    |
|-----------------------------------------------------------------|--------------|----------------------------------------------------------------------------------------------------|
| RF kibocsátások<br>CISPR 11                                     | 1. csoport   | A <b>PDT 111/pd</b> Teljestest Plethysmograph és<br>Diffúzióskapacitás-mérő készülék RF energiát<br>csak a belső működéséhez használ. Ezért az<br>RF zavarkibocsátás nagyon kicsi, és nem való-<br>színű, hogy zavarná a környezetében levő<br>elektronikus berendezéseket.          |
| RF kibocsátások<br>CISPR 11                                     | A osztály    |                                                                                                    |
| Felharmonikus kibo-<br>csátások<br>IEC 61000-3-2                | A osztály    | A <b>PDT 111/pd</b> Teljestest Plethysmograph és<br>Diffúzióskapacitás-mérő készülék a lakóépület<br>és a lakóépületeket ellátó kisfeszültségű villa-<br>mos hálózathoz közvetlenül csatlakozó létesít-<br>ményeket kivéve, minden létesítményben tör-<br>ténő használatra alkalmas. |
| Feszültségváltozások<br>(flicker) kibocsátások<br>IEC 61000-3-3 | Megfelel     |                                                                                                    |

٦

## Irányelv és gyártói nyilatkozat – Elektromágneses zavartűrés

| A <b>PDT 111/pd</b> Teljestest Plethysmograph és Diffúzióskapacitás-mérő készülék az alábbiakban meghatározott elektromágneses környezetben való használatra készült. A rendszer vevőjének vagy felhasználójának kell biztosítania, hogy az ilyen körülmények között működjön. |                                                                                                    |                                                                                                    |                                                                                                    |
|----------------------------------------------------------------------------------------------------|----------------------------------------------------------------------------------------------------|----------------------------------------------------------------------------------------------------|----------------------------------------------------------------------------------------------------|
| Zavartűrési<br>vizsgálat                                                                                                    | IEC 60601<br>vizsgálati szint                                                                                                   | Megfelelőségi<br>szint                                                                                                    | Elektromágneses környezet - irány-<br>elv                                                                                                    |
| Elektrosztatikus<br>kisülés (ESD)<br>IEC 61000-4-2                                                                                                    | ± 8 kV érintke-<br>zési<br>± 2 kV, ± 4 kV, ±<br>8 kV,<br>± 15 kV levegő-<br>átütés                                              | ± 8 kV érintke-<br>zési<br>± 2 kV, ± 4 kV, ±<br>8 kV,<br>± 15 kV levegő-<br>átütés                                              | Fa, beton vagy kerámia padlóburkolat<br>szükséges. Ha a padlót szintetikus<br>anyaggal fedték le, a relatív páratarta-<br>lomnak legalább 30%-nak kell lennie.<br>A PDT 111/pd Teljestest<br>Plethysmograph és<br>Diffúzióskapacitás-mérő készülék<br>egyes részei elektrosztatikusan érzé-<br>kenyek. Elektrosztatikus kisülés<br>(ESD) esetén az eszköz és a számí-<br>tógépes szoftver elveszítheti a kom-<br>munikációt, valamint a mágnes zár ki-<br>old, az ajtó kinyílik. Ez a készülék nor-<br>mális reakciója, és nem károsítja sem<br>a beteget, sem a felhasználót. A<br>szoftver újraindítása után a vizsgálat<br>folytatható. |
| Gyors villamos<br>tranzien-<br>sek/burst<br>IEC 61000-4-4                                                                                                    | ±2 kV<br>a tápellátó veze-<br>tékeken<br>±1 kV<br>a ki- és bemenő<br>vezetékeken<br>100 kHz ismét-<br>lődési frekvenci-<br>ával | ±2 kV<br>a tápellátó veze-<br>tékeken<br>±1 kV<br>a ki- és bemenő<br>vezetékeken<br>100 kHz ismétlő-<br>dési frekvenciá-<br>val | A hálózat energiaminősége egyezzen<br>meg a szokásos kereskedelmi vagy<br>kórházi környezetével. Hibás műkö-<br>dés esetén a tápvezetékbe hálózati<br>zavarszűrő beiktatása szükséges.<br>A PDT 111/pd Teljestest<br>Plethysmograph és<br>Diffúzióskapacitás-mérő készülék<br>gyors villamos tranziensekre érzé-<br>keny. Gyors villamos tranziens esetén<br>az eszköz és a számítógépes szoftver<br>elveszítheti a kommunikációt. Ez a<br>készülék normális reakciója, és nem<br>károsítja sem a beteget, sem a fel-<br>használót. A szoftver újraindítása után<br>a vizsgálat folytatható.                                               |
| Lökőhullám<br>(Surge)<br>IEC 61000-4-5                                                                                                    | ±1 kV<br>differenciál-<br>módusú<br>±2 kV<br>közösmódusú                                                                        | ±1 kV<br>differenciál-<br>módusú<br>±2 kV<br>közösmódusú                                                                        | A hálózat energiaminősége egyezzen<br>meg a szokásos kereskedelmi vagy<br>kórházi környezetével.                                                                                                    |

| Feszültségletö-<br>rések, rövid<br>idejű feszültség<br>kimaradások és<br>feszültséginga-<br>dozások a be-<br>meneti tápellátó<br>vezetékeken<br>IEC 61000-4-11 | <5% U <sub>T</sub><br>(>95% At 0°,<br>45°, 90°, 135°,<br>180°, 225°, 270°<br>a 315° fokban)<br>0,5 periódusig 70% U <sub>T</sub><br>(30% feszült-<br>ségletörés az<br>U <sub>T</sub> -hez képest)<br>25 periódusig<br>0 fokban <5% U <sub>T</sub><br>(>95% feszült-<br>ségletörés az<br>U <sub>T</sub> -hez képest)<br>5 s-ig<br>0 fokban | <5% U <sub>T</sub><br>(>95% At 0°,<br>45°, 90°, 135°,<br>180°, 225°, 270°<br>a 315° fokban)<br>0,5 periódusig 70% U <sub>T</sub><br>(30% feszült-<br>ségletörés az<br>U <sub>T</sub> -hez képest)<br>25 periódusig<br>0 fokban <5% U <sub>T</sub><br>(>95% feszült-<br>ségletörés az<br>U <sub>T</sub> -hez képest)<br>5 s-ig<br>0 fokban | A hálózat energiaminősége egyezzen<br>meg a szokásos kereskedelmi vagy<br>kórházi környezetével. Ha a <b>PDT</b><br><b>111/pd</b> Teljestest Plethysmograph és<br>Diffúzióskapacitás-mérő készülék fel-<br>használója megköveteli a folyamatos<br>működést feszültség kimaradás ese-<br>tén is, akkor a rendszert <b>szünetmen-</b><br><b>tes tápegységről</b> kell működtetni. |
|----------------------------------------------------------------------------------------------------|----------------------------------------------------------------------------------------------------|----------------------------------------------------------------------------------------------------|----------------------------------------------------------------------------------------------------|
| Hálózati frek-<br>venciájú (50/60<br>Hz)<br>mágneses tér<br>IEC 61000-4-8                                                                                      | 30 A/m                                                                                                    | 30 A/m                                                                                                    | A hálózati frekvenciájú mágneses tér<br>szintje egyezzen meg a szokásos ke-<br>reskedelmi vagy kórházi környezet jel-<br>lemző helyén előforduló szintjével.                                                                                                    |
| Megjegyzés: U <sub>T</sub> a hálózati váltakozó feszültség a vizsgálat előtt.                                                                                  |                                                                                                    |                                                                                                    |                                                                                                    |

### Irányelv és gyártói nyilatkozat – Elektromágneses zavartűrés

A **PDT 111/pd** Teljestest Plethysmograph és Diffúzióskapacitás-mérő készülék az alábbiakban meghatározott elektromágneses környezetben való használatra készült. A rendszer vevőjének vagy felhasználójának kell biztosítania, hogy az ilyen körülmények között működjön.

| Zavartűrési<br>vizsgálat                                                                                  | IEC 60601<br>vizsgálati<br>szint                                                                                                    | Megfelelőségi<br>szint                                                                                           | Elektromágneses környezet - irányelv                                                                                                    |  |
|----------------------------------------------------------------------------------------------------|----------------------------------------------------------------------------------------------------|----------------------------------------------------------------------------------------------------|----------------------------------------------------------------------------------------------------|--|
| Vezetett RF<br>IEC 61000-4-6                                                                              | 3 V<br>(0,15 MHz<br>– 80 MHz)<br>6 V<br>in ISM bands<br>between<br>0,15 MHz<br>and 80 MHz<br>80 % AM<br>at 1 kHz                                                                                    | 3 V<br>(0,15 MHz<br>– 80 MHz)<br>6 V<br>in ISM bands<br>between<br>0,15 MHz<br>and 80 MHz<br>80 % AM<br>at 1 kHz | A hordozható és mobil RF távközlési be-<br>rendezéseket nem szabad a A <b>PDT</b><br><b>111/pd</b> Teljestest Plethysmograph és<br>Diffúzióskapacitás-mérő készüléktől, és<br>azok kábelezésétől a képlettel meghatáro-<br>zott védőtávolságon belül használni.<br><b>Ajánlott védőtávolság:</b><br>$d = 1,17 \sqrt{P}$<br>80 MHz és 800 MHz között:<br>$d = 1,17 \sqrt{P}$                                                                                                    |  |
| Sugárzott RF<br>IEC 61000-4-3                                                                             | 3 V/m<br>80 MHz –<br>2,7 GHz<br>80 % AM<br>at 1 kHz                                                                                                    | 3 V/m<br>80 MHz –<br>2,7 GHz<br>80 % AM<br>at 1 kHz                                                              | 800 MHz és 2,7 GHz között:<br>$d = 2,33 \sqrt{P}$<br>Ahol: <b>P</b> az adó gyártója által megadott leg-<br>nagyobb kimenő teljesítmény Wattban és<br><b>d</b> az ajánlott védőtávolság méterben.<br>A helyszíni méréssel meghatározott, tele-<br>pített RF adókból származó térerősségnek<br><sup>a</sup> kisebbnek kell lennie a megfelelőségi<br>szintnél minden frekvenciatartományban. <sup>b</sup><br>Az alábbi jelöléssel ellátott be-<br>rendezések környezetében<br>zavarás léphet fel: |  |
| MEGJEGYZÉS 1: 80 MHz és 800 MHz esetén a nagyobb frekvenciatartományhoz<br>rendelt védőtávolság érvényes. |                                                                                                    |                                                                                                    |                                                                                                    |  |
| MEGJEGYZE                                                                                                 | MEGJEGYZÉS 2: Ezeket az irányelveket nem lehet minden esetben alkalmazni.<br>Az elektromágneses terjedést befolyásolja az építmények, tárgyak<br>és személyek által okozott abszorpció és reflexió. |                                                                                                    |                                                                                                    |  |

- <sup>a</sup> A rögzített, telepített adók, mint pl. a (cellás/vezetéknélküli) rádiótelefonok és földi mobilrádiók bázisállomásai, amatőrrádiók, AM és FM rádió és TV műsorsugárzás térerősségeit elméleti úton nem lehet pontosan előre meghatározni. Az elektromágneses környezet megismeréséhez helyszíni mérésre van szükség. Ha a PDT 111/pd Teljestest Plethysmograph és Diffúzióskapacitás-mérő készülék üzemeltetésének helyén a mért térerősség meghaladja a vonatkozó RF megfelelőségi szintet, ellenőrizni kell a PDT 111/pd Teljestest Plethysmograph és Diffúzióskapacitás-mérő készülék rendeltetésszerű működését. Ha rendellenes működés tapasztalható, kiegészítő intézkedésre lehet szükség, mint pl. a PDT 111/pd Teljestest Plethysmograph és Diffúzióskapacitás-mérő készülék elforgatása, vagy más helyre telepítése.
- <sup>b</sup> A 150 kHz-től 80 MHz-ig tartó frekvenciatartományon kívül a térerősség nem haladhatja meg a 3 V/m-t.

| Teszt frek-<br>vencia<br>(MHz) | Sávszélesség<br>(MHz) | Szolgáltatás                                                                    | Moduláció                                | Zavartűrési<br>teszt szint<br>(V/m) |
|--------------------------------|-----------------------|---------------------------------------------------------------------------------|------------------------------------------|-------------------------------------|
| 385                            | 380 - 390             | TETRA 400                                                                       | Pulzus modulá-<br>ció<br>18 Hz           | 27                                  |
| 450                            | 430 - 470             | GMRS 460,<br>FRS460                                                             | FM ± 5 kHz<br>deviation 1 kHz<br>szinusz | 28                                  |
| 710<br>745<br>780              | 704 - 787             | LTE band 13, 17                                                                 | Pulzus modulá-<br>ció<br>217 Hz          | 9                                   |
| 810<br>870<br>930              | 800 - 960             | GSM 800/900,<br>TETRA 800, iDEN<br>1900; DECT; LTE<br>band 1, 3, 4, 25;<br>UMTS | Pulzus modulá-<br>ció<br>18 Hz           | 28                                  |
| 1720<br>1845<br>1970           | 1 700 - 1 990         | GSM 1800; CDMA<br>1900; GSM 1900;<br>DECT; LTE band 1,<br>3, 4, 25; UMTS        | Pulzus modulá-<br>ció<br>217 Hz          | 28                                  |
| 2450                           | 2 400 - 2 570         | Bluetooth, WLAN,<br>802.11 b/g/n, RFID<br>2450, LTE band 7                      | Pulzus modulá-<br>ció<br>217 Hz          | 28                                  |
| 5240<br>5500<br>5785           | 5 100 - 5 800         | WLAN 802.11 a/n                                                                 | Pulzus modulá-<br>ció<br>217 Hz          | 9                                   |

## Immunitás a vezeték nélküli RF kommunikációs eszközökre

### Ajánlott védőtávolságok a hordozható és mobil RF távközlési berendezések és a PDT 111/pd Teljestest Plethysmograph és Diffúzióskapacitás-mérő készülék között

**PDT 111/pd** Teljestest Plethysmograph és Diffúzióskapacitás-mérő készülék olyan elektromágneses környezetben való használatra készült, amelyben az RF zavarások ellenőrzés alatt állnak. A **PDT 111/pd** Teljestest Plethysmograph és Diffúzióskapacitás-mérő készülék vevője vagy felhasználója elősegítheti az elektromágneses befolyásolás megakadályozását a hordozható és mobil RF távközlési berendezések (adók) és a **PDT 111/pd** Teljestest Plethysmograph és Diffúzióskapacitás-mérő készülék közötti, a távközlési berendezés legnagyobb kimeneti teljesítményétől függő legkisebb, az alábbiak szerint számítható védőtávolság meghatározásával.

| Az adó megadott<br>legnagyobb ki-                                                  | Az adó frekvenciájától függő védőtávolság<br>méterben kifejezve |                     |                     |  |
|------------------------------------------------------------------------------------|-----------------------------------------------------------------|---------------------|---------------------|--|
| meneti teljesít-                                                                   | 150 kHz – 80 MHz                                                | 80 MHz – 800 MHz    | 800 MHz – 2,7 GHz   |  |
| menye wattoan                                                                      | $d = 1,17 \sqrt{P}$                                             | $d = 1,17 \sqrt{P}$ | $d = 2,33 \sqrt{P}$ |  |
| 0,01                                                                               | 0,12                                                            | 0,12                | 0,24                |  |
| 0,1                                                                                | 0,37                                                            | 0,37                | 0,74                |  |
| 1                                                                                  | 1,17                                                            | 1,17                | 2,33                |  |
| 10                                                                                 | 3,7                                                             | 3,7                 | 7,38                |  |
| 100                                                                                | 11,7                                                            | 11,7                | 23,33               |  |
| A táblázatban nem szereplő legnagyobb megadott kimeneti teljesítménnyel rendelkező |                                                                 |                     |                     |  |

A táblázatban nem szereplő legnagyobb megadott kimeneti teljesítménnyel rendelkező adók esetén a méterben (m) kifejezett (d) ajánlott védőtávolságot az adó frekvenciájától függő egyenlet felhasználásával lehet meghatározni, ahol P az adó gyártója által megadott legnagyobb kimeneti adóteljesítmény Wattban (W).

MEGJEGYZÉS 1: 80 MHz és 800 MHz esetén a nagyobb frekvenciatartományhoz rendelt védőtávolság érvényes.

| MEGJEGYZÉS 2: | Ezeket az irányelveket nem lehet minden esetben alkalmazni.      |
|---------------|------------------------------------------------------------------|
|               | Az elektromágneses terjedést befolyásolja az építmények, tárgyak |
|               | és személyek által okozott abszorpció és reflexió.               |

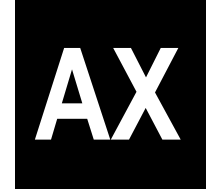

Appendix

**CE**<sub>1011</sub>

Verzió: AX/C-HU-09.00

Kiadás dátuma: 2020.09.18.

# TARTALOMJEGYZÉK

| Minőségbiztosítási Rendszer tanusítványai | 3 |
|-------------------------------------------|---|
| Függelék I                                | 7 |
| Paciens-azonosító formátuma               | 7 |
| Függelék II                               | 8 |
| Szimbólumok jegyzéke                      | 8 |

# Minőségbiztosítási Rendszer tanusítványai

## MINŐSÉGIRÁNYÍTÁSI RENDSZERTANÚSÍTVÁNY

Tanúsítvány száma: 4-519-135-2002

Az Eszközminősítő és Kórháztechnikai Igazgatóság (EMKI),

a NAH által NAH-4-0096/2016 számon akkreditált, irányítási rendszert tanúsító szervezet

tanúsítja, hogy a

Piston Kft. 1023 Budapest, Szemlőhegy u. 13. 1033 Budapest, Szőlőkert u. 4/b Magyarország

### MINŐSÉGIRÁNYÍTÁSI RENDSZERE

megfelel

#### az MSZ EN ISO 13485:2016 szabvány

követelményeinek.

A tanúsított szakterület:

Hallásdiagnosztikai és légzésdiagnosztikai berendezések, illetve egyszer használatos szájcsutora, baktériumszűrő és orrcsipesz fejlesztése, gyártása; Orvosi berendezések és eszközök forgalmazása

A vonatkozó Beszámoló jelentés azonosító száma: 43-2067-2017

E tanúsítvány érvényességének határideje: **2023-02-23** feltéve, hogy a tanúsító szervezet által az érvényességi időszakon belül évente végzett rendszerfelügyeleti ellenőrzés megfelelő eredménnyel zárul.

Budapest, 2020-02-24

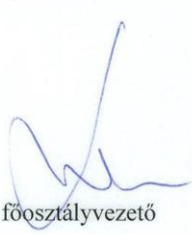

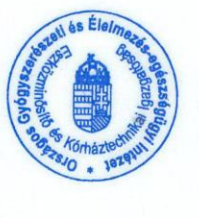

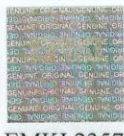

EMKI 2357

A tanúsítvány hitelessége és érvényessége az EMKI-nél ellenőrizhető.

Eszközminősítő és Kórháztechnikai Igazgatóság Directorate of Device Testing and Clinical Engineering H-1097 Budapest, Albert Flórián út 3/A, Telefon: +36 20 268 75 95, Fax: +36 1 886 93 33 E-mail: cert@emki.hu, Web: www.emki.hu H-1051 Budapest, Zrínyi u. 3. (1372 P.O. Box 450.)

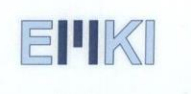

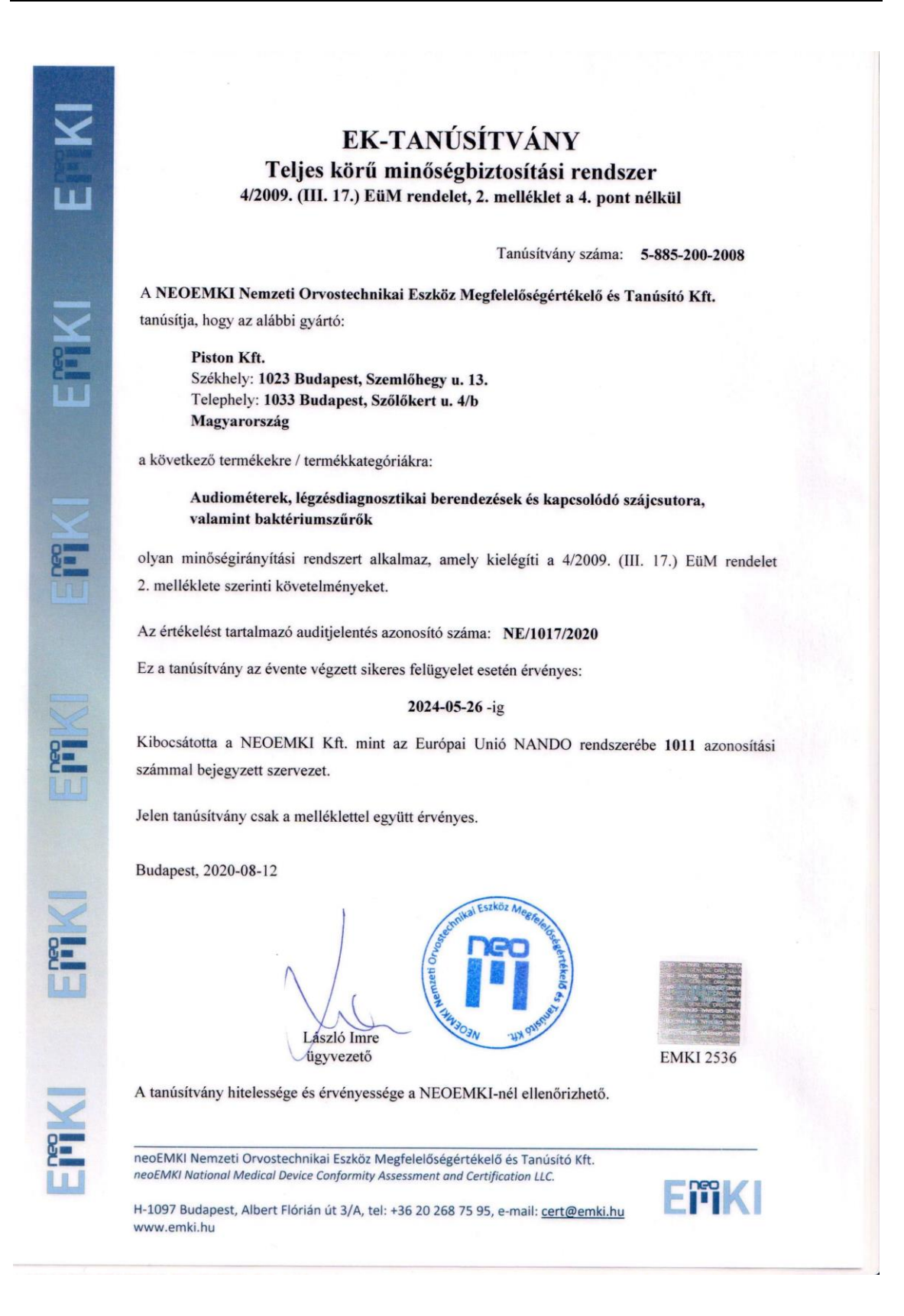

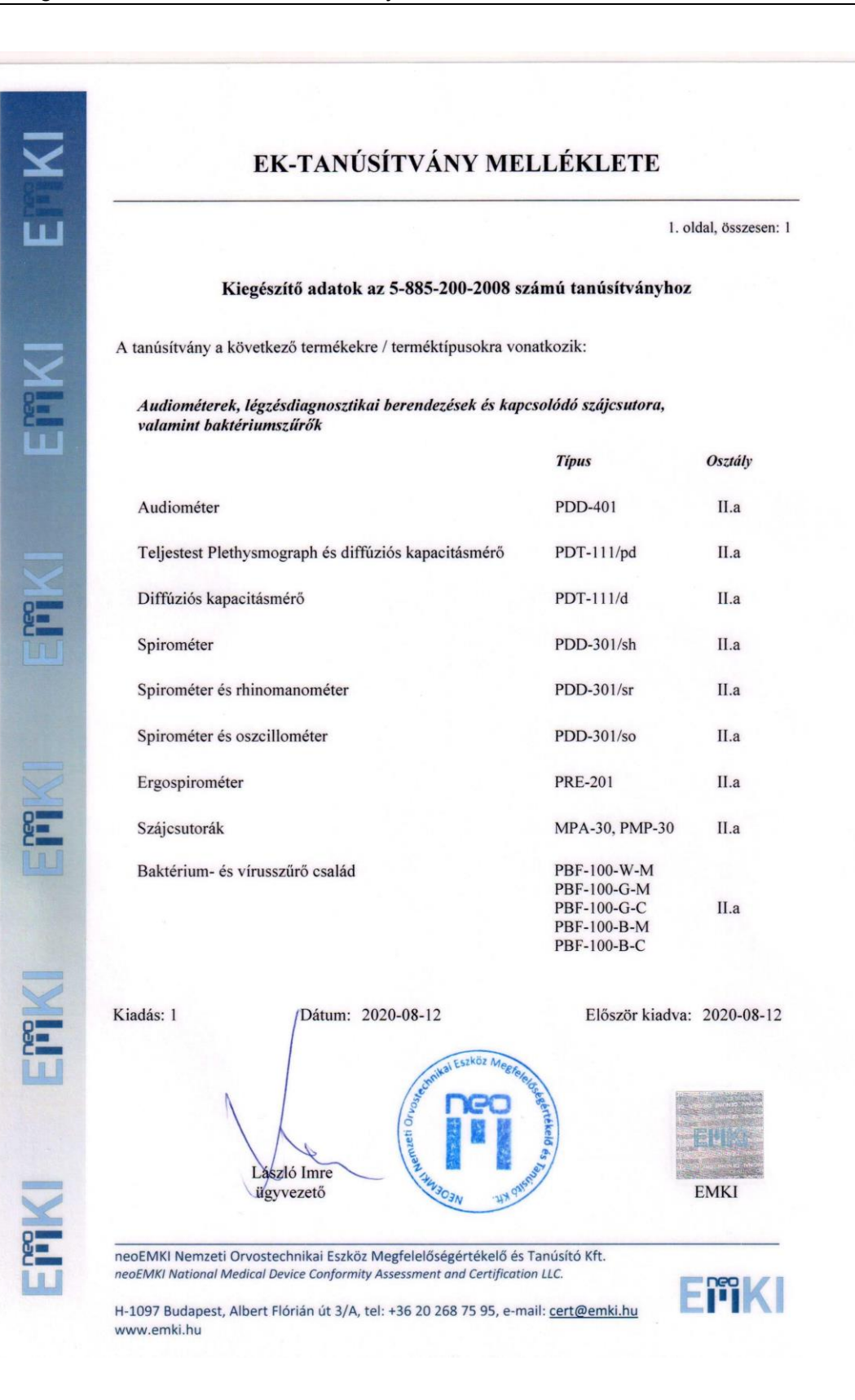

### Paciens-azonosító formátuma

Az azonosító számformátuma lehet szabadon begépelt szöveg, vagy valamilyen szisztéma szerint egy ún. maszk által definiált fix formátumú kód.

Amennyiben megadunk egy tetszőleges maszkot, a program kötelezően elvárja, hogy a felhasználó az **Azonosító** mezőt kitöltse új paciens felvételekor. Ellenkező esetben a mező üresen hagyható.

A magyar TAJ-szám 3×3 számjegyből áll, amelynek maszkja "000 – 000 – 000". A magyar TAJ-számok elméleti hitelességét a program automatikusan ellenőrzi az elgépelések elkerülése érdekében.

| Karakter | Jelentés a maszkban                                                                                                    |
|----------|----------------------------------------------------------------------------------------------------|
| !        | Ha ez a karakter megjelenik a maszkban (általában az első karakterként), akkor<br>az opcionális karakterek helyén álló szóközök nem kerülnek bele a a tárolt azo-<br>nosítóba                                                                              |
| >        | Ezen karakter után álló betűk nagybetűsek lesznek.                                                                                                    |
| <        | Ezen karakter után álló betűk kisbetűsek lesznek.                                                                                                    |
| <>       | Az előző két karakter hatásának kikapcsolása, ezután kis- és nagybetűk egy-<br>aránt megadhatók                                                                                                    |
| ١        | Ha fix szöveget adunk meg, ami tartalmaz vezérlő karaktereket is, akkor a ka-<br>rakter elé ezt kell beírni (pl. az "a" betűhöz "\a")                                                                                                    |
| L        | Ebben a pozícióban csak betű adható meg, és kötelezően meg kell adni                                                                                                    |
| 1        | Ebben a pozícióban szintén csak betű adható meg, de nem kötelező megadni                                                                                                    |
| A        | Alfa-numerikus karakter (betű vagy szám) adható meg ebben a pozícióban, és kötelező megadni                                                                                                    |
| а        | Hasonló az előzőhöz, de nem kötelező megadni                                                                                                    |
| С        | Tetszőleges karakter megadható, de kötelező megadni                                                                                                    |
| С        | Tetszőleges karakter megadható, és nem kötelező megadni                                                                                                    |
| 0        | Csak szám adható meg, és kötelező megadni                                                                                                    |
| 9        | Csak szám adható meg, de nem kötelező megadni                                                                                                    |
| #        | Numerikus karakter, vagy a + és – jelek adhatók meg                                                                                                    |
| /        | A / karakter az évet, hónapot és napot választja el egymástól a dátumokban.<br>Amennyiben az évet, hónapot és napot elválasztó karakter a Vezérlőpult regio-<br>nális beállításaiban eltérő, úgy az a karakter kerül behelyettesítésre                     |
| :        | A : karakter az órát, percet és másodpercet választja el egymástól az időpon-<br>tokban. Amennyiben az órát, percet és másodpercet elválasztó karakter a Ve-<br>zérlőpult regionális beállításaiban eltérő, úgy az a karakter kerül behelyettesí-<br>tésre |
| _        | Automatikusan szóközöket szúr be a szövegbe az adott helyre                                                                                                    |

## Szimbólumok jegyzéke

| Szimbó-<br>lum | Szabvány száma / címe                                                                                                    | Hivatkozás /<br>Szimbólum<br>neve                                                    | Szimbólum jelentése                                                                                                    |
|----------------|----------------------------------------------------------------------------------------------------|--------------------------------------------------------------------------------------|----------------------------------------------------------------------------------------------------|
|                | ISO 15223-1 / Orvostechnikai eszkö-<br>zök. Orvostechnikai eszközök címkéin,<br>címkézésén és tájékoztatóiban haszná-<br>landó szimbólumok           | 5.1.1 / Gyártó                                                                       | A gyógyászati segédeszköz<br>gyártóját jelöli.                                                                                                    |
| $\sim$         | ISO 15223-1 / Orvostechnikai eszkö-<br>zök. Orvostechnikai eszközök címkéin,<br>címkézésén és tájékoztatóiban hasz-<br>nálandó szimbólumok           | 5.1.3. / Gyártási<br>dátum                                                           | Az orvostechnikai eszköz gyár-<br>tási dátumát jelöli                                                                                                    |
|                | ISO 7010 / Grafikus szimbólumok.<br>Biztonsági színek és biztonsági jelzé-<br>sek. Regisztrált biztonsági jelzések                                   | M002 / Olvassa<br>el a kézikönyv-<br>ben/tájékoztatób<br>an szereplő<br>utasításokat | Kifejezi, hogy a kézikönyv-<br>ben/tájékoztatóban szereplő<br>utasításokat el kell olvasni.<br>Általános figyelmeztetés jelzése                                                                                                    |
| i              | ISO 15223-1 / Orvostechnikai eszkö-<br>zök. Orvostechnikai eszközök címkéin,<br>címkézésén és tájékoztatóiban hasz-<br>nálandó szimbólumok           | 5.4.3. Olvassa el<br>a használati<br>útmutatót                                       | Jelzi annak szükségességét,<br>hogy a felhasználó elolvassa a<br>használati útmutatót.                                                                                                    |
|                | ISO 7010 / Grafikus szimbólumok.<br>Biztonsági színek és biztonsági jelzé-<br>sek. Regisztrált biztonsági jelzések                                   | W001<br>Általános<br>figyelmeztetés                                                  | Általános figyelmeztető jel                                                                                                    |
|                | ISO 60601-1 / Gyógyászati villamos<br>készülékek. 1. rész: Az alapvető biz-<br>tonságra és a lényeges működésre<br>vonatkozó általános követelmények | D.2 Táblázat 2<br>Általános<br>figyelmeztetés                                        |                                                                                                    |
| REF            | ISO 15223-1 / Orvostechnikai eszkö-<br>zök. Orvostechnikai eszközök címkéin,<br>címkézésén és tájékoztatóiban haszná-<br>landó szimbólumok           | 5.1.6 / Rendelé-<br>si szám                                                          | A gyártó katalógusszámát jelöli<br>annak érdekében, hogy az or-<br>vostechnikai eszköz azonosítha-<br>tó legyen                                                                                                    |
| SN             | ISO 15223-1 / Orvostechnikai eszkö-<br>zök. Orvostechnikai eszközök címkéin,<br>címkézésén és tájékoztatóiban haszná-<br>landó szimbólumok           | 5.1.7 / Sorozat-<br>szám                                                             | A gyártó sorozatszámát jelöli<br>annak érdekében, hogy egy<br>konkrét orvostechnikai eszköz<br>azonosítható legyen                                                                                                    |
| LOT            | ISO 15223-1 / Orvostechnikai eszkö-<br>zök. Orvostechnikai eszközök címkéin,<br>címkézésén és tájékoztatóiban hasz-<br>nálandó szimbólumok           | 5.1.5. Tételkód<br>(Batch code)                                                      | A gyártó tételkódját jelöli meg<br>annak érdekében, hogy a tétel<br>vagy adag azonosítható legyen                                                                                                    |
| Ń              | IEC 60417 / Berendezéseken használt<br>grafikai jelképek                                                                                             | 5840 / B típusú<br>alkatrész                                                         | Az IEC 60601-1 szabvány sze-<br>rinti B típusú alkatrész                                                                                                    |
|                | ISO 15223-1 / Orvostechnikai eszkö-<br>zök. Orvostechnikai eszközök címkéin,<br>címkézésén és tájékoztatóiban haszná-<br>landó szimbólumok           | 5.4.4 / Figyelem                                                                     | Azt jelöli, hogy a felhasználónak<br>tanulmányoznia kell a használati<br>útmutatót azon fontos figyelmez-<br>tetések és óvintézkedések vo-<br>natkozásában, amelyeket szá-<br>mos ok miatt nem lehetséges az<br>eszközön magán feltüntetni. |
| CE             | 93/42/EEC / Irányelv Az Orvostechnikai<br>Eszközökről                                                                                                | CE Jelölés                                                                           | A CE jelölés azt jelzi, hogy a<br>készülék megfelel a vonatkozó<br>EU irányelveknek.                                                                                                    |

| Szimbó-<br>lum | Szabvány száma / címe                                                                                                    | Hivatkozás /<br>Szimbólum<br>neve                       | Szimbólum jelentése                                                                                                    |
|----------------|----------------------------------------------------------------------------------------------------|---------------------------------------------------------|----------------------------------------------------------------------------------------------------|
|                | IEC 60417 / Berendezéseken használt<br>grafikai jelképek                                                                                   | 5008 / "ON"                                             | Az elektromos hálózathoz való<br>csatlakozást jelzi, legalább a<br>hálózati kapcsolók vagy ezek<br>pozíciói vonatkozásában, vala-<br>mint az összes esetet, amelynél<br>a biztonságosság kérdése érin-<br>tett.                                                                                                    |
| $\bigcirc$     | IEC 60417 / Berendezéseken használt<br>grafikai jelképek                                                                                   | 5008 / "OFF"<br>(kikapcsolt<br>áramellátás)             | Az elektromos hálózatról való<br>leválást jelzi, legalább a hálózati<br>kapcsolók vagy ezek pozíciói<br>vonatkozásában, valamint az<br>összes esetet, amelynél a biz-<br>tonságosság kérdése érintett.                                                                                                    |
| *              | ISO 15223-1 / Orvostechnikai eszkö-<br>zök. Orvostechnikai eszközök címkéin,<br>címkézésén és tájékoztatóiban hasz-<br>nálandó szimbólumok | 5.3.2. /<br>Napfénytől óvni                             | Olyan orvostechnikai eszközt<br>jelöl, amelyet fényforrásoktól<br>védeni kell                                                                                                    |
|                | ISO 15223-1 / Orvostechnikai eszkö-<br>zök. Orvostechnikai eszközök címkéin,<br>címkézésén és tájékoztatóiban hasz-<br>nálandó szimbólumok | 5.3.7 / Hőmér-<br>séklet határ                          | Azokat a hőmérséklethatárokat<br>jelzi, amelyeknek az orvostech-<br>nikai eszköz biztonsággal kite-<br>hető                                                                                                    |
|                | ISO 15223-1 / Orvostechnikai eszkö-<br>zök. Orvostechnikai eszközök címkéin,<br>címkézésén és tájékoztatóiban hasz-<br>nálandó szimbólumok | 5.3.9 / Atmos-<br>pheric pressure<br>limitation         | Azt a légköri nyomástartományt<br>jelzi, amelynek az orvostechni-<br>kai eszköz még biztonsággal<br>kitehető.                                                                                                    |
| %              | ISO 15223-1 / Orvostechnikai eszkö-<br>zök. Orvostechnikai eszközök címkéin,<br>címkézésén és tájékoztatóiban hasz-<br>nálandó szimbólumok | 5.3.8 / Páratar-<br>talom-korlátozás                    | Azt a páratartalomtartományt<br>jelzi, amelynek az orvostechni-<br>kai eszköz még biztonsággal<br>kitehető.                                                                                                    |
|                | ISO 15223-1 / Orvostechnikai eszkö-<br>zök. Orvostechnikai eszközök címkéin,<br>címkézésén és tájékoztatóiban hasz-<br>nálandó szimbólumok | 5.3.4 / Szárazon<br>tartandó                            | Olyan orvostechnikai eszközt<br>jelöl, amelyet nedvességtől<br>védeni kell.                                                                                                    |
|                | ISO 15223-1 / Orvostechnikai eszkö-<br>zök. Orvostechnikai eszközök címkéin,<br>címkézésén és tájékoztatóiban hasz-<br>nálandó szimbólumok | 5.3.1 /<br>Törékeny, óva-<br>tosan kezelendő            | Olyan orvostechnikai eszközt<br>jelöl, amely eltörhet vagy<br>megsérülhet, ha nem kezelik<br>óvatosan.                                                                                                    |
|                | BS EN 50419, Elektromos és elektroni-<br>kus eszközök jelölése a 2002/96/EC<br>(WEEE) irányelv 11(2) cikkének megfe-<br>lelően             | Áthúzott kerekes<br>kuka                                | Ez a szimbólum a terméken<br>vagy a csomagoláson azt jelzi,<br>hogy a terméket nem szabad<br>háztartási hulladékként kezelni;<br>a fekete téglalap azt jelzi, hogy a<br>készüléket 2005 után gyártották                                                                                                    |
| (((•)))        | IEC 60417 / Berendezéseken használt<br>grafikai jelképek                                                                                   | 5140 / Nem<br>ionizáló elekt-<br>romágneses<br>sugárzás | A nem ionizáló sugárzás általá-<br>nosan emelkedett, potenciálisan<br>veszélyes szintjeit jelzi vagy<br>olyan berendezések vagy rend-<br>szerek jelzésére szolgál, ame-<br>lyek RF adókészülékeket tartal-<br>maznak, vagy amelyek szándé-<br>kosan alkalmaznak RF elektro-<br>mágneses energiát diagnózis<br>vagy kezelés céljára. |

| Szimbó-<br>lum | Szabvány száma / címe                                                                                                    | Hivatkozás /<br>Szimbólum<br>neve                 | Szimbólum jelentése                                                                                                    |
|----------------|----------------------------------------------------------------------------------------------------|---------------------------------------------------|----------------------------------------------------------------------------------------------------|
|                | IEC 60417 / Berendezéseken használt<br>grafikai jelképek<br>IEC 60417-5019                                                                           | Védő földelés                                     | Bármely olyan csatlakozóvéget<br>jelzi,<br>amely hiba esetén áramütés<br>elleni<br>védelemre való külső csatlako-<br>zóhoz<br>való csatlakozásra szolgál, vagy<br>egy<br>védőföldelő elektróda csatlako-<br>zóvégét<br>jelzi.                   |
|                | ISO 15223-1 / Orvostechnikai eszkö-<br>zök. Orvostechnikai eszközök címkéin,<br>címkézésén és tájékoztatóiban hasz-<br>nálandó szimbólumok           | 5.4.2 / Ne hasz-<br>nálja újra!                   | Azt az orvostechnikai eszközt<br>jelöli, amelyet egyszeri felhasz-<br>nálásra vagy egyetlen betegen<br>való felhasználásra szántak                                                                                                    |
| (2)            | ISO 7000 / Berendezéseken használa-<br>tos grafikus szimbólumok. Regisztrált<br>szimbólumok                                                          | 1051                                              | egyetlen eljárás során.                                                                                                    |
|                | ISO 60601-1 / Gyógyászati villamos<br>készülékek. 1. rész: Az alapvető biz-<br>tonságra és a lényeges működésre<br>vonatkozó általános követelmények | D.1 Táblázat<br>28                                |                                                                                                    |
|                | ISO 15223-1 / Orvostechnikai eszkö-<br>zök. Orvostechnikai eszközök címkéin,<br>címkézésén és tájékoztatóiban haszná-<br>landó szimbólumok           | 5.2.7 /<br>Nem steril ter-<br>mék                 | Olyan orvostechnikai eszközt<br>jelöl, amelyet nem vetettek alá<br>sterilizálási folyamatnak                                                                                                    |
|                | ISO 7000 / Berendezéseken használa-<br>tos grafikus szimbólumok. Regisztrált<br>szimbólumok                                                          | 2609                                              |                                                                                                    |
| 25             | ISO 15223-1 / Orvostechnikai eszkö-<br>zök. Orvostechnikai eszközök címkéin,<br>címkézésén és tájékoztatóiban haszná-<br>landó szimbólumok           | 5.1.4 / Use-by<br>date                            | Azt a dátumot jelöli meg, amely<br>után az orvostechnikai eszköz<br>nem használható                                                                                                    |
|                | ISO 7000 / Berendezéseken használa-<br>tos grafikus szimbólumok. Regisztrált<br>szimbólumok                                                          | 2607                                              |                                                                                                    |
|                | ISO 7000 / Berendezéseken használa-<br>tos grafikus szimbólumok. Regisztrált<br>szimbólumok<br>ISO/TC 145/SC 3ICS :<br>01.080.20                     | Universal Serial<br>Bus (USB),<br>port/csatlakozó | Annak azonosítása, hogy egy<br>port vagy csatlakozó megfelel az<br>Universal Serial Bus (USB)<br>általános követelményeinek.<br>Annak jelzése, hogy az eszköz<br>csatlakoztatva van az USB<br>porthoz, vagy kompatibilis az<br>USB szabvánnyal. |
| Ļ              |                                                                                                    | Mikrofon                                          | A 3,5 mm-es sztereo csatlako-<br>zóval rendelkező mikrofoncsat-<br>lakozó azonosítása.                                                                                                    |
| Ň              |                                                                                                    | Páciens oldal                                     | Az áramlásmérő nyomáselveze-<br>tésének paciens oldali csövezé-<br>sét/csatlakozását jelöli                                                                                                    |

### A rendszer által használt referenciaérték-számító algoritmusok

- ECCS/ERS (Quanjer, 1993)
- Knudson, 1983
- Cotton and Dust Standard
- Crapo-Hsu
- Osztrák nemzeti
- Svéd nemzeti (Hedenström / Malmberg, 1985)
- Finn nemzeti (Viljanen, 1981)
- Zappletal

A rendszer igény esetén további referenciaérték-számító algoritmussal bővíthető

### Európai Szén és Acélközösség

A felnőtt referenciaértékek algoritmusai a "Standardized Lung Function Testing" by European Community for Coal and Steel 1983. kiadványból átvéve:

Férfiak részére

| TLC         | [1]              | 7.99H- 7.08           | 0.70 RSD |
|-------------|------------------|-----------------------|----------|
| RV          | [1]              | 1.31H+0.022A-1.23     | 0.41 RSD |
| FRC         | [1]              | 2.34H+0.009A-1.09     | 0.60 RSD |
| RV/TLC      | [%]              | 0.39A+13.96           | 5.46 RSD |
| IVC         | [1]              | 6,10H - 0,028A - 4,65 | 0,56 RSD |
| FVC         | [1]              | 5,76H - 0,026A - 4,34 | 0,61 RSD |
| FEV*1,0     | [1]              | 4,30H - 0,029A - 2,49 | 0,51 RSD |
| FEV*1,0/IVC | [%]              | -0,18 A + 87,21       | 7,17 RSD |
| FEF*25-75%  | [l/s]            | 1,94H - 0,043A + 2,70 | 1,04 RSD |
| PEF         | [l/s]            | 6,14H - 0,043A + 0,15 | 1,21 RSD |
| FEF*75%     | [l/s]            | 5,46H - 0,029A - 0,47 | 1,71 RSD |
| FEF*50%     | [l/s]            | 3,79H - 0,031A - 0,35 | 1,32 RSD |
| FEF*25%     | [l/s]            | 2,61H - 0,026A - 1,34 | 0,78 RSD |
| Raw         | [kPa/l/s]        | <<0.22 (felső határ)  |          |
| sGaw        | [1/kPa/s]        | >>0.85 (alsó határ)   |          |
| Tlco        | [mmol/min/kPa]   | 11.11H-0.066A-6.03    | 1.41 RSD |
| Klco        | [mmol/min/kPa/l] | -0.011A+2.43          | 0.27 RSD |
|             |                  |                       |          |

### Ahol:

| A: | age (kor):         | 18 év70 év   |
|----|--------------------|--------------|
| H: | height (magasság): | 155 cm195 cm |

| Nők részére |                  |                       |          |
|-------------|------------------|-----------------------|----------|
| TLC         | [1]              | 6.60H-5.79            | 0.60 RSD |
| RV          | [I]              | 1.81H+0.016A-2.00     | 0.35 RSD |
| FRC         | [1]              | 2.24H+0.001A-1.00     | 0.50 RSD |
| RV/TLC      | [%]              | 0.34A+18.96           | 5.83 RSD |
| IVC         | [I]              | 4,66H - 0,024A - 3,28 | 0,42 RSD |
| FVC         | [1]              | 4,43H - 0,026A - 2,89 | 0,43 RSD |
| FEV*1,0     | [I]              | 3,95H - 0,025A - 2,69 | 0,38 RSD |
| FEV*1,0/IVC | [%]              | -0,19 A + 89,10       | 6,51 RSD |
| FEF*25-75%  | [l/s]            | 1,25H - 0,034A + 2,92 | 0,85 RSD |
| PEF         | [l/s]            | 5,50H - 0,030A + 1,11 | 0,90 RSD |
| FEF*75%     | [l/s]            | 3,22H - 0,025A - 1,60 | 1,35 RSD |
| FEF*50%     | [l/s]            | 2,45H - 0,025A - 1,16 | 1,10 RSD |
| FEF*25%     | [l/s]            | 1,05H - 0,025A - 1,11 | 0,69 RSD |
| Raw         | [kPa/l/s]        | <<0.22 (felső határ)  |          |
| sGaw        | [1/kPa/s]        | >>1.04 (alsó határ)   |          |
| Tlco        | [mmol/min/kPa]   | 8.18H-0.049A-2.74     | 1.17 RSD |
| Klco        | [mmol/min/kPa/l] | -0.004A+2.24          | 0.49 RSD |

Ahol:

A: age (kor): 18 év ..70 év

H: height (magasság): 145 cm ..180 cm

A gyermek referenciaértékek algoritmusai a "Pulmonology Child Care" by G.K. Arotock 1984. kiadványból átvéve:

| Fiúk rés | zére      |         |           |                      |
|----------|-----------|---------|-----------|----------------------|
| IVC      |           | [I]     | 0,0405H   | I + 0,051A - 3,65H   |
| FVC      |           | [I]     | 0,00542   | H + 0,2049A - 0,3306 |
| FEV*0,5  | 5         | [I]     | 0,0299H   | I - 2,98             |
| FEV*1,0  | )         | [I]     | 0,04H - 3 | 3,99                 |
| FEV*1,0  | /IVC      | [%]     | 1,09H - 4 | 4,897A - 35,58       |
| PEF      |           | [l/s]   | 0,0823H   | I - 6,87             |
| FEF*509  | %         | [l/s]   | 0,0543H   | I - 4,58             |
| FEF*25   | %         | [l/s]   | 0,0282H   | I - 2,31             |
| Lányok   | részére   |         |           |                      |
| IVC      |           | [I]     | 0,0279H   | I + 0,0909A - 2,554H |
| FVC      |           | [I]     | 0,088H ·  | + 0,1307A - 0,3761   |
| FEV*0,5  | 5         | [I]     | 0,0299H   | I - 2,98             |
| FEV*1,   | 0         | [I]     | 0,04H - 3 | 3,99                 |
| FEV*1,0  | /IVC      | [%]     | 1,23H - 4 | 4,48A - 37,83        |
| PEF      |           | [l/s]   | 0,0823H   | l - 6,87             |
| FEF*509  | %         | [l/s]   | 0,0448H   | I - 3,37             |
| FEF*25   | %         | [l/s]   | 0,0248H   | I - 1,86             |
| Ahol:    |           |         |           |                      |
| А        | age (kor  | ·):     |           | 6 év18 év            |
| Н        | height (r | nagassá | g):       | 110 cm185 cm         |
|          |           |         |           |                      |

### Knudson

| F:       | female            | e (nő) |               |                                                                  |         |  |  |  |
|----------|-------------------|--------|---------------|------------------------------------------------------------------|---------|--|--|--|
| M:       | male (            | férfi) |               |                                                                  |         |  |  |  |
| H:       | height (magasság) |        |               | - centiméter                                                     |         |  |  |  |
| ۸.       |                   | or)    |               | 6                                                                |         |  |  |  |
| А:       | age (K            | Ur)    |               | - ev                                                             |         |  |  |  |
| NORM     |                   | SEX    | Age           | Equation                                                         | 95% C.I |  |  |  |
| FVC      |                   | F      | 6-10          | 0.0430M - 3.7486                                                 |         |  |  |  |
|          |                   | F      | 11-19         | 0.0416M - 4.4470 + 0.0699A                                       |         |  |  |  |
|          |                   | F<br>- | 20-69         | 0.0444M - 3.1947 - 0.0169A                                       |         |  |  |  |
|          |                   |        | >=/0          | 0.0313M - 0.1889 - 0.0296A                                       |         |  |  |  |
|          |                   |        | 0-11          | 0.0409W - 3.3750                                                 |         |  |  |  |
|          |                   |        | 12-24         | 0.0590 M - $0.0005 + 0.0739$ A                                   |         |  |  |  |
|          |                   | F      | 20            | 0.0044 M = 0.70 10 = 0.0230 A                                    | 1 03    |  |  |  |
|          |                   | F      | 20<br>150     | -0.0144 + 0.048H - 0.406                                         | 0.85    |  |  |  |
|          |                   | M      | 25            | 0.043A + 0.076H - 3.054                                          | 1 43    |  |  |  |
|          |                   | M      | 150           | -0.017A + 0.094H - 2.746                                         | 1.13    |  |  |  |
| FEV0.5/  | ′FVC              | A      | 150           | Divide Predicteds                                                |         |  |  |  |
| FEV1     |                   | F      | 6-10          | 0.0336M - 2.7578                                                 |         |  |  |  |
|          |                   | F      | 11-19         | 0.0351M - 3.7622 + 0.0694A                                       |         |  |  |  |
|          |                   | F      | 20-69         | 0.0332M - 1.8210 - 0.0190A                                       |         |  |  |  |
|          |                   | F      | >=70          | 0.0143M + 2.6539 - 0.0397A                                       |         |  |  |  |
|          |                   | М      | 6-11          | 0.0348M - 2.8142                                                 |         |  |  |  |
|          |                   | М      | 12-24         | 0.0519M - 6.1181 + 0.0636A                                       |         |  |  |  |
|          |                   | M      | >=25          | 0.0665M - 6.5147 - 0.0292A                                       | ~~      |  |  |  |
| FEV1/F   | VC                | F      | 150           | (-0.00109A-0.00282H+1.0738)X1                                    | 00      |  |  |  |
|          | 75%               |        | 150           | (-0.0014A - 0.00221H + 1.0304)                                   | 100     |  |  |  |
| 1 L1 23- | 1 J /0            | F      | 11_10         | 0.0220M - 0.0119<br>0.0279M - 2.8007 + 0.12754                   |         |  |  |  |
|          |                   | F      | 20-69         | 0.0300M - 0.4057 - 0.0309A                                       |         |  |  |  |
|          |                   | F      | >=70          | 6.3706 - 0.0615A                                                 |         |  |  |  |
|          |                   | М      | 6-11          | 0.0338M - 2.3197                                                 |         |  |  |  |
|          |                   | М      | 12-24         | 0.0539M - 6.1990 + 0.0749A                                       |         |  |  |  |
|          |                   | М      | >=25          | 0.0579M - 4.5175 - 0.0363A                                       |         |  |  |  |
| FEF 25%  | %                 | F      | 20            | 0.144A + 0.112H - 3.365                                          |         |  |  |  |
|          |                   | F      | 150           | -0.025A + 0.109H - 0.132                                         |         |  |  |  |
|          |                   | М      | 25            | 0.147A + 0.1778H - 7.054                                         |         |  |  |  |
|          |                   | M      | 150           | -0.035A + 0.223H - 5.618                                         | 4 4 7   |  |  |  |
| FEF 50%  | %                 |        | 6-10          | 0.7362 + 0.1846A                                                 | 1.17    |  |  |  |
|          |                   | г<br>с | 11-19         | 0.0236W - 2.3040 + 0.1111A                                       | 1.70    |  |  |  |
|          |                   | F      | 20-09<br>>=70 | 0.032  IM - 0.4371 - 0.0240  A<br>0.0118  M + 6.2402 - 0.0755  A | 1.01    |  |  |  |
|          |                   | M      | 6-11          | 0.0378M - 2.5454                                                 | 1.30    |  |  |  |
|          |                   | M      | 12-24         | 0.0543M - 6.3851 + 0 1150A                                       | 2.47    |  |  |  |
|          |                   | M      | >=25          | 0.0634M - 5.5409 - 0.0366A                                       | 2.67    |  |  |  |
| FEF 75%  | %                 | F      | 6-10          | 0.0109M - 0.1657                                                 | 0.83    |  |  |  |
|          |                   | F      | 11-19         | 0.0243M - 4.4009 + 0.1775A                                       | 1.25    |  |  |  |

|             | F         | 20-69       | 0.0174M - 0.1822 - 0.0254A                                                                                                    | 1.35  |
|-------------|-----------|-------------|----------------------------------------------------------------------------------------------------|-------|
| PEF         | F         | 20          | 0.157A + 0.1244H - 3.916                                                                                                    |       |
|             | F         | 150         | -0.025A + 0.1244H - 0.735                                                                                                    |       |
|             | М         | 25          | 0.166A + 0.198H - 8.06                                                                                                    |       |
|             | М         | 150         | -0.035A + 0.2387H - 5.993                                                                                                    |       |
| FIVC        | F         | 6-10        | 0.0430M - 3.7486                                                                                                    |       |
|             | F         | 11-19       | 0.0416M - 4.4470 + 0.0699A                                                                                                    |       |
|             | F         | 20-69       | 0.0444M - 3.1947 - 0.0169A                                                                                                    |       |
|             | F         | >=70        | 0.0313M - 0.1889 - 0.0296A                                                                                                    |       |
|             | Μ         | 6-11        | 0.0409M - 3.3756                                                                                                    |       |
|             | Μ         | 12-24       | 0.0590M - 6.8865 + 0.0739A                                                                                                    |       |
|             | Μ         | >=25        | 0.0844M - 8.7818 - 0.0298A                                                                                                    |       |
| MVV         | А         | 18          | 3.241H - 99.51                                                                                                    |       |
|             | F         | 150         | -0.77A + 138                                                                                                    | 32.80 |
|             | М         | 150         | -1.26A + 3.39H - 21.4                                                                                                    | 55.76 |
| VC          | F         | 6-10        | 0.0430M - 3.7486                                                                                                    |       |
|             | F         | 11-19       | 0.0416M - 4.4470 + 0.0699A                                                                                                    |       |
|             | F         | 20-69       | 0.0444M - 3.1947 - 0.0169A                                                                                                    |       |
|             | F         | >=70        | 0.0409M - 3.3756                                                                                                    |       |
|             | М         | 12-24       | 0.0590M - 6.8865 + 0.0739A                                                                                                    |       |
|             | М         | >=25        | 0.0844M - 8.7818 - 0.0298A                                                                                                    |       |
| TLC         | F         | 18          | 0.2493M - 5.101                                                                                                    |       |
|             | F         | 150         | -0.008A + 0.201H - 7.49                                                                                                    | 0.767 |
|             | М         | 25          | 0.1495H - 5.034                                                                                                    |       |
|             | М         | 250         | -0.015A + 0.239H - 9.17                                                                                                    | 0.999 |
| RV          | A         | 18          | 0.029H - 0.9292                                                                                                    |       |
|             | F         | 150         | 0.009A + 0.0813H - 3.9                                                                                                    | 0.705 |
|             | М         | 150         | 0.017A + 0.0686H - 3.45                                                                                                    | 0.790 |
| RV/TLC      | A         | 18          | Divide Predicteds                                                                                                    |       |
|             | F         | 150         | (0.00265A + 0.217) x 100                                                                                                    | 11.73 |
| _           | M         | 150         | (0.00343A + 0.167) x 100                                                                                                    | 12.02 |
| Raw         | F         | =1/         | 7.143 / (Vtg + 0.49)                                                                                                    |       |
|             | F         | =18         | 3.45 / (Vtg - 0.27)                                                                                                    |       |
|             | M         | =1/         | 7.143 / (Vtg + 0.49)                                                                                                    |       |
| •           | M         | =18         | 3.57 / (Vtg - 0.73)                                                                                                    |       |
| Gaw         | A         | =18         | 0.24 x Vtg                                                                                                    |       |
|             |           | 7 47        | 0.227 - 0.041 x Vtg                                                                                                    |       |
| • D • · · · |           | /- /<br>_47 | 0.227 - 0.041 X Vtg                                                                                                    |       |
| skaw        | F         | =1/         | 7.143 - 0.49 Pred Raw                                                                                                    |       |
|             | F         | =18         | 3.45 + 0.27 Pred Raw                                                                                                    |       |
|             | IVI<br>NA | = /<br>_10  | 7.143 - U.49 MICO KAW                                                                                                    |       |
|             | IVI<br>A  | = 10<br>17  | 3.37 + U.73 FIED KAW                                                                                                    |       |
| DLCO        | A<br>F    | 1/<br>160   | $\frac{1170}{1170} + \frac{15500}{1000} + \frac{15500}{1000} + 155$ | 60    |
|             |           | 100         | -0.117A + 10.000A + 0.0                                                                                                    | 0.0   |
|             | IVI       | 50          | -U.ZJOA + 13.3BSA + 0.0                                                                                                    | Ø.Z   |

### **Cotton and Dust Standard**

| F:      | female (nő)  |          |                                  |                                                               |         |  |  |  |
|---------|--------------|----------|----------------------------------|---------------------------------------------------------------|---------|--|--|--|
| M:      | male (férfi) |          |                                  |                                                               |         |  |  |  |
| H:      | heigh        | t (maga  | sság)                            | - centiméter                                                  |         |  |  |  |
| ٨٠      | - 0<br>      | ror)     |                                  | όν.                                                           |         |  |  |  |
| А.      | age (r       | UT)      |                                  | - 60                                                          |         |  |  |  |
| NORM    |              | SEX      | Age                              | Equation                                                      | 95% C.I |  |  |  |
| FVC     |              | F        | 20                               | 0.92A + .08382H - 3.469                                       | 1.64    |  |  |  |
|         |              | F        | 150                              | -0.022A + 0.094H - 1.774699A                                  | 1.26    |  |  |  |
|         |              | Μ        | 25                               | 0.078A + 0.127H - 5.5080169A                                  | 2.35    |  |  |  |
|         |              | Μ        | 150                              | -0.029A + 0.165H - 5.459296A                                  | 1.71    |  |  |  |
| FEV0.5  |              | F        | 20                               | 0.061A + 0.048H - 1.738                                       | 1.03    |  |  |  |
|         |              | F        | 150                              | -0.014A + 0.048H - 0.406                                      | 0.85    |  |  |  |
|         |              | М        | 25                               | 0.043A + 0.076H - 3.054                                       | 1.43    |  |  |  |
|         |              | М        | 150                              | -0.017A + 0.094H - 2.746                                      | 1.13    |  |  |  |
| FEV0.5  | /FVC         | А        | 150                              | Divide Predicteds                                             |         |  |  |  |
| FEV1    |              | F        | 20                               | 0.85A + 0.06852H - 2.703                                      | 1.39    |  |  |  |
|         |              | F        | 150                              | -0.021A + 0.069H - 0.794                                      | 1.12    |  |  |  |
|         |              | М        | 25                               | 0.045A + 0.117H - 4.808                                       | 1.95    |  |  |  |
|         |              | М        | 150                              | 027A + .132H - 4.203                                          | 1.51    |  |  |  |
| FEV1/F  | VC           | F        | 150                              | (-0.00109A - 0.00282H + 1.0738)x100                           |         |  |  |  |
| М       |              | 150      | (-0.0014A - 0.00221H + 1.0364)x1 | 00                                                            |         |  |  |  |
| FEF 25  | -75%         | F<br>_   | 6-10                             | 0.0220M - 0.8119                                              |         |  |  |  |
|         |              | F<br>F   | 11-19                            | 0.0279M - 2.8007 + 0.1275A                                    |         |  |  |  |
|         |              | F<br>F   | 20-69                            | 0.0300M - 0.4057 - 0.0309A                                    |         |  |  |  |
|         |              | F        | >=/0                             | 6.3706 - 0.0615A                                              |         |  |  |  |
|         |              | IVI      | 0-11                             | 0.0338M - 2.3197                                              |         |  |  |  |
|         |              | IVI<br>M | 12-24                            | 0.0539W - 0.1990 + 0.0749A                                    |         |  |  |  |
|         | 0/           |          | 2-20<br>20                       | 0.0379 M - 4.3175 - 0.0303A<br>0.144 A + 0.112 H - 3.265      |         |  |  |  |
| FEF ZJ  | /0           | F        | 20<br>150                        | $0.144A \pm 0.11211 \pm 3.303$                                |         |  |  |  |
|         |              | M        | 25                               | $-0.0233 \pm 0.10311 - 0.132$<br>0.1474 $\pm 0.1778H = 7.054$ |         |  |  |  |
|         |              | M        | 25<br>150                        | -0.0354 + 0.223H - 5.628                                      |         |  |  |  |
| FFF 50  | %            | F        | 6-10                             | 0 7362 + 0 1846A                                              | 1 17    |  |  |  |
| 1 21 00 | /0           | F        | 11-19                            | 0.0238M - 2.3040 + 0.1111A                                    | 1.17    |  |  |  |
|         |              | F        | 20-69                            | 0 0321M - 0 4371 - 0 0240A                                    | 1.81    |  |  |  |
|         |              | F        | >=70                             | 0.0118M + 6.2402 - 0.0755A                                    | 1.34    |  |  |  |
|         |              | M        | 6-11                             | 0.0378M - 2.5454                                              | 1.30    |  |  |  |
|         |              | M        | 12-24                            | 0.0543M - 6.3851 + 0.1150A                                    | 2.47    |  |  |  |
|         |              | М        | >=25                             | 0.0634M - 5.5409 - 0.0366A                                    | 2.67    |  |  |  |
| FEF 75  | %            | F        | 6-10                             | 0.0109M - 0.1657                                              | 0.836   |  |  |  |
|         |              | F        | 11-19                            | 0.0243M - 4.4009 + 0.2923A                                    | 1.25    |  |  |  |
|         |              | F        | 20-69                            | 0.0174M - 0.1822 - 0.0254A                                    | 1.35    |  |  |  |
|         |              | F        | >=70                             | 1.8894 - 0.0172A                                              | 0.41    |  |  |  |
|         |              | М        | 6-11                             | 0.0171M - 1.0149                                              | 0.89    |  |  |  |
|         |              | Μ        | 12-24                            | 0.0397M - 4.2421 - 0.0057A                                    | 1.46    |  |  |  |
|         |              | Μ        | >=25                             | 0.0310M - 2.4824 - 0.0230A                                    | 1.45    |  |  |  |
| PEF     |              | F        | 20                               | 0.257A + 0.2244H - 3.926                                      |         |  |  |  |

|        | F      | 150  | -0.025A + 0.1244H - 0.735      |       |
|--------|--------|------|--------------------------------|-------|
|        | М      | 25   | 0.266A + 0.198H - 8.06         |       |
|        | Μ      | 150  | -0.035A + 0.2387H - 5.993      |       |
| FIVC   | F      | 20   | 0.092A + 0.8382H - 3.469       | 1.64  |
|        | F      | 150  | -0.022A + 0.094H - 1.774       | 1.26  |
|        | Μ      | 25   | 0.078A + 0.127H - 5.508        | 2.35  |
|        | Μ      | 150  | -0.029A + 0.165H - 5.459       | 1.71  |
| MVV    | А      | 18   | 3.241H - 99.51                 |       |
|        | F      | 150  | -0.77A + 138                   | 32.80 |
|        | Μ      | 150  | -1.26A + 3.39H - 21.4          | 55.76 |
| VC     | F      | 20   | 0.092A + 0.08382H - 3.469      | 1.64  |
|        | F      | 150  | -0.022A + 0.094H - 1.774       | 1.26  |
|        | Μ      | 25   | 0.078A + 0.127H - 5.508        | 2.35  |
|        | Μ      | 150  | -0.029A + 0.165H - 5.549       | 1.71  |
| TLC    | F      | 18   | 0.1493M - 5.101                |       |
|        | F      | 150  | -0.008A + 0.201H - 7.49        | 0.767 |
|        | М      | 18   | 0.1495H - 5.034                |       |
|        | Μ      | 150  | -0.015A + 0.239H - 9.17        | 0.999 |
| RV     | А      | 18   | 0.029H - 0.9192                |       |
|        | F      | 150  | 0.009A + 0.0813H - 3.9         | 0.705 |
|        | М      | 150  | 0.017A + 0.0686H - 3.45        | 0.790 |
| RV/TLC | А      | 18   | Divide Predicteds              |       |
|        | F      | 150  | (0.00265A + 0.217) x 100 11.73 |       |
|        | Μ      | 150  | (0.00343A + 0.167) x 100 12.02 |       |
| Raw    | F      | <=17 | 7.143 / (Vtg + 0.49)           |       |
|        | F      | >=18 | 3.45 / (Vtg - 0.27)            |       |
|        | Μ      | <=17 | 7.143 / (Vtg + 0.49)           |       |
|        | М      | >=18 | 3.57 / (Vtg - 0.73)            |       |
| Gaw    | A      | <=18 | 0.24 x Vtg                     |       |
|        | F      | 7-17 | 0.227 - 0.041 x Vtg            |       |
| _      | M      | 7-17 | 0.227 - 0.041 x Vtg            |       |
| sKaw   | F<br>_ | <=1/ | 7.143 - 0.49 Pred Raw          |       |
|        | F      | >=18 | 3.45 + 0.27 Pred Raw           |       |
|        | M      | <=1/ | 7.143 - 0.49 Pred Raw          |       |
|        | M      | >=18 | 3.57 + 0.73 Pred Raw           |       |

### Crapo-Hsu

| F:       | fema     | female (nő) |             |                                                                 |               |  |  |  |  |
|----------|----------|-------------|-------------|-----------------------------------------------------------------|---------------|--|--|--|--|
| M:       | male     | (férfi)     |             |                                                                 |               |  |  |  |  |
| H:       | heigh    | nt (maga    | isság)      | - centiméter                                                    | - centiméter  |  |  |  |  |
| A:       | age (    | kor)        |             | - év                                                            |               |  |  |  |  |
| NORM     | 1        | SEX         | Age         | Equation                                                        | 95% C.I       |  |  |  |  |
| FVC      |          | М           | 15-91       | 0.0600M - 0.0214A - 4.650                                       | 1.00          |  |  |  |  |
|          |          | М           | 15          | 3.58 x 10 -4 x M                                                | 3.18          |  |  |  |  |
|          |          | F           | 15-91       | 0.0491M - 0.0216A - 3.590                                       | 0.67          |  |  |  |  |
|          | -        | +           | 15          | 2.57 x 10 -3 x M                                                | 2.78          |  |  |  |  |
| FEV 0    | .5       | M           | 15-91       | 0.0327M - 0.0152A - 1.914                                       | 0.70          |  |  |  |  |
|          | 0        | F           | 15-91       | 0.0238M - 0.0185A - 0.809                                       | 0.50          |  |  |  |  |
| FEV 1    | .0       | IVI<br>NA   | 15-91       | 0.0414M - 0.0244A - 2.190                                       | 0.80          |  |  |  |  |
|          |          |             | 15          | 7.74 X 10 -4 X IVI                                              | 3.00          |  |  |  |  |
|          |          |             | 10-91<br>15 | 0.0342101 - 0.0255A - 1.570<br>2.70 x 10, 2 x M                 | 0.00          |  |  |  |  |
| EE\/1/   |          | Г<br>М      | 15 01       | $0.1300M$ 0 1520 $\pm$ 110 /0                                   | 2.00<br>8.28  |  |  |  |  |
| 1 🗆 V 1/ | 1 0070   | F           | 15-91       | -0.1300M - 0.132A + 110.49<br>$-0.2020M - 0.252\Delta + 126.58$ | 0.20<br>9.06  |  |  |  |  |
| FFF 2    | 5-75%    | M           | 15-91       | 0.2020M = 0.232A + 120.30                                       | 1.66          |  |  |  |  |
|          | 010/0    | M           | 15          | 7 98 x 10 -4 x M                                                | 2 46          |  |  |  |  |
|          |          | F           | 15-91       | 0.0154M - 0.0460A + 2.683                                       | 1.36          |  |  |  |  |
|          |          | F           | 15          | 3.79 x 10 -3 x M                                                | 2.16          |  |  |  |  |
| PEF      |          | М           | 15          | 3.35 x 10 -4 x M                                                | 2.79          |  |  |  |  |
|          |          | F           | 15          | 2.58 x 10 -3 x M                                                | 2.37          |  |  |  |  |
| FIVC     |          | М           | 15-91       | 0.0600M - 0.0214A - 4.650                                       | 1.10          |  |  |  |  |
|          |          | М           | 15          | 3.58 x 10 -4 x M                                                | 3.18          |  |  |  |  |
|          |          | F           | 15-91       | 0.0491M - 0.0216A - 3.590                                       | 0.60          |  |  |  |  |
|          |          | F           | 15          | 2.57 x 10-3 x M                                                 | 2.78          |  |  |  |  |
| TLC      |          | М           | 15-91       | 0.0795 + 0.0032A - 7.333                                        | 1.60          |  |  |  |  |
|          |          | М           | 15 11       | 0.1495H - 5.034                                                 |               |  |  |  |  |
|          |          | F           | 15-91       | 0.0590M - 4.537 1.0                                             |               |  |  |  |  |
|          |          | F           | 15          | 0.1493H - 5.101                                                 |               |  |  |  |  |
| RV       |          | A           | 15          | 0.029H - 0.9192                                                 | 0.70          |  |  |  |  |
|          |          | M           | 15-91       | 0.0216M + 0.0207A - 2.840                                       | 0.76          |  |  |  |  |
|          | <u>^</u> | F           | 15-91       | 0.0197M + 0.0201A - 2.421<br>Divide Dredictede                  | 0.77          |  |  |  |  |
| RV/IL    | .0       | A           | 15 01       |                                                                 | 0 00          |  |  |  |  |
|          |          |             | 15-91       | 0.3090A + 14.000<br>0.4160A + 14.350                            | 9.00<br>11.00 |  |  |  |  |
| VC       |          | M           | 15-91       | 0.4100  A + 14.330<br>0.0600 M = 0.0214 A = 4.650               | 1 11          |  |  |  |  |
| vo       |          | M           | 15-51       | 3 58 x 10-4 x M                                                 | 3 18          |  |  |  |  |
|          |          | F           | 15-91       | 0.0491M - 0.0216A - 3.590                                       | 0.10          |  |  |  |  |
|          |          | F           | 15          | 2.57 x 10 -3 x M                                                | 2.78          |  |  |  |  |
| Raw      |          | M           | <=17        | 7.143 / (Vtg + 0.49)                                            | •             |  |  |  |  |
|          |          | М           | >=18        | 3.57 / (Vtg - 0.73)                                             |               |  |  |  |  |
|          |          | F           | <=17        | 7.143 / (Vtg + 0.49)                                            |               |  |  |  |  |
|          |          | F           | >=18        | 3.45 / (Vtg - 0.27)                                             |               |  |  |  |  |
| Gaw      |          | А           | <=18        | 0.24 x Vtg                                                      |               |  |  |  |  |

|      | М | 7-17 | 0.227 - 0.041 x Vtg   |
|------|---|------|-----------------------|
|      | F | 7-17 | 0.227 - 0.041 x Vtg   |
| sRaw | М | <=17 | 7.143 - 0.49 Pred Raw |
|      | М | >=18 | 3.57 + 0.73 Pred Raw  |
|      | F | <=17 | 7.143 - 0.49 Pred Raw |
|      | F | >=18 | 3.45 + 0.73 Pred Raw  |

### Osztrák nemzeti

| H: | height (magasság) | - méter |
|----|-------------------|---------|
| A: | age (kor)         | - év    |
| W: | weight (testsúly) | - kg    |

## Formula:

Fi = H / ³√W

Férfiak részére

| FVC            | [I]   | -11.606+8.172H–0.0339A*H+1.2869In(A)  | 0.628 |
|----------------|-------|---------------------------------------|-------|
| FEV*1,0        | [I]   | -8.125+6.212H-0.03A*H+0.977In(A)      | 0.533 |
| √PEF           | [l/s] | 1.798+2.311ln(H)+0.0159A-0.000248A2   | 0.269 |
| √MEF*75%       | [l/s] | 1.581+1.854ln(H)+0.0213A-0.000283A2   | 0.300 |
| √MEF*50%       | [l/s] | 1.490+1.290In(H)+0.0125A-0.000218A2   | 0.314 |
| √MEF*25%       | [l/s] | 1.314+0.898ln(H)-0.0083A-0.000026A2   | 0.231 |
| FEV*1,0/FVC    | [%]   | 101.99-1.191H2-3.962In(A)             | 5.450 |
| Nők részére    |       |                                       |       |
| FVC            | [I]   | -10.815+6.640H–0.0408A*H+1.7293ln(A)  | 0.450 |
| FEV*1,0        | [I]   | -6.995+5.174H-0.0314A*H+1.0251In(A)   | 0.384 |
| √PEF           | [l/s] | 1.832+1.838ln(H)+0.0078A-0.000172A2   | 0.236 |
| √MEF*75%       | [l/s] | 1.779+1.421In(H)+0.0096A-0.000179A2   | 0.247 |
| √MEF*50%       | [l/s] | 1.561+1.177ln(H)+0.0045A-0.000140A2   | 0.268 |
| √MEF*25%       | [l/s] | 1.372+0.938ln(H)-0.0152A+0.000036A2   | 0.212 |
| FEV*1,0/FVC    | [%]   | 118.993-3.032H2-6.9053In(A)           | 5.318 |
| Fiúk részére   |       |                                       |       |
| Ln(FVC)        | [I]   | -1.142+1.259H+0.004070A√W             | 0.111 |
| Ln(FEV*1,0)    | [I]   | -1.178+1.221H+0.003841A√W             | 0.112 |
| Ln(PEF)        | [l/s] | -0.214+0.921H+0.0467A+0.0020W         | 0.150 |
| Ln(MEF*75%)    | [l/s] | -0.077+0.770H+0.0373A+0.0025W         | 0.177 |
| Ln(MEF*50%)    | [l/s] | -0.522+0.843H+0.0300A+0.0035W         | 0.221 |
| Ln(MEF*25%)    | [l/s] | -1.576+1.166H+0.0219A+0.0021W         | 0.291 |
| FEV*1,0/FVC    | [%]   | 101.99-1.191H2-3.962In(A)             | 5.450 |
| Lányok részére |       |                                       |       |
| Ln(FVC)        | [I]   | -3.842+4.1632√H+0.1341√A-1.614Fi      | 0.112 |
| Ln(FEV*1,0)    | [I]   | -3.877+3.9809√H+0.1485√A-1.322Fi      | 0.108 |
| Ln(PEF)        | [l/s] | 0.411+1.793ln(H)+0.4251ln(A)-0.910Fi  | 0.146 |
| Ln(MEF*75%)    | [l/s] | 0.455+1.616ln(H)+0.3738ln(A)-0.861Fi  | 0.164 |
| Ln(MEF*50%)    | [l/s] | 0.256+1.643ln(H)+0.3481ln(A)-1.089Fi  | 0.206 |
| Ln(MEF*25%)    | [l/s] | -0.772+2.002ln(H)+0.3063ln(A)-0.409Fi | 0.284 |
| FEV*1,0/FVC    | [%]   | 92.33                                 | 4.850 |

### Svéd nemzeti (Hedenström / Malmberg, 1985)

### Formula:

```
KELL érték = B1 \times A + B2 \times \log(A) + B3 / H + C
```

- A: Életkor években
- H: Testmagasság méterben
- B1, B2, B3, C: az alábbi táblázat alapján

|            | B1       | B2      | B3      | С      |
|------------|----------|---------|---------|--------|
| Nők        |          |         |         |        |
| mpFVC      | -0.00982 | 0.6358  | -1.4137 | 0.832  |
| mpFEV10    | -0.0092  | 0.4772  | -1.3284 | 0.9296 |
| mpFEV10IVC | 0.00096  | -0.2223 | 0.1233  | 2.1533 |
| mpFEV10FVC | 0.00062  | -0.1586 | 0.0853  | 2.0975 |
| mpPEF      | -0.00677 | 0.4017  | -0.7422 | 0.9661 |
| mpFEF50    | -0.00741 | 0.3471  | -0.8581 | 0.9336 |
| mpFEF25    | -0.01548 | 0.3431  | -0.8498 | 0.7966 |
| mpPIF      | -0.00909 | 0.6156  | -1.1867 | 0.8731 |
| mpIVC      | -0.01016 | 0.6995  | -1.4518 | 0.7763 |
|            |          |         |         |        |
| Férfiak    |          |         |         |        |
| mpFVC      | -0.00827 | 0.586   | -1.4468 | 0.9461 |
| mpFEV10    | -0.00587 | 0.2756  | -1.1655 | 1.098  |
| mpFEV10IVC | 0.00246  | -0.3553 | 0.3095  | 2.1933 |
| mpFEV10FVC | 0.0024   | -0.3104 | 0.2813  | 2.1519 |
| mpPEF      | -0.00211 | 0.1049  | -0.6774 | 1.3255 |
| mpFEF50    | -0.00041 | -0.3087 | -0.148  | 1.3415 |
| mpFEF25    | -0.00771 | -0.2819 | -0.0252 | 1.0597 |
| mpPIF      | -0.00484 | 0.2715  | -0.9965 | 1.2709 |
| mpIVC      | -0.00833 | 0.6309  | -1.475  | 0.9047 |

### Finn nemzeti (Viljanen, 1981)

A KELL érték egyenlő az alábbi táblázat fejlécében szereplő paciens paraméterek és a paraméterhez tartozó sorban található számok szorzatainak összegével.

Smoke Years: Dohányzással töltött évek

Pack-years: Smoke Years \* gramm dohány per nap / 20

|              |                   |                 |                  |             |                 | Do-                 |                | ÷ *                        |          |        |
|--------------|-------------------|-----------------|------------------|-------------|-----------------|---------------------|----------------|----------------------------|----------|--------|
|              | Életkor²          | Életkor<br>(év) | Magas-<br>ság/cm | Súly/k<br>g | Smoke<br>-years | hány<br>(g/na<br>p) | Pack-<br>years | Eletkor*<br>Pack-<br>years | Konstans | RSD    |
| Female       |                   |                 |                  |             |                 |                     |                |                            |          |        |
| FEV1         |                   | -<br>0.0281     | 0.0258           |             | -<br>0.0052     |                     |                |                            | 0.130    | 0.400  |
| FEV1/IV<br>C |                   | -<br>0.2371     | -<br>0.2809      |             |                 |                     | -<br>0.1694    |                            | 136.400  | 6.870  |
| FRC          |                   | 0.0153          | 0.0752           | -<br>0.0294 | 0.0094          |                     |                |                            | -8.165   | 0.510  |
| FRC/TL<br>C  |                   | 0.2504          | 0.6059           | -<br>0.4536 |                 |                     |                |                            | 25.750   | 6.640  |
| FVC          | -<br>0.00011<br>8 | -<br>0.0143     | 0.0545           |             |                 |                     |                |                            | -4.205   | 0.430  |
| Ln<br>Gaw/V  |                   | -<br>0.0019     | -<br>0.0068      |             |                 |                     | -<br>0.0008    | -<br>0.00017<br>0          | 2.079    | 0.400  |
| Ln Raw       |                   | 0.0007          |                  |             |                 |                     | 0.0042         | 0.00002<br>3               | 4.819    | 0.410  |
| MEF25        | 0.00076<br>8      | -<br>0.1013     |                  | 0.0054      | -<br>0.0086     |                     |                |                            | 3.970    | 0.490  |
| MEF50        | 0.00013<br>2      | -<br>0.0509     |                  | 0.0337      | -<br>0.0219     |                     |                |                            | 4.073    | 1.090  |
| MEF75        | -<br>0.00130<br>2 | 0.0739          |                  | 0.0339      | -<br>0.0121     |                     |                |                            | 4.088    | 1.370  |
| MTT          |                   | 0.0051          | 0.0098           | -<br>0.0049 |                 |                     | 0.0041         |                            | -0.793   | 0.230  |
| MVV          |                   | -<br>0.7806     | 0.8124           |             | -<br>0.1368     |                     |                |                            | 2.550    | 13.800 |
| PEF          | -<br>0.00120<br>6 | 0.0647          |                  | 0.0195      | -<br>0.0140     |                     |                |                            | 6.544    | 1.260  |
| RV           |                   | 0.0289          | 0.0231           |             | 0.0100          |                     |                |                            | -3.640   | 0.440  |
| RV/TLC       |                   | 0.5094          |                  |             | 0.1164          |                     |                |                            | 4.320    | 6.580  |

| TLC          |                   |                  | 0.0700           |                  | 0.0100           | _          |             | -6.103             | 0.580        |
|--------------|-------------------|------------------|------------------|------------------|------------------|------------|-------------|--------------------|--------------|
| TLCO         | -<br>0.01206      | 0.0104           |                  | 0.7517           | -<br>0.1492      | 1.010<br>1 |             | 111.600            | 20.100       |
| IVC          | -<br>0.00014<br>5 | -<br>0.0119      | 0.0552           |                  |                  |            |             | -4.329             | 0.430        |
| Male         |                   |                  |                  |                  |                  |            |             |                    |              |
| FEV1         | -<br>0.00041      | 0.0145<br>0      | 0.0509<br>0      | 0.0509<br>0      | -<br>0.0081<br>0 |            |             | -4.67000           | 0.4600<br>0  |
| FEV1/IV<br>C |                   | -<br>0.2251<br>0 | -<br>0.1286<br>0 | -<br>0.1286<br>0 | -<br>0.0568<br>0 |            |             | 109.4000<br>0      | 6.0400<br>0  |
| FRC          |                   | 0.0195<br>0      | 0.1107<br>0      | -<br>0.0484<br>0 |                  |            |             | -<br>12.78000      | 0.7000<br>0  |
| FRC/TL<br>C  |                   | 0.1761<br>0      | 0.6017<br>0      | -<br>0.5415<br>0 |                  |            | 0.0602<br>0 | -<br>19.26000      | 6.0100<br>0  |
| FVC          | -<br>0.00071      | 0.0467<br>0      | 0.0744<br>0      | 0.0744<br>0      | -<br>0.0065<br>0 |            |             | -8.44000           | 0.6100<br>0  |
| Ln<br>Gaw/V  |                   | -<br>0.0075<br>0 | -<br>0.0157<br>0 | -<br>0.0157<br>0 | -<br>0.0050<br>0 |            |             | 3.90000            | 0.4400<br>0  |
| Ln Raw       |                   | 0.0029<br>0      | -<br>0.0098<br>0 | -<br>0.0098<br>0 | 0.0039<br>0      |            |             | 5.47000            | 0.4300<br>0  |
| MEF25        | 0.00022           | -<br>0.0513<br>0 | 0.0193<br>0      | 0.0193<br>0      | -<br>0.0076<br>0 |            |             | 0.19000            | 0.5100<br>0  |
| MEF50        | -<br>0.00064      | 0.0245<br>0      | 0.0375<br>0      | 0.0375<br>0      | -<br>0.0167<br>0 |            |             | -1.71000           | 1.1500<br>0  |
| MEF75        | -<br>0.00051      | 0.0193<br>0      | 0.0678<br>0      | 0.0678<br>0      | -<br>0.0173<br>0 |            |             | -3.79000           | 1.5600<br>0  |
| MTT          |                   | 0.0061<br>0      | 0.0044<br>0      | 0.0044<br>0      |                  |            | 0.0018<br>0 | -0.27000           | 0.1500<br>0  |
| MVV          |                   | -<br>0.7629<br>0 | 1.5524<br>0      | 1.5524<br>0      | -<br>0.3045<br>0 |            |             | -<br>102.5000<br>0 | 18.500<br>00 |
| PEF          | -<br>0.00034      | 0.0169<br>0      | 0.0885<br>0      | 0.0885<br>0      | -<br>0.0139<br>0 |            |             | -5.80000           | 1.2900<br>0  |
| RV           |                   | 0.0268<br>0      | 0.0498<br>0      | -<br>0.0181      |                  |            | 0.0077<br>0 | -6.59000           | 0.4600<br>0  |

## Függelék III.

|        |              |                  |             | 0                |                  |                  |               |              |
|--------|--------------|------------------|-------------|------------------|------------------|------------------|---------------|--------------|
| RV/TLC |              | 0.3248<br>0      | 0.1685<br>0 | -<br>0.1671<br>0 |                  | 0.0999<br>0      | -3.76000      | 5.1600<br>0  |
| TLC    |              | 0.0117<br>0      | 0.1234<br>0 | -<br>0.0172<br>0 |                  |                  | -<br>13.73000 | 0.7900<br>0  |
| TLCO   |              | -<br>1.0103<br>0 | 1.3149<br>0 | 1.3149<br>0      |                  | -<br>0.7040<br>0 | -<br>24.44000 | 22.200<br>00 |
| IVC    | -<br>0.00069 | 0.0471<br>0      | 0.0752<br>0 | 0.0752<br>0      | -<br>0.0069<br>0 |                  | -8.56000      | 0.6200<br>0  |

## Zappletal

Terjedelme miatt I. a szakirodalomban.

GLI

Terjedelme miatt l. a szakirodalomban.